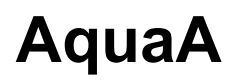

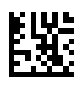

# Umkehrosmoseanlage

# Gebrauchsanweisung

Software-Version: 4.40 Auflage: 07A-2021 Ausstellungsdatum: 2021-10 Art.-Nr.: F50004537 **( €** 0123

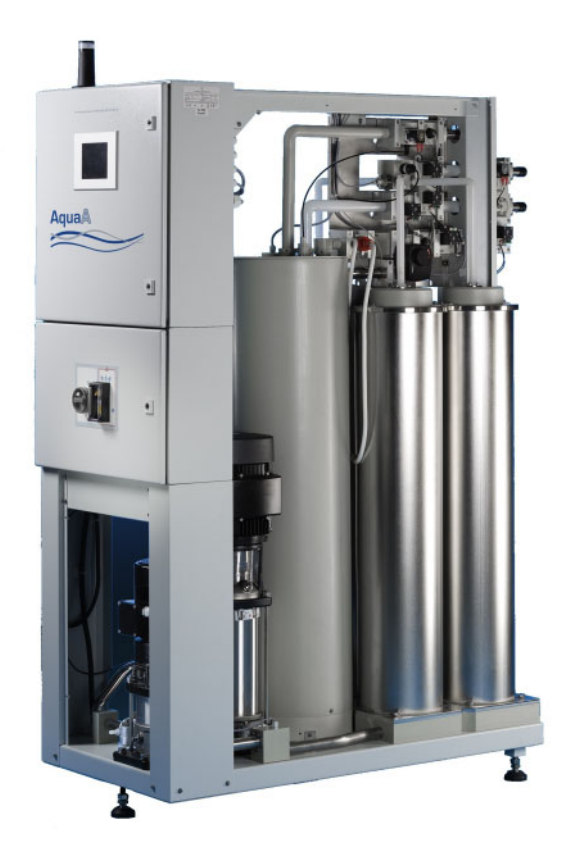

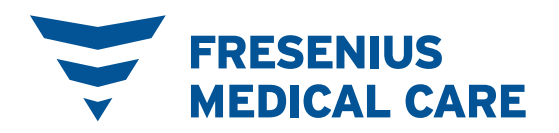

# Inhaltsverzeichnis

### 1 Stichwortverzeichnis

# 2 Wichtige Informationen

| 2.1                                            | Benutzung der Gebrauchsanweisung                                                                                                    | 14                               |
|------------------------------------------------|----------------------------------------------------------------------------------------------------|----------------------------------|
| 2.2                                            | Bedeutung Warnung                                                                                                    | 16                               |
| 2.3                                            | Bedeutung Hinweis                                                                                                    | 16                               |
| 2.4                                            | Bedeutung Tipp                                                                                                    | 16                               |
| 2.5                                            | Kurzbeschreibung                                                                                                    | 17                               |
| <b>2.6</b><br>2.6.1<br>2.6.2<br>2.6.3<br>2.6.4 | Zweckbestimmung und zugehörige Definitionen<br>Zweckbestimmung<br>Medizinische Indikation<br>Bestimmungsgemäße Patientenpopulation<br>Anwenderkreis und Anwendungsumfeld | 18<br>18<br>18<br>18<br>18<br>18 |
| 2.7                                            | Nebenwirkungen                                                                                                    | 18                               |
| 2.8                                            | Gegenanzeigen                                                                                                    | 19                               |
| 2.9                                            | Restrisiken                                                                                                    | 20                               |
| <b>2.10</b><br>2.10.1                          | Wechselwirkung mit anderen Systemen<br>Bestimmungsgemäße Kombination                                                                                                    | 21<br>21                         |
| 2.11                                           | Verfahrensbeschränkungen                                                                                                    | 21                               |
| 2.12                                           | Bei Arbeiten am Gerät beachten                                                                                                    | 21                               |
| 2.13                                           | Zu erwartende Betriebslebensdauer                                                                                                    | 22                               |
| <b>2.14</b><br>2.14.1                          | Aufgaben der verantwortlichen Organisation<br>Weitere Aspekte der verantwortlichen Organisation                                                                          | 22<br>22                         |
| <b>2.15</b><br>2.15.1<br>2.15.2                | <b>Anwenderverantwortung</b><br>Meldung von Vorfällen<br>Bei der Eingabe von Parametern ist Folgendes zu beachten                                                        | 24<br>24<br>24                   |
| 2.16                                           | Haftungsausschluss                                                                                                    | 25                               |
| 2.17                                           | Technische Unterlagen                                                                                                    | 25                               |
| <b>2.18</b><br>2.18.1<br>2.18.2<br>2.18.3      | Warnhinweise<br>Warnhinweise grundlegend<br>Warnhinweise zur Hygiene und Biologie<br>Warnhinweise elektrisch                                                             | 25<br>26<br>28<br>30             |
| 2.19                                           | SVHC (REACH)                                                                                                    | 30                               |
| 2.20                                           | Adressen                                                                                                    | 31                               |

### 3 Geräteaufbau

| 3.1        | Ansichten                                       | 33       |
|------------|-------------------------------------------------|----------|
| 3.1.1      | Gerät komplett                                  | 33       |
| 3.1.2      | Vorderansicht/Rückansicht                       | 34       |
| 3.1.3      | Seitenansicht                                   | 35       |
|            |                                                 |          |
| 3.2        | Bedien- und Anzeigeelemente                     | 36       |
| 3.2<br>3.3 | Bedien- und Anzeigeelemente<br>Bedienoberfläche | 36<br>37 |

# 4 Bedienung

| <b>4.1</b><br>4.1.1<br>4.1.2                            | Gerät einschalten/ausschalten<br>Gerät einschalten<br>Gerät ausschalten                                                                                                    |                                              |
|---------------------------------------------------------|----------------------------------------------------------------------------------------------------|----------------------------------------------|
| 4.2                                                     | Betriebszustände, Unterbetriebsarten, Zugangsberechtigungen                                                                                                    | 43                                           |
| <b>4.3</b><br>4.3.1                                     | Gerätestatus BEREIT.<br>System hochfahren                                                                                                    |                                              |
| <b>4.4</b><br>4.4.1<br>4.4.2<br>4.4.3<br>4.4.4<br>4.4.5 | Betriebszustand BEREIT<br>BEREIT – aktiv<br>BEREIT – Warnung<br>BEREIT – P-Lagerung (Permeat bzw. Dialysewasserlagerung)<br>BEREIT – Pumpenstopp<br>BEREIT – Externe Verriegelung         | 45<br>45<br>46<br>46<br>46<br>46<br>46<br>46 |
| <b>4.5</b><br>4.5.1<br>4.5.2                            | Betriebszustand VERSORGEN         VERSORGEN – Start-Test         VERSORGEN – aktiv         4.5.2.1       Ausbeuteregelung                                                                 |                                              |
| 4.5.3<br>4.5.4<br>4.5.5<br>4.5.6<br>4.5.7<br>4.5.8      | VERSORGEN – Abscheiden<br>VERSORGEN – Permeatstopp<br>VERSORGEN – Warnung<br>VERSORGEN – Externe Verriegelung<br>VERSORGEN – Tank befüllen<br>VERSORGEN – Autostopp-Zeitpunkt verschieben |                                              |
| <b>4.6</b><br>4.6.1<br>4.6.2<br>4.6.3                   | Betriebszustand SPÜLEN<br>SPÜLEN vorbereiten<br>SPÜLEN – aktiv<br>SPÜLEN – Wasservorbehandlung                                                                                            |                                              |
| 4.7                                                     | Betriebszustand DESINFEKTION                                                                                                    | 59                                           |
| <b>4.8</b><br>4.8.1<br>4.8.2<br>4.8.3<br>4.8.4<br>4.8.5 | Betriebszustand NOTBETRIEB<br>Allgemein<br>NOTBETRIEB AquaA einschalten<br>NOTBETRIEB AquaA ausschalten<br>NOTBETRIEB AquaA2 (Option)<br>NOTBETRIEB AquaA2 einschalten                    |                                              |
| 4.8.6<br>4.8.7                                          | NOTBETRIEB AquaA2 ausschalten<br>NOTBETRIEB AquaUF (Option)                                                                                                    |                                              |

| 4.9                   | STÖRUNG                                                                                                    | . 70         |
|-----------------------|----------------------------------------------------------------------------------------------------|--------------|
| <b>4.10</b><br>4.10.1 | STATUS – Menü<br>STATUS – Meldungen                                                                                    | . 71<br>. 73 |
| 4.10.2                | STATUS – Protokoli                                                                                                    | . 74         |
|                       | 4.10.2.1 Tagesprotokoll AquaA                                                                                          | . 74<br>. 75 |
| 4.10.3                | STATUS – Start/Stopp                                                                                                   | . 78         |
|                       | 4.10.3.1 Schaltprogramm-versorgen<br>4.10.3.2 Schaltprogramm-Spülen                                                    | . 78<br>. 79 |
| 4 40 4                | 4.10.3.3 Schaltprogramm-Heissdesinfektion                                                                              | . 81         |
| 4.10.4                | 4.10.4.1 SYSTEMINFORMATIONEN – Gerätekonfiguration                                                                     | . 82<br>. 82 |
|                       | <ul> <li>4.10.4.3 STATUS – Systeminformation – AquaA2</li> <li>4.10.4.4 STATUS – Systeminformation – AquaHT</li> </ul> | . 83<br>. 84 |
| 4.10.5                | STATUS – Betriebswerte                                                                                                 | . 85         |
|                       | 4.10.5.1 STATUS – Betriebswerte – AquaA<br>4.10.5.2 STATUS – Betriebswerte – AquaA2                                    | . 85<br>. 89 |
|                       | 4.10.5.3 STATUS – Betriebswerte – AquaHT                                                                               | . 93         |
| 4.11                  | SETUP/SERVICE Menü                                                                                                    | . 95         |
| 4.11.1<br>4.11.2      | System-Menu<br>Passwort-Eingabe allgemein                                                                              | . 96<br>. 96 |
| 4.11.3                | SYSTEM – Einstellungen                                                                                                 | . 98         |
|                       | 4.11.3.1 EINSTELLUNGEN – <b>Protokoli</b> (passwortgeschutzt)                                                          | . 99<br>. 99 |
|                       | 4.11.3.3 Programmierung der Schaltprogramme                                                                            | 100          |
|                       | 4.11.3.5 EINSTELLUNGEN – Uhr/Datum                                                                                     | 106          |
|                       | 4.11.3.7       EINSTELLUNGEN – LCD-Kontrast (passwortgeschützt)                                                        | 108          |
| <b>4.12</b>           | SYSTEM – Service (nur mit Passworteingabe)                                                                             | 108          |
| 4.12.1                |                                                                                                    | 108          |
| 4.13                  | Passwort andern                                                                                                    | 109          |

# 5 Alarmverarbeitung

| <b>5.1</b><br>5.1.1 | Meldungen       11         Alarmmeldungs-Arten       11                                                                                 | 3<br>3      |
|---------------------|----------------------------------------------------------------------------------------------------|-------------|
| 5.2                 | Kontaktaufnahme Service 11                                                                                                    | 4           |
| <b>5.3</b><br>5.3.1 | Alarmbeschreibung11Schlüsselung des Fehlercodes115.3.1.1Bedeutung eines Fehlers, Störung115.3.1.2Bedeutung einer Warnung, Warnzustand11 | 5<br>5<br>5 |
| 5.4                 | Fehlerkategorie 01 – System- und Hardwarefehler 11                                                                                      | 6           |
| 5.5                 | Fehlerkategorie 02 – Grenzwertverletzung 11                                                                                             | 9           |
| 5.6                 | Fehlerkategorie 03 – Startbedingung nicht gegeben 12                                                                                    | 23          |
| 5.7                 | Fehlerkategorie 04 – Start-Test und Prüfroutinen 12                                                                                     | 25          |
| 5.8                 | Alarme und Informationsmeldungen – AquaHT (Option) 12                                                                                   | 27          |
| 5.9                 | Alarme und Informationsmeldungen – AquaA2 (Option) 13                                                                                   | 31          |

| 5.10 Alarme und Informationsmeldungen – AquaCEDI (Option) | 134 |
|-----------------------------------------------------------|-----|
|-----------------------------------------------------------|-----|

### 6 Reinigung, Desinfektion, Konservierung

| <b>6.1</b><br>6.1.1 | Allgemeingültige Festlegungen für Reinigung, Desinfektion und Konservierung<br>Allgemein | 135<br>135 |
|---------------------|------------------------------------------------------------------------------------------|------------|
| 6.1.2               | Gründe einer Gerätedesinfektion                                                          | 136        |
| 6.1.3               | Voraussetzungen Kliniktechniker (Clinic Technician-Ausbildung)                           | 136        |
| 6.2                 | Schutzmaßnahmen                                                                          | 138        |
| 6.2.1               | Patientenschutz                                                                          | 138        |
| 6.2.2               | Anwenderschutz                                                                           | 139        |
| 6.3                 | Desinfektion                                                                             | 140        |
| 6.3.1               | Allgemein                                                                                | 140        |
| 6.3.2               | Desinfektion durchführen                                                                 | 140        |
| 6.4                 | Konservierung                                                                            | 141        |
| 6.5                 | Oberflächenreinigung                                                                     | 141        |
| 6.5.1               | Allgemein                                                                                | 141        |
| 6.6                 | Oberflächendesinfektion                                                                  | 143        |
| 6.6.1               | Allgemein                                                                                | 143        |
| 6.6.2               | Desinfektionsmittel für Oberflächen                                                      | 143        |

# 7 Funktionsbeschreibung

| 7.1   | Verfahrensbeschreibung | 145 |
|-------|------------------------|-----|
| 7.1.1 | Funktionen             | 145 |
| 7.1.2 | RingBase               | 145 |
| 7.1.3 | RingUnit (Option)      | 146 |
| 7.1.4 | Flusspläne             | 146 |
|       | 1                      | -   |

# 8 Verbrauchsmaterial, Zubehör, Zusatzausrüstung

| 8.1 | Verbrauchsmaterial | . 148 |
|-----|--------------------|-------|
| 8.2 | Zubehör            | . 149 |
| 8.3 | Zusatzausrüstung   | . 149 |

# 9 Installation

| <b>9.1</b> | Installationsvoraussetzungen             | 151 |
|------------|------------------------------------------|-----|
| 9.1.1      | Allgemein                                | 151 |
| 9.1.2      | Umgebung                                 | 151 |
| 9.1.3      | Versorgungsnetz (elektrisch)             | 152 |
| <b>9.2</b> | <b>Funktionsqualifizierung</b>           | 153 |
| 9.2.1      | Vor der Funktionsqualifizierung beachten | 153 |

| <b>9.3</b><br>9.3.1<br>9.3.2<br>9.3.3 | Gerätespezifische Voraussetzungen<br>Allgemein<br>Hydraulische Anschlussbedingungen<br>Elektrische Anschlussbedingungen                |            |
|---------------------------------------|----------------------------------------------------------------------------------------------------|------------|
| <b>9.4</b><br>9.4.1                   | Durchführung einer Funktionsqualifizierung<br>Nach einer Funktionsqualifizierung                                                       | 155<br>155 |
| <b>9.5</b><br>9.5.1<br>9.5.2<br>9.5.3 | Außerbetriebnahme, Stilllegung, Erneute Funktionsqualifizierung<br>Außerbetriebnahme<br>Stilllegung<br>Erneute Funktionsqualifizierung |            |

# 10 Transport/Lagerung

| 10.1 | Bedingungen für Transport und Lagerung | 157 |
|------|----------------------------------------|-----|
| 10.2 | Transport                              | 158 |
| 10.3 | Umweltverträglichkeit/Entsorgung       | 158 |

# 11 Sicherheitstechnische Kontrollen und Wartung

| 11.1 | Wichtige Informationen zur Durchführung | 159 |
|------|-----------------------------------------|-----|
| 11.2 | Wartungsmaßnahmen                       | 159 |

### 12 Technische Daten

| <b>12.1</b><br>12.1.1           | Abmessungen und Gewicht                                                                                                    | 161<br>161        |
|---------------------------------|----------------------------------------------------------------------------------------------------|-------------------|
| 12.2                            | Typenschild (Kennzeichnung des Gerätes)                                                                                                    | 162               |
| 12.3                            | Elektrische Sicherheit                                                                                                    | 163               |
| 12.4                            | Elektrische Versorgung                                                                                                    | 164               |
| 12.5                            | Sicherungen                                                                                                    | 165               |
| <b>12.6</b><br>12.6.1<br>12.6.2 | Angaben zur Elektromagnetischen Verträglichkeit (IEC 60601-1-2:2014)<br>Mindestabstände zwischen Strahlungsquelle und medizinisch-elektrischem Gerät<br>Leitlinien und Herstellererklärung zur EMV | 166<br>166<br>168 |
| 12.7                            | Betriebsbedingungen                                                                                                    | 171               |
| 12.8                            | Transport/Lagerung                                                                                                    | 173               |
| 12.9                            | Externe Anschlussmöglichkeiten                                                                                                    | 174               |
| <b>12.10</b><br>12.10.1         | Verwendete Materialien<br>Gerätematerialien                                                                                                    | 177<br>177        |
| 12.11                           | Technische Daten – AquaA2                                                                                                    | 178               |
| 12.12                           | Technische Daten – AquaHT                                                                                                    | 182               |
| 12.13                           | Technische Daten – AquaUF                                                                                                    | 187               |

### 13 Definitionen

| 13.1 | Definitionen und Begriffe | 189 |
|------|---------------------------|-----|
| 13.2 | Abkürzungen               | 189 |
| 13.3 | Bildzeichen               | 190 |
| 13.4 | Zertifikate               | 191 |

# 14 Optionen

| 14.1    | AquaA2 (Option)                                          | 193 |
|---------|----------------------------------------------------------|-----|
| 14.1.1  | Vorwort                                                  | 193 |
| 14.1.2  | Funktionsbeschreibung – AquaA2                           | 194 |
| 14.1.3  | Geräteaufbau – AquaA2                                    | 195 |
| 14.1.4  | Betriebszustände – AquaA2                                | 196 |
| 14.1.5  | Gerätestatus BEREIT – AquaA2                             | 196 |
| 14.1.6  | Betriebszustand VERSORGEN – AquaA2                       | 196 |
| 14.1.7  | Betriebszustand SPÜLEN – AquaA2                          | 196 |
| 14.1.8  | Betriebszustand DESINFEKTION – AquaA2                    | 196 |
| 14.1.9  | Betriebszustand NOTBETRIEB – AquaA2                      | 196 |
| 14.1.10 | STATUS-Start-Stopp – AquaA2                              | 196 |
| 14.1.11 | Reinigung, Desinfektion, Konservierung – AquaA2          | 197 |
| 14.1.12 | Verbrauchsmaterial, Zubehör, Optionales Zubehör – AquaA2 | 197 |
| 14 2    | AquaHT (Ontion)                                          | 108 |
| 14.2.1  | Vorwort                                                  | 198 |
| 14 2 2  | Funktionsbeschreibung – AguaHT                           | 199 |
| 14 2 3  | Geräteaufbau – <b>AguaHT</b>                             | 200 |
| 14 2 4  | Betriebszustand HEISSDESINFEKTION – AguaHT               | 202 |
| 14 2 5  | Betriebszustand VERSORGEN – AquaHT                       | 215 |
| 1426    | Betriebszustand SPÜLEN – AquaHT                          | 215 |
| 14.2.7  | Betriebszustand DESINFEKTION – AquaHT                    |     |
| 14.2.8  | Reiniauna. Desinfektion. Konservieruna – <b>AauaHT</b>   |     |
| 14.2.9  | Funktionsbeschreibung – AquaHT                           |     |
| 14.2.10 | Verbrauchsmaterial, Zubehör, Optionales Zubehör – AquaHT |     |
| 14 3    | Ultrafilter AquaLIE (Ontion)                             | 218 |
| 1431    | Funktionsheschreibung – $\Delta qualIE$                  |     |
| 14.3.2  | Geräteaufbau – AquallF                                   |     |
| 14.3.3  | Betriebszustand VERSORGEN – Aqual IE                     | 220 |
| 14.3.4  | Betriebszustand SPÜLEN – Aqual F                         | 220 |
| 14.3.5  | Betriebszustand DESINFEKTION – Aqual IF                  | 220 |
| 14.3.6  | Betriebszustand HEISSDESINFEKTION – Aqual IF             |     |
| 14 3 7  | Reinigung Desinfektion Konservierung – AquaUF            |     |
|         |                                                          |     |
| 14.4    | TSDiag+ – Diagnosetool (Option)                          | 221 |
| 14.4.1  | Start des TSDiag+                                        | 221 |

# 15 Anhang

| 15.1   | Medizinproduktebuch AquaA                       | . 225 |
|--------|-------------------------------------------------|-------|
| 15.1.1 | Verantwortliche Organisation und Identifikation | . 225 |
| 15.1.2 | Inhalte Medizinproduktebuch AguaA               | . 227 |
|        | ······································          | ••    |

| 15.2                                      | Geräteeinweisungsprotokoll – AquaA                                                                                                    | 229               |
|-------------------------------------------|----------------------------------------------------------------------------------------------------|-------------------|
| <b>15.3</b><br>15.3.1<br>15.3.2           | Betriebsdatenerfassung<br>Protokoll Betriebsdatenerfassung manuell<br>Protokoll Betriebsdatenerfassung manuell                                          | 235<br>235<br>237 |
| 15.4                                      | Qualität des Dialysewassers                                                                                                    |                   |
| <b>15.5</b><br>15.5.1<br>15.5.2<br>15.5.3 | Probeentnahme an der AquaA zur mikrobiologischen Untersuchung<br>Vorbereitung<br>Zubehör, Hilfsmittel<br>Durchführung der Probeentnahme an der AquaA    |                   |
| <b>15.6</b><br>15.6.1<br>15.6.2<br>15.6.3 | Probeentnahme zur mikrobiologischen Untersuchung<br>Vorbereitung<br>Zubehör, Hilfsmittel<br>Durchführung der Probeentnahme an der Dialysewasserkupplung |                   |
| <b>15.7</b><br>15.7.1<br>15.7.2<br>15.7.3 | Probeentnahme zur chemischen Untersuchung<br>Vorbereitung<br>Zubehör, Hilfsmittel<br>Durchführung der Probeentnahme zur chemischen Untersuchung         |                   |

# 1 Stichwortverzeichnis

# A

Abkürzungen 189 Abmessungen und Gewicht 161 Alarmverarbeitung 113 Änderungen 15 Angaben zur Elektromagnetischen Verträglichkeit 166 Anhang 193, 225 Anwenderkreis 18 Anwenderschutz 139 Anwenderverantwortung 24 Aufgaben der verantwortlichen Organisation 22 Außerbetriebnahme 156

### В

Bedeutung Hinweis 16 Bedeutung Tipp 16 Bedeutung Warnung 16 Bedien- und Anzeigeelemente 36 Bedienoberfläche 37 Bedienung 41 Bei Arbeiten am Gerät beachten 21 Bestimmungsgemäße Patientenpopulation 18 Betriebsbedingungen 171 Betriebslebensdauer 22 **Betriebszustand BEREIT 45** Betriebszustand DESINFEKTION 59 Betriebszustand NOTBETRIEB 60 Betriebszustand SPÜLEN 54 **Betriebszustand VERSORGEN 48** Bildzeichen 190

# С

Chemische Qualität des Dialysewassers 240

### D

Definitionen und Begriffe 189

Desinfektion 140 Display / Touchscreen 39

### Ε

Elektrische Anschlussbedingungen 154 Elektrische Sicherheit 163 Elektrische Versorgung 164 Elektromagnetische Aussendungen 168 Elektromagnetische Störfestigkeit 169 Erneute Funktionsqualifizierung 156

### F

Fehlercode 115 Fehlerkategorie 01 116 Fehlerkategorie 02 119 Fehlerkategorie 03 123 Fehlerkategorie 04 125, 127, 131, 134 Flusspläne 146 Funktionsbeschreibung / Definitionen 145, 189 Funktionsqualifizierung 189

# G

Gegenanzeigen 19 Gerät einschalten 41, 42 Gerätedaten 161, 178, 182 Gerätespezifische Voraussetzungen 154 Gerätestatus BEREIT 44

### Η

I

Haftungsausschluss 25

Installation 151

# K

Konservierung 141 Kurzbeschreibung 17

# L

Leitlinien und Herstellererklärung zur EMV 168

# Μ

Mikrobiologische Qualität von Flüssigkeiten zur Hämodialyse 239

### Ν

Nebenwirkungen 18

# 0

Oberflächendesinfektion 140, 143 Oberflächenreinigung 141

# Ρ

Patientenschutz 138

### Q

Qualität des Dialysewassers 239

# R

Reinigung / Desinfektion 135 Restrisiken 20 RingBase 145 RingUnits 146

### S

Schutzmaßnahmen 138 Seitenansicht 35 Service International 31 Sicherheitstechnische Kontrollen und Wartung 159 Sicherungen 165 Stilllegung 156 SVHC (REACH) 30 SYSTEM – Service 108 System hochfahren 44 SYSTEM-Einstellungen 98

# Т

Technische Daten 161 Technische Unterlagen 25 Transport/Lagerung 157 Typenschild 162

### U

Umweltverträglichkeit/Entsorgung 158

### V

Verbrauchsmaterial 148 Verfahrensbeschreibung 145 Vorderansicht / Rückansicht 34

### W

Warnhinweis elektrisch 30 Warnhinweise 25 Warnhinweise grundlegend 26 Warnhinweise zur Hygiene und Biologie 28 Wechselwirkung mit anderen Systemen 21 Wichtige Informationen 13

# Ζ

Zertifikate 191 Zweckbestimmung und zugehörige Definition 18

# 2 Wichtige Informationen

• Schreibweise Hauptgerät und Optionen zur AquaA

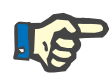

#### Hinweis

#### Schreibweise Hauptgerät und Optionen zur AquaA

Im nachfolgenden Dokument werden die Umkehrosmoseanlage **AquaA** sowie mögliche Optionen zum Hauptgerät der **AquaA** dokumentiert.

#### Die Schreibweise des Hauptgerätes:

Das Hauptgerät der Umkehrosmoseanlage AquaA wird als AquaA bezeichnet.

Die folgenden Optionen sind als Einzelgeräte in ihrer Schreibweise wie folgt bezeichnet:

- AquaA2,
- AquaHT,
- AquaUF,
- AquaCEDI, AquaCEDI H

Beispielhafte Gerätekombinationen aus Hauptgerät und Optionen ergeben sich wie folgt:

- AquaA (Hauptgerät) + AquaA2 (Option zweite Stufe):
- AquaA-A2 (Hauptgerät mit zweiter Stufe)

Weitere Beispiele für Kombinationen:

- AquaA-A2-HT (zweistufige Umkehrosmoseanlage mit Option Heissdesinfektionstank)
- AquaA-A2-HT-AquaCEDI (zweistufige Umkehrosmoseanlage mit Option Heissdesinfektionstank und Deionisierungsanlage)

# 2.1 Benutzung der Gebrauchsanweisung

| Gerätetyp                    | Der Gerätetyp AquaA wird im Folgenden mit Gerät bezeichnet.                                                                                                    |                                                                                                    |
|------------------------------|----------------------------------------------------------------------------------------------------|----------------------------------------------------------------------------------------------------|
| Identifikation               | Die Identifikation ist durch folgende Angaben auf dem Deckblatt und,<br>falls vorhanden, auf den Einsteckschildern möglich:<br>– Software-Version des Gerätes<br>– Auflage des Dokuments<br>– Ausstellungsdatum des Dokuments<br>– Artikelnummer des Dokuments                                                                                                    |                                                                                                    |
| Fußzeile                     | <ul> <li>Die Fußzeile beinhaltet folgende Informationen:</li> <li>Firmenbezeichnung</li> <li>Gerätetyp</li> <li>Das englische Kürzel für die Dokumentenart und das internationale<br/>Kürzel für die Dokumentensprache, z.B. IFU-DE bedeutet Instructions for Use in der Sprache Deutsch.</li> <li>Auflagenhinweis, z.B. 4A-2013 bedeutet Auflage 4A aus dem Jahr<br/>2013</li> <li>Seitenkennzeichnung, z.B. 1-3 bedeutet Kapitel 1, Seite 3</li> </ul> |                                                                                                    |
| Kapitelaufbau                | Um die Benutzung der Dokumente von Fresenius Medical Care zu er-<br>leichtern, ist der Kapitelaufbau vereinheitlicht. Deshalb kann es vorkom-<br>men, dass Kapitel keinen Inhalt haben. Diese sind entsprechend ge-<br>kennzeichnet.                                                                                                    |                                                                                                    |
| Darstellungen im             | Folgende Darstellungen                                                                                                    | können im Dokument verwendet werden:                                                                                                    |
| Darstellungen im<br>Dokument | Folgende Darstellungen                                                                                                    | können im Dokument verwendet werden:                                                                                                    |
| Darstellungen im<br>Dokument | Folgende Darstellungen Darstellung                                                                                                    | können im Dokument verwendet werden: Beschreibung                                                                                                    |
| Darstellungen im<br>Dokument | Folgende Darstellungen Darstellung Tastenbezeichnung                                                                                                    | können im Dokument verwendet werden:<br>Beschreibung<br>Tasten am Gerät werden fett geschrieben.<br>Beispiel: Taste Beispiel                                                                                                    |
| Darstellungen im<br>Dokument | Folgende Darstellungen Darstellung Tastenbezeichnung Meldungstext                                                                                                    | können im Dokument verwendet werden:<br>Beschreibung<br>Tasten am Gerät werden fett geschrieben.<br>Beispiel: Taste Beispiel<br>Meldungen des Gerätes werden fett ge-<br>schrieben.                                                                                                    |
| Darstellungen im<br>Dokument | Folgende Darstellungen Darstellung Tastenbezeichnung Meldungstext                                                                                                    | können im Dokument verwendet werden:<br>Beschreibung<br>Tasten am Gerät werden fett geschrieben.<br>Beispiel: Taste Beispiel<br>Meldungen des Gerätes werden fett ge-<br>schrieben.<br>Beispiel-Meldung: Beispielmeldung                                                                                                    |
| Darstellungen im<br>Dokument | Folgende Darstellungen          Darstellung         Tastenbezeichnung         Meldungstext         > Handlungs-<br>anweisung                                                                                                    | können im Dokument verwendet werden:<br>Beschreibung<br>Tasten am Gerät werden fett geschrieben.<br>Beispiel: Taste Beispiel<br>Meldungen des Gerätes werden fett ge-<br>schrieben.<br>Beispiel-Meldung: Beispielmeldung<br>Handlungsanweisungen werden durch ei-<br>nen Pfeil ➤ gekennzeichnet. Handlungsan-<br>weisungen sind durchzuführen.                                                                                                    |
| Darstellungen im<br>Dokument | Folgende Darstellungen          Darstellung         Tastenbezeichnung         Meldungstext         > Handlungs-<br>anweisung                                                                                                    | können im Dokument verwendet werden:<br>Beschreibung<br>Tasten am Gerät werden fett geschrieben.<br>Beispiel: Taste Beispiel<br>Meldungen des Gerätes werden fett ge-<br>schrieben.<br>Beispiel-Meldung: Beispielmeldung<br>Handlungsanweisungen werden durch ei-<br>nen Pfeil ➤ gekennzeichnet. Handlungsan-<br>weisungen sind durchzuführen.<br>Beispiel: ➤ Handlung durchführen.                                                                                                    |
| Darstellungen im<br>Dokument | <ul> <li>Folgende Darstellungen</li> <li>Darstellung</li> <li>Tastenbezeichnung</li> <li>Meldungstext</li> <li>&gt; Handlungs-<br/>anweisung</li> <li>1. Nummerierte<br/>Handlungs-<br/>anweisung</li> <li>2</li> </ul>                                                                                                    | können im Dokument verwendet werden:<br>Beschreibung<br>Tasten am Gerät werden fett geschrieben.<br>Beispiel: Taste Beispiel<br>Meldungen des Gerätes werden fett ge-<br>schrieben.<br>Beispiel-Meldung: Beispielmeldung<br>Handlungsanweisungen werden durch ei-<br>nen Pfeil > gekennzeichnet. Handlungsan-<br>weisungen sind durchzuführen.<br>Beispiel: > Handlung durchführen.<br>Umfangreiche Passagen mit Handlungsan-<br>weisungen können nummeriert dargestellt<br>werden. Handlungsanweisungen sind<br>durchzuführen.                                       |
| Darstellungen im<br>Dokument | <ul> <li>Folgende Darstellungen</li> <li>Darstellung</li> <li>Tastenbezeichnung</li> <li>Meldungstext</li> <li>➢ Handlungs-<br/>anweisung</li> <li>1. Nummerierte<br/>Handlungs-<br/>anweisung</li> <li>2</li> <li>3</li> </ul>                                                                                                    | können im Dokument verwendet werden:<br>Beschreibung<br>Tasten am Gerät werden fett geschrieben.<br>Beispiel: Taste Beispiel<br>Meldungen des Gerätes werden fett ge-<br>schrieben.<br>Beispiel-Meldung: Beispielmeldung<br>Handlungsanweisungen werden durch ei-<br>nen Pfeil > gekennzeichnet. Handlungsan-<br>weisungen sind durchzuführen.<br>Beispiel: > Handlung durchführen.<br>Umfangreiche Passagen mit Handlungsan-<br>weisungen können nummeriert dargestellt<br>werden. Handlungsanweisungen sind<br>durchzuführen.<br>Beispiel: 1. Handlung durchführen. |

Die in den Dokumenten verwendeten Abbildungen können vom Original abweichen, wenn dies keine Auswirkung auf die Funktion hat.

| Wichtigkeit der Anleitung | Diese Gebrauchsanweisung ist ein Teil der Begleitdokumente und da-<br>mit Bestandteil des Gerätes. Sie enthält alle notwendigen Hinweise für<br>den Gebrauch des Gerätes. |
|---------------------------|----------------------------------------------------------------------------------------------------|
|                           | Die Gebrauchsanweisung ist vor Funktionsqualifizierung des Gerätes gründlich zu studieren.                                                                                |
| Änderungen                | Änderungen der Dokumente erfolgen als Neuauflagen oder Ergän-<br>zungsblätter. Generell gilt: Änderungen vorbehalten.                                                     |
| Vervielfältigung          | Vervielfältigung, auch nur auszugsweise, ist nur mit schriftlicher Geneh-<br>migung zulässig.                                                                             |

# 2.2 Bedeutung Warnung

Informationen, die den Anwender darauf aufmerksam machen, dass schwere bis lebensgefährliche Personenschäden auftreten können, wenn die Maßnahmen zur Abwendung der Gefährdung nicht eingehalten werden.

#### Warnung

#### Art und Ursache der Gefährdung

Mögliche Folgen, wenn die Gefährdung entsteht.

> Maßnahmen zur Abwendung der Gefährdung.

Die Warnungen können in folgenden Fällen vom obigen Muster abweichen:

- Wenn eine Warnung auf mehrere Gefährdungen hinweist.
- Wenn einer Warnung keine speziellen Gefährdungen zugeordnet werden können.

### 2.3 Bedeutung Hinweis

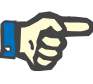

#### Hinweis

Informationen, die den Anwender darauf aufmerksam machen, dass bei Nichtbeachtung folgende Auswirkungen zu erwarten sind:

- Es können Schäden am Gerät entstehen.
- Gewünschte Funktionen laufen nicht oder nicht korrekt ab.

# 2.4 Bedeutung Tipp

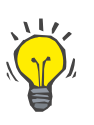

#### Tipp

Informationen, die dem Anwender Tipps zur optimalen Bedienbarkeit geben.

# 2.5 Kurzbeschreibung

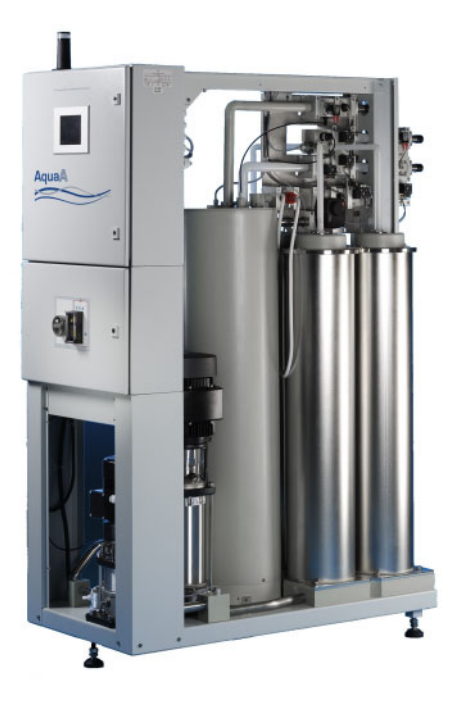

Das Gerät ist nach dem Stand der Technik gefertigt. Es ist mit allen für die Funktion und die Patientensicherheit notwendigen Schutzsystemen ausgestattet. Es entspricht den Vorschriften der EN 60601-1 (IEC 60601-1).

Das Gerät gehört der Klasse IIb (MDR) an.

Die **AquaA** ist eine Umkehrosmoseanlage, die durch die verantwortliche Organisation mit weiteren Komponenten zu einer umfassenden, zweistufigen Dialysewasserherstellungs- und Versorgungseinrichtung zusammengestellt werden kann.

Die Umkehrosmoseanlage bereitet hochentsalztes Reinwasser, Dialysewasser genannt, auf.

Gegebenenfalls können zusätzliche, qualitätsverbessernde Module nachgeschaltet werden. Das Dialysewasser kann zur Durchführung von Dialysebehandlungen oder zur Herstellung von Konzentraten verwendet werden.

# 2.6 Zweckbestimmung und zugehörige Definitionen

#### 2.6.1 Zweckbestimmung

Bereitstellung von Dialysewasser für die Dialysebehandlung.

#### 2.6.2 Medizinische Indikation

Niereninsuffizienz, die eine Nierenersatztherapie erforderlich macht, unterstützt durch ein Umkehrosmosesystem zur Wasseraufbereitung.

#### 2.6.3 Bestimmungsgemäße Patientenpopulation

Die **AquaA** hat für sich allein genommen keine klinische Wirkung. Das Gerät liefert lediglich das gereinigte Produktwasser als Dialysewasser, das für die Herstellung von Standarddialysaten benötigt wird. Somit gibt es keine Einschränkungen für eine vorgesehene Patientenpopulation. Die vorgesehene Patientenpopulation wird durch das Hämodialysegerät definiert.

#### 2.6.4 Anwenderkreis und Anwendungsumfeld

Das Gerät darf nur von Personen installiert, betrieben und verwendet werden, die über die entsprechende Ausbildung, Kenntnisse und Erfahrung verfügen und deren Ausbildung zertifiziert wurde.

Das Gerät muss in Räumen betrieben werden, die für den Betrieb von Umkehrosmosen geeignet sind und sich in professionellen Einrichtungen des Gesundheitswesens befinden.

# 2.7 Nebenwirkungen

Es gibt keine Nebenwirkungen, die allein auf die Verwendung von Dialysewasser zurückgeführt werden können, da es selbst keine direkte klinische Wirkung hat. Dialysewasser wird immer in Kombination mit einer Hämodialysebehandlung verwendet. Ein erhöhter Kalzium-, Magnesium- und Eisengehalt im Dialysewasser kann zum Hartwassersyndrom führen, das Übelkeit, Erbrechen, Schwäche und/oder Bluthochdruck zur Folge hat.

Als Referenz sind die folgenden behandlungsbedingten Nebenwirkungen aufgeführt, die für die Hämodialyse, nach aktuellem Stand der Literatur, bekannt sind:

- Akute Urtikaria
- Angstzustände
- Beeinträchtigte Lebensqualität
- Blutgerinnung
- Blutverlust
- Depressive Symptome
- Dialyse-Dysäquilibrium-Syndrom
- Durst
- Erbrechen
- Fieber
- Hämolyse
- Hypotonie
- Juckreiz
- Kardiale Arrhythmie
- Kopfschmerzen
- Krampfanfälle
- Krämpfe
- Mikroluftembolien
   Perikardtamponad
- PerikardtamponadeReaktionen auf den Dialysator
- Schlafstörungen
- Schmerzen (Brust und Rücken)
- Schüttelfrost
- Sturzneigung
- Übelkeit
- Unruhe

### 2.8 Gegenanzeigen

Es sind keine Gegenanzeigen bekannt, da Dialysewasser nie direkt am Patienten verwendet wird. Im Kontext der Nutzung während der Hämodialyse bestehen therapiebedingte Gegenanzeigen:

- Hyperkaliämie (nur bei kaliumhaltigen Hämodialysekonzentraten)
- Hypokaliämie (nur mit kaliumfreien Hämodialysekonzentraten)
- Unkontrollierbare Blutgerinnungsanomalien

Relative Gegenanzeigen (Prädikatoren für schlechte Behandlungsergebnisse/Behandlungsentscheidungen im Einzelfall):

- Hypotensives Herzversagen
- Maligne Erkrankung mit schlechter Prognose
- Schwere periphere arterielle Verschlusskrankheit (kein Zugang möglich)
- Schwere psychische Erkrankung in dem Maße, dass der Patient sich der Behandlung nicht bewusst ist und sie nicht durchführen kann.

Bei Patienten mit hämodynamischer Instabilität kann eine andere Methode der extrakorporalen Behandlung angezeigt sein.

# 2.9 Restrisiken

| Bedienung des Gerätes                        | Alle Anweisungen und Bedienschritte in dieser Gebrauchsanweisung<br>sind vollständig und gewissenhaft durchzuführen. Es dürfen nur dieje-<br>nigen Personen die Anlage bedienen, welche entsprechend eingewie-<br>sen wurden.                                                                                                    |
|----------------------------------------------|----------------------------------------------------------------------------------------------------|
| Anwendung von<br>nicht-spezifiziertem Desin- | Als Desinfektionsmittel sollen nur die beschriebenen Mittel benutzt wer-<br>den.                                                                                                    |
| fektionsmittel                               | <ul> <li>Puristeril plus</li> <li>alternativ: Puristeril 340 und Minncare<sup>®</sup></li> </ul>                                                                                                    |
|                                              | Bei der Verwendung von anderen Mitteln ist die erwünschte Desinfekti-<br>onswirkung und die entsprechende Sicherheit nicht mehr sichergestellt.                                                                                                    |
| Verkeimtes Rohwasser                         | Die Qualität des zulaufenden Wassers soll Trinkwasserqualität (gemäß<br>lokalen Anforderungen) entsprechen. Die Trinkwasserverordnung<br>schreibt vor, dass das Wasser frei von Krankheitserregern sein muss.<br>In einigen Ländern kann diese Qualität nur sehr schwer erreicht wer-<br>den. Eine ständige Wasserkontrolle wird deshalb empfohlen. |
| Kontrolle der Wasserein-<br>gangsqualität    | Die Wasservorbehandlung ist so auszulegen, dass die notwendigen<br>Parameter eingehalten werden. Es wird empfohlen, die Wasserein-<br>gangsqualität regelmäßig zu überprüfen.                                                                                                    |
| Rückstandskontrollen nach einer Desinfektion | Die Rückstandskontrollen nach einer Desinfektion sind gewissenhaft<br>durchzuführen. Bei Fehlern droht eine ernsthafte Gefährdung der Pati-<br>enten.                                                                                                    |
| Mikrobiologische Überwa-<br>chung            | Es wird dringend empfohlen, die komplette Geräteinstallation (insbe-<br>sondere das Dialysewasser bzw. die Dialysewasser-Ringleitung) in re-<br>gelmäßigen Abständen durch mikrobiologische Untersuchungen zu<br>überwachen und entsprechende Maßnahmen zur Reinigung und Des-<br>infektion durchzuführen.                                          |
| Kontraindikationen                           | Es gibt keine bekannten Kontraindikationen. Kontraindikationen kön-<br>nen durch die nachgeschaltete Therapieform (Hämodialyse) induziert<br>sein.                                                                                                    |

# 2.10 Wechselwirkung mit anderen Systemen

### 2.10.1 Bestimmungsgemäße Kombination

|         | Das Gerät <b>AquaA</b> kann mit folgenden Optionen kombiniert werden:                                                                                                    |
|---------|----------------------------------------------------------------------------------------------------|
| AquaA2  | Durch den Anschluss einer <b>AquaA2</b> wird das Gerät zu einer zweistufi-<br>gen Umkehrosmoseanlage erweitert; die beiden Geräte werden nach-<br>einander durchlaufen und produzieren auf diese Weise noch reineres<br>Dialysewasser. Bei dieser Option ist außerdem ein Notbetrieb der An-<br>lage möglich, sollte eines der beiden Geräte ausfallen. |
| AquaHT  | Der <b>AquaHT</b> ist ein Ringheissdesinfektionsmodul, welches in der Lage ist, die verbundene Ringleitung sowie an diese angeschlossene Dialysegeräte mittels Heissreinigung zu desinfizieren.                                                                                                    |
| AquaUF  | Der Ultrafilter ist als zusätzlicher Filter in der Lage, Keime und Endoto-<br>xine zurückzuhalten. Er wird am Ausgang der <b>AquaA</b> bzw. <b>AquaA2</b> in-<br>stalliert und sorgt für eine noch höhere Qualität des Dialysewassers.                                                                                                    |
|         | Unabhängig davon, welche Optionen an das Gerät angeschlossen wer-<br>den, erfolgt die Bedienung der Anlage über die Steuerung der <b>AquaA</b> .                                                                                                    |
| TSDiag+ | Diagnosetool: Mit dem Fernbedienungs-Tool <b>TSDiag+</b> kann das Dis-<br>play der <b>AquaA</b> auf einem Client (Windows-Notebook oder -PC mit An-<br>bindung an das Netzwerk) ausgeführt werden. Die <b>AquaA</b> kann über<br>diesen Client innerhalb des lokalen Kliniknetzwerkes bedient werden.                                                   |

# 2.11 Verfahrensbeschränkungen

Keine

# 2.12 Bei Arbeiten am Gerät beachten

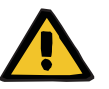

#### Warnung

Verletzungsgefahr für Patient und Anwender durch unsachgemäße Service-Arbeiten am Gerät

Gerät arbeitet nach Servicearbeiten nicht mehr ordnungsgemäß. Im Gerät befinden sich u.a. spannungsführende Komponenten.

Funktionsqualifizierung, Erweiterungen, Justierungen, Kalibrierungen, Wartungsmaßnahmen, Änderungen oder Reparaturen dürfen nur vom Hersteller oder durch von ihm ermächtigte Personen durchgeführt werden.

Zur Durchführung der Sicherheitstechnischen Kontrollen und der Wartungspunkte ist der lokale Service zu kontaktieren. Es dürfen nur Original-Ersatzteile verwendet werden. Für die Identifikation und Bestellung von Ersatzteilen, Messmittel und Hilfsmittel ist generell der elektronische Ersatzteilkatalog zu verwenden.

Transport und Lagerung (siehe Kapitel 10 auf Seite 157).

# 2.13 Zu erwartende Betriebslebensdauer

Die zu erwartende Betriebslebensdauer beträgt 10 Jahre.

# 2.14 Aufgaben der verantwortlichen Organisation

Die verantwortliche Organisation ist dafür zuständig, dass:

- die nationalen oder lokalen Bestimmungen zum Errichten, Betreiben, Anwenden und Instandhalten eingehalten werden.
- die Unfallverhütungsvorschriften eingehalten werden.
- sich das Gerät in einem ordnungsgemäßen und sicheren Zustand befindet.
- die Gebrauchsanweisung jederzeit zugänglich ist.
- die nationalen oder lokalen Datenschutzrichtlinien eingehalten werden.

#### 2.14.1 Weitere Aspekte der verantwortlichen Organisation

- Das Gerät ist eine Anlage zur Herstellung von Dialysewasser für Dialysebehandlungen, die von der verantwortlichen Organisation mit weiteren Komponenten zu einer kompletten Wasseraufbereitungsanlage zusammengestellt werden kann. Die Anlage muss in einem trockenen und nicht medizinisch genutzten Raum aufgestellt sein. Zusätzlich sollte ein Personalruf angeschlossen werden.
- Die verantwortliche Organisation ist dafür zuständig, dass die technische Anpassung des Gerätes mit den Erfordernissen anderer Komponenten zu einem Gesamtsystem harmonisiert.
- Die Umkehrosmoseanlage muss von allen Seiten frei zugänglich sein. Zusätzlich muss die verantwortliche Organisation einen Plan für den Notbetrieb der Versorgung mit Dialysewasser für die Dialyse in Abhängigkeit von den Systemkomponenten erstellen und hat diesen Plan an die Anwender zu verteilen.
- Die verantwortliche Organisation hat dafür zu sorgen, dass die Anwender eingewiesen sind. Die Anwender der Umkehrosmoseanlage sowie die Anwender der Dialysegeräte müssen in die Anlage eingewiesen sein.

- Die verantwortliche Organisation sollte den Betrieb der Dialyse gegenüber dem lokalen Wasserversorger anzeigen und auf frühzeitige Absprache von Werten der Zusammensetzung, von Verfügbarkeit etc. drängen. Diese Maßnahme entbindet die verantwortliche Organisation nicht, das Eingangswasser in seiner Zusammensetzung regelmäßig zu prüfen.
- Die Verkeimung der Umkehrosmoseanlage ist abhängig von den einzelnen Komponenten, der Gebrauchsart und der Gebrauchszeit.
   Einer Verkeimung der Anlage muss sowohl durch stillstandsarmen Betrieb als auch durch Präventionsmaßnahmen wie chemischer Desinfektion oder Heissdesinfektion entgegengewirkt werden.
- Die Keimproben von der Anlage und den Teilsystemen sind entsprechend den geltenden Vorschriften durchzuführen. Da das Gesamtsystem aus vielen kleineren Systemen besteht, trägt die verantwortliche Organisation die Verantwortung für das Gesamtsystem.
- Der Schlüssel zum Öffnen der Tür des Schaltschranks darf nicht am Gerät verbleiben und muss beim zuständigen Medizinprodukte-Beauftragten hinterlegt werden.

# 2.15 Anwenderverantwortung

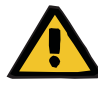

#### Warnung

#### Verletzungsgefahr durch Defekt am Gerät

Wenn folgende Defekte am Gerät vorliegen, müssen nachfolgend genannte Maßnahmen ergriffen werden.

#### Defekte am Gerät:

- mechanische Beschädigungen
- defekte Netzanschlussleitung
- sonstige Defekte
- das Gerät reagiert nicht wie erwartet
- Verschlechterung der Leistungseigenschaften

#### Maßnahmen:

- Das Gerät muss außer Betrieb genommen werden.
- Die verantwortliche Organisation oder der Service ist zu verständigen.

#### 2.15.1 Meldung von Vorfällen

Innerhalb der EU-Mitgliedstaaten muss der Anwender alle im Zusammenhang mit dem Produkt aufgetretenen schwerwiegenden Vorfälle dem Hersteller gemäß Kennzeichnung und der zuständigen Behörde des Mitgliedstaates, in dem der Anwender niedergelassen ist, melden.

#### 2.15.2 Bei der Eingabe von Parametern ist Folgendes zu beachten

- Die eingegebenen Parameter sind vom Anwender zu verifizieren, d.h. der Anwender muss die Richtigkeit der eingegebenen Werte pr
  üfen.
- Die angegebenen Istwerte sind mit den vorgegebenen Sollwerten zu vergleichen.
- Das Gerät darf nur unter den vom Hersteller angegebenen Betriebsbedingungen (siehe Kapitel 12.7 auf Seite 171) betrieben werden.

# 2.16 Haftungsausschluss

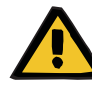

# Warnung

Funktionsgefährdung

Das Gerät wurde für den Einsatz mit bestimmten Verbrauchsmaterialien und Zubehörartikeln zugelassen. Wenn die verantwortliche Organisation andere als die dort aufgeführten Verbrauchsmaterialien und Zubehörartikel verwenden möchte, muss sie zuvor deren Eignung überprüfen, indem sie z. B. entsprechende Herstellerinformationen einholt. Die entsprechenden gesetzlichen Bestimmungen sind einzuhalten.

Der Hersteller übernimmt keine Verantwortung und Haftung für Personenschäden oder sonstige Schäden und schließt jede Gewährleistung für Schäden am Gerät aus, die durch die Verwendung nicht zugelassener oder nicht geeigneter Verbrauchsmaterialien und Zubehörartikel entstanden sind.

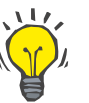

#### Tipp

Weitere Informationen zum Thema Verbrauchsmaterial, Zubehör, Zusatzausrüstung (siehe Kapitel 8 auf Seite 147).

# 2.17 Technische Unterlagen

Auf Wunsch stellt der Hersteller Schaltpläne, Beschreibungen und andere technische Unterlagen zur Verfügung. Diese sollen das entsprechend geschulte Personal der verantwortlichen Organisation bei Wartung und Reparatur unterstützen.

### 2.18 Warnhinweise

Bei der nachfolgenden Aufzählung von Warnungen und Hinweisen handelt es sich nur um einen Auszug. Um das Gerät sicher bedienen zu können, ist die Kenntnis aller Warnungen, die in dieser Gebrauchsanweisung aufgeführt sind, notwendig.

### 2.18.1 Warnhinweise grundlegend

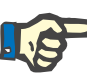

#### Hinweis

Die **AquaA** darf nur unter den vorgegebenen Betriebsbedingungen betrieben werden:

- Eine entsprechende Wasservorbehandlung ist gemäß den spezifizierten Eingangsvoraussetzungen vorzunehmen.
- Die Steuerung muss vor Feuchtigkeit (Spritzwasser, Kondenswasser etc.) und Nässe geschützt werden.
- Bei einer defekten Steuerung muss vor der Demontage die Art des Fehlers (Fehlerauswirkung) notiert werden. Eine Instandsetzung im ausgebauten Zustand ist nur mit einer genauen Fehlerbeschreibung möglich.
- Die Gesamtleistung (Nennleistung) der Umkehrosmoseanlage darf nicht überschritten werden.
- Der Weichwasserzufluss ist mit geeigneten Schlauchsicherungen zuverlässig gegen einen Wassereingangsdruck von 6 bar zu sichern.
- Es dürfen nur die vom Hersteller eingebauten Membranen verwendet werden. Ein Austausch von Membraneinheiten gegen nicht durch den Hersteller freigegebene Einheiten ist unzulässig.

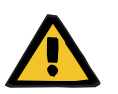

#### Warnung

#### Anwenderregelung

Die Umkehrosmoseanlage **AquaA** darf nur für autorisiertes Personal zugänglich sein.

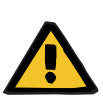

#### Warnung

#### Leckageschäden vermeiden

Um größere Gebäudeschäden zu vermeiden, sind folgende Maßnahmen umzusetzen:

- Einen Bodenablauf im Betriebsraum der Umkehrosmoseanlage und einen gegenüber Wasser und den verwendeten Reiningungs- und Desinfektionsmitteln beständigen Boden verwenden.
- Um Wasserschäden außerhalb von Dialysezeiten (unbeaufsichtigte Zeiten ohne Personal) am Gebäude zu verhindern, sollte ein Leckageüberwachungssystem mit Absperrfunktion wie AquaDETECTOR mit Leckagesensoren in jedem Raum mit Entnahmestellen installiert werden.
- Wenn kein Leckageüberwachungssystem installiert ist, wird empfohlen, alle Zulaufschläuche außerhalb von Dialysezeiten (unbeaufsichtigte Zeiten ohne Personal) von der Hauptringleitung abzukoppeln.

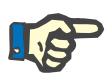

#### Hinweis

#### Verantwortliche Organisation

Die verantwortliche Organisation ist für die Durchführung der Sicherheitstechnischen Kontrollen (STK) zuständig.

### Warnung

# Durchführung einer STK

An diesem Gerät muss die Sicherheitstechnische Kontrolle / Wartung

Die Messungen dürfen nur von einem zertifizierten Servicetechniker durchgeführt werden, der über elektrotechnisches, gerätebezogenes und medizintechnisches Fachwissen verfügt.

(lokaler Service) mindestens alle 24 Monate durchgeführt werden.

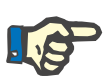

#### Hinweis

Die Auswahl einer Wasseraufbereitungsanlage für die Dialyse liegt in der Verantwortung des Anwenders. Das produzierte Wasser muss periodisch getestet werden.

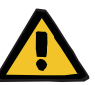

#### Warnung

#### Regelmäßige Kontrollen

Schäden durch austretende Flüssigkeiten

- Es müssen regelmäßig Sicht- und Leckagekontrollen an allen flüssigkeitsführenden Schläuchen, Konnektoren und Rohren der AquaA durchgeführt werden.
- Schlauch-/Rohrleitungen müssen gegen mechanische Beschädigungen gesichert werden.

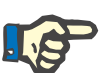

#### Hinweis

#### Beachtung gültiger Gesetze und Bestimmungen

Die jeweiligen örtlichen Gesetze und Bestimmungen über Labormaterialien und Reagenzien sind zu beachten.

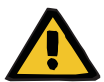

#### Warnung

#### Verbrennungs-/Verbrühungsgefahr

- Während einer Heissdesinfektion dürfen die Anlagenteile nicht berührt werden.
- Keine manuelle Entnahme von Flüssigkeiten während einer Heissdesinfektion.

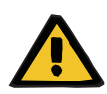

#### Warnung

#### Gefahr von Verletzungen durch Explosionen

 Gerät nicht in explosiven oder feuergefährlichen Umgebungen (z. B. mit Sauerstoff angereicherter Umgebung) verwenden.

### Warnung

#### Gebäudeschäden durch ungeeignete Materialien

Die für die nachgeschalteten Leitungen verwendeten Materialien müssen geeignet und beständig gegen entsalztes Wasser sein.

### 2.18.2 Warnhinweise zur Hygiene und Biologie

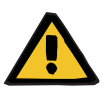

#### Warnung

#### Gefahr durch Rückkontamination

Der Abfluss des Gerätes ist an einen freien Auslauf anzuschließen, um eine Rückkontamination zu vermeiden.

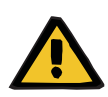

# Warnung

#### Vergiftungsgefahr - Kein Trinkwasser

Das Dialysewasser als Produkt der Umkehrosmoseanlage entspricht nicht den Anforderungen für Trinkwasser.

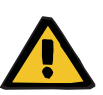

#### Warnung

#### Anwenderregelung

Eine Reinigung, Desinfektion und Konservierung des Gerätes darf nur von Personen durchgeführt werden, die in die sachgemäße Handhabung dieser Prozeduren eingewiesen worden sind.

- Die allgemeinen Sicherheitshinweise sind vom Anwender zu beachten und anzuwenden.
- Eine Desinfektion ist nur nach Rücksprache mit dem Hersteller der Anlage oder durch von ihm ermächtigte Personen zulässig.

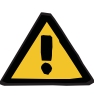

#### Warnung

Verätzungsgefahr bei der Arbeit mit säurehaltigen oder basischen Stoffen (Konzentratgrundstoff oder Desinfektions-/Reinigungsmittel)

- Vorsichtig mit säurehaltigen oder basischen Flüssigkeiten umgehen und kein Desinfektionsmittelkonzentrat verschütten.
- Um Kontakt mit der Haut zu vermeiden, sind Gummihandschuhe (Acrylonnitril-Latex, innen mit Baumwolle beschichtet) zu verwenden.
- > Schutzbrille verwenden!
- Sicherheitsratschläge des verwendeten Konzentratgrundstoffs/ Desinfektions-/Reinigungsmittels beachten!

#### Bei Kontakt mit Säure oder basischer Lösung:

Auge: Sofort unter fließendem Wasser 15 Minuten spülen.

*Haut:* Unter fließendem Wasser gründlich spülen. Säure zusätzlich mit Seife neutralisieren.

*Verschlucken:* Kein Erbrechen herbeiführen, sondern reichlich Wasser (ohne Kohlensäure) trinken. Medizinischen Rat einholen.

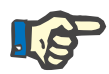

#### Hinweis

#### Infektionsgefahr

Die jeweiligen örtlichen Gesetze und Bestimmungen über den Umgang mit potenziell infektiösem Material sind zu beachten.

#### 2.18.3 Warnhinweise elektrisch

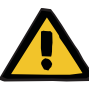

#### Warnung

#### Lebensgefahr durch elektrische Spannung

Die Berührung unter Spannung stehender Teile führt zu einem Stromschlag.

- Vor dem Öffnen des Gerätes (z. B. bei Servicetätigkeiten) ist das Gerät stromlos zu schalten und gegen Wiedereinschalten zu sichern. Durch die Betätigung des Hauptschalters Ein/Aus wird zwar der Betrieb des Gerätes gestoppt, das Gerät wird aber nicht von der Versorgungsspannung getrennt!
- > Gerät mithilfe des Netzsteckers von der Stromversorgung trennen.

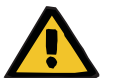

#### Warnung

#### Lebensgefahr durch elektrische Spannung

- Beim Anschluss des Gerätes an ein Stromversorgungsnetz müssen die besonderen nationalen Festlegungen beachtet werden
- Keine zusätzlichen Verlängerungskabel, Vielfachstecker/-kupplungen oder Mehrfachsteckdosen verwenden.

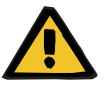

#### Warnung

#### Verletzungsgefahr durch elektrischen Schlag

Bei Fehlen des Schutzleiteranschlusses kann es zu einem elektrischen Stromschlag kommen.

> Gerät nur an ein Versorgungsnetz mit Schutzleiter anschließen.

# 2.19 SVHC (REACH)

Informationen zum Thema SVHC gemäß Artikel 33 der Verordnung (EG) 1907/2006 ("REACH") sind unter nachfolgender Internetseite verfügbar:

www.freseniusmedicalcare.com/en/svhc

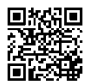

# 2.20 Adressen

| Hersteller            | Fresenius Medical Care & Co. KGaA<br>Else-Kröner-Str. 1<br>61352 Bad Homburg<br>GERMANY<br>Telefon: +49 6172 609-0<br>www.freseniusmedicalcare.com         |
|-----------------------|----------------------------------------------------------------------------------------------------|
| Service International | Fresenius Medical Care<br>Deutschland GmbH<br>Technical Operations<br>Technical Coordination Office (TCO)<br>Hafenstraße 9<br>97424 Schweinfurt<br>GERMANY |

#### Service Lokal

# 3 Geräteaufbau

# 3.1 Ansichten

### 3.1.1 Gerät komplett

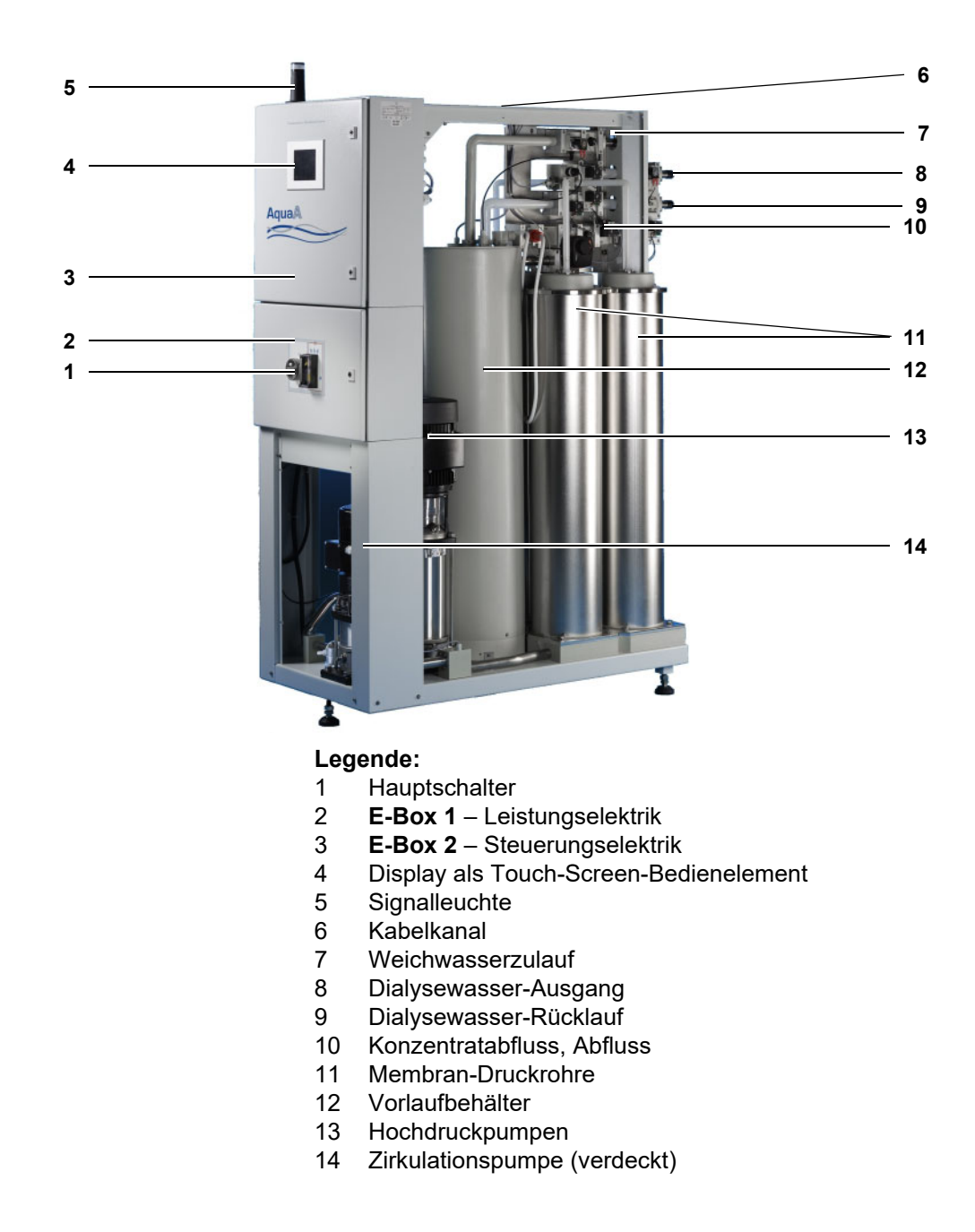

### 3.1.2 Vorderansicht/Rückansicht

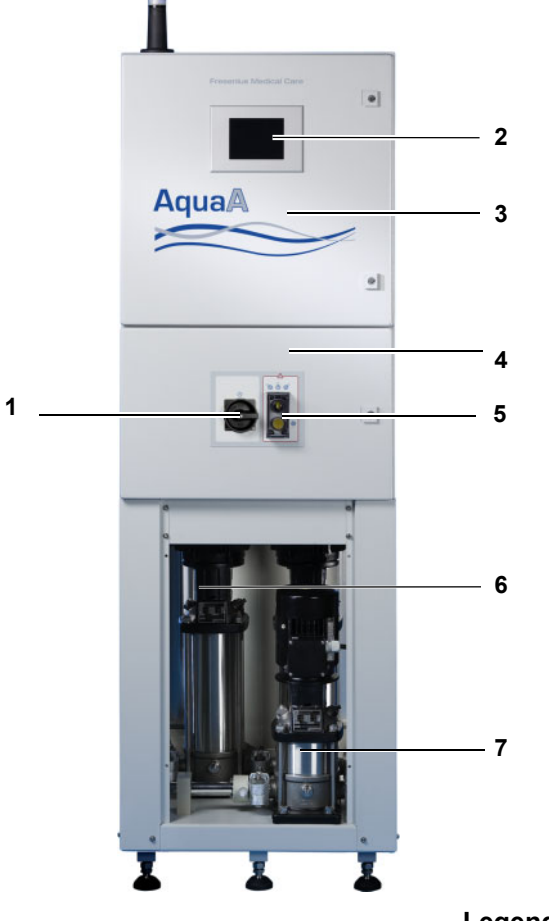

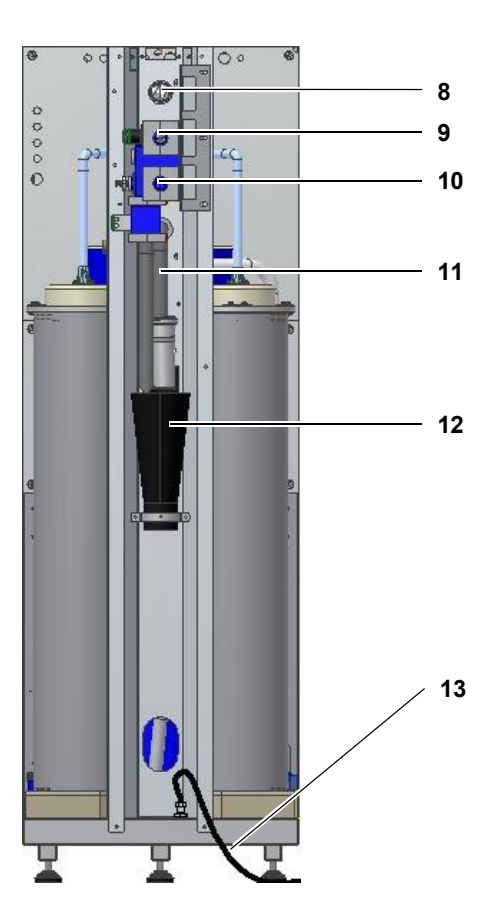

#### Legende:

- **1** Hauptschalter
- 2 Display als Touch-Screen-Bedienelement
- 3 E-Box 2 Steuerungselektrik
- 4 E-Box 1 Leistungselektrik
- 5 Notbetriebsschalter
- 6 Hochdruckpumpen P1 und P2
- 7 Zirkulationspumpe
- 8 Weichwasserzulauf
- 9 Dialysewasser-Ausgang
- 10 Ringrücklauf
- 11 Konzentratabfluss, Abfluss
- 12 Abflusstrichter
- 13 Netzanschlussleitung

#### 3.1.3 Seitenansicht

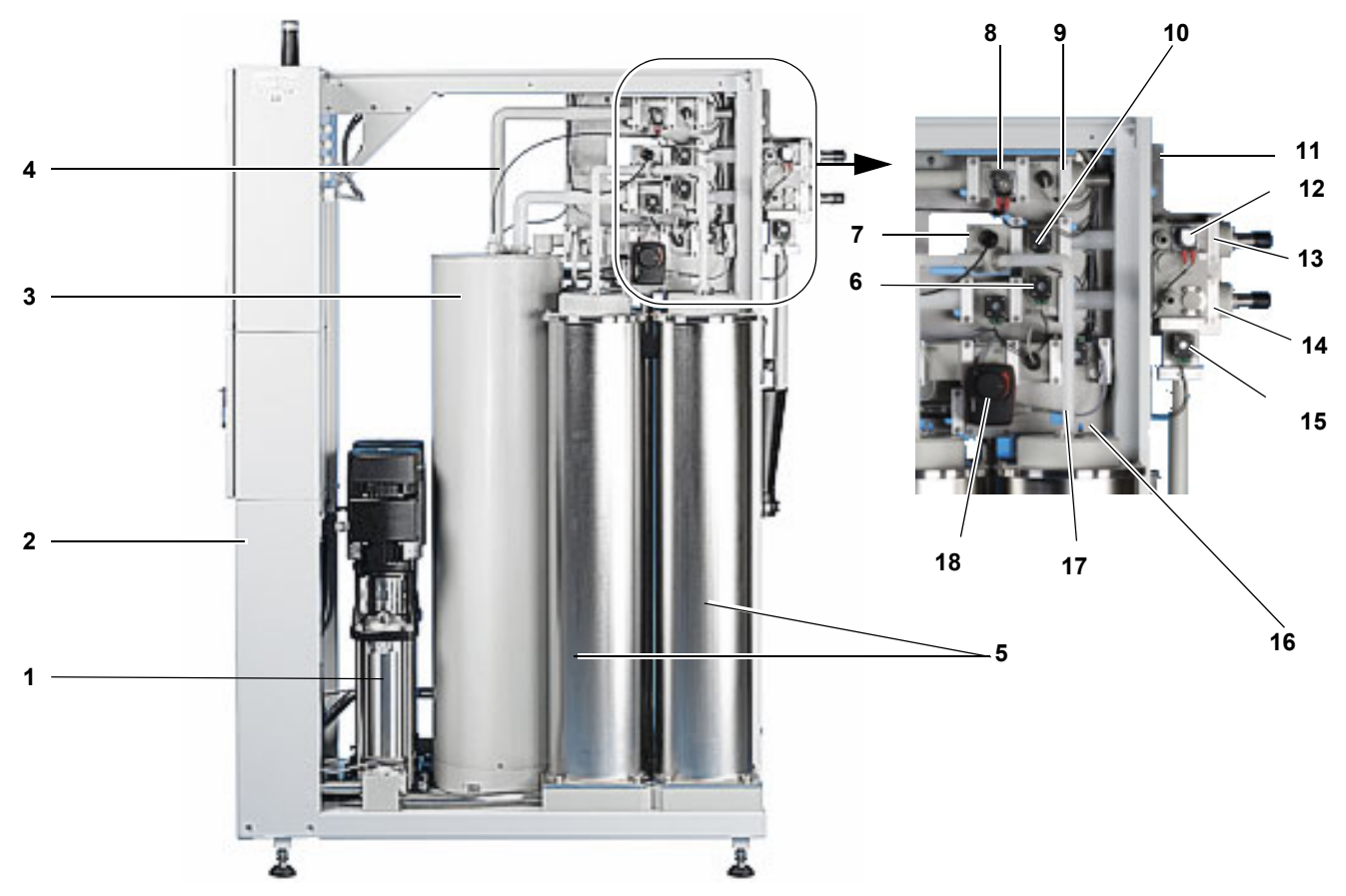

#### Legende:

- 1 Hochdruckpumpen
- 2 Zirkulationspumpe (nicht sichtbar)
- 3 Vorlaufbehälter
- 4 Weichwasserzulauf
- 5 Membran-Druckrohre
- 6 Rücklauf-Sperrventil
- 7 Dialysewasser-Leitfähigkeitsssensor
- 8 Wassereingangsventil und Füllventil
- 9 Flussmesser Zulauf
- 10 Dialysewasserbypass-Ventil
- 11 Weichwasserzulauf Anschluss SF-Clamp
- 12 RingBase mit Probeentnahme und Dialysewasserfreigabeventil
- **13** Dialysewasser-Vorlauf Anschluss SF-Clamp
- **14** Ringrücklauf Anschluss SF-Clamp
- 15 Ringabflussventil
- 16 Konzentratabflussdrossel
- 17 Flussmesser Konzentrat
- 18 Konzentratdrossel

# 3.2 Bedien- und Anzeigeelemente

#### • Eingangsbildschirm

Nach dem Einschalten der **AquaA** erscheint zunächst beim Hochfahren des Gerätes der Eingangsbildschirm.

Die Displayanzeige meldet: Systemstart - bitte warten

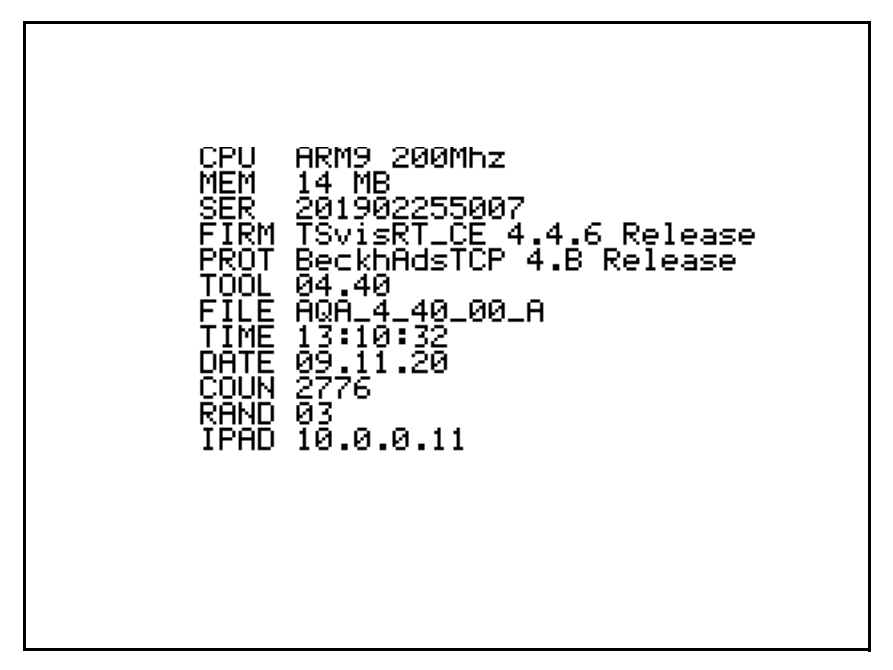

Dabei werden die Systemparameter Zeit, Datum sowie die zur Identifizierung der Software nötigen Parameter angezeigt.

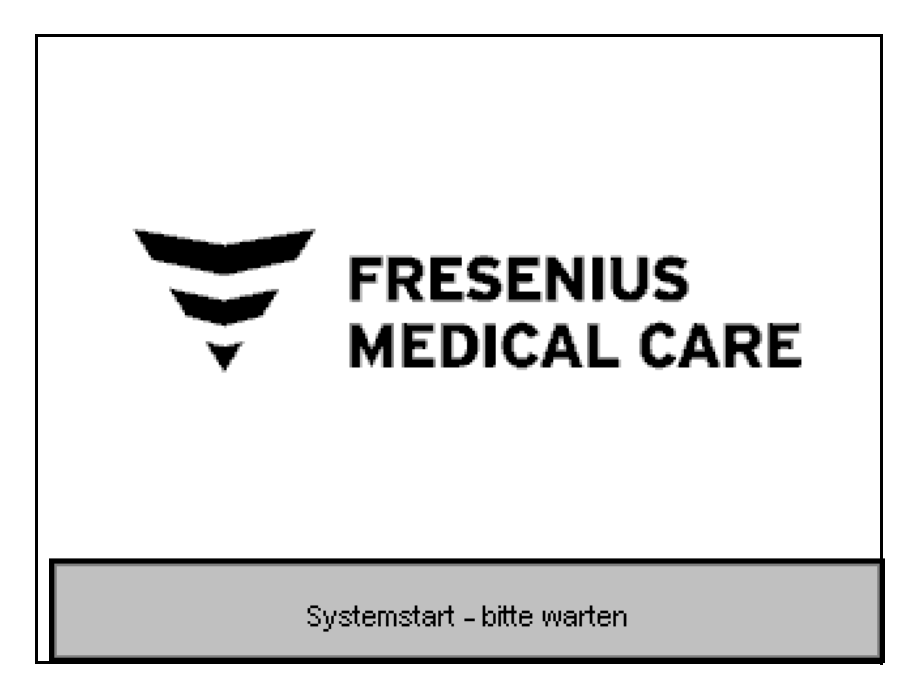
### 3.3 Bedienoberfläche

Das Display ist die elektronische Schnittstelle zwischen dem Anwender und dem Gerät. Eine grafische Bedienoberfläche, die sich in vielen Anwendungen bewährt hat, wird hier als Bedienelement eingesetzt. Sie ermöglicht eine äußerst praxisorientierte Bedienung.

| STATUSLEISTE                             | BEREIT<br>aktiv |                      | O<br>Status          | zurück     |
|------------------------------------------|-----------------|----------------------|----------------------|------------|
|                                          | 03.02.21        | 👻 FRE<br>MEC         | SENIUS<br>DICAL CARE | 14 :21 :02 |
| ANZEIGEBEREICH                           | Autostart       | -Zeitpunkt (heute    | •) 20:00             | hh:mm      |
|                                          | Zeitdaue        | r bis Intervallspülı | ung 239              | min        |
|                                          |                 | 🗾 Start 里            |                      |            |
| BETRIEBSARTEN UND<br>SYSTEMSCHALTFLÄCHEN | Bereit          | Versorgen            | Reinigen             | System     |

STATUSLEISTE

Die Statusleiste unterteilt sich in zwei Abschnitte. Im ersten Abschnitt wird die aktuelle Betriebsart angezeigt. Im zweiten Abschnitt kann mittels der Schaltfläche **Status** eine weitere Menüleiste geöffnet werden, die weitere Informationen des Gerätes und deren Komponenten darstellt.

Mithilfe der Schaltfläche **zurück** erfolgt die Rückkehr in das vorherige Menü bzw. Anzeige.

| Darstellung | Bedeutung                                                                                                    |
|-------------|----------------------------------------------------------------------------------------------------|
| Θ           | Dieses Symbol weist darauf hin, dass ein Schalt-<br>programm oder eine Intervallspülung im Hinter-<br>grund auf ihren Startzeitpunkt warten.                                  |
|             | Die Verschiebung des aktuellen <b>Autostopp-</b> Zeit-<br>punkts kann hier ebenfalls durchgeführt werden.<br>(siehe Kapitel 4.5.8 auf Seite 53).                              |
| Ø           | Dieses Symbol weist auf eine nicht bestätigte Mel-<br>dung hin.                                                                                                    |
| X           | Dieses Symbol wird während den Vorbereitungs-<br>phasen angezeigt und soll den Anwender darauf<br>hinweisen, dass das Gerät noch nicht im ge-<br>wünschten Betriebsmodus ist. |

#### ANZEIGEBEREICH

BETRIEBSARTEN UND SYSTEMSCHALT-FLÄCHEN In der Mitte des Bildschirmes werden Information, Meldungen und gegebenenfalls zusätzliche Auswahlschaltflächen angezeigt.

In der unteren Bildschirmleiste werden die aktuellen Betriebsarten dargestellt. Mit der Schaltfläche **System** gelangt man in die Bereiche **Einstellungen** (ohne Passworteingabe) und **Service** (mit Passworteingabe).

#### Die Schaltflächen können folgende Zustände annehmen:

- Inaktive (nicht anwählbare) Schaltflächen werden in grauer Schrift dargestellt.
- Aktive Schaltflächen und Funktionen werden in schwarzer Schrift und vertieft dargestellt.

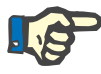

#### Hinweis

#### Schäden am Bildschirm vermeiden

Spitze oder scharfe Gegenstände, wie z.B. Stifte oder Fingernägel, können zu Schäden am Bildschirm führen!

#### 3.3.1 Display/Touchscreen

#### Alpha- und numerische Eingabe

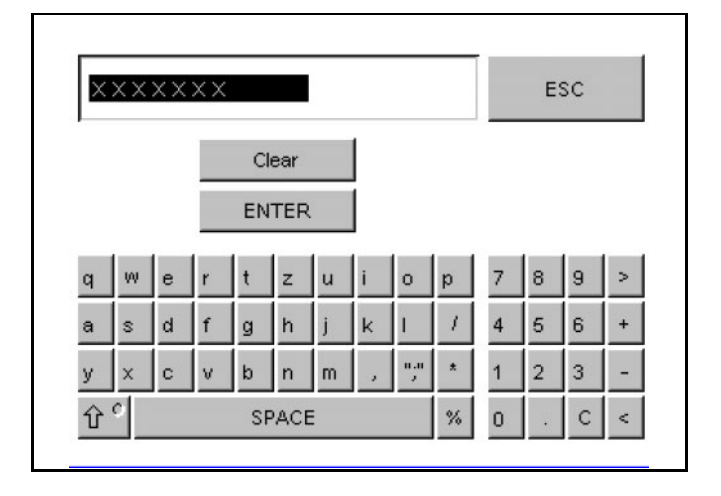

Zur Eingabe von Buchstaben und/oder Zahlenkombinationen wird die dargestellte Tastatur wie in der Abbildung gezeigt verwendet.

Mit der Schaltfläche **ENTER** wird die Eingabe übernommen.

Durch das Drücken der Schaltfläche **ESC** wird die Anzeige verlassen und die Eingaben werden verworfen.

#### Numerische Eingabe

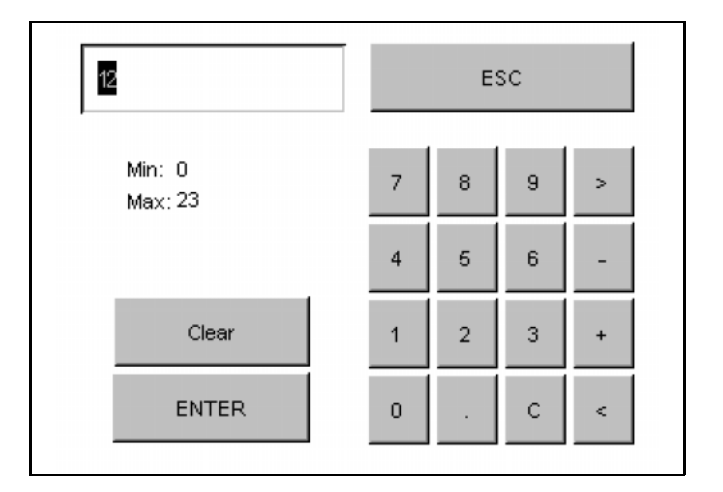

Zur Eingabe von Zahlenkombinationen wird die in den Abbildungen dargestellte Tastatur verwendet.

Mit der Schaltfläche **ENTER** wird die Eingabe übernommen.

Durch das Drücken der Schaltfläche **C** oder **Clear** wird die Eingabe verworfen.

Durch das Drücken der Schaltfläche **ESC** wird die Anzeige verlassen und die Eingaben werden verworfen.

#### Signalleuchte

Die Aufgabe der aufgesetzten Signalleuchte ist, dem Anwender direkt den aktuellen Zustand des Gerätes anzuzeigen. Jeder der einzelnen Signalfarben ist ein Zustand zugeordnet.

| Signalfarbe   | Bedeutung                                                                                          |
|---------------|----------------------------------------------------------------------------------------------------|
| Rot blinkend  | Ein Alarm oder eine Störung liegt an und wurde noch nicht bestätigt.                               |
| Gelb blinkend | Eine Warnung liegt an und wurde noch nicht be-<br>stätigt.                                         |
| Gelb          | Eine der folgenden Betriebsarten ist aktiv:                                                        |
|               | – SPÜLEN                                                                                           |
|               | – SERVICE                                                                                          |
|               | – DESINFEKTION                                                                                     |
|               | – HEISSDESINFEKTION                                                                                |
| Grün          | Das Gerät ist in der Betriebsart VERSORGEN ak-<br>tiv.                                             |
| Grün blinkend | Das Gerät bereitet den Wechsel in die Betriebsart <b>VERSORGEN</b> oder Dialysewasserlagerung vor. |

## 4 Bedienung

### 4.1 Gerät einschalten/ausschalten

#### 4.1.1 Gerät einschalten

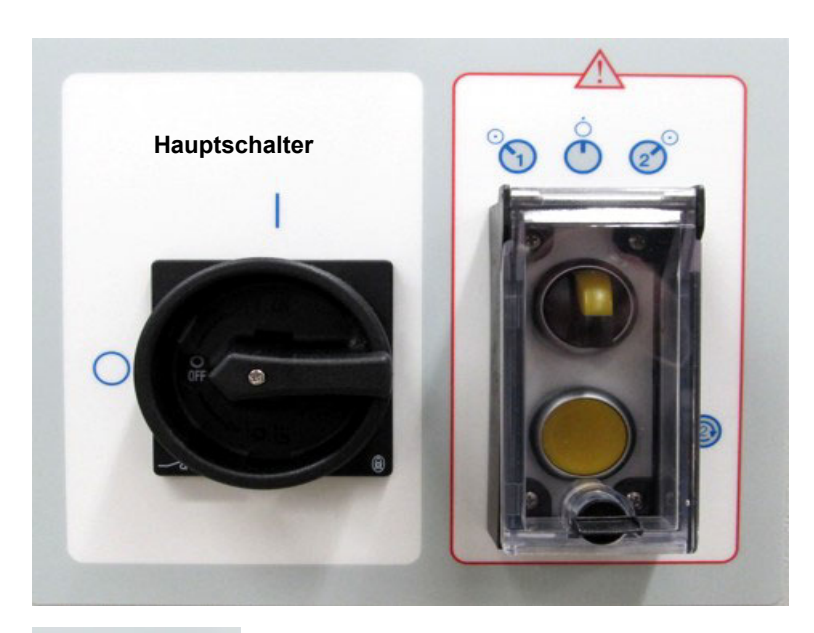

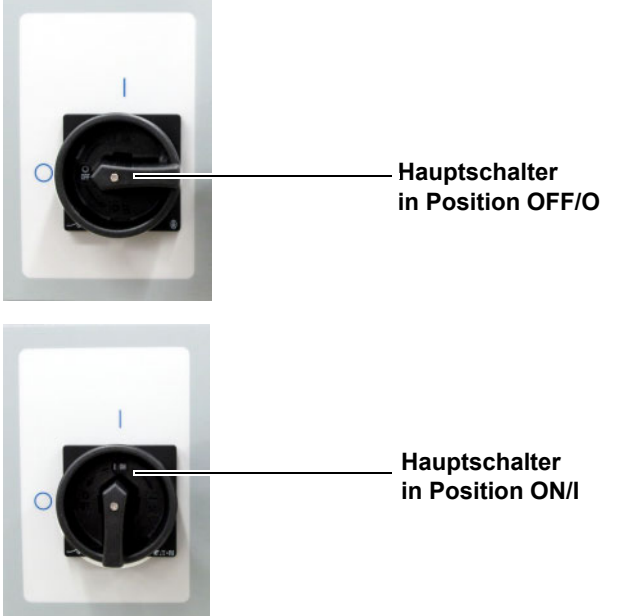

Das Gerät mithilfe des Hauptschalters an der E-Box einschalten.

#### 4.1.2 Gerät ausschalten

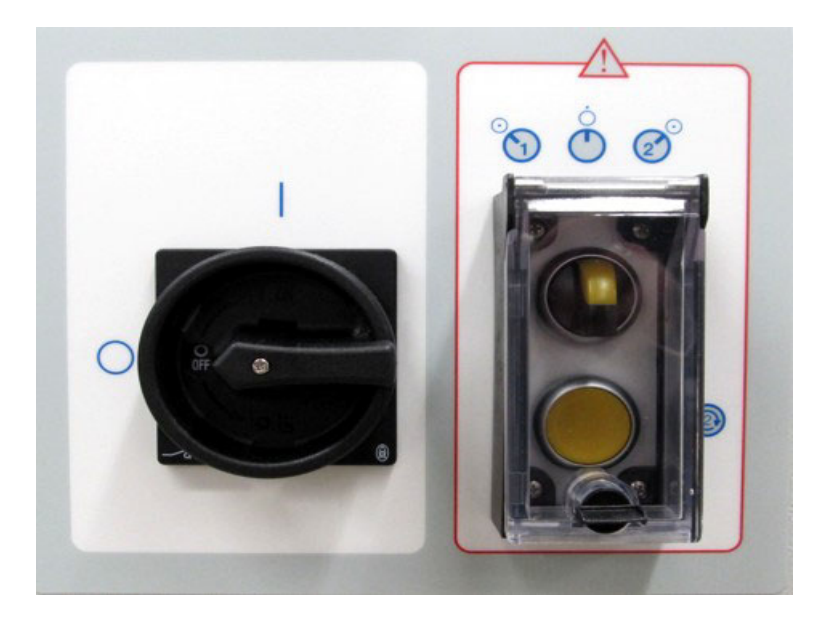

Das Gerät mithilfe des Hauptschalters an der E-Box ausschalten.

#### Hauptschalter

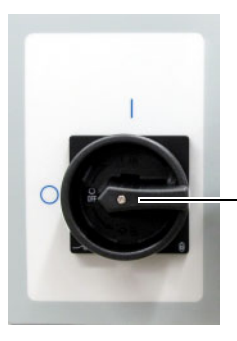

- Hauptschalter in Position OFF/O

# 4.2 Betriebszustände, Unterbetriebsarten, Zugangsberechtigungen

Zugangsberechtigungen

Es gibt vier Ebenen der Bedienung mit aufsteigender Berechtigung:

- Anwender (ohne Passwort)
- Autorisierter Anwender (mit Passwort)
- Kliniktechniker (Clinic Technician-Ausbildung)
- Servicetechniker (System Technician-Ausbildung)

#### Betriebszustände und Unter-Betriebsarten

Für die **AquaA** stehen folgende Betriebszustände und deren Unter-Betriebsarten zur Verfügung:

| Betriebszustand   | Unter-Betriebsarten          | Zugangsberechtigt        |
|-------------------|------------------------------|--------------------------|
| BEREIT            |                              | Anwender (ohne Passwort) |
| VERSORGEN         |                              | Anwender (ohne Passwort) |
| SERVICE           |                              | Servicetechniker         |
| SPÜLEN            | SPÜLEN – aktiv               | Anwender (ohne Passwort) |
|                   | SPÜLEN – Wasservorbehandlung | Anwender (ohne Passwort) |
| REINIGUNG         | ENTKALKUNG                   | Kliniktechniker          |
|                   | ALKALISCHE REINIGUNG         | Kliniktechniker          |
| DESINFEKTION      | DESINFEKTION                 | Kliniktechniker          |
|                   | DESINFEKTION SERVICE         | Servicetechniker         |
|                   | DESINFEKTION SCHNITTSTELLE   | Servicetechniker         |
| HEISSDESINFEKTION | HEISSDESINFEKTION (MODULE)   | autorisierter Anwender   |
|                   | HEISSDESINFEKTION (RING)     |                          |

| Betriebszustand | Unter-Betriebsarten        | Zugangsberechtigt      |  |
|-----------------|----------------------------|------------------------|--|
| NOTBETRIEB      | NOTBETRIEB (AquaA)         | autorisierter Anwender |  |
|                 | NOTBETRIEB (AquaA2 Option) | autorisierter Anwender |  |
|                 | NOTBETRIEB (AquaUF Option) | autorisierter Anwender |  |

### 4.3 Gerätestatus BEREIT

#### 4.3.1 System hochfahren

Während die nachfolgenden Bilder angezeigt werden, wird die Applikation hochgeladen und die Kommunikation zwischen PC-Steuerung und Display aufgebaut.

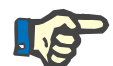

#### Hinweis

#### Unterbrechung des Startvorgangs

Während des Bootvorgangs nicht das Display berühren, da versehentliche Eingaben an der Tastatur während des Startvorgangs den Bootvorgang unterbrechen können.

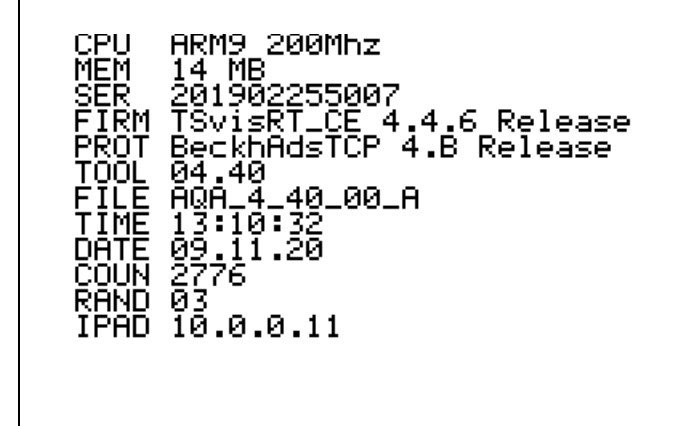

Es erfolgt die Anzeige der Prozessordaten.

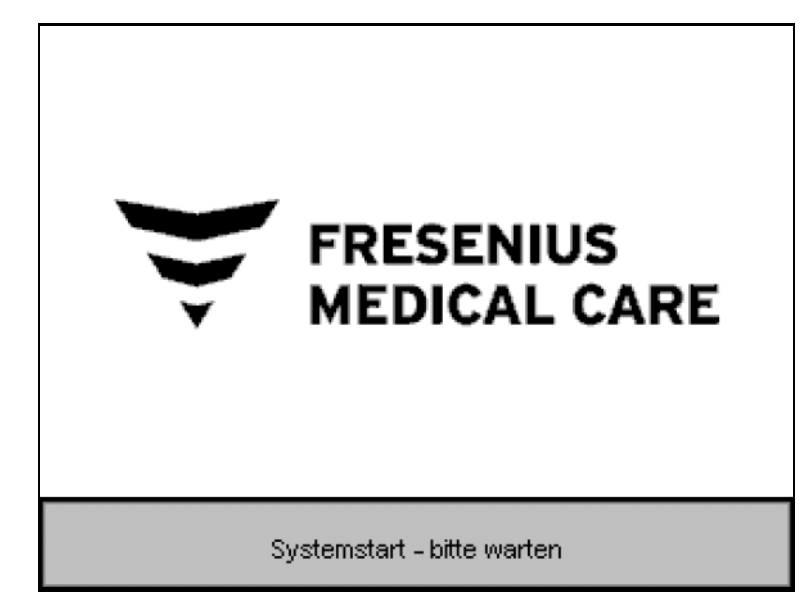

Der Systemstart kann bis zu 20 Sekunden dauern. In dieser Phase ist das Gerät noch nicht betriebsbereit.

### 4.4 Betriebszustand BEREIT

#### Betriebsarten – Übersicht

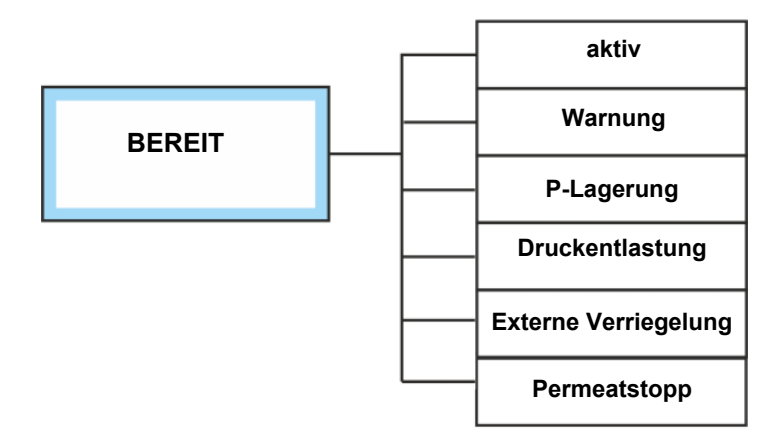

#### 4.4.1 BEREIT – aktiv

| BEREIT<br>aktiv                        |                   | Θ              | Status     |      | zurück    |
|----------------------------------------|-------------------|----------------|------------|------|-----------|
| 03.02.21                               | 👻 FRE<br>MED      | SENIL<br>DICAL | JS<br>CARE | 1    | 4 :21 :02 |
| Autostart                              | -Zeitpunkt (heute | )              | 20:00      | hh:m | m         |
| Zeitdauer bis Intervallspülung 239 min |                   |                |            |      |           |
|                                        | i Start 📕         |                |            |      |           |
| Bereit                                 | Versorgen         | F              | Reinigen   | Sy   | rstem     |

In **BEREIT** ist die Elektronik aktiv, aber verfahrenstechnisch steht das Gerät still.

Während der Betriebsart **BEREIT – aktiv** ist die Steuerung des Gerätes eingeschaltet. Das Display zeigt den nächsten **Autostart**-Zeitpunkt sowie die Restzeit bis zum nächsten Auto-Spülstart.

#### 4.4.2 BEREIT – Warnung

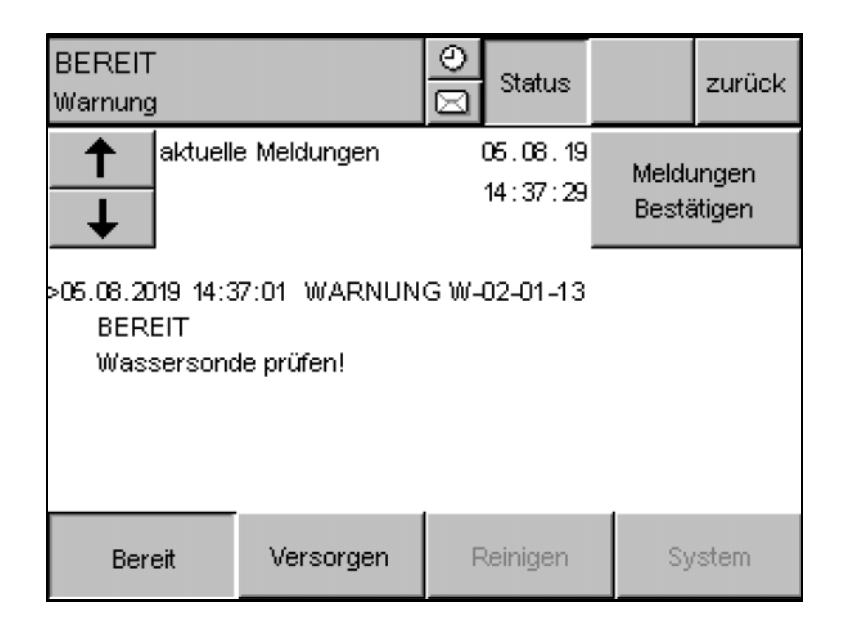

Während der Betriebsart **BEREIT – Warnung** ist die **AquaA** weiterhin betriebsbereit, benötigt jedoch eine Analyse der Warnung (siehe Kapitel 5).

Das Display zeigt die aktuellen Werte oder die Meldungsliste mit der aktuell anliegenden Meldung an.

#### 4.4.3 BEREIT – P-Lagerung (Permeat bzw. Dialysewasserlagerung)

Nach Abschalten des Gerätes wird das Niveau im Vorlaufbehälter abgesenkt und dabei das gesamte Konzentrat über das Konzentratabflussventil verworfen. Nach Erreichen des Niveaus **NIV2** im Vorlaufbehälter wird auf die Betriebsart **BEREIT – aktiv** umgeschaltet.

Durch diesen Vorgang werden die Membranen der **AquaA** mit reinem Wasser und hohem Anteil von Dialysewasser gelagert. Dieser Vorgang wird vor jedem Eintritt in die Betriebsart **BEREIT** durchgeführt und verursacht einen erhöhten Wasserbedarf. Aktiviert wird die Funktion Dialysewasserlagerung durch den Servicetechniker im Servicemenü der **AquaA**.

#### 4.4.4 BEREIT – Pumpenstopp

Bei Überschreitung des Leitfähigkeits- oder des Temperaturgrenzwertes in der Betriebsart **BEREIT** wird das Permeatfreigabeventil geschlossen. Dadurch gelangt kein Dialysewasser mehr in den Behandlungsbereich. Das Display zeigt die aktuellen Werte oder die Meldungsliste mit der aktuell anliegenden Meldung an.

#### 4.4.5 BEREIT – Externe Verriegelung

In dieser Betriebsart ist die **AquaA** aufgrund eines Signals der Wasservorbehandlung nur eingeschränkt funktionsfähig. Der **AquaA** steht kein ausreichender Wasserzulauf zur Verfügung. Es werden keine programmierten Betriebsarten automatisch gestartet. Die Betriebsart **SPÜLEN** kann jedoch weiterhin manuell gestartet werden. Der Wasserzulauf in die **AquaA** ist weiterhin gesperrt. Konfiguriert wird die Funktion **Externe Verriegelung** durch den Servicetechniker im Servicemenü der **AquaA**.

### 4.5 Betriebszustand VERSORGEN

#### Betriebsarten – Übersicht

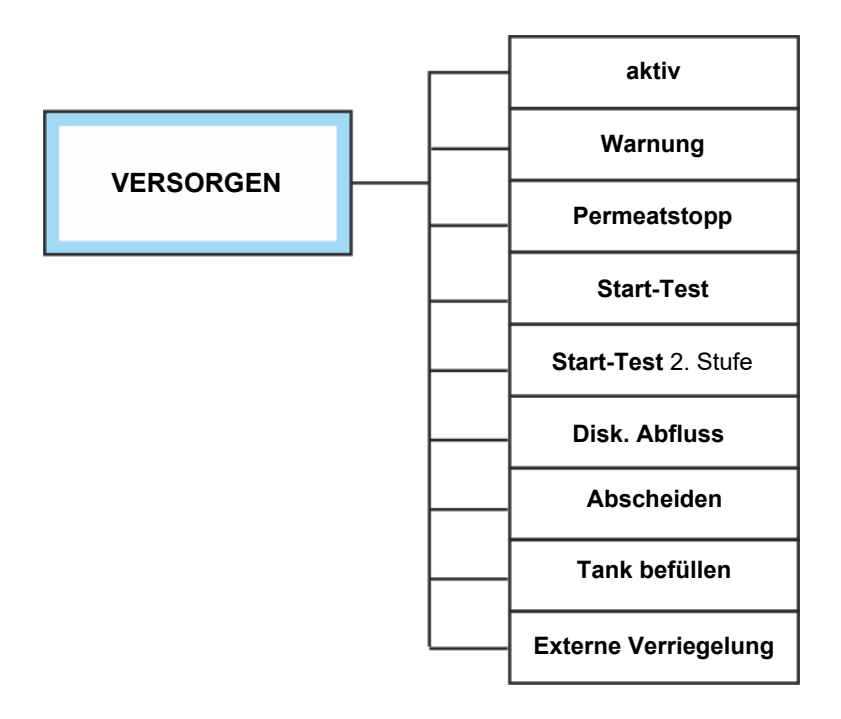

| BEREIT<br>aktiv |                   | ٢               | Status     |      | zurück    |
|-----------------|-------------------|-----------------|------------|------|-----------|
| 03.02.21        | 👻 FRE<br>MED      | ESENII<br>DICAL | US<br>CARE | 1    | 4 :21 :02 |
| Autostart-      | Zeitpunkt (heute  | 9)              | 20:00      | hh:m | m         |
| Zeitdauer       | bis Intervallspül | ung             | 239        | min  |           |
|                 | 🖬 Start 📕         |                 |            |      |           |
| Bereit          | Versorgpy         | F               | Reinigen   | Sy   | rstem     |

Die Betriebsart **VERSORGEN** wird im Display durch Drücken für 3 Sekunden der Schaltfläche **Versorgen** gestartet oder durch das programmierte Schaltprogramm aktiviert.

Die Betriebsart **VERSORGEN** kann aus der Betriebsart **BEREIT – aktiv** oder **SPÜLEN** gestartet werden.

Der gezeigte Bildschirm zeigt das Hauptbild in der Betriebsart **BEREIT – aktiv**.

#### 4.5.1 VERSORGEN – Start-Test

VERSORGEN ۲ Status zurück aktiv FRESENIUS 03.02.21 14:25:09 MEDICAL CARE Permeat-Leitfähigkeit 1.9 µS/cm Permeat-Temperatur 18.4 °C i Stopp ŧ Bereit Versorgen Reinigen System

Der Start der Betriebsart **VERSORGEN** wird mit einem Bildwechsel bestätigt. Zeitgleich wird die Umkehrosmoseanlage in der Betriebsart **VERSORGEN** hochgefahren.

Während des Hochfahrens in die Betriebsart **Start-Test** werden die folgenden 5 Schritte durchfahren.

- Start Pumpe P1
- Arbeitspunkt einstellen
- Start Pumpe P3

Bei angeschlossener AquaA2 werden folgende Phasen durchgeführt:

Startphase 2

- Konzentratrückführung spülen
- Dialysewasserweg spülen
- Start Pumpe P1s
- Start Pumpe P3s

#### Die Startphasen sind nun abgeschlossen.

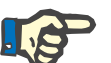

#### Hinweis

Soll die **AquaA** im Dauer-**VERSORGEN** gehalten werden, wird empfohlen, 1 x pro Tag, jedoch mindestens 1 x pro Woche, von **VERSOR-GEN** nach **BEREIT** (und zurück) zu wechseln, damit der **Start-Test** durchlaufen wird.

#### 4.5.2 VERSORGEN – aktiv

In der Betriebsart **VERSORGEN** produziert die Umkehrosmoseanlage **AquaA** das Dialysewasser. Das Gerät regelt in dieser Betriebsart die Ausbeutebegrenzung nach Vorgabe und überwacht alle relevanten Parameter.

#### 4.5.2.1 Ausbeuteregelung

Die Ausbeuteregelung ist in den Betriebsarten **VERSORGEN** und **SPÜ-LEN – aktiv**. Die Regelung kann sowohl kontinuierlich als auch diskontinuierlich durchgeführt werden. Die Umschaltung zwischen den beiden Regelungsarten erfolgt automatisch.

Ziel der Ausbeuteregelung ist es, den vorgegebenen Wirkungsgrad einzuhalten. Das zu verwerfende, aufkonzentrierte Wasser sowie die Überprüfung der Flusssensoren wird anhand des aktuellen Zuflusses und der berechneten Permeatentnahme ermittelt.

Der Wirkungsgrad kann in besonderen Situationen von der Vorgabe abweichen (Überschreitungen von Grenzwerten).

Kann aufgrund von Störungen an Messwertgebern keine plausible Verwurfsmenge ermittelt werden, so wird die Ausbeuteregelung durch statische Vorgabewerte ersetzt.

#### 4.5.2.2 Kontinuierliche Regelung

Bei der kontinuierlichen Regelung wird die Konzentratverwurfsmenge anhand des vorgegebenen Wirkungsgrades berechnet und über die Konzentratdrossel eingestellt.

#### 4.5.2.3 Diskontinuierliche Regelung

Diese Betriebsart wird bei geringen Konzentratverwurfsflüssen automatisch gewählt. Bei dieser Regelung wird das Verwurfsvolumen berechnet und intervallweise verworfen. Der Wirkungsgrad wird am Ende des Verwurfsintervalls berechnet. Im Display wird diese Betriebsart mit **VERSORGEN - Disk. Abfluss** angezeigt.

#### 4.5.3 VERSORGEN – Abscheiden

Diese Betriebsart wird bei einer Grenzwertüberschreitung oder Grenzwertannäherung gewählt. Dabei wird der aktuelle Wirkungsgrad um 10 % gesenkt, jedoch nicht niedriger als 50 %.

#### 4.5.4 VERSORGEN – Permeatstopp

#### Dialysewasserleitfähigkeit-/Temperaturüberwachung

Bei Überschreitung des Leitfähigkeits- oder des Temperaturgrenzwertes wird die Versorgung mit Dialysewasser durch Schließen des Dialysewasserfreigabeventils gestoppt. Die Ausbeuteregelung wird für diese Zeit ausgesetzt.

#### 4.5.5 VERSORGEN – Warnung

Während der Betriebsart **VERSORGEN – Warnung** ist die **AquaA** weiterhin betriebsbereit, benötigt jedoch eine Analyse der Warnung (siehe Kapitel 5.3.1 auf Seite 115).

Das Display zeigt die aktuellen Werte oder die Meldungsliste mit der aktuell anliegenden Meldung an.

#### 4.5.6 VERSORGEN – Externe Verriegelung

In dieser Betriebsart ist die **AquaA** aufgrund eines Signals der Wasservorbehandlung nur eingeschränkt funktionsfähig. Der **AquaA** steht kein ausreichender Wasserzulauf zur Verfügung. Der Wasserzulauf von der Wasservorbehandlung in die **AquaA** wird vorsorglich gesperrt. Es kommt bei einem Dialysewasserverbrauch daher zu einer Trockenlaufschutzmeldung.

Sobald die Wasservorbehandlung wieder ausreichend Wasserzulauf meldet, wird das Ventil wieder geöffnet.

Konfiguriert wird die Funktion **Externe Verriegelung** durch den Servicetechniker im Servicemenü der **AquaA**.

#### 4.5.7 VERSORGEN – Tank befüllen

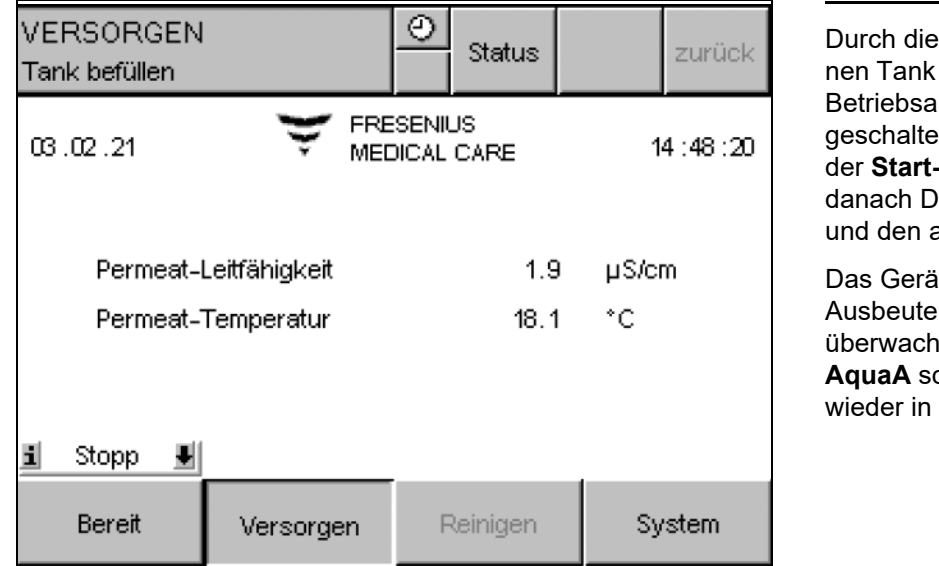

Ð VERSORGEN Status zurück Tank befüllen FRESENIUS 03.02.21 14:49:43 MEDICAL CARE Permeat-Leitfähigkeit µS/cm 1.4 Permeat-Temperatur 18.0 °C Automatische Abschaltung nach Tankbefüllung! i Stopp Į. Bereit Reinigen System Versorgen

Durch die Füllanforderung von einem externen Tank wird die **AquaA** automatisch in die Betriebsart **VERSORGEN – Tank befüllen** geschaltet. Bei Start dieser Betriebsart wird der **Start-Test** durchgeführt und produziert danach Dialysewasser für die Ringleitung und den angeschlossenen Tank.

Das Gerät regelt in dieser Betriebsart die Ausbeutebegrenzung nach Vorgabe und überwacht alle relevanten Parameter. Die **AquaA** schaltet nach Befüllung des Tanks wieder in die Betriebsart **BEREIT**.

Die **AquaA** akzeptiert die Anwendereingabe zum Umschalten zur Betriebsart **BEREIT** und führt diese später aus.

Diese verzögerte Umschaltung wird mit der Texteinblendung Automatische Abschaltung nach Tankbefüllung! bestätigt.

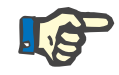

#### Hinweis

Die **AquaA** schaltet nicht in die Betriebsart **BEREIT**, wenn zu diesem Zeitpunkt ein Schaltprogramm im **Autostart** aktiv ist.

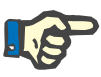

#### Hinweis

Selbst wenn sich das Schaltprogramm aktiv im **Autostart** befindet, schaltet die **AquaA** in die Betriebsart **BEREIT.** Manuelle Eingaben des Anwenders haben Vorrang vor Schaltprogrammeinstellungen.

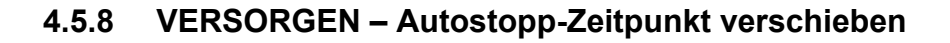

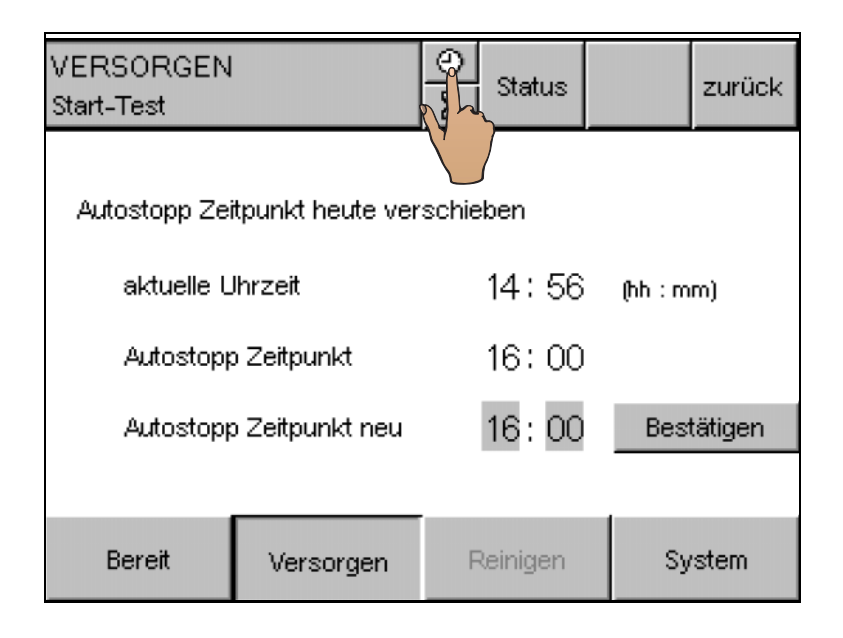

Bei einem aktiven Schaltprogramm kann der Stoppzeitpunkt individuell verschoben werden.

Die Verschiebung kann sich sowohl als Schaltprogramm-Verlängerung als auch als Schaltprogramm-Verkürzung auswirken.

- Für die Änderung des **Autostopp-**Zeitpunktes ist das Uhrsymbol anzuwählen.
- Die neue Autostopp-Zeit ist im Feld Autostopp-Zeitpunkt neu einzutragen. Falls der neue Autostopp-Zeitpunkt am Folgetag ist, muss dieser vor dem aktuellen Autostart-Zeitpunkt liegen.
- Mit der Schaltfläche Bestätigen wird der neue Zeitpunkt übernommen.

### 4.6 Betriebszustand SPÜLEN

#### Betriebsarten – Übersicht

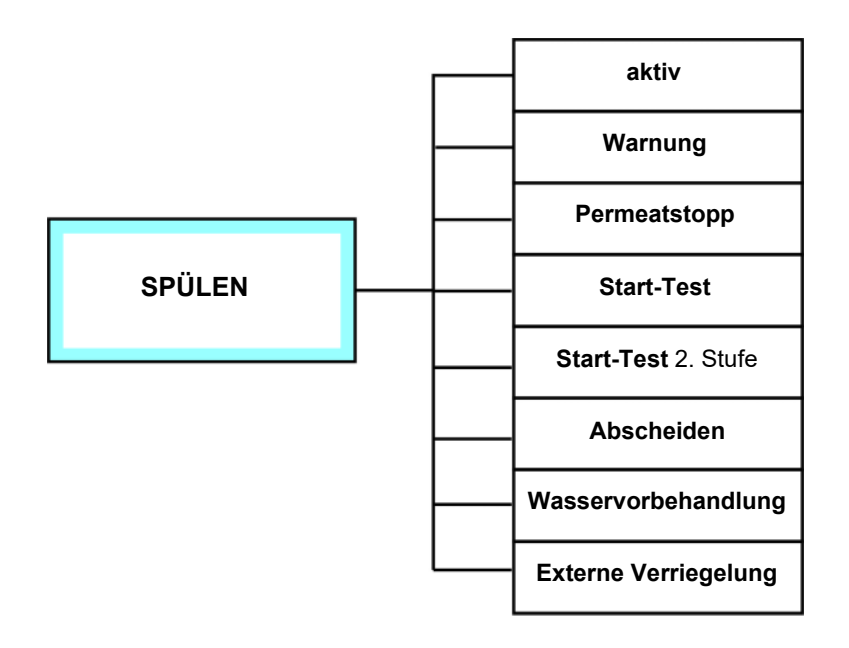

Die Betriebsart **SPÜLEN** kann sowohl manuell über das Display als auch über das **SPÜ-LEN**-Schaltprogramm gestartet werden. Die Zeitdauer bis zur nächsten Intervallspülung wird im Display angezeigt.

Zusätzlich kann durch das Spülen der Wasservorbehandlung ein hoher Wasserdurchsatz an den Aktivkohlefiltern erreicht werden, sodass die anschließende Messung des Chlorgehaltes die Anforderungen der ISO 23500-1 erfüllt.

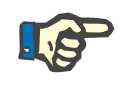

#### Hinweis

Durch eine aktive **Externe Verriegelung** wird der Start des **SPÜLEN** Schaltprogramms blockiert.

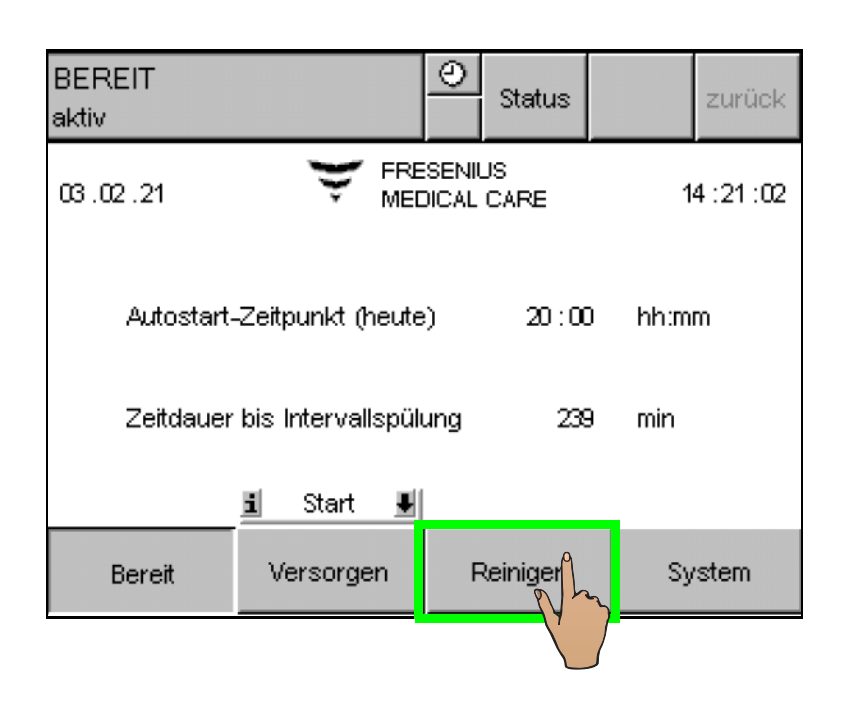

Für das manuelle Starten der Betriebsart **SPÜLEN** die Schaltfläche **Reinigen** im Display anwählen.

| BEREIT<br>aktiv         |                  | O<br>Status | zurück  |
|-------------------------|------------------|-------------|---------|
| Spülen                  | Heissdesinf      | ektion v    | veitere |
| Zeitdauer bis           | Intervallspülung | 239 mir     | n       |
| Reinigungspro           | ogramm manuell : | starten     |         |
| AquaA<br>Wasservorbehar |                  |             |         |
| Bereit                  | Versorgen        | Reinigen    | System  |

Um die Betriebsart **SPÜLEN** zu starten, muss die Schaltfläche **AquaA** gedrückt werden.

#### 4.6.1 SPÜLEN vorbereiten

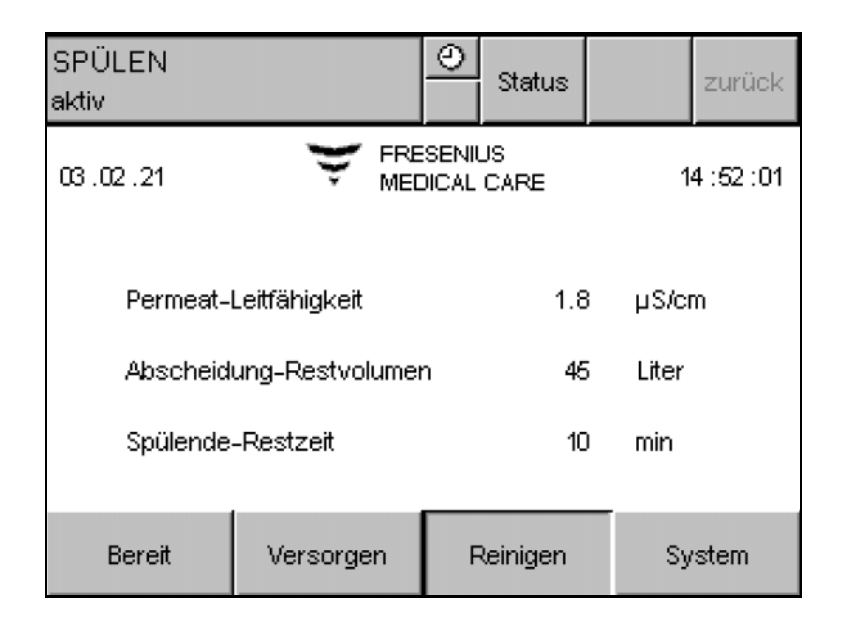

Der Start der Betriebsart **SPÜLEN** wird mit einem Bildwechsel bestätigt. Zeitgleich wird die Umkehrosmoseanlage in der Betriebsart **SPÜLEN** hochgefahren.

Das Hochfahren der Umkehrosmoseanlage teilt sich in 5 Schritte auf:

- Vorlaufbehälter befüllen
- Start Pumpe P1
- Arbeitspunkt einstellen
- Start Pumpe P3
- Dialysewasserfreigabe

#### Bei angeschlossener AquaA2 werden folgende Phasen durchgeführt:

- Konzentratrückführung spülen
- Dialysewasserweg spülen
- Start Pumpe P1s
- Start Pumpe P3s
- Dialysewasserfreigabe

#### 4.6.2 SPÜLEN – aktiv

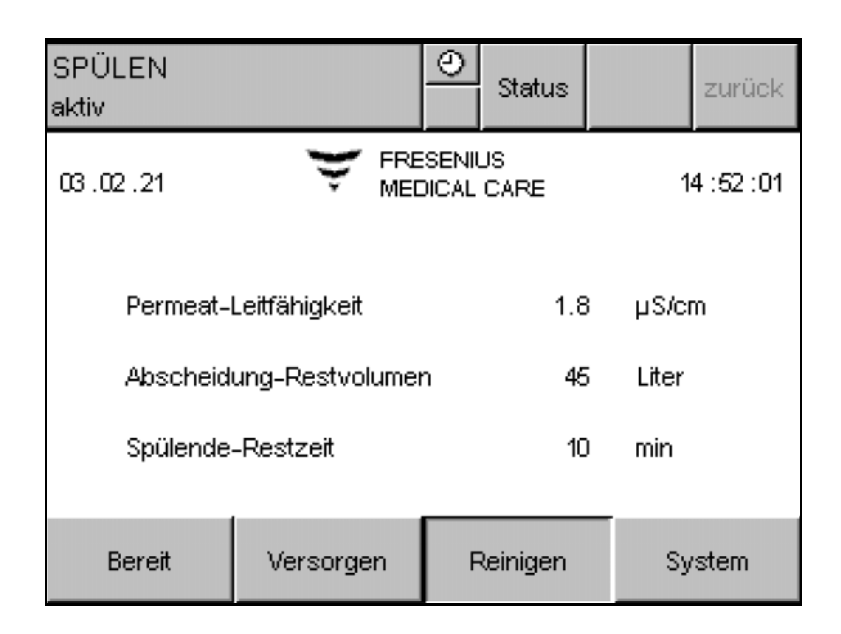

Das Gerät reinigt sich mit Wasser, indem alle Leitungszweige durchspült werden und die vorgegebene Abscheidemenge (siehe Kapitel 4.11.3.4 auf Seite 102) ausgetauscht wird.

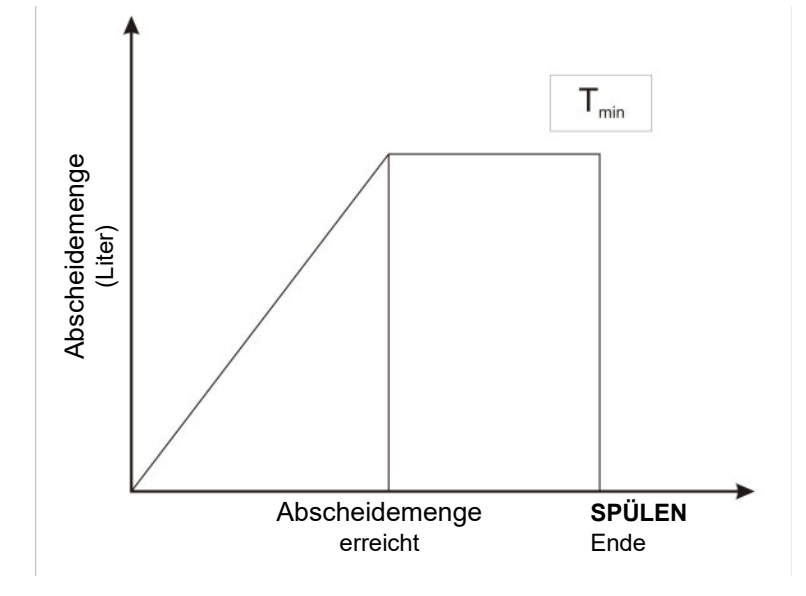

Wird die vorgegebene Abscheidemenge innerhalb der vorgegebenen Mindestzeitdauer für Spülen erreicht, fährt das Gerät für die Mindestzeitdauer im Zirkulationsbetrieb weiter.

### 4.6.3 SPÜLEN – Wasservorbehandlung

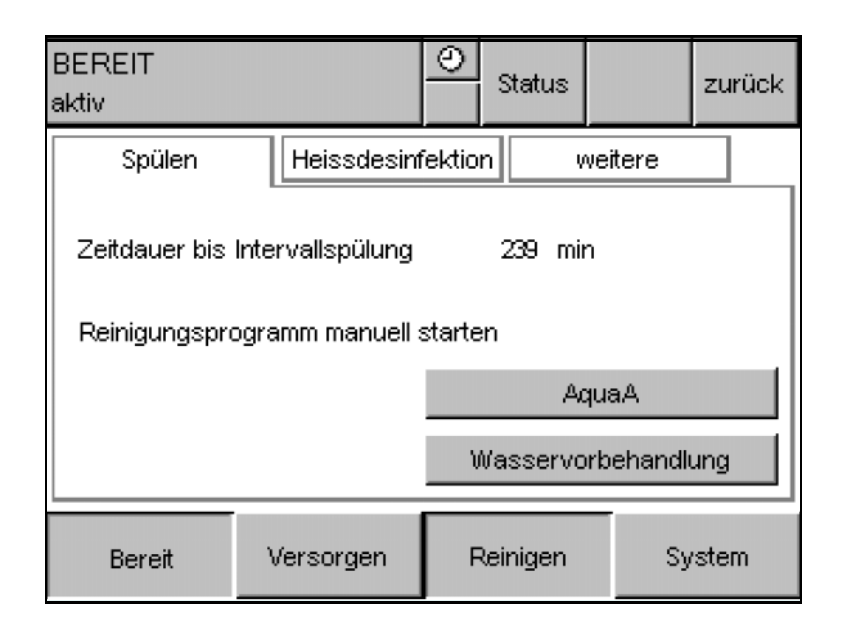

Um die Betriebsart **SPÜLEN – Wasservorbehandlung** zu starten, muss die Schaltfläche **Wasservorbehandlung** gedrückt werden.

Das Gerät reinigt sich mit Wasser, indem alle Leitungszweige durchspült werden und für die programmierte Zeit ein maximal möglicher Wasserverbrauch herbeigeführt wird. Dadurch werden die Filter der Wasservorbehandlung gespült und so die Anforderungen der ISO 23500-1 in Bezug auf Aktivkohlefilter erfüllt.

### 4.7 Betriebszustand DESINFEKTION

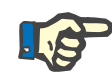

#### Hinweis

#### Geltende Richtlinien bei einer Desinfektion

Bei allen Aktivitäten für eine Desinfektion gelten die Richtlinien, Vorschriften und Sicherheitshinweise für den sicheren Umgang mit Desinfektionsmitteln.

Des Weiteren gelten für eine Desinfektion der **AquaA** die allgemeinen Sicherheitshinweise für Reinigung und Desinfektion (siehe Kapitel 6 auf Seite 135).

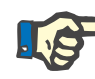

#### Hinweis

Eine **Externe Verriegelung** der Wasservorbehandlung sperrt das Wassereingangsventil (siehe Kapitel 4.5.6 auf Seite 51).

Betriebsarten – Übersicht

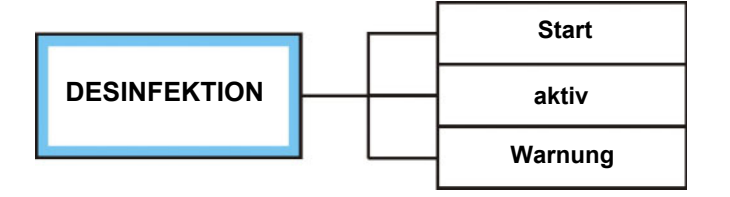

Für die Betriebsart **DESINFEKTION** wird die Zugangsberechtigung Kliniktechniker (**Clinic Technician**-Ausbildung) oder Servicetechniker (**System Technician**-Ausbildung) benötigt.

### 4.8 Betriebszustand NOTBETRIEB

#### 4.8.1 Allgemein

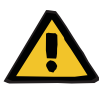

#### Warnung

#### Unvorhersehbares Geräteverhalten

Während des Notbetriebs sind einige wesentliche Programmfunktionen nicht aktiv.

Der **NOTBETRIEB** ist nur für eine kurzfristige Anwendung vorgesehen (z. B. um die laufende Dialysebehandlung abzuschließen; maximal 120 Stunden).

Die Ursache f
ür den Notbetrieb muss unverz
üglich behoben werden und der Normalbetrieb wiederhergestellt werden.

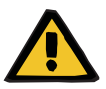

#### Warnung

#### Notbetrieb nach einer Desinfektion

Die Betriebsart NOTBETRIEB darf nicht gestartet werden, wenn sich nach einer Desinfektion noch Desinfektionsmittelrückstände in der Anlage befinden.

#### Betriebsarten – Übersicht

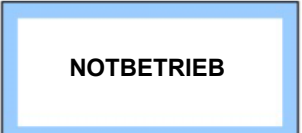

In der Betriebsart **NOTBETRIEB** wird die elektronische Steuerung überbrückt.

| Notbetriebsanzeige    |                                                                                                    |                                                                     |  |  |
|-----------------------|----------------------------------------------------------------------------------------------------|---------------------------------------------------------------------|--|--|
|                       | NOTBETRIEB                                                                                                    | Status zurück                                                       |  |  |
|                       | Permeat-Temperatur<br>16.5 °C                                                                                     | Permeat-Leitfähigkeit<br>1.2 µS/cm                                  |  |  |
|                       | NOTBE                                                                                                    | FRIEB                                                               |  |  |
|                       | Notbetrieb nur für Durchführu<br>Servicetechniker                                                                 | ng der aktuellen Therapie<br>verständigen                           |  |  |
|                       |                                                                                                    | System                                                              |  |  |
| Grundsätzlich gilt    | Da die Umkehrosmoseanlage <b>AquaA</b><br>Ausfallsicherheit konzipiert ist, wurde<br>sernotversorgung verzichtet. | unter Berücksichtigung erhöhter<br>auf Installation einer Weichwas- |  |  |
|                       | Die Menüs <b>Status</b> und <b>SYSTEM</b> sind während der Betriebsart <b>NOTBE-</b><br><b>TRIEB</b> zugänglich.  |                                                                     |  |  |
|                       | Durch Drücken der nachfolgend gezeig<br>Hochdruckpumpe zugeschaltet werde                                         | yten Schaltfläche kann die zweite<br>n.                             |  |  |
|                       |                                                                                                    |                                                                     |  |  |
|                       | Dies kann bei einer hohen Auslastung                                                                              | des Gerätes notwendig sein.                                         |  |  |
|                       | Hinweis                                                                                                    |                                                                     |  |  |
|                       | Ein Notbetrieb kann nur für die Umkeh<br>lich gemacht werden.                                                     | nrosmoseanlage <b>AquaA</b> zugäng-                                 |  |  |
|                       | Die angeschlossenen Geräte ( <b>AquaA</b><br>nicht aktiv.                                                         | 2, AquaCEDI etc.) werden dabei                                      |  |  |
| Notbetrieb aktivieren |                                                                                                    |                                                                     |  |  |
| -                     | Hinwoia                                                                                                    |                                                                     |  |  |
|                       | In dieser Betriebsart werden Permeat-<br>tur überwacht. Ein Trockenlaufschutz                                     | Leitfähigkeit und Feed-Tempera-<br>ist ebenfalls aktiv.             |  |  |

### 4.8.2 NOTBETRIEB AquaA einschalten

|           | Grundste                                                                                                    | llung                                                                                                 |
|-----------|----------------------------------------------------------------------------------------------------|----------------------------------------------------------------------------------------------------|
|           |                                                                                                    |                                                                                                    |
|           | Der NOTBETRIEB wird mit folgend                                                                                                    | en Schritten eingeleitet:                                                                             |
| Schritt 1 | Die Umkehrosmoseanlage sowie a<br>AquaHT, AquaCEDI etc.) am Hau<br>OFF/O)                                                             | alle anderen Geräte ( <b>AquaA2</b> ,<br>iptschalter ausschalten (Position                            |
| Schritt 2 | Notbetriebsschalter umschalten                                                                                                    |                                                                                                    |
|           | <ul> <li>Hierfür kann der Schalter sowohl n<br/>dreht werden.</li> </ul>                                                              | ach links als auch nach rechts ge-                                                                    |
|           | $^{\circ}$                                                                                                    |                                                                                                    |
|           | Mit dieser Umschaltung wird das Netz<br>eingeschaltet.                                                                                | zteil selektiert und die Pumpe <b>P1</b>                                                              |
| Schritt 3 | > Hauptschalter der AquaA wieder                                                                                                    | auf Position <b>ON/I</b> stellen.                                                                     |
|           | Informationen zum Hochfahren des S<br>Seite 44).                                                                                      | ystems (siehe Kapitel 4.3.1 auf                                                                       |
| Schritt 4 | Durch diesen Schritt werden die Akto<br>Steuerung deaktiviert, sodass keine A                                                         | rausgänge der elektronischen<br>Aktionen erfolgen können.                                             |
|           | Hat sich die Pumpe P1 nicht einge<br>dere Schalterstellung umgeschalte<br>Schritt 1 wieder beginnen und im S<br>stellung 2 verwenden. | eschaltet, so muss nun auf die an-<br>et werden. Hierzu mit dem<br>Schritt 2 die Notbetriebsschalter- |

#### Schritt 5

Mit dem Taster f
ür die Pumpe P2 kann die erzeugte Dialysewassermenge erh
öht werden.

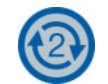

Die Pumpe P2 kann auch zur Reserve eingeschaltet werden, wenn sich die Pumpe P1 nicht einschalten lässt.

#### 4.8.3 NOTBETRIEB AquaA ausschalten

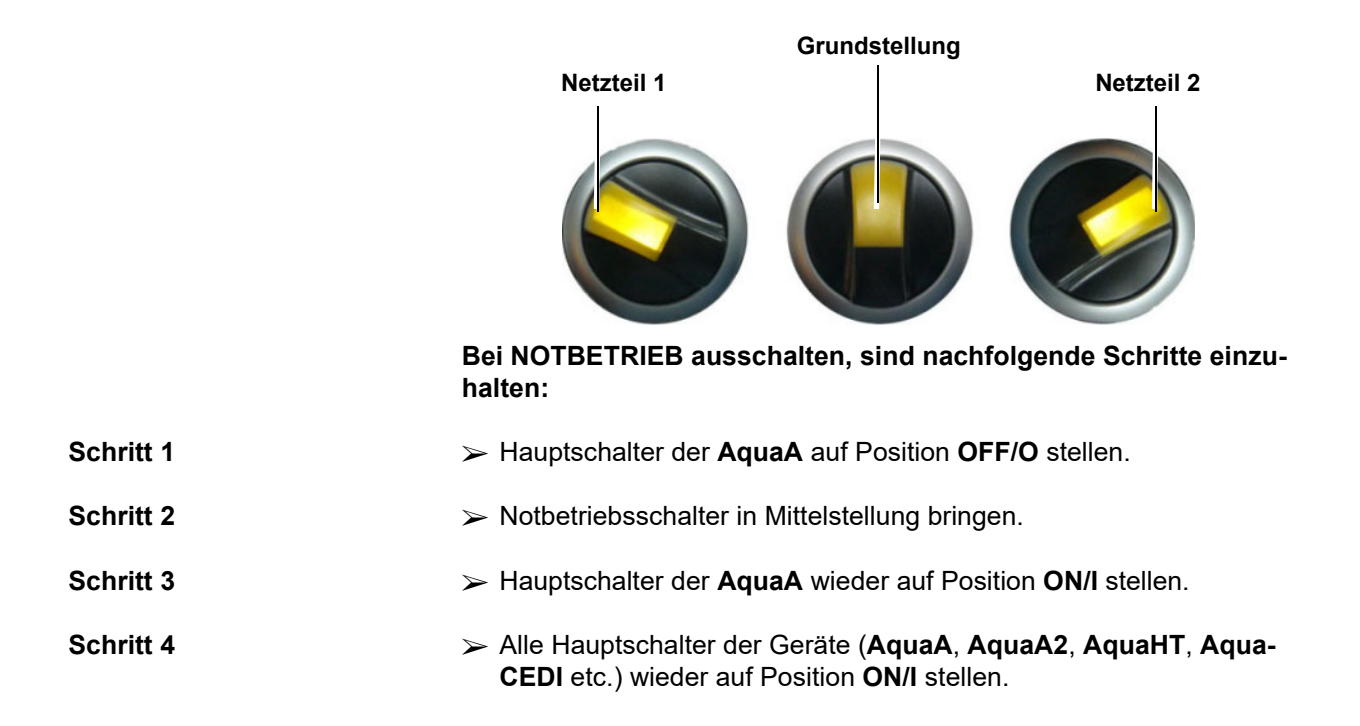

#### 4.8.4 NOTBETRIEB AquaA2 (Option)

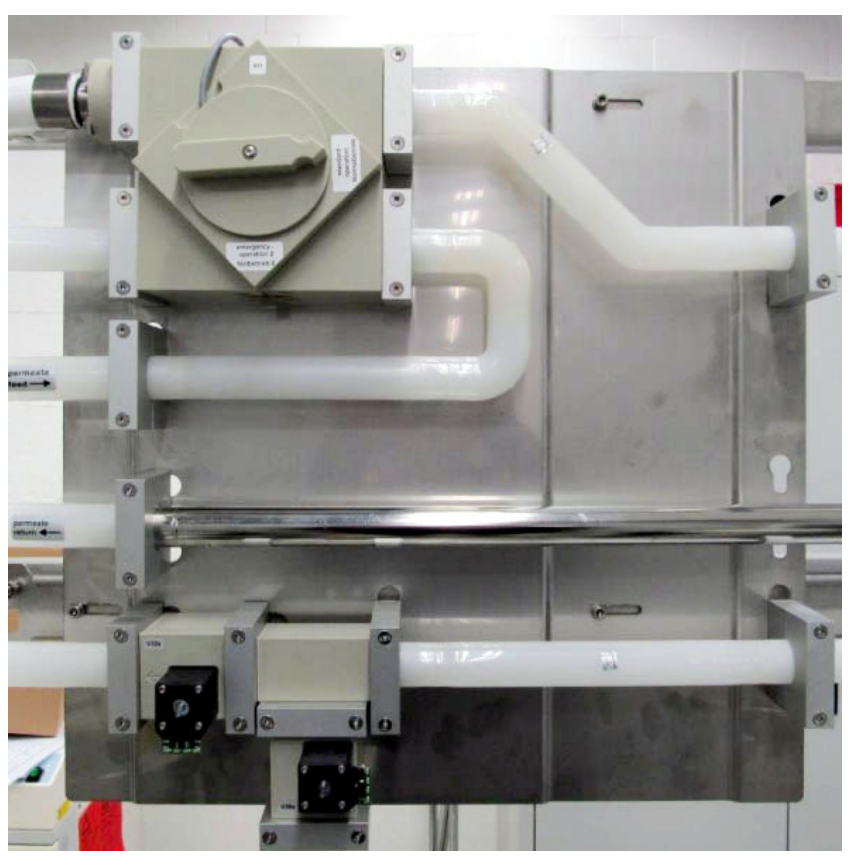

Da die Umkehrosmoseanlage **AquaA2** unter Berücksichtigung erhöhter Ausfallsicherheit konzipiert ist, wurde auf Installation einer Weichwassernotversorgung verzichtet.

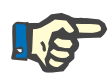

#### Hinweis

Die **AquaA** ist während dem **NOTBETRIEB** ausgeschaltet und zeigt keine Werte im Display an.

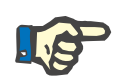

#### Hinweis

In der Betriebsart **NOTBETRIEB** werden die Permeat-Leitfähigkeit und Zulaufwassermenge überwacht.

### 4.8.5 NOTBETRIEB AquaA2 einschalten

| Schritt 1 | Druck entlasten (optional):                                                                                                    |
|-----------|----------------------------------------------------------------------------------------------------|
|           | Wasserzulauf zur AquaA sperren und Wasserdruck entlasten.                                                                                                    |
| Schritt 2 | AquaA, AquaA2, AquaHT und AquaCEDI am Hauptschalter aus-<br>schalten (Position OFF/O).                                                                              |
| Schritt 3 | Wasserweg umschalten:                                                                                                    |
|           | Notbetriebsumschalter an der Wand gegen den Uhrzeigersinn auf<br>Position Notbetrieb 2 (emergency operation 2) stellen.                                             |
|           |                                                                                                    |
|           | Wasserzulauf öffnen (optional, wenn <b>Schritt 1</b> durchgeführt wurde)                                                                                            |
|           | ➤ Wasserzulauf zur AquaA öffnen.                                                                                                    |
| Schritt 4 | Notbetriebsschalter umschalten:                                                                                                    |
|           | Hierfür wird der Schalter nach rechts gedreht.                                                                                                    |
|           |                                                                                                    |
|           | Mit dieser Umschaltung wird das Netzteil selektiert und die Pumpe <b>P1s</b> eingeschaltet.                                                                         |
| Schritt 5 | AquaA2 Hauptschalter wieder auf Position ON/I stellen.                                                                                                    |
|           | Durch diesen Schritt werden die Aktorausgänge der elektronischen<br>Steuerung deaktiviert, sodass keine Aktionen erfolgen können.                                   |
|           | Das Abflussventil und Permeatfreigabeventil werden angesteuert und geöffnet. Das Permeatfreigabeventil wird in Abhängigkeit von der Permeat-Leitfähigkeit geöffnet. |
| Schritt 6 | Mit dem Schalter für die Pumpe <b>P2s</b> kann die erzeugte Dialysewasser-<br>menge erhöht werden.                                                                  |
|           | Die Pumpe <b>P2s</b> kann auch zur Reserve eingeschaltet werden, wenn sich die Pumpe <b>P1s</b> nicht einschalten lässt.                                            |
|           |                                                                                                    |

### 4.8.6 NOTBETRIEB AquaA2 ausschalten

Zum Ausschalten des Notbetriebs sind folgende Schritte einzuhalten:

- Schritt 1 Hauptschalter auf Position OFF/O stellen.
- Schritt 2 Notbetriebsschalter in Mittelstellung bringen.

Schritt 3 Wasserweg umschalten.

Notbetriebsumschalter an der Wand im Uhrzeigersinn auf Position Normalbetrieb 1 (standard operation 1) stellen.

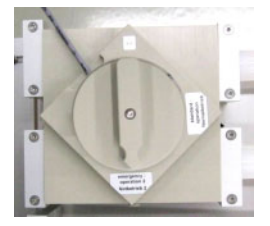

Schritt 4

Alle Hauptschalter wieder auf Position **ON/I** stellen.

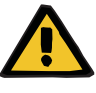

#### Warnung

#### Kontaminationsgefahr

Nach Beendigung der Betriebsart NOTBETRIEB ist eine chemische Desinfektion oder Modulheissdesinfektion erforderlich.

#### 4.8.7 NOTBETRIEB AquaUF (Option)

Im Störungsfall kann das **AquaUF**-Modul umgangen werden (=By-pass).

|           | Warnung                                                                                           |
|-----------|---------------------------------------------------------------------------------------------------|
|           | Kontaminationsgefahr                                                                              |
|           | Nach Arbeiten (Servicetätigkeiten) im Dialysewasserkreislauf ist eine Desinfektion durchzuführen. |
|           | Für die Umleitung der Dialysewasserversorgung sind folgende Schritte zu befolgen:                 |
| Schritt 1 | <b>AquaA</b> in <b>BEREIT</b> schalten und den Betriebszustand <b>BEREIT – aktiv</b> abwarten.    |
| Schritt 2 | AquaA, AquaA2, AquaHT und AquaCEDI am Hauptschalter aus-<br>schalten (Position OFF/O).            |
| Schritt 3 | Clamp am linken Rohrbogen öffnen und entfernen.                                                   |
|           |                                                                                                   |
| Schritt 4 | Beide Clamps am mittleren Rohrbogen öffnen.                                                       |
|           |                                                                                                   |
| Schritt 5 | Den mittleren Rohrbogen entfernen.                                                                |
|           |                                                                                                   |

#### Schritt 6

Linken Rohrbogen vorne nach rechts schwenken und mit Clamp wieder schließen.

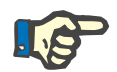

#### Hinweis

> Clampverbindungen mit einem Drehmoment von 2,5 Nm anziehen.

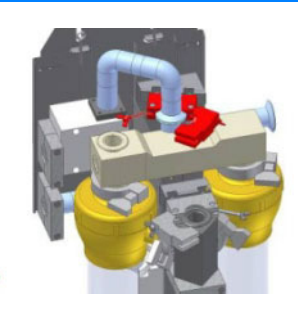

Schritt 7

AquaA, AquaA2, AquaHT am Hauptschalter wieder einschalten (Position ON/I)

### 4.9 STÖRUNG

Werden Grenzwerte überschritten, die einen Pumpenstopp notwendig machen, wird die Betriebsart **STÖRUNG – Pumpenstopp** aktiviert.

In dieser Betriebsart wechselt die **AquaA** in den sicheren Zustand und schaltet alle Pumpen aus und sperrt alle entsprechenden Ventile.

Diese Betriebsart kann nur durch den Anwender beendet werden, wenn keine verursachende Störung mehr aktiv ist.

### 4.10 STATUS – Menü

Durch Drücken der Schaltfläche **Status** öffnet sich ein Auswahlmenü mit fünf Untermenüs:

#### Menüstruktur – Übersicht

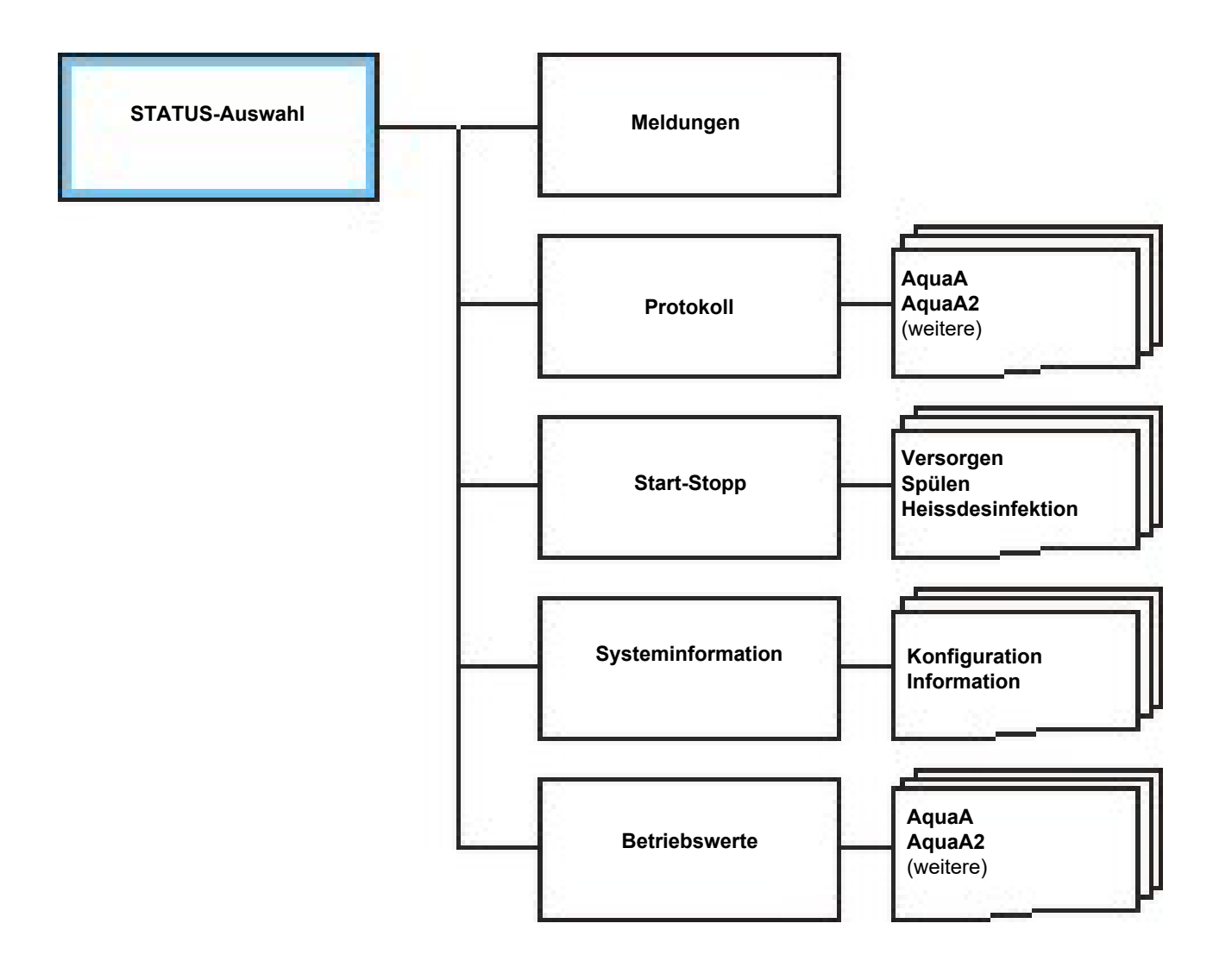

| BEREIT<br>aktiv |              | O Status | zurück      |
|-----------------|--------------|----------|-------------|
| 03 .02 .21      | 👻 FRE<br>MED |          | 14 : 21 :02 |
| Autostart       | hh:mm        |          |             |
| Zeitdauer       | min          |          |             |
|                 | 🖬 Start 📕    |          |             |
| Bereit          | Versorgen    | Reinigen | System      |

| BEREIT<br>aktiv             |           |   | Status            |    | zurück |  |  |  |
|-----------------------------|-----------|---|-------------------|----|--------|--|--|--|
| Status                      |           |   |                   |    |        |  |  |  |
| Auswahlmenue Statusanzeigen |           |   |                   |    |        |  |  |  |
| Meldungen                   |           |   | Systeminformation |    |        |  |  |  |
| Protokoll                   |           |   | Betriebswerte     |    |        |  |  |  |
| Start/Stopp                 |           |   |                   |    |        |  |  |  |
| Bereit                      | Versorgen | F | Reinigen          | Sy | rstem  |  |  |  |

Wird die Schaltfläche **Status** angewählt, erscheint das nachfolgende Auswahlmenü der Statusanzeigen.

Die Struktur im **Auswahlmenü Statusanzeigen** wird in der Abbildung Menüstruktur – Übersicht dargestellt.

Das Menü teilt sich in die folgenden Statusanzeigen auf:

#### Meldungen:

- Aufruf der aktuellen Meldungen.

#### Protokoll:

 Seitenweise Anzeige des Tages- und Heißdesinfektionsprotokolls, sowie ein Protokoll der letzten Aktivitäten der AquaA.

#### Start-Stopp:

 Aufruf der aktuellen Schaltprogrammeinstellungen.

#### Systeminformation:

 Anzeige der aktuellen Systemkonfiguration und weitere Systeminformationen.

#### Betriebswerte:

 Anzeige der aktuellen Betriebswerte des Wasseraufbereitungssystems.
# 4.10.1 STATUS – Meldungen

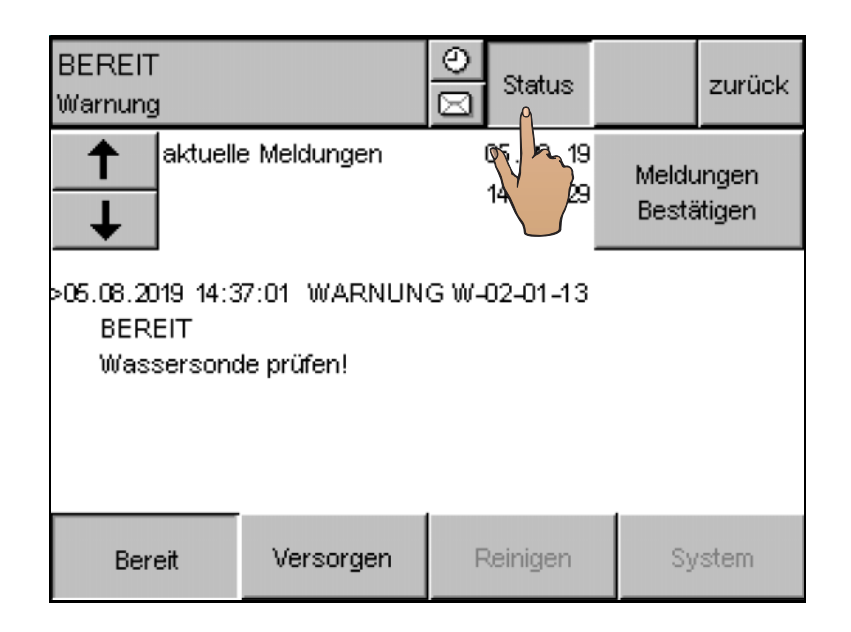

Die aktuellen Störmeldungen werden durch Drücken der Schaltfläche **Status** aufgerufen. Das Fenster **Meldungen** kann sowohl, wie hier beschrieben, aufgerufen werden, als auch bei Auftreten eines Alarms direkt angezeigt werden.

Es werden die anstehenden Alarme in chronologischer Reihenfolge angezeigt (siehe Störmeldungen chronologisch gelistet).

Die Beschreibungen der einzelnen Meldungen sind dem Kapitel Alarmverarbeitung zu entnehmen (siehe Kapitel 5.3 auf Seite 115).

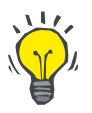

# Tipp

Aktive Meldungen (Alarme, deren Fehlerursache vorhanden ist), können nicht bestätigt und gelöscht werden.

| STÖRUNG<br>Pumpenstopp                                                                  |                                                                           | <br>⊠ Status                              |    | zurück |  |  |
|-----------------------------------------------------------------------------------------|---------------------------------------------------------------------------|-------------------------------------------|----|--------|--|--|
| aktuell                                                                                 | elle Meldungen 05.08.19<br>14:47:42 Bestätigen                            |                                           |    |        |  |  |
| >05.08.2019 14:4<br>VERSORG<br>Desinfektion<br>05.08.2019 14:4<br>VERSORG<br>Wassersond | 17:11 STÖRUN<br>EN<br>Iskonnektor abg<br>16:21 WARNUN<br>EN<br>de prüfen! | IG F-02-01-07<br>gezogen<br>NG W-02-01-13 |    |        |  |  |
| Bereit                                                                                  | Versorgen                                                                 | Reinigen                                  | Sy | /stem  |  |  |

Das Fenster **Meldungen** kann zwei Meldungen anzeigen. Sind mehr als zwei Meldungen vorhanden, wird der Meldungstext *Weitere Meldungen vorhanden!* eingeblendet.

Mit der Schaltfläche **Pfeil** (grüne Kennzeichnung) wird die gewünschte Meldung selektiert.

Mit der Schaltfläche **Meldungen Bestätigen** (rote Kennzeichnung) werden alle Meldungen bestätigt und gleichzeitig aus der Liste gelöscht.

Mithilfe der Schaltfläche **zurück** erfolgt die Rückkehr in das vorherige Menü bzw. Anzeige.

# 4.10.2 STATUS – Protokoll

### Menüstruktur – Übersicht

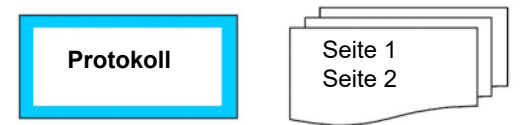

4.10.2.1 Tagesprotokoll AquaA

| BEREIT<br>aktiv |               |           | 0             | s         | tatus      |            |               | zur          | ück |
|-----------------|---------------|-----------|---------------|-----------|------------|------------|---------------|--------------|-----|
| AquaA           |               | Aqu       | aA2           |           |            | weit       | ere           |              |     |
| Tagesprotokoli  | LF-F<br>µS/cm | T-F<br>°C | LF-P<br>µS/cm | T-P<br>°C | P-K<br>bar | P-P<br>bar | FL-F<br>I/min | max<br>I/min |     |
| 14.12.07:00     | . 33          | 19        | 5             | 20        | 7.2        | 3.5        | 16            | 49           |     |
| 13.12.07:00     | 41            | 17        | 5             | 17        | 7.8        | 3.9        | 9             | 68           | 1   |
| 12.12.07:00     | 35            | 20        | 5             | 20        | 7.1        | 3.5        | 17            | 70           | 2   |
| 11.12.07:00     | 32            | 19        | 5             | 19        | 7.2        | 3.5        | 16            | 48           |     |
| 10.12.07:00     | 33            | 19        | 5             | 20        | 7.2        | 3.5        | 15            | 48           |     |
| 08.12.07:00     | 39            | 18        | 5             | 18        | 7.3        | 3.5        | 17            | 70           |     |
| 07.12.07:00     | 35            | 20        | 5             | 20        | 7.2        | 3.5        | 17            | 68           |     |
| Bereit          | Versor        | gen       |               | Reir      | nigen      |            | S             | ystem        | 1   |

Die Tagesprotokolle werden durch Drücken der Schaltfläche **Protokoll** aufgerufen.

Im Tagesprotokoll werden zu einer programmierten Zeit täglich die aktuellen Daten des Gerätes in der Betriebsart **VERSORGEN** protokolliert. Diese Daten sollen dem Techniker bei der Analyse des Gerätes helfen.

Folgende Daten werden aufgezeichnet:

- Datum und Uhrzeit der Aufnahme
- Feed-Leitfähigkeit LF-F
- Feed-Temperatur T-F
- Permeat-Leitfähigkeit LF-P
- Permeat-Temperatur T-P
- Konzentrat-Druck P-K
- Permeat-Druck P-P
- Feed-Fluss FL-F
- Maximaler Feed-Fluss FL-Fmax

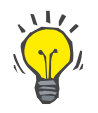

#### Tipp

Die zweite Seite zeigt weitere Werte an.

| BEREIT<br>aktiv |               |           | 0                 | Status             |                         | zurück |
|-----------------|---------------|-----------|-------------------|--------------------|-------------------------|--------|
| AquaA           |               | Aqua/     | 42                | we                 | itere                   |        |
| Tagesprotokoll  | FL-K<br>I/min | Rej.<br>% | FL-Pstd.<br>I/min | Verbrauch<br>L/Tag | Total<br>m <sup>*</sup> |        |
| 14.12. 07:00    | 12            | 86.9      | 42                | 4878               | 527                     |        |
| 13.12.07:00     | 0             | 88.9      | 40                | 1969               | 525                     | 2      |
| 12.12.07:00     | 13<br>12      | 88.2      | 42<br>41          | 3141<br>3844       | 521<br>519              | 2      |
| 10.12.07:00     | 11            | 86.7      | 42                | 1399               | 515                     |        |
| 08.12.07:00     | 13            | 89.5      | 41                | 1512               | 513                     |        |
| 07.12.07:00     | 13            | 87.7      | 42                | 4076               | 512                     |        |
| Bereit          | Verso         | rgen      | Re                | einigen            | Sy                      | stem   |

Daten des Vortages:

- Datum und Uhrzeit
- Konzentratfluss FL-K
- Rückhalterate Rej.
- Standardisierter Permeatfluss FL-Pstd
- Vortageswasserverbrauch
- Gesamtwasserverbrauch

#### 4.10.2.2 Tagesprotokoll AquaA2

Im Tagesprotokoll werden zu einer programmierten Zeit täglich die aktuellen Daten des Gerätes in der Betriebsart **VERSORGEN** protokolliert. Diese Daten sollen dem Techniker bei der Analyse des Gerätes helfen.

| BEREIT<br>aktiv |                            | 0                    | Status                  |                     | zurück |
|-----------------|----------------------------|----------------------|-------------------------|---------------------|--------|
| AquaA           | Aqua                       | 42                   | we                      | itere               |        |
| Tagesprotokoll  | LF-Ps T-Ps F<br>µS/cm °C I | P-Fs P-Ks<br>bar bar | : P-Ps FL-f<br>bar I/mi | Fs FL-Ks<br>n I/min | Rej.s  |
| 14.12.07:00     | 2.7 20                     | 2.8 6.6              | 3.9 3                   | 94                  | 89.5   |
| 13.12.07:00     | 4.0 17                     | 3.0 6.9              | 3.9 3                   | 84                  | 72.9   |
| 12.12.07:00     | 1.8 21                     | 2.7 6.5              | 3.8 4                   | 04                  | 94.0   |
| 11.12.07:00     | 2.3 19                     | 2.8 6.7              | 3.8 3                   | 94                  | 90.2   |
| 10.12.07:00     | 2.0 20                     | 2.8 6.6              | 3.9 3                   | 94                  | 93.2   |
| 08.12.07:00     | 2.3 18                     | 2.8 6.7              | 3.9 3                   | 84                  | 91.3   |
| 07.12.07:00     | 2.4 20                     | 2.8 6.6              | 3.9 4                   | 0 4                 | 91.5   |
| Bereit          | Versorgen                  | Rei                  | inigen                  | Sy                  | stem   |

Folgende Daten werden aufgezeichnet:

- Datum und Uhrzeit der Aufnahme
- Permeat-Leitfähigkeit LF-Ps
- Permeat-Temperatur T-Ps
- Zulaufdrucksensor P-Fs
- Konzentrat-Druck P-Ks
- Permeat-Druck P-Ps
- Feed-Fluss FL-Fs
- Konzentratfluss FL-Ks
- Rückhalterate Rej.

# 4.10.2.3 Tagesprotokoll AquaHT

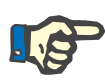

#### Hinweis

#### Protokoll früherer Heissdesinfektionen

Das Protokoll der letzten 7 durchgeführten Heissdesinfektionen kann mit Auswahl des Reiters **weitere** und anschließend im Menüpunkt **Heissdesinfektion** abgerufen werden.

| BEREIT<br>aktiv |              |          | 0             | Status        |                   | zurück |
|-----------------|--------------|----------|---------------|---------------|-------------------|--------|
| AquaA           |              | Aqua     | aA 2          | A             | quaHT             |        |
| Protokoll       | Dauer<br>min | Art      | Temp. 1<br>°C | Temp. 2<br>°C | Verbraud<br>Liter | :h A0  |
| 13.12.20:07     | 117          | Ring     | 86            | 83            | 50                | 7900   |
| 12.12. 22:43    | 219          | Modul    | 81            | 80            | 139               | 7881   |
| 12.12.20:07     | 118          | Ring     | 86            | 83            | 47                | 7881   |
| 10.12.20:08     | 222          | Modul    | 81            | 80            | 134               | 1930   |
| 09.12.20:07     | 119          | Ring     | 86            | 83            | 44                | 7823   |
| 06.12.20:08     | 118          | Ring     | 86            | 83            | 50                | 7974   |
| 05.12.22:41     | 219          | Modul    | 81            | 80            | 139               | 7913   |
| Bereit          | V            | ersorgen | F             | leinigen      | Sy                | rstem  |

In diesem Protokoll werden folgende Daten angezeigt:

- Start der Heissdesinfektion
- Dauer der Heissdesinfektion
- Art der Heissdesinfektion
  - Ring: Ringleitung
  - Module
  - Uni: Ringleitung mit anschließender Modulheissdesinfektion
- Temp. 1: erreichte Temperatur 1
  - Ring: Temperaturvorlauf
  - Module: Temperaturvorlauf
- Temp. 2: erreichte Temperatur 2
  - Ring: Rücklauftemperatur
  - Module: Temperatur Dialysewasser
- Verbrauch: Produktwasserverbrauch aus dem AquaHT-Tank während der Heissdesinfektion.
- A0: Erreichter A0-Wert (gemäß EN ISO 15883-1) während der Heissdesinfektion

#### 4.10.2.4 Protokoll der letzten Aktivitäten

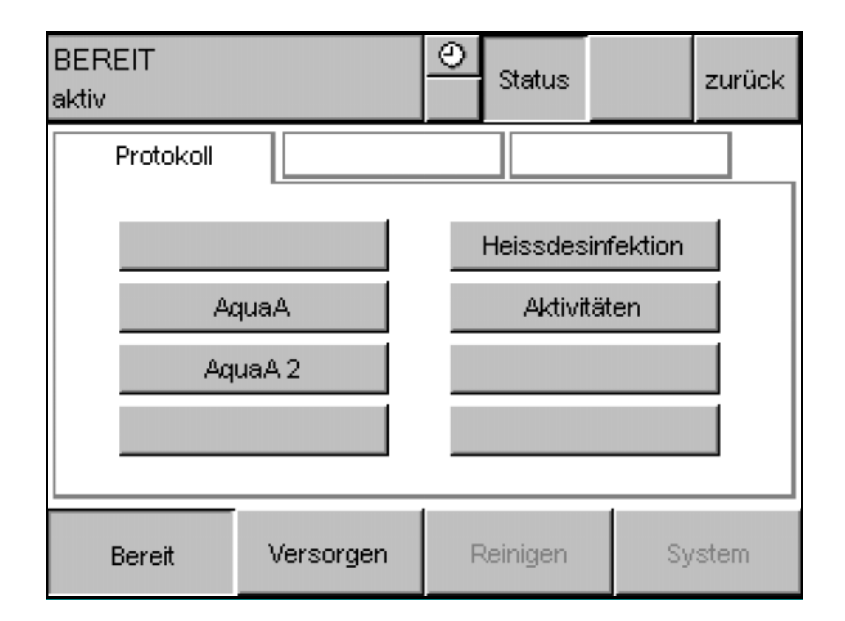

Ein Protokoll der letzten Aktivitäten an der AquaA kann über den Menüpunkt Aktivitäten abgerufen werden. In diesem Protokoll werden die Startzeit und Startdatum zur jeweiligen Aktivität dargestellt.

| BEREIT<br>aktiv   |               | O Status     | zurück |
|-------------------|---------------|--------------|--------|
| Aktivitäten       |               |              |        |
| Aktivitäten       | Prot          | okoll        |        |
| Versorgen         | 14.1          | 2.2020 06:45 |        |
| Spülen            | 14.1          | 2.2020 11:15 |        |
| Chemische Desir   | nfektion 19.1 | 1.2020 13:35 |        |
| Entkalkung        | 19.1          | 1.2020 14:18 |        |
| Alkalische Reinig | ung 19.1      | 1.2020 13:58 |        |
| Ringheissdesinfe  | ktion 13.1    | 2.2020 20:00 |        |
| Modulheissdesinf  | ektion 10.1   | 2.2020 20:00 |        |
| Bereit            | Versorgen     | Reinigen     | System |

Folgende Aktivitäten werden in diesem Protokoll berücksichtigt:

- Versorgen: Letzter Start der Betriebsart VERSORGEN
- Spülen: letzter Start der Betriebsart SPÜ-LEN. Darunter fällt das Spülen der AquaA als auch das SPÜLEN – Wasservorbehandlung.
- **Chemische Desinfektion**: Letzter Start einer chemischen Desinfektion.
- Entkalkung: Letzter Start einer Entkalkung.
- Alkalische Reinigung: Letzter Start einer alkalischen Reinigung.
- Ringheissdesinfektion: Letzter Start einer Ringheissdesinfektion. Diese Aktivität wird nur mit einer AquaHT angezeigt.
- Modulheissdesinfektion: Letzter Start einer Modulheissdesinfektion. Diese Aktivität wird nur mit einer AquaHT angezeigt.

# 4.10.3 STATUS – Start/Stopp

### Menüstruktur – Übersicht

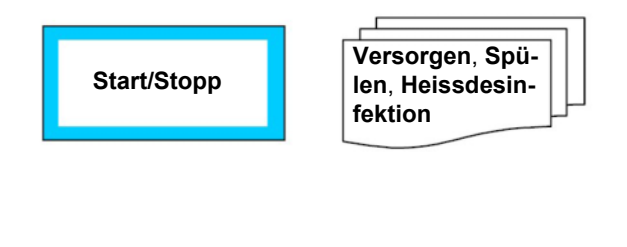

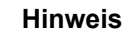

Die aktuellen Einstellungen der Schaltprogramme werden durch Drücken der Schaltfläche Start/Stopp aufgerufen. Nach Aufruf werden die Autostart- und Autostopp-Schaltprogrammeinstellungen dargestellt.

Die Darstellung der Start-Stopp-Zeitpunkte für die Betriebsart VER-SORGEN berücksichtigt keine temporären Schaltprogrammänderungen.

Bei Abweichungen (wie Verlängerungen und Verkürzungen) im Schaltprogrammbetrieb können sich Zeitpunktverschiebungen ergeben (siehe Kapitel 4.5.8 auf Seite 53).

#### 4.10.3.1 Schaltprogramm-Versorgen

Es werden die drei Schaltprogramme in Spalten dargestellt: Versorgen, Spülen und Heissdesinfektion.

| RSORGEN<br><. Abfluss                                                  |                                                                                          | Status                                                                             | zurück                                                                       | l<br>i |
|------------------------------------------------------------------------|------------------------------------------------------------------------------------------|------------------------------------------------------------------------------------|------------------------------------------------------------------------------|--------|
| Versorgen                                                              | Spüler                                                                                   | n Heissd                                                                           | esinfektion                                                                  |        |
| Start Stop<br>06:00 22:00<br>P1 Mo<br>Di<br>Mi<br>Do<br>Fr<br>Sa<br>So | Start Stop<br>06:00 18:00<br>P2 Mo<br>Di <b>V</b><br>Mi<br>Do <b>V</b><br>Fr<br>Sa<br>So | Start Stop<br>06:00 16:00<br>P3 Mo<br>Di<br>Di<br>Mi<br>Do<br>Fr<br>Sa<br>So<br>So | Start Stop<br>06:00 14:00<br>P4 Mo<br>Di<br>Di<br>Mi<br>Do<br>Fr<br>Sa<br>So |        |
| Bereit                                                                 | Versorgen                                                                                | Reinigen                                                                           | System                                                                       |        |

Die jeweiligen Start- und Stoppzeiten stehen in der ersten Zeile. Darunter befinden sich zwei Spalten.

In der linken Spalte (Detailansicht) wird mit dem Programm P1 der Aktivierungszustand des ersten Schaltprogramms dargestellt.

In der rechten Spalte werden die aktivierten Wochentage dargestellt.

VEF

disk

#### Detailansicht

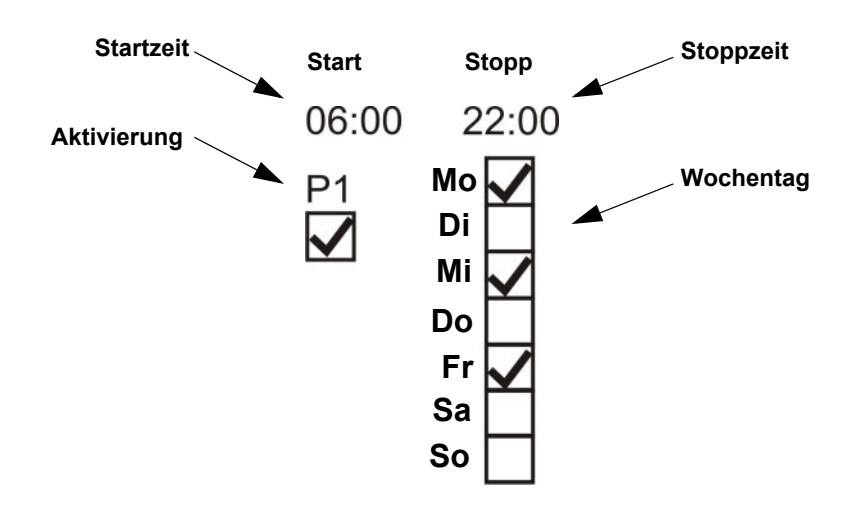

#### 4.10.3.2 Schaltprogramm-Spülen

Die Einstellungen der Intervallspülung können mit Drücken auf den Reiter **Spülen** abgerufen werden. Im ersten Bild wird das aktuell eingestellte Intervall dargestellt.

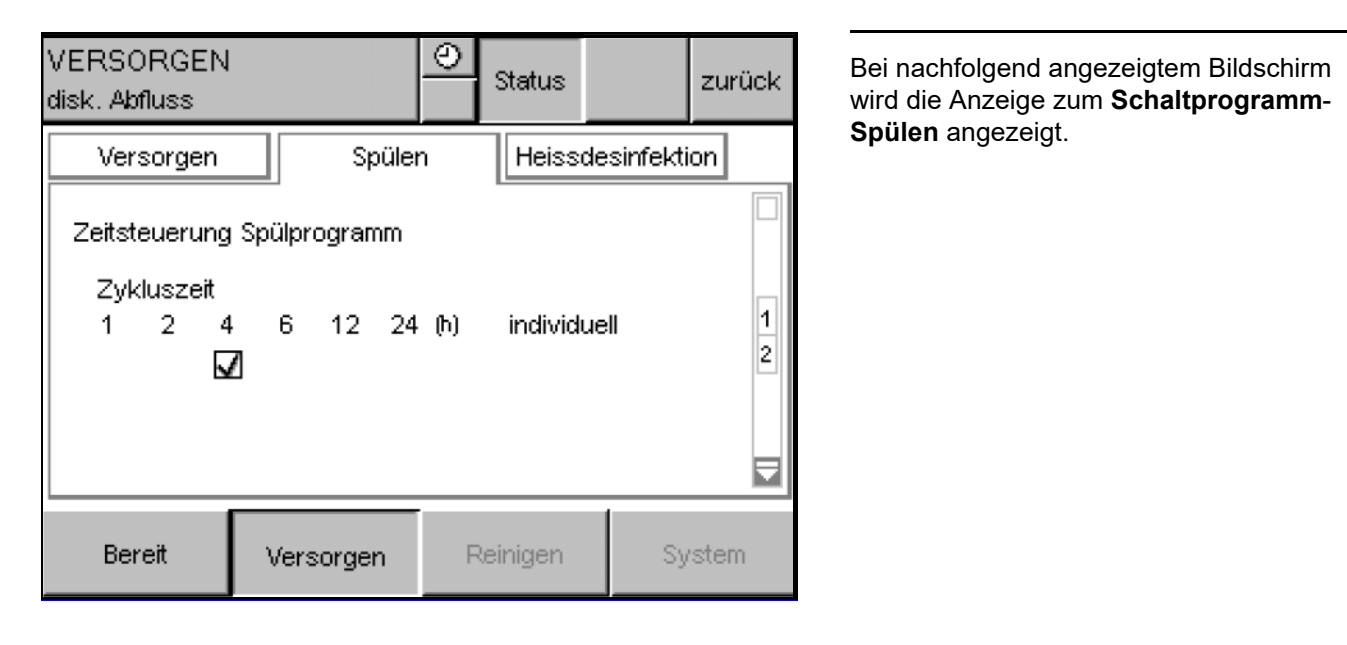

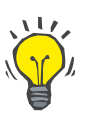

#### Tipp

Mithilfe der Scrollleiste kann zwischen den verschiedenen Seiten gewechselt werden.

| VERSORGEN<br>disk. Abfluss |                  | O<br>Status |             | zurück |
|----------------------------|------------------|-------------|-------------|--------|
| Versorgen                  | Spüle            | n Heis:     | sdesinfekti | ion    |
| Ablauf Spülpro             | ogramm           |             |             |        |
| Mindestzeito               | dauer der Spülur | ng 10       | Minuten     | 2      |
| Abscheidem                 | ienge            | 50          | Liter       | 2      |
| Höchstzeitd                | auer der Spülun  | g 15        | Minuten     |        |
|                            |                  |             |             |        |
| Bereit                     | Versorgen        | Reinigen    | Sy          | /stem  |

Es wird die Mindestspüldauer, die Abscheidemenge und die Höchstdauer der Spülung dargestellt. Die dargestellten Angaben beziehen sich auf die Intervallspülung als auch auf das manuelle Spülprogramm zur **AquaA** (siehe Kapitel 4.6 auf Seite 54).

Die Konfiguration der Wasservorbehandlungsspüldauer erfolgt durch den Servicetechniker (**System Technician**-Ausbildung) im Servicemenü der **AquaA**.

#### 4.10.3.3 Schaltprogramm-Heissdesinfektion

| VERSORGEN<br>disk. Abfluss                                                          |           | Θ                          | Status                                                                              |            | zurück |
|-------------------------------------------------------------------------------------|-----------|----------------------------|-------------------------------------------------------------------------------------|------------|--------|
| Versorgen                                                                           | Spüle     | n                          | Heisso                                                                              | lesinfekti | on     |
| Start Art<br>22:00 Ring<br>wöchentlich<br>P1 Mo<br>Di<br>Di<br>Mi<br>Fr<br>Sa<br>So |           | St<br>20<br>92<br>92<br>92 | art Art<br>D:00 Modul<br>Schentlich<br>Mo<br>Di<br>Di<br>Mi<br>Do<br>Fr<br>Sa<br>So | I          | 12     |
| Bereit                                                                              | Versorgen | F                          | Reinigen                                                                            | Sy         | stem   |

| VERSORGEN<br>disk. Abfluss                                                          |           | 0                          | Status                                                                                 |           | zurück |
|-------------------------------------------------------------------------------------|-----------|----------------------------|----------------------------------------------------------------------------------------|-----------|--------|
| Versorgen                                                                           | Spüler    | n                          | Heissd                                                                                 | esinfekti | on     |
| Start Art<br>20:00 Modul<br>14-täglich<br>P3 Mo<br>Di<br>Mi<br>Do<br>Fr<br>Sa<br>So |           | St<br>14<br>P <sup>2</sup> | art Art<br>::00 Modul<br>onatlich<br>Mo<br>Di<br>Di<br>Mi<br>Do<br>Fr<br>Sa<br>So<br>V |           | 22     |
| Bereit                                                                              | Versorgen | F                          | Reinigen                                                                               | Sy        | stem   |

Die Einstellung der Heissdesinfektions-Schaltprogramme kann mit der Auswahl des Reiters **Heissdesinfektion** abgerufen werden.

Die Startzeit und Art der beiden Schaltprogramme **P1** und **P2** werden in diesem Bild dargestellt.

In der rechten Spalte werden die aktiven Wochentage angezeigt. In der linken Spalte wird mit dem Programm **P1** der Aktivierungszustand des ersten Schaltprogramms dargestellt.

Die Art der Heissdesinfektion wird als Klartext über der rechten Spalte angezeigt. Das Aktivierungsintervall vom Schaltprogramm wird unter der Startzeit und Heissdesinfektionsart angezeigt.

Im zweiten Bild werden die Schaltprogramme **P3** und **P4** dargestellt. Dort wird ein exemplarisches 14-tägiges und monatliches Aktivierungsintervall angezeigt.

# 4.10.4 STATUS – Systeminformationen

# Menüstruktur – Übersicht

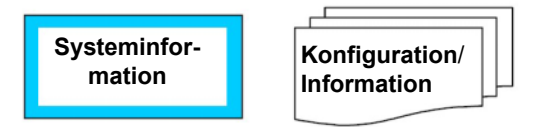

Systeminformationen wie **Konfiguration** und **Information** werden wie folgt dargestellt:

### 4.10.4.1 SYSTEMINFORMATIONEN – Gerätekonfiguration

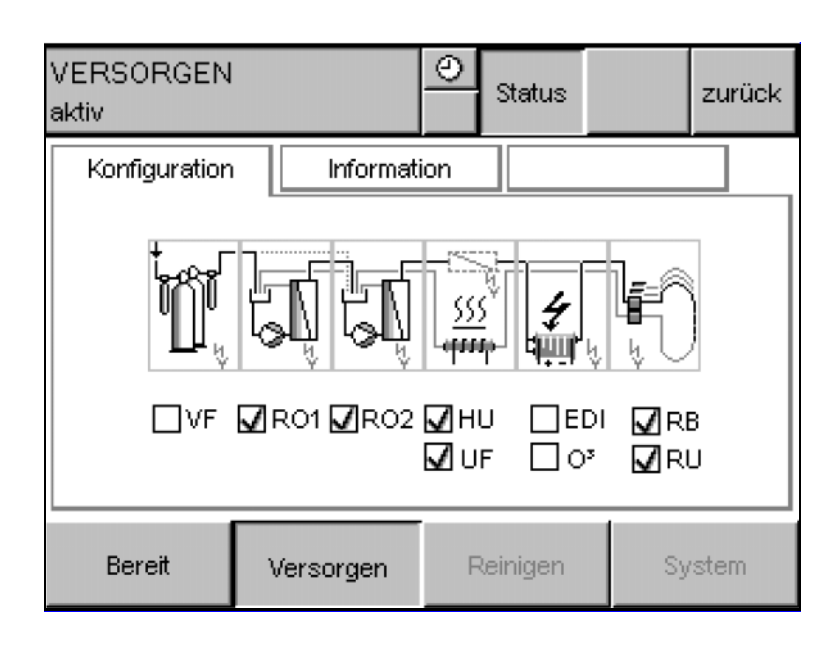

In diesem Fenster wird die aktuelle Zusammenstellung des **AquaA**-Systems dargestellt.

### 4.10.4.2 STATUS – Systeminformation – AquaA

| BEREIT<br>aktiv                                                                               |                                                                               | <br>Status                                                       | zurück |  |  |  |
|-----------------------------------------------------------------------------------------------|-------------------------------------------------------------------------------|------------------------------------------------------------------|--------|--|--|--|
| Konfiguration                                                                                 | Informat                                                                      | tion                                                             |        |  |  |  |
| AquaA 2                                                                                       |                                                                               |                                                                  |        |  |  |  |
| Bereit                                                                                        | Versorgen                                                                     | Reinigen                                                         | System |  |  |  |
| BEREIT<br>aktiv                                                                               |                                                                               | <br>Status                                                       | zurück |  |  |  |
| Konfiguration                                                                                 | Informat                                                                      | tion                                                             |        |  |  |  |
| AquaA Serier<br>Letzte STK<br>PLC SW Rev<br>Terminal SW<br>Terminal IP<br>PLC IP<br>Geräte IP | nummer 7AAS<br>9.03.3<br>ision 4.40.0<br>Rev AQA<br>10.0.0<br>10.0.0<br>10.16 | 0429<br>2020 06:02<br>0<br>4_40_00_A<br>0.11<br>0.10<br>2.14.190 |        |  |  |  |
| Bereit                                                                                        | Versorgen                                                                     | Reinigen                                                         | System |  |  |  |

Mit der Auswahl **AquaA** wird ein Informationsfenster mit den Grundeinstellungen der **AquaA** aufgerufen.

Folgende Daten werden dargestellt:

- AquaA-Seriennummer
- Letzte STK (Sicherheitstechnische Kontrolle)
- Software-Version der PLC-Steuerung
- Software-Version vom Display
- IP-Adresse vom Display
- IP-Adresse von der PLC-Steuerung
- IP-Adresse der **AquaA**.

Diese Netzwerkkarte ist für den Anschluss eines Service-PCs vorgesehen.

#### 4.10.4.3 STATUS – Systeminformation – AquaA2

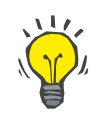

### Tipp

Die Menüstruktur zu **STATUS – Systeminformation** der **AquaA2** ist mit der Menüstruktur der **AquaA** identisch und wird vom Display der **AquaA** bedient.

In diesem Informationsfenster sind die Grundinformationen der **AquaA2** dargestellt.

| BEREIT<br>aktiv                                                |                                                      | <u>⊘</u><br>Status            | zurück |
|----------------------------------------------------------------|------------------------------------------------------|-------------------------------|--------|
| Konfiguration<br>AquaA2<br>Seriennum<br>PLC SW R<br>Terminal S | Informat<br>mer 7ADS<br>evision 4.40.0<br>W Rev AQA_ | ion<br>0149<br>)<br>4_40_00_A |        |
| Bereit                                                         | Versorgen                                            | Reinigen                      | System |

# 4.10.4.4 STATUS – Systeminformation – AquaHT

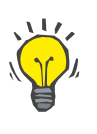

# Tipp

Die Menüstruktur zur STATUS-Information der **AquaHT** ist mit der Menüstruktur der **AquaA** identisch und wird mithilfe des Displays der **AquaA** bedient.

| BEREIT<br>aktiv                                                |                                           | <u>⊘</u><br>Status             | zurück |
|----------------------------------------------------------------|-------------------------------------------|--------------------------------|--------|
| Konfiguration<br>AquaHT<br>Seriennum<br>PLC SW R<br>Terminal S | mer 7AHS<br>Revision 4.40.0<br>W Rev AQA_ | ion<br>0289<br>)<br>_4_40_00_A |        |
| Bereit                                                         | Versorgen                                 | Reinigen                       | System |

In diesem Informationsfenster sind die Grundinformationen der **AquaHT** dargestellt.

Folgende Daten werden dargestellt:

Software-Version der **AquaA**-Steuerung Software-Version des **AquaA**-Displays

AquaA2-Seriennummer

\_

- AquaHT-Seriennummer
- Software-Version der AquaA-Steuerung
- Software-Version des AquaA-Displays

# 4.10.5 STATUS – Betriebswerte

### Menüstruktur – Übersicht

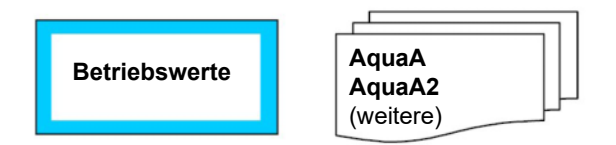

#### 4.10.5.1 STATUS - Betriebswerte - AquaA

#### Menüstruktur – Übersicht AquaA

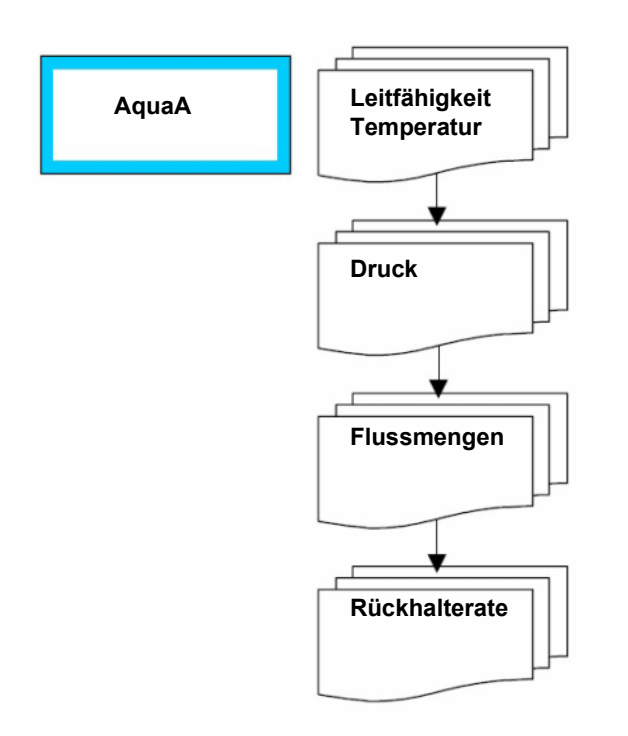

In **STATUS – Betriebswerte** werden Informationen zur **AquaA**, **AquaA2** oder **AquaHT** dargestellt.

Im Informationsfenster **BETRIEBSWERTE AquaA** können über die Scrollleiste alle notwendigen Betriebsparameter des Gerätes abgerufen werden.

# Betriebswerte Leitfähigkeit und Temperatur

| VERSORGEN<br>aktiv |              | 0         | )<br>Status |         | zurück |
|--------------------|--------------|-----------|-------------|---------|--------|
| AquaA              | Ac           | µuaA 2    | W           | eitere  |        |
| Betriebswerte      | Leitfähigkei | it und Te | mperatur    |         |        |
| Messgröße          |              | Senso     | r Wert      | Einheit |        |
| Permeat-Lei        | tfähigkeit   | LF-P      | 1.6         | µS/cm   | 1      |
| Permeat-Ter        | mperatur     | T-P       | 19.9        | °C      | 4      |
| Eingangs-Le        | eitfähigkeit | LF-F      | 117         | μS/cm   | 1      |
| Eingangs-Te        | emperatur    | T-F       | 17.7        | ۴C      |        |
| Bereit             | Versorge     | en        | Reinigen    | Sys     | stem   |

#### Betriebswerte Leitfähigkeit und Temperatur:

In dieser Anzeige werden die aktuellen Messwerte der Leitfähigkeit und Temperatur angezeigt (siehe auch Übersicht Tabelle).

| Messwert               | Sensor | Messbereich    | Einheit |
|------------------------|--------|----------------|---------|
| Permeat-Leitfähigkeit  | LF-P   | 0,0 bis 2500,0 | µS/cm   |
| Permeat-Temperatur     | T-P    | 0,0 bis 115,0  | °C      |
| Eingangs-Leitfähigkeit | LF-F   | 0,0 bis 2500,0 | µS/cm   |
| Eingangs-Temperatur    | T-F    | 0,0 bis 115,0  | °C      |

# Betriebswerte Druck

| VERSORGEN<br>aktiv |       |       | 0     | Status |        | zurück |
|--------------------|-------|-------|-------|--------|--------|--------|
| AquaA              |       | AquaA | 2     | N N    | eitere |        |
| Betriebswerte      | Druck |       |       |        |        |        |
| Messgröße          |       | Se    | ensor | Wert   | Einhei | it _   |
| Permeat-Dru        | uck   | P-    | -P    | 2.6    | bar    | 2      |
| Konzentrat-        | Druck | P-    | -K    | 7.5    | bar    | 4      |
|                    |       |       |       |        |        |        |
|                    |       |       |       |        |        |        |
| Bereit             | Verso | orgen | Re    | inigen | Sy     | stem   |

### **Betriebswerte Druck:**

In dieser Anzeige werden die aktuellen Messwerte der Druckwerte angezeigt (siehe auch Übersicht in der Tabelle).

| Messwert         | Sensor | Messbereich  | Einheit |
|------------------|--------|--------------|---------|
| Permeat-Druck    | P-P    | 0,0 bis 10,0 | bar     |
| Konzentrat-Druck | Р-К    | 0,0 bis 20,0 | bar     |

#### Betriebswerte Flussmengen

| VERSORGEN<br>aktiv |             | 0      | Status   |         | zurück |
|--------------------|-------------|--------|----------|---------|--------|
| AquaA              | Aqua        | aA 2   | v        | veitere |        |
| Betriebswerte      | Flussmengen | ì      |          |         |        |
| Messgröße          |             | Sensor | Wert     | Einhe   | it 🔤   |
| Zulauf             |             | FL-F   | 45.9     | ) I/min | 3      |
| Abscheidung        | g           | FL-K   | 10.9     | ) I/min | 4      |
| Permeatentr        | nahme       |        | 33.1     | l l/min |        |
| Tagesverbra        | auch        |        | 3147     | 'Liter  |        |
| Bereit             | Versorgen   | F      | Reinigen | Sy      | /stem  |

#### Betriebswerte Flussmengen:

In dieser Anzeige werden die aktuellen Messwerte der Flusswerte angezeigt (siehe auch Übersicht in der Tabelle).

Darüber hinaus wird der aktuelle Tagesverbrauch angezeigt.

| Messwert        | Sensor    | Messbereich   | Einheit |
|-----------------|-----------|---------------|---------|
| Zulauf          | FL-F      | 4,0 bis 160,0 | l/min   |
| Abscheidung     | FL-K      | 4,0 bis 160,0 | l/min   |
| Permeatentnahme | berechnet | 4,0 bis 160,0 | l/min   |
| Tagesverbrauch  |           | 0 bis 999.999 | Liter   |

# Betriebswerte Wirkungsgrad, Rückhalterate

| VERSORGEN<br>disk. Abfluss |               | 6     | Status    |         | zurück |
|----------------------------|---------------|-------|-----------|---------|--------|
| AquaA                      | AquaA         | 2     | v         | veitere |        |
| Betriebswerte              | Wirkungsgrad, | Rückl | halterate |         |        |
| berechnete Gr              | öße           |       | Wert      | Einhe   | it _   |
| Wirkungsgra                | ad (Sollwert) |       | 75        | %       | 4      |
| Wirkungsgra                | ad (aktuell)  |       | 48        | %       | 4      |
| Rückhaltera                | te            |       | 99        | %       |        |
|                            |               |       |           |         |        |
| Bereit                     | Versorgen     | R     | leinigen  | Sy      | /stem  |

#### Betriebswerte Wirkungsgrad, Rückhalterate:

In dieser Anzeige werden der aktuelle Wirkungsgrad sowie die Rückhalterate angezeigt (siehe auch Übersicht in der Tabelle).

| Messwert                | Sensor    | Messbereich | Einheit |
|-------------------------|-----------|-------------|---------|
| Wirkungsgrad (Sollwert) | -         | 50 bis 85   | %       |
| Wirkungsgrad (aktuell)  | _         | 0 bis 100   | %       |
| Rückhalterate           | berechnet | 0 bis 100   | %       |

# Menüstruktur – Übersicht AquaA2

#### Übersicht Betriebswerte

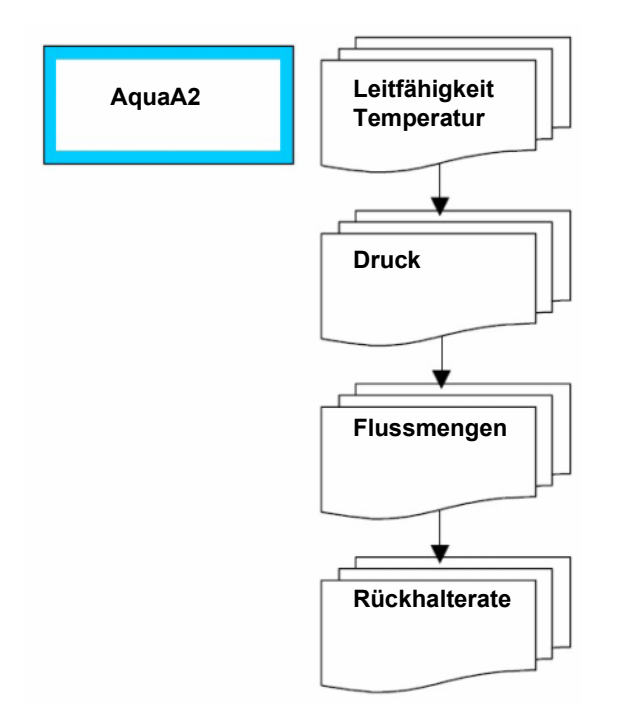

Im Informationsfenster **Betriebswerte Wirkungsgrad, Rückhalterate** zur **AquaA2** können über die Scroll-Leiste alle notwendigen Betriebsparameter vom Gerät abgerufen werden.

#### 4.10.5.2 STATUS – Betriebswerte – AquaA2

#### Betriebswerte Leitfähigkeit und Temperatur – AquaA2

VERSORGEN Θ zurück Status disk. Abfluss AquaA AquaA 2 weitere Betriebswerte Leitfähigkeit und Temperatur Messgröße Einheit Sensor Wert 1 Permeat-Leitfähigkeit LF-Ps 0.7 µS/cm 4 Permeat-Temperatur T-Ps 15.8 °C ݱ Bereit Reinigen System Versorgen

In dieser Anzeige werden die aktuellen Messwerte der Leitfähigkeit und Temperatur angezeigt (siehe auch Übersicht Tabelle).

| Messwert              | Sensor | Messbereich   | Einheit |
|-----------------------|--------|---------------|---------|
| Permeat-Leitfähigkeit | LF-Ps  | 0,0 bis 2500  | μS/cm   |
| Permeat-Temperatur    | T-Ps   | 0,0 bis 115,0 | °C      |

# Betriebswerte Druck – AquaA2

| VERSORGEN<br>disk. Abfluss |       |       | 0    | Status |        | zurück |
|----------------------------|-------|-------|------|--------|--------|--------|
| AquaA                      |       | AquaA | 2    | W      | eitere |        |
| Betriebswerte              | Druck |       |      |        |        |        |
| Messgröße                  |       | Se    | nsor | Wert   | Einhei | it _   |
| Zulauf-Druc                | k     | P-    | -Fs  | 2.0    | bar    | 2      |
| Permeat-Dro                | uck   | P-    | -Ps  | 3.3    | bar    | 4      |
| Konzentrat-                | Druck | P-    | -Ks  | 6.5    | bar    |        |
|                            |       |       |      |        |        |        |
| Bereit                     | Verso | orgen | Re   | inigen | Sy     | stem   |

In dieser Anzeige werden die aktuellen Messwerte der Druckwerte angezeigt (siehe auch Übersicht Tabelle).

| Messwert         | Sensor | Messbereich  | Einheit |
|------------------|--------|--------------|---------|
| Zulauf-Druck     | P-Fs   | 0,0 bis 10,0 | bar     |
| Permeat-Druck    | P-Ps   | 0,0 bis 10,0 | bar     |
| Konzentrat-Druck | P-Ks   | 0,0 bis 20,0 | bar     |

#### Betriebswerte Flussmengen – AquaA2

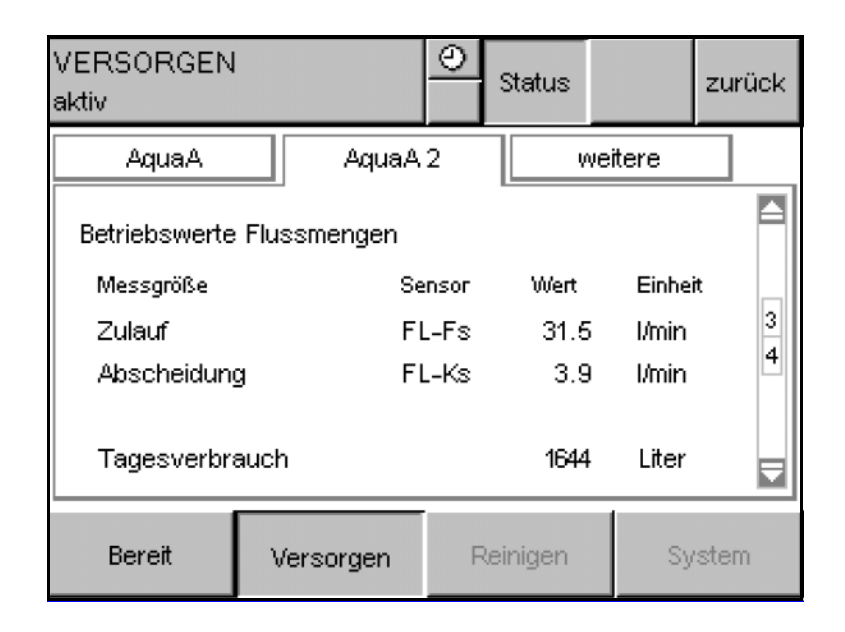

In dieser Anzeige werden die aktuellen Messwerte der Flusswerte angezeigt (siehe auch Übersicht in der Tabelle).

Darüber hinaus wird der aktuelle Tagesverbrauch angezeigt.

| Messwert       | Sensor | Messbereich   | Einheit |
|----------------|--------|---------------|---------|
| Zulauf         | FL-Fs  | 4,0 bis 160,0 | l/min   |
| Abscheidung    | FL-Ks  | 4,0 bis 160,0 | l/min   |
| Tagesverbrauch | _      | 0 bis 999.999 | Liter   |

### Betriebswerte Rückhalterate – AquaA2

| VERSORGEN<br>disk. Abfluss |               | 0 | Status  |         | zurück |
|----------------------------|---------------|---|---------|---------|--------|
| AquaA                      | AquaA         | 2 | , v     | veitere |        |
| Betriebswerte              | Rückhalterate |   |         |         |        |
| berechnete Gr              | öße           |   | Wert    | Einhe   | it 4   |
| Rückhaltera                | te            |   | 98.4    | %       | 4      |
|                            |               |   |         |         |        |
| Bereit                     | Versorgen     | R | einigen | Sy      | /stem  |

In dieser Anzeige wird der aktuelle Wert der Rückhalterate angezeigt (siehe auch Übersicht in der Tabelle).

| Messwert      | Sensor    | Messbereich | Einheit |
|---------------|-----------|-------------|---------|
| Rückhalterate | berechnet | 0 bis 100   | %       |

#### 4.10.5.3 STATUS – Betriebswerte – AquaHT

Im Informationsfenster Betriebswerte-Heissdesinfektion können mithilfe der Reiter **weitere** aufgerufen werden.

#### Betriebswerte – Temperatur

| HEISSDESINF<br>Zirkulation | EKTION   |       | 0     | Status   |       | zurück |
|----------------------------|----------|-------|-------|----------|-------|--------|
| AquaA                      | Ac       | µua.A | 2     | A        | quaHT |        |
| Betriebswerte              | )        |       |       |          |       |        |
| Messgröße                  |          | Se    | INSOF | Wert     | Einhe | eit    |
| Temperatur                 | Heizer 1 | T-    | -H1   | 86.0     | o °C  | 1      |
| Temperatur                 | Heizer 2 | T-    | H2    | 85.4     | 4 °C  | Z      |
| Temperatur                 | Vorlauf  | T-    | 6P    | 85.6     | 6 °C  |        |
| Temperatur                 | Rücklauf | T-    | 6B    | 84.8     | з ∘с  |        |
| Bereit                     | Versorge | n     | F     | Reinigen | Sy    | /stem  |

In dieser Anzeige werden die aktuellen Temperaturen angezeigt.

| Messwert            | Sensor | Messbereich   | Einheit |
|---------------------|--------|---------------|---------|
| Temperatur Heizer 1 | Т-Н1   | 0,0 bis 115,0 | °C      |
| Temperatur Heizer 2 | Т-Н2   | 0,0 bis 115,0 | °C      |
| Temperatur Vorlauf  | T-5P   | 0,0 bis 115,0 | °C      |
| Temperatur Rücklauf | Т-5В   | 0,0 bis 115,0 | °C      |

# Betriebswerte – Durchfluss/Volumen

| HEISSDESINF<br>Zirkulation | EKTION   |      | 0    | Status  |       | zurück |
|----------------------------|----------|------|------|---------|-------|--------|
| AquaA                      | A        | quaA | 2    | A       | quaHT |        |
| Betriebswerte              | 1        |      |      |         |       |        |
| Messgröße                  |          | Se   | nsor | Wert    | Einhe | it _   |
| Durchfluss                 | Heizer 1 | FL   | H1   | 64.1    | L/min | 2      |
| Durchfluss                 | Rücklauf | ۶l   | -В   | 63.0    | L/min | 2      |
| Tankvolume                 | 'n       |      |      | 334     | Liter |        |
| Bereit                     | Versorge | en   | Re   | einigen | Sy    | stem   |

In dieser Anzeige werden die aktuellen Durchflüsse und Tankvolumen angezeigt.

| Messwert            | Sensor | Messbereich   | Einheit |
|---------------------|--------|---------------|---------|
| Durchfluss Heizer 1 | FL-H1  | 4,0 bis 160,0 | l/min   |
| Durchfluss Rücklauf | FL-B   | 4,0 bis 160,0 | l/min   |
| Tankvolumen         | _      | 0,0 bis 380,0 | Liter   |

# 4.11 SETUP/SERVICE Menü

# Menüstruktur – Übersicht

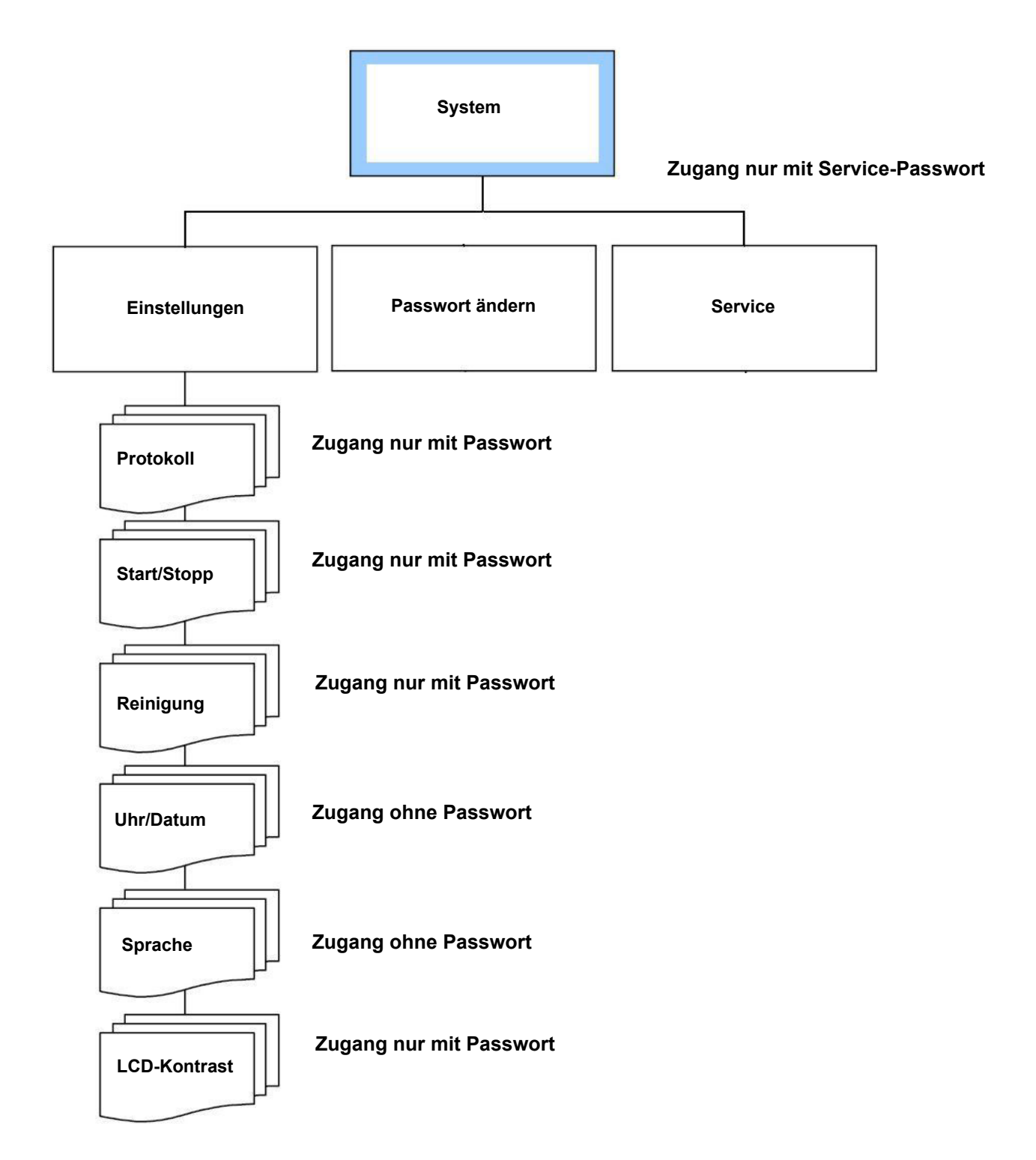

# 4.11.1 System-Menü

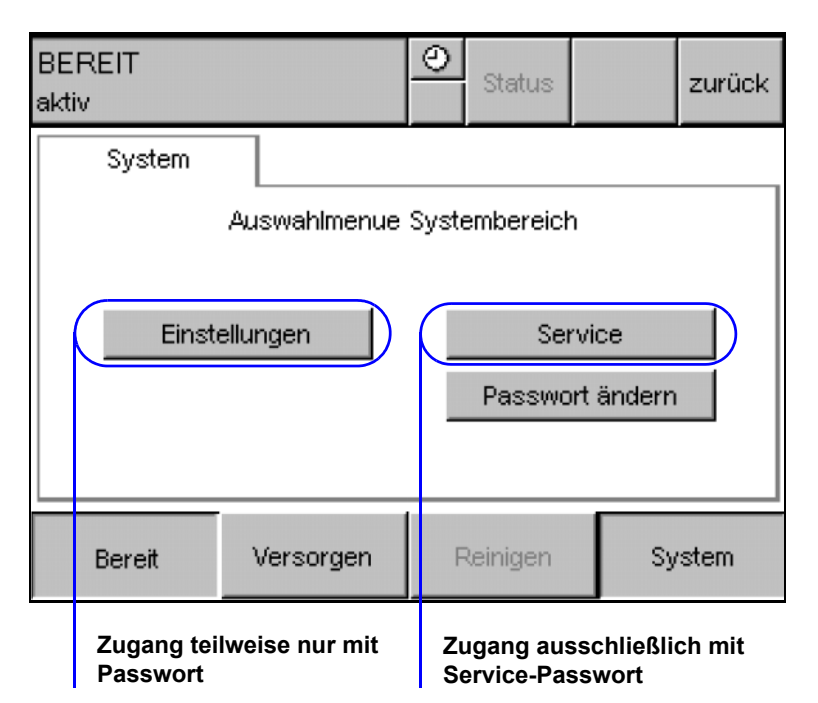

Mit der Schaltfläche System öffnet sich das System-Menü.

Unter **Einstellungen** befindet sich das Auswahlmenü für die Anwender-Einstellungen.

Unter **Service** befindet sich das Auswahlmenü des Servicebereichs. Dieser Bereich ist mit einem Zugangsschutz gesichert.

Unter **Passwort ändern** befindet sich ein Menü zum Ändern des Anwender-Passworts. Für weitere Informationen (siehe Kapitel 4.13 auf Seite 109).

# 4.11.2 Passwort-Eingabe allgemein

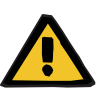

#### Warnung

Patientengefahr

Mithilfe des Passwortes können im Servicebereich der Steuerung Änderungen an Parametern und Werten vorgenommen werden.

Diese Änderungen nehmen direkten Einfluss auf den Betrieb der AquaA.

Das Passwort ist nur für autorisiertes Personal bestimmt.

#### Übersicht Passwort-Zugangsberechtigungen

Für die Übersicht aller Passwort-Zugangsberechtigungen in Betriebsarten und Betriebszuständen für die Anwender (siehe Kapitel 4.2 auf Seite 43).

| BEREIT<br>aktiv |                     | O Status        | zurück  |
|-----------------|---------------------|-----------------|---------|
| Passwort        |                     |                 |         |
| für Au          | torisierung bitte I | Registerkarte k | erühren |
|                 |                     |                 |         |
|                 |                     |                 |         |
|                 |                     |                 |         |
|                 |                     |                 |         |
|                 |                     |                 |         |
| Bereit          | Versorgen           | Reinigen        | System  |

Mithilfe der Schaltfläche **System** öffnet sich die Bildschirm-Passworteingabe.

Für eine Passworteingabe ist die Fläche auf dem Bildschirm für die Autorisierung zu drücken. Der Bildschirm für die eigentliche Passworteingabe erscheint.

Der Zugang zum Servicemenü ist nur dem Servicetechniker vorbehalten.

#### Passwort erforderlich!

Weitere Informationen zum Passwort können beim autorisierten Tech-

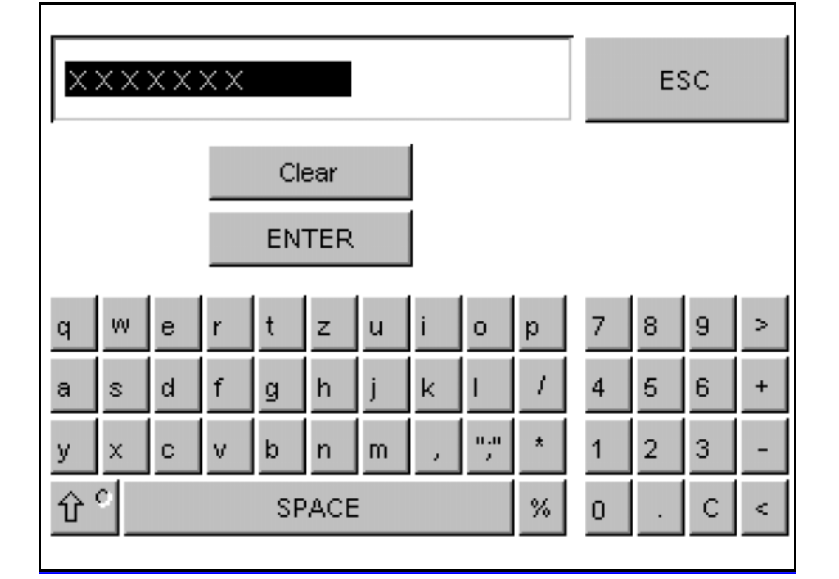

Tipp

niker angefragt werden.

# 4.11.3 SYSTEM – Einstellungen

# Menüstruktur – Übersicht

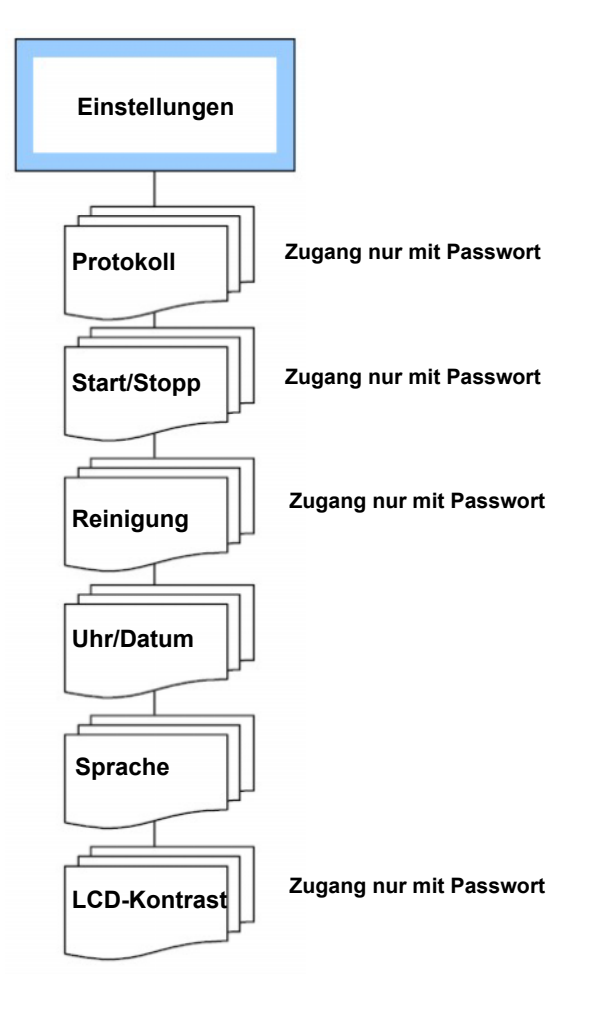

Θ BEREIT Status zurück aktiv Einstellungen Auswahlmenue Anwender-Einstellungen Protokoll Uhr/Datum Start/Stopp Sprache LCD-Kontrast Reinigung Reinigen Bereit Versorgen System

Mit dem Reiter **Einstellungen** öffnet sich die nachfolgende Abbildung:

Die nachfolgend genannten Anwendereinstellungen werden abrufbar:

- Protokoll
- Start/Stopp
- Reinigung
- Uhr/Datum
- Sprache
- LCD-Kontrast

#### 4.11.3.1 EINSTELLUNGEN – Protokoll (passwortgeschützt)

| BEREIT<br>aktiv |                | O Status                          | zurü                  | ck |
|-----------------|----------------|-----------------------------------|-----------------------|----|
| Dokumentatio    | n              |                                   |                       |    |
| Einstellung: D  | okumentationsz | eit                               |                       |    |
|                 | 09 : mm        | Tagesprotokoll<br>Datensicherung  | 1                     |    |
|                 | <b>7</b> –     | tägliche Dokum<br>zu Beginn diese | entation<br>er Stunde |    |
| Bereit          | Versorgen      | Reinigen                          | System                |    |

Der Zeitpunkt zur Erstellung des Tagesprotokolls und der täglichen Datensicherung wird in diesem Menüpunkt eingestellt.

Grundeinstellung: 9 Uhr

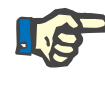

#### Hinweis

Die Protokollierung des Tagesprotokolls erfolgt nur bei laufender Betriebsart **VERSORGEN**.

#### 4.11.3.2 EINSTELLUNGEN – Schaltprogramm (passwortgeschützt)

Die Programmierungen von Autostart und Autostopp (Schaltprogramm-Versorgen) werden in diesem Menüpunkt eingestellt. Mit dem Autostart wird ein Betriebsartenwechsel zu VERSORGEN initiiert. Mit dem Autostopp wird der Betriebsartenwechsel zu BEREIT initiiert.

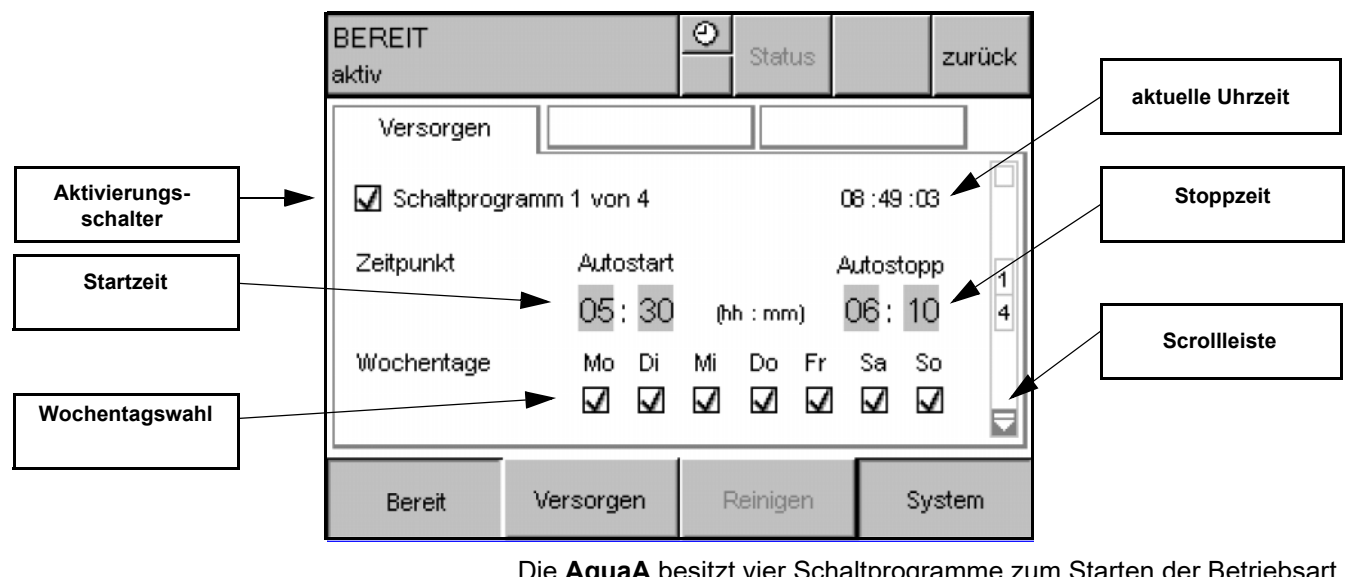

Die **AquaA** besitzt vier Schaltprogramme zum Starten der Betriebsart **VERSORGEN**.

Die vier verschiedenen Programme können über die Scrollleiste am rechten Rand erreicht werden. Jedes der Schaltprogramme ist unabhängig programmierbar.

### 4.11.3.3 Programmierung der Schaltprogramme

#### Einmalige Auto-Stoppzeitpunkt-Verschiebung

Für eine einmalige Auto-Stoppzeitpunkt-Verschiebung ist die Beschreibung (siehe Kapitel 4.5.8 auf Seite 53) zu befolgen.

#### Programmierung Schaltprogramm in 7 Schritten:

Schritt 1

Bei Veränderungen im Schaltprogramm ist der Aktivierungsschalter **Schaltprogramm deaktiviert** zu betätigen.

|           | Tipp           : Schaltprogramm aktiviert           : Schaltprogramm deaktiviert                                                                                                    |
|-----------|----------------------------------------------------------------------------------------------------|
| Schritt 2 | Startminute eingeben.                                                                                                    |
| Schritt 3 | Startstunde eingeben.                                                                                                    |
| Schritt 4 | Stoppminute eingeben.                                                                                                    |
| Schritt 5 | Stoppstunde eingeben.                                                                                                    |
|           | <ul> <li>Hinweis</li> <li>Die Stundenangaben für die Start- und Stoppzeit dürfen nicht die gleiche Stunde besitzen.</li> <li>Bei gleicher Start- und Stoppstunde erfolgt kein Start des Schaltprogramms (z. B. Schaltprogramm 1: 5:15 Uhr bis 5:10 Uhr).</li> <li>Dies gilt auch bei Nutzung zweier Schaltprogramme mit Tagesüberlauf.</li> </ul> |
| Schritt 6 | Wochentage wählen, an denen das Schaltprogramm aktiviert werden soll.                                                                                                    |
| Schritt 7 | Um Änderungen im Schaltprogramm abzuschließen, wird der Aktivie-<br>rungsschalter <b>Schaltprogramm aktiviert</b> betätigt.                                                                                                    |
|           | Tipp<br>✓ ∶ Schaltprogramm aktiviert<br>── ː Schaltprogramm deaktiviert                                                                                                    |

#### • Programmierbeispiel mit Tagesüberlauf angeben:

Dialyse-Start Montag um 05:30 Uhr

Dialyse-Ende Dienstag um 17:00 Uhr

Programmierung von zwei Schaltprogrammen nötig:

Schaltprogramm 1: Mo. START 05:30 Uhr STOPP 04:00 Uhr

Schaltprogramm 2: Di. START 04:00 Uhr STOPP 17:00 Uhr

ErklärungSchaltprogramm 1 startet am Montag um 05:30 Uhr. Da die Stoppzeit<br/>vor der Startzeit liegt, würde die AquaA erst am Dienstag früh um<br/>04:00 Uhr stoppen. Da aber am Dienstag um 04:00 Uhr das zweite<br/>Schaltprogramm aktiv ist, läuft die AquaA bis zur Stoppzeit des zweiten<br/>Schaltprogramms weiter.

Die **AquaA** stoppt am Dienstag um 17:00 Uhr. Das Starten eines Schaltprogramms hat immer Vorrang vor dem Stopp eines anderen Schaltprogramms.

### 4.11.3.4 EINSTELLUNGEN – Reinigung (passwortgeschützt)

#### Spülen-Schaltprogramm

Die **AquaA** besitzt ein Spülprogramm. Zum Einstellen des Spülintervalls ist der Menüpunkt Reinigen anzuwählen.

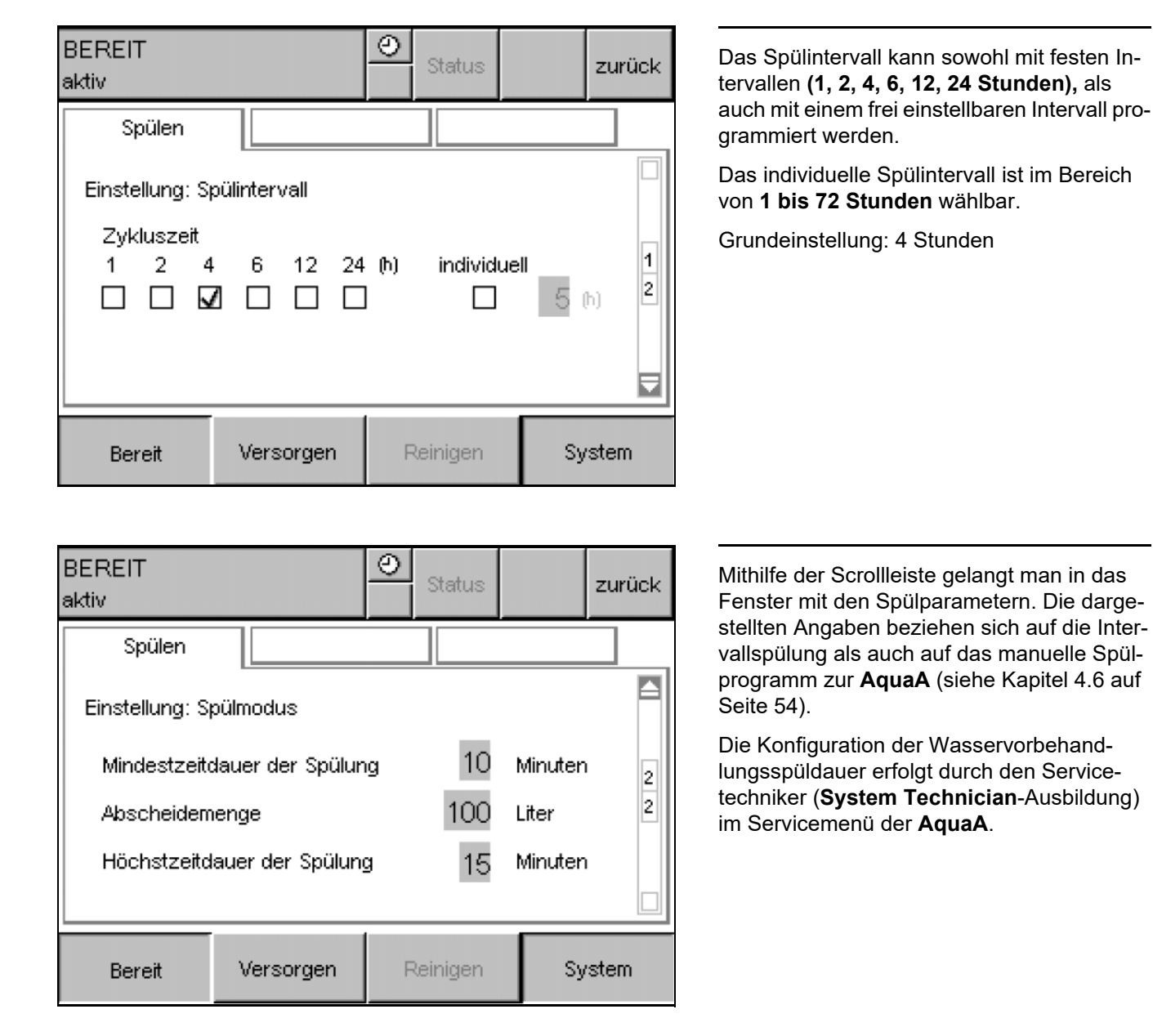

| Parameter                    | Einstellbereich | Grundeinstellung |
|------------------------------|-----------------|------------------|
| Mindestzeitdauer der Spülung | 5 bis 30 min    | 10 Minuten       |
| Abscheidemenge               | 0 bis 500       | 0 Liter          |
| Höchstzeitdauer der Spülung  | 15 bis 45 min   | 45 Minuten       |

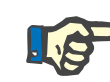

#### Hinweis

Die Höchstdauer muss länger als die Mindestdauer eingestellt werden und die Abscheidemenge muss innerhalb der Höchstdauer abgeführt werden können!

Andernfalls werden Warnmeldungen ausgegeben.

# Empfehlung zum Spülvolumen für Umkehrosmoseanlagen

Um die Bildung von Biofilm in den Standzeiten möglichst gering zu halten und um die Keimbelastung zu Beginn der Dialyse und nach Einschalten der Umkehrosmoseanlage zu vermeiden, ist ein regelmäßiges Spülen des Gerätes sinnvoll.

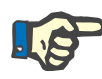

#### Hinweis

Es wird empfohlen, **alle 4 Stunden** die Umkehrosmoseanlage zu spülen.

Als Spülmenge sollte mindestens das bestehende Dialysewasservolumen des Systems gewählt werden.

| Umkehrosmoseanlage<br>Spülmenge  | <ul> <li>AquaA 900H/1000: 4 I + 0,4 x Länge Ringleitung(en)</li> <li>AquaA 1800H/2000: 6 I + 0,4 x Länge Ringleitung(en)</li> <li>AquaA 2700H/3000: 8 I + 0,4 x Länge Ringleitung(en)</li> </ul> |
|----------------------------------|----------------------------------------------------------------------------------------------------|
| Berechnungsbeispiel für<br>AquaA | <ul> <li>AquaA 2700H/3000 mit 250 m Ringleitung:</li> <li>8   + (0,4 x 250) = 8   + 100   = 108  </li> <li>Die einzustellende Spülmenge soll mindestens 108 Liter betragen.</li> </ul>           |
| Berechnungsbeispiel für          | <ul> <li>Bei einer angeschlossenen AquaA2 sind die errechneten Spülmen-</li></ul>                                                                                                    |
| AquaA2                           | gen der AquaA um den Faktor 2 zu erhöhen.                                                                                                    |
| Berechnungsbeispiel für          | <ul> <li>Für eine angeschlossene AquaHT sind zusätzlich 2,5 I zur Spül-</li></ul>                                                                                                    |
| AquaHT                           | menge hinzuzuaddieren.                                                                                                    |
| Berechnungsbeispiel für          | <ul> <li>Eine angeschlossene AquaCEDI benötigt zusätzliche 15 l Spülvolu-</li></ul>                                                                                                    |
| AquaCEDI                         | men.                                                                                                    |

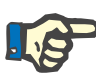

#### Hinweis

Es besteht die Möglichkeit, das Spülen mit oder ohne Dialysewasserverwurf durchzuführen. Bei einer Eingabe von **"0 Liter"** wird kein Dialysewasser verworfen und somit nur zirkuliert.

Dazu muss jedoch die Mindestdauer der Spülung dem vorher berechneten Gesamtvolumen angepasst werden. Die Mindestdauer errechnet sich aus der Anlagengröße und dem auszutauschenden Gesamtvolumen.

#### AquaA Geräteleistung:

- AquaA 900H/1000: Geräteleistung; 6 l/min
- AquaA 1800H/2000: Geräteleistung; 13 l/min
- AquaA 2700H/3000: Geräteleistung; 20 l/min
- AquaA 3600H/4000: Geräteleistung; 26 l/min

Beispielrechnung einer AquaA 2700H + AquaA2 + AquaHT und einer Ringlänge von 300 m:

Der Beispielrechnung oben zufolge müssen **134 I** Dialysewasser ausgetauscht werden.

Spüldauer = (134 l) / (20 l/min) = 6,7 Minuten

- Aufgerundet entspricht dies einer Mindestdauer der Spülung von 10 min.
- Alternativ kann dieses auch mithilfe der Tabelle abgelesen werden. Dazu wird die Abscheidemenge auf den nächsthöchsten Wert aufgerundet.

| AquaA                             |           |            |             |            |
|-----------------------------------|-----------|------------|-------------|------------|
| Ab-<br>schei<br>de-<br>men-<br>ge | 900H/1000 | 1800H/2000 | 2700H/3000  | 3600H/4000 |
|                                   | 6 l/min   | 13 l/min   | 20 l/min    | 26 l/min   |
| 50 I                              | 10 min    | 5 min      | 5 min       | 5 min      |
| 100 I                             | 20 min    | 10 min     | 5 min 5 min |            |
| 150 I                             | 25 min    | 10 min     | 10 min      | 5 min      |
| 200 I                             | 30 min    | 15 min     | 10 min      | 10 min     |
| 250 I                             |           | 20 min     | 15 min      | 10 min     |
| 300 I                             |           | 25 min     | 15 min      | 10 min     |
| 350 I                             |           | 30 min     | 20 min      | 15 min     |
| 400 I                             |           | 20 min     | 15 min      | 10 min     |
| 450 I                             |           |            | 25 min      | 15 min     |

| AquaA                             |           |            |            |            |
|-----------------------------------|-----------|------------|------------|------------|
| Ab-<br>schei<br>de-<br>men-<br>ge | 900H/1000 | 1800H/2000 | 2700H/3000 | 3600H/4000 |
|                                   | 6 l/min   | 13 l/min   | 20 l/min   | 26 l/min   |
| 500 I                             |           |            | 25 min     | 20 min     |
| 550 I                             |           |            | 30 min     | 20 min     |
| 600 I                             |           |            | 30 min     | 25 min     |
| 650 I                             |           |            | 30 min     | 25 min     |
| 700 I                             |           |            |            | 30 min     |

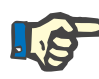

#### Hinweis

In Abhängigkeit von den mikrobiologischen Befunden können die Spülzyklen verlängert werden. Durch die Umkehrosmoseanlage allein kann durch Spülen kein mikrobiologisch einwandfreier Zustand erreicht werden.

### 4.11.3.5 EINSTELLUNGEN – Uhr/Datum

| BEREIT<br>aktiv          |           | 0  | Status  |    | zurück |
|--------------------------|-----------|----|---------|----|--------|
| Uhr                      | Datun     | n  |         |    |        |
| Einstellung: Uhrzeit     |           |    |         |    |        |
| 08 : 46 : 29             |           |    |         |    |        |
| Stunden Minuten Sekunden |           |    |         |    |        |
|                          |           |    |         |    |        |
| Bereit                   | Versorgen | Re | einigen | Sy | stem   |

۲ BEREIT zurück Status aktiv Uhr Datum Einstellung: Datum Mittwoch 022021 Monat Jahr Tag Reinigen System Bereit Versorgen

Die Uhrzeiteinstellung kann in diesem Menü vorgenommen werden.

Die eingegebenen Daten werden mit den Einstellungen der Steuerung automatisch synchronisiert.

Die automatische Umstellung von Sommerund Winterzeit erfolgt gemäß den Vorgaben für Mitteleuropa.

Die automatische Umstellung kann durch einen autorisierten Servicetechniker deaktiviert werden.

Die Datumseinstellung kann in diesem Menü vorgenommen werden.

Die eingegebenen Daten werden mit den Einstellungen der Steuerung automatisch synchronisiert.

#### 4.11.3.6 EINSTELLUNGEN – Sprache

Polska

Română

Bereit

Versorgen

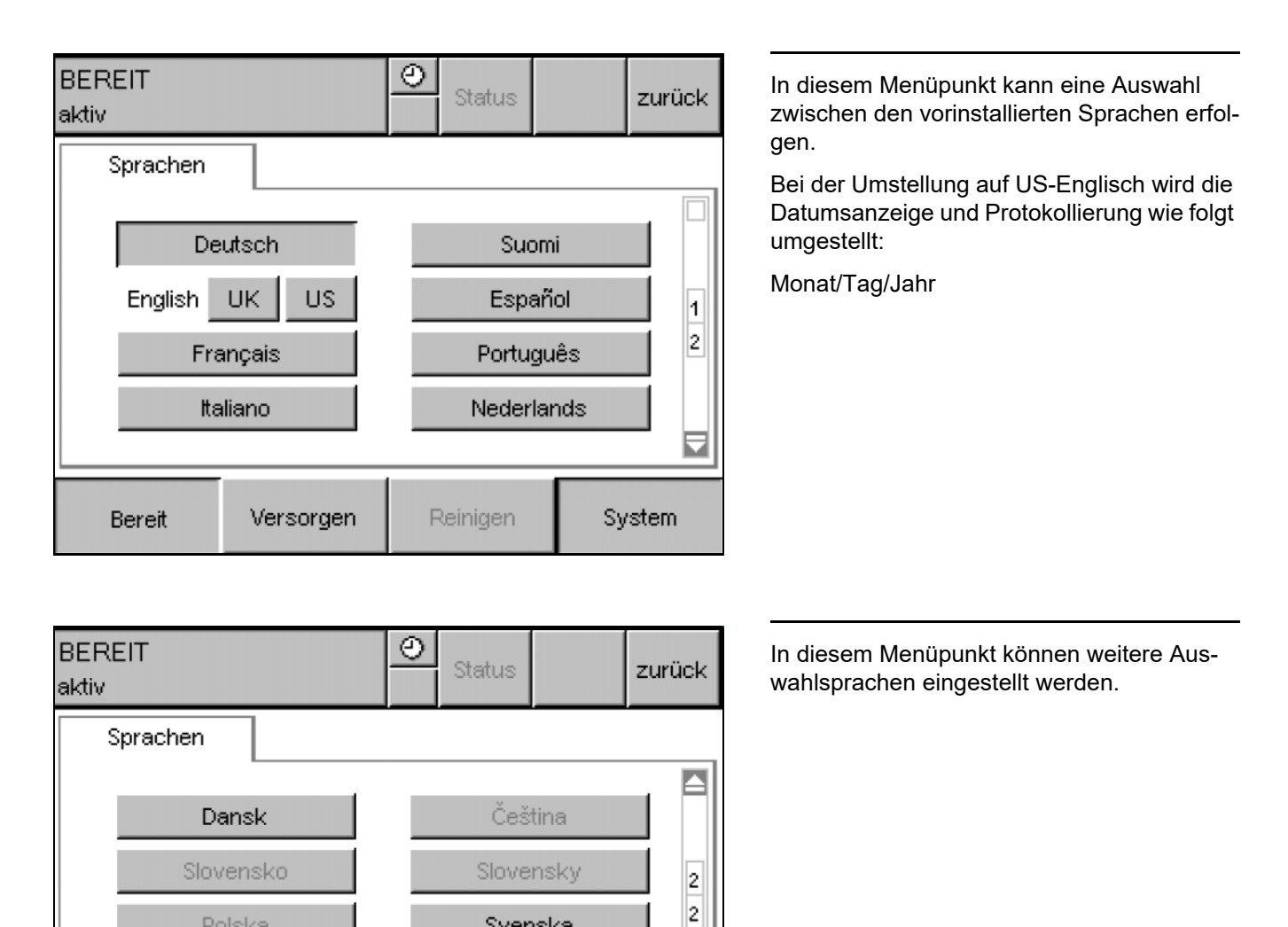

System

Svenska

Norsk

Reinigen

# 4.11.3.7 EINSTELLUNGEN – LCD-Kontrast (passwortgeschützt)

| BEREIT<br>aktiv |                | Status               | zurück | Die Kontrastverhältnisse des Displays kön-<br>nen in diesem Menüpunkt den örtlichen Licht-<br>verhältnissen angepasst werden. |
|-----------------|----------------|----------------------|--------|----------------------------------------------------------------------------------------------------|
| LCD             |                |                      |        | Darstellung des Kontrastbereiches:                                                                                            |
| Einstellung: Di | splay-Kontrast |                      |        | Kontrasteinstellungen können im Bereich von<br><b>10 bis 20 Einheiten</b> eingestellt werden.                                 |
|                 | 15 èmpfohl     | lene Einstellung: 15 |        |                                                                                                    |
| Bereit          | Versorgen      | Reinigen             | System |                                                                                                    |

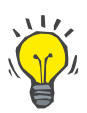

### Tipp

Empfohlen wird der Kontrastwert 15.

# 4.12 SYSTEM – Service (nur mit Passworteingabe)

# 4.12.1 Zugang per Passwort

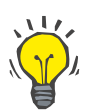

#### Tipp

Für die Untermenüs von **SYSTEM Service** ist eine Passworteingabe zwingend erforderlich.

Diese ist dem technischen Service vorbehalten.
# 4.13 Passwort ändern

| BEREIT<br>aktiv |           | O Status | zurück |
|-----------------|-----------|----------|--------|
| Passwort        |           |          |        |
| Passwort änder  | m         |          |        |
| Altes F         | asswort   |          |        |
|                 |           |          |        |
|                 |           |          |        |
|                 |           |          |        |
|                 |           |          |        |
| Bereit          | Versorgen | Reinigen | System |

In diesem Menü kann das Passwort zu den Bereichen mit Zugangsschutz verändert werden.

Zur Änderung des alten Passwortes sind die nachfolgenden Schritte einzuhalten:

- 1. Das aktuelle Passwort in das Feld Altes Passwort eingeben.
  - Bei korrekter Eingabe werden die Felder Neues Passwort und Neues Passwort bestätigen eingeblendet.
  - Die Meldung Ungültiges Passwort erscheint bei falscher Eingabe oder bei einem unbekannten Passwort.

| BEREIT<br>aktiv |           | O Status | zurück     |
|-----------------|-----------|----------|------------|
| Passwort        |           |          |            |
| Passwort ände   | m         |          |            |
| Altes F         | asswort   |          |            |
|                 |           |          |            |
| Ungültiges Pass | swort     |          | Bestätigen |
| Bereit          | Versorgen | Reinigen | System     |

Die Meldung **Ungültiges Passwort** muss vor der erneuten Passworteingabe mit der Taste **Bestätigen** bestätigt werden. Nach Bestätigung wird die Meldung gelöscht und eine erneute Eingabe ist möglich. 2. Neues Passwort im Feld **Neues Passwort** eingeben.

| BEREIT<br>aktiv |                   | O Status |    | zurück |  |
|-----------------|-------------------|----------|----|--------|--|
| Passwort        |                   |          |    |        |  |
| Passwort ände   | m                 |          |    |        |  |
| Altes F         | Altes Passwort    |          |    |        |  |
| Neues           | Passwort          |          |    |        |  |
| Neues           | Passwort wiederho | olen     |    |        |  |
|                 |                   |          |    |        |  |
| Bereit          | Versorgen         | Reinigen | Sy | rstem  |  |

Das neue Passwort muss mindestens folgende Komplexität aufweisen:

- Das alte Passwort nicht vom Feld Altes Passwort in das Feld Neues Passwort übertragen.
- Mindestens 10 Zeichen verwenden. Max.
   11 Zeichen können verwendet werden.
- ➢ Keine fortlaufenden Nummern verwenden. Z. B.: 123456789
- Mindestens ein Buchstabenzeichen verwenden.
- > Mindestens eine Nummer verwenden.
- Mindestens ein vom Gerät unterstütztes Sonderzeichen verwenden. Z. B.: +, -, %, \*, ., /
- Keine gängigen Wörter oder Muster verwenden. Z. B.: password, Password1, ILoveYou, Pass123

3. Das neue Passwort erneut im Feld **Neues Passwort wiederholen** eingeben.

| BEREIT<br>aktiv |                   | ٢   | Status   |    | zurück |
|-----------------|-------------------|-----|----------|----|--------|
| Passwort        |                   |     |          |    |        |
| Passwort änder  | m                 |     |          |    |        |
| Altes Passwort  |                   |     |          |    |        |
| Neues Passwort  |                   |     |          |    |        |
| Neues           | Passwort wiederho | len |          |    |        |
|                 |                   |     |          |    |        |
|                 |                   |     |          | _  |        |
| Bereit          | Versorgen         | F   | Reinigen | Sy | rstem  |

Die korrekte Änderung des Passwortes ist dann abgeschlossen, wenn keine Meldung im Fenster erscheint.

## • 4. Ungültige Eingabe: Passwort bleibt unverändert

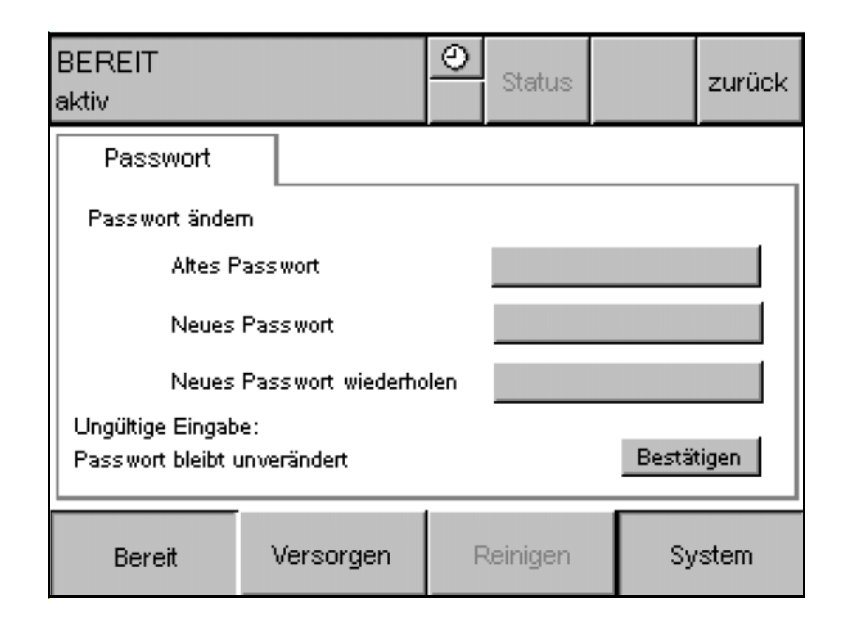

Die Meldung **Ungültige Eingabe: Passwort** bleibt unverändert wird eingeblendet, wenn:

- Das Passwort im Feld Neues Passwort von dem Passwort im Feld Neues Passwort wiederholen abweicht.
- Das Passwort im Feld Neues Passwort dem Passwort im Feld Altes Passwort entspricht.
- Vor der erneuten Passworteingabe im Feld Neues Passwort wiederholen die Meldung mit der Taste Bestätigen bestätigen.

Danach wird die Meldung gelöscht und eine erneute Eingabe ist möglich.

# 5 Alarmverarbeitung

# 5.1 Meldungen

# 5.1.1 Alarmmeldungs-Arten

Die Alarmmeldungen der Umkehrosmoseanlage AquaA beinhalten:

- Datum
- Uhrzeit
- Fehlercode
- Alarmmeldungen-Art
- Betriebszustand

Datum und Uhrzeit werden zu dem Zeitpunkt ausgegeben, an dem die Alarmmeldung generiert wurde.

Eine neue Alarmmeldung wird sofort angezeigt. Die Alarmmeldung wird durch Betätigung der Schaltfläche **Bestätigen** bestätigt.

Aktuelle Alarmmeldungen werden unter **Status\Meldungen** angezeigt. Die Alarmmeldungen werden erst automatisch gelöscht, wenn sie bestätigt wurden und die Ursache beseitigt ist.

| STÖRUNG<br>Pumpenstopp                   |                                | O<br>⊠ Status           |                | zurück          |
|------------------------------------------|--------------------------------|-------------------------|----------------|-----------------|
| Aktuell<br>↓                             | e Meldungen                    | 05.08.19<br>14:39:09    | Meldu<br>Bestă | ungen<br>ätigen |
| >05.08.2019 14:3<br>BEREIT<br>Leckagemel | 8:36 STÖRUN(<br>dung von Wasse | G F-02-01-08<br>rrsonde |                |                 |
| Bereit                                   | Versorgen                      | Reinigen                | Sy             | /stem           |

Sobald eine Alarmmeldung aufgetreten ist, wird das Fenster **aktuelle Meldungen** automatisch von der Steuerung aufgerufen.

Mit der Schaltfläche Meldungen Bestätigen wird der Fehler bestätigt und das Fenster verlassen.

Selbstbestätigende Alarme Alarmmeldungen können sich selbst bestätigen und dadurch nur vorübergehend sichtbar sein. Bei einer sich selbst bestätigenden Alarmmeldung ist die Ursache nicht mehr sichtbar.

In den folgenden Kapiteln sind diese Alarmmeldungen mit "\*" gekennzeichnet.

## Alarme bestätigen

Ein Alarm wird mit der Schaltfläche **Bestätigen** bestätigt. Eine erneute Alarmierung bei anstehender Alarmbedingung erfolgt nicht.

Die aktuellen Meldungen werden unter **Status\Meldungen** angezeigt. Die Meldungen werden automatisch gelöscht, wenn die Meldung bestätigt wurde und die Ursache für die Meldung beseitigt ist.

Die Alarme können mithilfe der LED-Signalampel in den Patientenbehandlungsbereich übertragen werden.

# 5.2 Kontaktaufnahme Service

Zur Kontaktaufnahme mit Fresenius Medical Care ist die Telefonnummer aus dem Kapitel Adressen (siehe Kapitel 2.20 auf Seite 31) zu entnehmen.

Sollte dieser Service in Anspruch genommen werden, erleichtert es dem Techniker die Fehleranalyse, wenn der aufgetretene Fehler so genau wie möglich (evtl. am Telefon) beschrieben werden kann. Hierzu sollten die folgenden Informationen zur Verfügung stehen:

- Aktuelle Betriebswerte der Umkehrosmoseanlage AquaA und anderen Optionen.
- Die Anzahl, Art und Typ der vor- und nachgeschalteten Komponenten sollten bekannt sein.
- Fehlercode am Display mit Datum, Uhrzeit sollte bekannt sein.
   Format der Meldung: [dd.mm.jj], Uhrzeit [hh.mm.ss], Fehlercode [X-XX-XX], Betriebsart [], Meldungstext

# 5.3 Alarmbeschreibung

# 5.3.1 Schlüsselung des Fehlercodes

| F | 01 | 01 | 01 |                                                               |
|---|----|----|----|---------------------------------------------------------------|
| F |    |    |    | Kennbuchstabe                                                 |
|   |    |    |    | <b>F</b> – Fehler, Störung                                    |
|   |    |    |    | W – Warnung, Warnzustand                                      |
|   | 01 |    |    | Gruppierung                                                   |
|   |    |    |    | 01 – System- und Hardwarefehler                               |
|   |    |    |    | <b>02</b> – Verfahren (z. B. Grenzwertverletzung)             |
|   |    |    |    | <b>03</b> – Vorbereitung (z. B. Startbedingung nicht erfüllt) |
|   |    |    |    | 04 – Start-Test und Prüfroutine                               |
|   |    | 01 |    | Gerät                                                         |
|   |    |    |    | 00 – Wasservorbehandlung                                      |
|   |    |    |    | 01 – AquaA                                                    |
|   |    |    |    | 02 – AquaA2                                                   |
|   |    |    |    | 03 – Reserviert                                               |
|   |    |    |    | 04 – AquaHT                                                   |
|   |    |    |    | 05 – AquaCEDI, AquaCEDI H                                     |
|   |    |    | 01 | Meldungsnummer                                                |
|   |    |    |    | 01 bis 99 Identifizierung der Nummer der STÖRUNG oder WARNUNG |

## 5.3.1.1 Bedeutung eines Fehlers, Störung

Informationen, die den Anwender darauf aufmerksam machen, dass bei einem Fortbestehen eines Fehlers oder Störung Schäden an der Umkehrosmoseanlage resultieren können. In Folge eines Fehlers oder einer Störung können für den Patienten Folgen eintreten. Die Umkehrosmoseanlage kann zwar weiterhin funktionieren, besitzt jedoch nicht mehr die uneingeschränkte Funktionalität.

## 5.3.1.2 Bedeutung einer Warnung, Warnzustand

Informationen, die den Anwender darauf aufmerksam machen, dass bei einem Fortbestehen der Warnung oder Warnzustand die Umkehrosmoseanlage ihren Betrieb nicht uneingeschränkt fortsetzen kann. In der Folge des Weiterbestehens einer Warnung oder Warnzustandes können Einschränkungen auftreten. Die Umkehrosmoseanlage kann zwar weiterhin funktionieren, besitzt jedoch nicht mehr die uneingeschränkte Funktionalität.

# 5.4 Fehlerkategorie 01 – System- und Hardwarefehler

In den nachfolgenden Tabellen sind alle Fehler aufgeführt, die beim Betrieb des Gerätes auftreten können.

Da es einige Meldungen gibt, die sich bis auf bestimmte Kriterien gleichen, sind diese zu Fehlergruppen zusammengefasst worden. Die Einteilung erfolgt in Fehlerkategorien von 01 bis 03.

| Fehlercode | Signal-<br>leuchte | Meldungen                                             | Ursache                                                                                                    | Behebung                                                                                                    |
|------------|--------------------|-------------------------------------------------------|----------------------------------------------------------------------------------------------------|----------------------------------------------------------------------------------------------------|
| F–01–01–01 | Signal:<br>rot     | STÖRUNG:<br>Terminal-Batterie<br>wechseln             | <ul> <li>Display Batterie zu schwach</li> </ul>                                                                                                    | Service kontaktieren                                                                                                    |
| F–01–01–02 | Signal:<br>rot     | STÖRUNG:<br>Überspannung                              | <ul> <li>Es liegt Überspannung am<br/>Bediengerät an.</li> <li>Diese Meldung erlischt wie-<br/>der nach Erreichen der spe-<br/>zifizierten Versorgungs-<br/>spannung.</li> </ul>           | <ul> <li>Display Spannungs-<br/>versorgung kontrollie-<br/>ren</li> <li>Service kontaktieren</li> </ul>                                                                                                    |
| F–01–01–03 | Signal:<br>rot     | STÖRUNG:<br>FATAL ERROR<br>Code: , Subcode:           | <ul> <li>Vom Betriebssystem des<br/>Terminals wird dieser Fehler<br/>erzeugt, wenn mangels feh-<br/>lender Plausibilität eine<br/>sinnvolle Weiterarbeit nicht<br/>möglich ist.</li> </ul> | Für eine Rekonstruktion<br>des Vorfalls ist es not-<br>wendig, die Code- und<br>Subcodenummer sowie<br>die Software-Versionen<br>von Betriebssystem und<br>Projektieroberfläche zu<br>kennen.<br>➤ Service kontaktieren |
| F-01-01-04 | Signal:<br>rot     | STÖRUNG:<br>COMMUNICATION<br>ERROR Code:,<br>Subcode: | <ul> <li>Protokoll- und Schnittstel-<br/>lenfehler</li> </ul>                                                                                                    | Für eine Rekonstruktion<br>des Vorfalls ist es not-<br>wendig, die Code- und<br>Subcodenummer sowie<br>die Software-Versionen<br>von Betriebssystem und<br>Projektieroberfläche zu<br>kennen.<br>➤ Service kontaktieren |
| F–01–01–05 | Signal:<br>rot     | STÖRUNG:<br>I/O-Bus                                   | <ul> <li>Bussystem-Verbindung un-<br/>terbrochen</li> <li>Buskomponente defekt</li> </ul>                                                                                                  | <ul> <li>Service kontaktieren</li> </ul>                                                                                                    |

| Fehlercode  | Signal-<br>leuchte | Meldungen                                                 | Ursache                                                                                                    | Behebung                                 |
|-------------|--------------------|-----------------------------------------------------------|----------------------------------------------------------------------------------------------------|------------------------------------------|
| F–01–01–06  | Signal:<br>rot     | STÖRUNG:<br>Bedienpanel                                   | <ul> <li>Die Verbindung zwischen<br/>Display und Steuerung ist<br/>unterbrochen oder gestört.</li> </ul>                                                                                                    | Service kontaktieren                     |
| F–01–01–07  | Signal:<br>rot     | STÖRUNG:<br>Kommunikation<br>(Messumformer)               | <ul> <li>Fehler in der Kommunikati-<br/>on von/zu Messumformer<br/>B4</li> <li>Messumformer B4 defekt</li> <li>Serielle Verbindungsleitung<br/>COM1 defekt</li> </ul>                                                                                                    | Service kontaktieren                     |
| F–01–01–08  | Signal:<br>rot     | STÖRUNG:<br>Messumformer<br>(ADC)                         | <ul> <li>Vergleichsmessung der<br/>Prüfspannung (1.0 V<sub>DC</sub>)<br/>fehlgeschlagen</li> <li>Messumformer B4 defekt</li> <li>Serielle Verbindungsleitung<br/>COM1 defekt</li> <li>Digitale Ausgangsklemme<br/>A13 defekt</li> <li>Leitungsverbindung zwi-<br/>schen Messumformer B4<br/>und analoger Ausgangs-<br/>klemme A13 defekt</li> </ul> | ➢ Service kontaktieren                   |
| W–01–01–01* | Signal:<br>gelb    | WARNUNG:<br>Bedienpanel, Bild-<br>wechsel gestört         | <ul> <li>Der Bildwechsel im Display<br/>ist nicht in der vorgegebe-<br/>nen Zeit abgearbeitet wor-<br/>den.</li> </ul>                                                                                                    | <ul> <li>Service kontaktieren</li> </ul> |
| W–01–01–02* | Signal:<br>gelb    | WARNUNG:<br>Kommunikation ge-<br>stört (GRANUMIX<br>plus) | <ul> <li>Die Verbindung zwischen<br/>Umkehrosmoseanlage</li> <li>AquaA und der Dialysekon-<br/>zentrat-Mischanlage Gra-<br/>numix plus ist gestört.</li> <li>Die Dialysekonzentrat-<br/>Mischanlage Granumix<br/>plus ist ausgeschaltet.</li> <li>Die Netzwerkverbindung ist<br/>gestört oder getrennt.</li> </ul>                                  | ➢ Service kontaktieren                   |
| W–01–01–03* | Signal:<br>gelb    | WARNUNG:<br>Kommunikation ge-<br>stört (ADS)              | <ul> <li>Die Verbindung zwischen<br/>Umkehrosmoseanlage<br/>AquaA und einem ange-<br/>schlossenen Partnergerät<br/>ist gestört.</li> <li>Das Partnergerät ist ausge-<br/>schaltet.</li> <li>Die Netzwerkverbindung<br/>zwischen den Geräten ist<br/>gestört oder getrennt.</li> </ul>                                                               | ➢ Service kontaktieren                   |

| Fehlercode  | Signal-<br>leuchte | Meldungen                                                  | Ursache                                                                                                    | Behebung             |
|-------------|--------------------|------------------------------------------------------------|----------------------------------------------------------------------------------------------------|----------------------|
| W–01–01–04* | Signal:<br>gelb    | WARNUNG:<br>Kommunikation ge-<br>stört ( <b>AquaSENS</b> ) | <ul> <li>Die Verbindung zwischen<br/>Umkehrosmoseanlage<br/>AquaA und dem Monito-<br/>ringsystem AquaSENS ist<br/>gestört.</li> <li>Das AquaSENS Gerät ist<br/>ausgeschaltet.</li> <li>Die Netzwerkverbindung ist<br/>gestört oder getrennt.</li> </ul> | Service kontaktieren |

# 5.5 Fehlerkategorie 02 – Grenzwertverletzung

| Fehlercode | Signal-<br>leuchte | Meldungen                                                          | Ursache                                                                                                    | Behebung                                                                                                    |
|------------|--------------------|--------------------------------------------------------------------|----------------------------------------------------------------------------------------------------|----------------------------------------------------------------------------------------------------|
| F–02–01–01 | Signal:<br>rot     | STÖRUNG:<br>Grenzwert Permeat-<br>leitfähigkeit über-<br>schritten | <ul> <li>Die Permeat-Leitfähigkeit<br/>hat den vorgegebenen<br/>Grenzwert überschritten.</li> <li>Leitfähigkeitssensor LF-P<br/>defekt</li> <li>Messumformer B4 defekt</li> </ul> | Diese Störung bestätigt<br>sich nach einer Unter-<br>schreitung automatisch.<br>Die Meldung wird je-<br>doch weiterhin im Dis-<br>play angezeigt.<br>➤ Service kontaktieren                                     |
| F-02-01-02 | Signal:<br>rot     | STÖRUNG:<br>Grenzwert Permeat-<br>temperatur über-<br>schritten    | <ul> <li>Die Permeat-Temperatur<br/>hat den vorgegebenen<br/>Grenzwert überschritten.</li> <li>Leitfähigkeitssensor LF-P<br/>defekt</li> <li>Messumformer B4 defekt</li> </ul>    | Diese Störung bestätigt<br>sich nach Unterschrei-<br>tung automatisch. Die<br>Meldung wird jedoch<br>weiterhin im Display an-<br>gezeigt.<br>➤ Service kontaktieren                                             |
| F-02-01-03 | Signal:<br>rot     | STÖRUNG:<br>Grenzwert Permeat-<br>druck überschritten              | <ul> <li>Der Permeat-Druck hat den vorgegebenen Grenzwert überschritten.</li> <li>Drucksensor P-P defekt</li> <li>Messumformer B4 defekt</li> </ul>                               | Service kontaktieren                                                                                                    |
| F-02-01-04 | Signal:<br>rot     | STÖRUNG:<br>Grenzwert Konzent-<br>ratdruck überschrit-<br>ten      | <ul> <li>Der Konzentrat-Druck hat<br/>den vorgegebenen Grenz-<br/>wert überschritten.</li> <li>Drucksensor P-K defekt</li> <li>Messumformer B4 defekt</li> </ul>                  | Service kontaktieren                                                                                                    |
| F–02–01–05 | Signal:<br>rot     | STÖRUNG:<br>Trockenlaufschutz,<br>Pumpenstopp                      | <ul> <li>Das Niveau im Vorlaufbe-<br/>hälter hat das <b>NIV1</b> erreicht.</li> <li>Wasserzulaufdruck oder<br/>Wasserzufluss zu niedrig</li> </ul>                                | <ul> <li>Wasserzulauf kontrollieren</li> <li>Diese Störung bestätigt sich nach Erreichen von NIV2 automatisch. Die Meldung wird jedoch weiterhin im Display angezeigt.</li> <li>Service kontaktieren</li> </ul> |
| F–02–01–06 | Signal:<br>rot     | STÖRUNG:<br>Füllstand abgesun-<br>ken, Leckage                     | <ul> <li>Während der Desinfektion<br/>ist das Niveau auf NIV2 ab-<br/>gefallen.</li> <li>Meldung einer unerlaubten<br/>Wasserentnahme während<br/>der Desinfektion.</li> </ul>    | ➤ Service kontaktieren                                                                                                    |

| Fehlercode  | Signal-<br>leuchte | Meldungen                                                          | Ursache                                                                                                    | Behebung                                                                                                    |
|-------------|--------------------|--------------------------------------------------------------------|----------------------------------------------------------------------------------------------------|----------------------------------------------------------------------------------------------------|
| F–02–01–07  | Signal:<br>rot     | STÖRUNG:<br>Desinfektionskon-<br>nektor abgezogen                  | <ul> <li>Abgezogener Desinfekti-<br/>onsmittelkonnektor</li> </ul>                                                                                                    | Verbinden des Des-<br>infektionsmittelkon-<br>nektors mit der ent-<br>sprechenden Kon-<br>nektionsstelle.                     |
| F–02–01–08  | Signal:<br>rot     | STÖRUNG:<br>Leckagemeldung<br>von Wassersonde                      | <ul> <li>Meldung eines Wasseraus-<br/>tritts über den angeschlos-<br/>senen Leckagesensor</li> </ul>                                                                                                    | <ul> <li>Überprüfung der<br/>Wasser führenden<br/>Leitungen und Ver-<br/>bindungen.</li> <li>Service kontaktieren</li> </ul>  |
| F-02-01-09  | Signal:<br>rot     | STÖRUNG:<br>Leckagemeldung<br>von externer Was-<br>sersonde        | <ul> <li>Leitungsunterbrechung zwi-<br/>schen AquaA und externem<br/>Leckagedetektor</li> <li>Leckagemeldung durch den<br/>externen Leckagedetektor<br/>(z. B. AquaDETECTOR)</li> <li>Kein Leckagedetektor ange-<br/>schlossen</li> </ul> | <ul> <li>Leckagedetektor und<br/>Leitungswege prü-<br/>fen.</li> <li>Service kontaktieren</li> </ul>                          |
| F–02–01–10  | Signal:<br>rot     | STÖRUNG:<br>Externe Störung                                        | <ul> <li>Digitaler Störmeldeeingang<br/>von externer Quelle aktiviert</li> </ul>                                                                                                    | <ul> <li>Überprüfung der Zu-<br/>stände angeschlos-<br/>sener externer Sys-<br/>teme</li> <li>Service kontaktieren</li> </ul> |
| W–02–01–01  | Signal:<br>gelb    | WARNUNG:<br>Grenzwert Permeat-<br>leitfähigkeit über-<br>schritten | <ul> <li>Die Permeat-Leitfähigkeit<br/>hat den vorgegebenen<br/>Grenzwert überschritten.</li> <li>Leitfähigkeitssensor LF-P<br/>defekt</li> <li>Messumformer B4 defekt</li> </ul>                                                         | ➤ Service kontaktieren                                                                                                    |
| W–02–01–02  | Signal:<br>gelb    | WARNUNG:<br>Zulauftemperatur<br>überhöht                           | <ul> <li>Die Zulauftemperatur hat<br/>den vorgegebenen Grenz-<br/>wert überschritten.</li> <li>Leitfähigkeitssensor LF-F<br/>defekt</li> <li>Messumformer B4 defekt</li> </ul>                                                            | Service kontaktieren                                                                                                    |
| W–02–01–03* | Signal:<br>gelb    | WARNUNG:<br>Behälterfüllung nicht<br>möglich                       | <ul> <li>Das Niveau ist unter NIV3a<br/>bei geöffnetem Wasserein-<br/>gangsventil V10 gefallen.</li> <li>Wasserzulaufdruck oder<br/>Wasserzulauffluss zu nied-<br/>rig</li> </ul>                                                         | <ul> <li>Wasserzulauf kont-<br/>rollieren</li> <li>Service kontaktieren</li> </ul>                                            |
| W–02–01–04* | Signal:<br>gelb    | WARNUNG:<br>Grenzwert Zulauf-<br>menge unterschrit-<br>ten         | <ul> <li>Zulauffluss FL–F unter vor-<br/>gegebenem Grenzwert</li> <li>Wasserzulaufdruck oder<br/>Wasserzulauffluss zu nied-<br/>rig</li> </ul>                                                                                            | <ul> <li>Wasserzulauf kont-<br/>rollieren</li> <li>Service kontaktieren</li> </ul>                                            |

| Fehlercode  | Signal-<br>leuchte | Meldungen                                                    | Ursache                                                                                                    | Behebung                                                                                                    |
|-------------|--------------------|--------------------------------------------------------------|----------------------------------------------------------------------------------------------------|----------------------------------------------------------------------------------------------------|
| W–02–01–05  | Signal:<br>gelb    | WARNUNG:<br>Behälterüberlauf                                 | <ul> <li>Das Niveau ist über NIV4<br/>gestiegen.</li> <li>Wasserzulaufdruck zu hoch</li> </ul>                                                                                                    | <ul> <li>Wasserzulauf kont-<br/>rollieren</li> <li>Wassereingangsven-<br/>til V10 kontrollieren<br/>(LED)</li> <li>Service kontaktieren</li> </ul>                                       |
| W–02–01–06  | Signal:<br>gelb    | WARNUNG:<br>Zirkulationsfluss zu<br>gering                   | <ul> <li>Die Zirkulationspumpe P3<br/>fördert nicht.</li> </ul>                                                                                                    | ➢ Service kontaktieren                                                                                                    |
| W–02–01–07  | Signal:<br>gelb    | WARNUNG:<br>Grenzwert Tages-<br>verbrauch über-<br>schritten | <ul> <li>Der Tageswasserver-<br/>brauch hat den vorgegebe-<br/>nen Grenzwert überschrit-<br/>ten.</li> </ul>                                                                                                    | <ul> <li>Wasserverbrauch<br/>kontrollieren</li> <li>Service kontaktieren</li> </ul>                                                                                                    |
| W–02–01–08* | Signal:<br>gelb    | WARNUNG:<br>Spülvolumen nicht<br>erreicht                    | <ul> <li>Das vorgegebene Spülvolu-<br/>men konnte nicht erreicht<br/>werden.</li> <li>Ringabflussventil V46 de-<br/>fekt</li> </ul>                                                                                                    | <ul> <li>Service kontaktieren</li> </ul>                                                                                                    |
| W–02–01–09* | Signal:<br>gelb    | WARNUNG:<br>Füllstandsabsen-<br>kung nicht möglich           | <ul> <li>Ein Absenken des Vorlauf-<br/>behälterniveaus auf NIV2 in-<br/>nerhalb der Dialysewasser-<br/>lagerung ist fehlgeschlagen.</li> </ul>                                                                                                    | <ul> <li>Service kontaktieren</li> </ul>                                                                                                    |
| W–02–01–10  | Signal:<br>gelb    | WARNUNG:<br>Zuführung, Volumen<br>nicht erreicht             | <ul> <li>Das Desinfektions-Füllvolu-<br/>men konnte nicht angesaugt<br/>werden.</li> <li>Nicht genügend Desinfekti-<br/>onsmittel im Behälter</li> <li>Ungewollte Entnahme</li> <li>Leckage im System</li> <li>Verunreinigter Filter der<br/>Saugpumpe Desinfektion<br/>PhaD</li> </ul> | <ul> <li>Das Behältervolumen prüfen.</li> <li>Funktion der Saugpumpe (Desinfektion) kontrollieren.</li> <li>Service kontaktieren</li> </ul>                                              |
| W–02–01–11  | Signal:<br>gelb    | WARNUNG:<br>Zuführung nicht ge-<br>startet                   | <ul> <li>Das Anschließen des Desin-<br/>fektionsmittels ist nicht in-<br/>nerhalb von 15 Minuten er-<br/>folgt.</li> </ul>                                                                                                    | <ul> <li>Funktion der Saug-<br/>pumpe bei Desinfek-<br/>tion kontrollieren.</li> <li>Den Desinfektions-<br/>mittel-Konnektor<br/>kontrollieren.</li> <li>Service kontaktieren</li> </ul> |
| W–02–01–12  | Signal:<br>gelb    | WARNUNG:<br>Füllstandsabsen-<br>kung nicht möglich           | <ul> <li>Absenken des Niveaus auf<br/>NIV3a nicht möglich</li> </ul>                                                                                                    | Service kontaktieren                                                                                                    |

| Fehlercode  | Signal-<br>leuchte | Meldungen                                                       | Ursache                                                                                                    | Behebung                                                                                                    |
|-------------|--------------------|-----------------------------------------------------------------|----------------------------------------------------------------------------------------------------|----------------------------------------------------------------------------------------------------|
| W–02–01–13  | Signal:<br>gelb    | WARNUNG:<br>Wassersonde prü-<br>fen!                            | <ul> <li>Die Lage des Leckagesen-<br/>sors ist nicht korrekt.</li> </ul>                                                                                                    | <ul> <li>Lage der Wasser-<br/>sonde kontrollieren<br/>und ggf. korrigieren</li> <li>Service kontaktieren</li> </ul> |
| W–02–01–14* | Signal:<br>gelb    | WARNUNG:<br>Grenzwert Feed-<br>Leitfähigkeit über-<br>schritten | <ul> <li>Feed-Leitfähigkeit hat den<br/>vorgegebenen Grenzwert<br/>überschritten.</li> <li>Leitfähigkeitssensor LF-F<br/>defekt</li> <li>Messumformer B4 defekt</li> </ul>                                                                         | ➤ Service kontaktieren                                                                                              |
| W–02–01–15* | Signal:<br>gelb    | WARNUNG:<br>Leitfähigkeitsmess-<br>zelle Feed gestört           | <ul> <li>Leitungsverbindung zum<br/>Feed Leitfähigkeitssensor<br/>ist gestört oder unterbro-<br/>chen.</li> <li>Leitfähigkeitssensor LF-F<br/>defekt</li> <li>Messumformer B4 defekt</li> </ul>                                                    | <ul> <li>Service kontaktieren</li> </ul>                                                                            |
| W–02–01–16* | Signal:<br>gelb    | WARNUNG:<br>Grenzwert Permeat-<br>druck unterschritten          | <ul> <li>Der Permeat-Druck hat den vorgegebenen Grenzwert unterschritten.</li> <li>Drucksensor P-P defekt</li> <li>Hochdruckpumpen fördern nicht bzw. bauen keinen Druck auf.</li> <li>Membranen defekt</li> <li>Messumformer B4 defekt</li> </ul> | Service kontaktieren                                                                                                |
| W–02–01–17* | Signal:<br>gelb    | WARNUNG:<br>Grenzwert Konzent-<br>ratdruck unterschrit-<br>ten  | <ul> <li>Der Konzentrat-Druck hat<br/>den vorgegebenen Grenz-<br/>wert unterschritten.</li> <li>Drucksensor P-K defekt</li> <li>Hochdruckpumpen fördern<br/>nicht bzw. bauen keinen<br/>Druck auf.</li> <li>Messumformer B4 defekt</li> </ul>      | ➤ Service kontaktieren                                                                                              |
| W–02–01–18* | Signal:<br>gelb    | WARNUNG<br>Grenzwert Permeat-<br>temperatur über-<br>schritten  | <ul> <li>Die Permeat-Temperatur T-<br/>P hat den vorgegebenen<br/>Grenzwert im AquaA2-Be-<br/>trieb überschritten.</li> <li>Temperatursensor T-P de-<br/>fekt</li> <li>Messumformer B4 defekt</li> </ul>                                           | ➢ Service kontaktieren                                                                                              |

# 5.6 Fehlerkategorie 03 – Startbedingung nicht gegeben

| Fehlercode  | Signal-<br>leuchte | Meldungen                                                          | Ursache                                                                                                    | Behebung                                                                                                    |
|-------------|--------------------|--------------------------------------------------------------------|----------------------------------------------------------------------------------------------------|----------------------------------------------------------------------------------------------------|
| W–03–01–01* | Signal:<br>gelb    | WARNUNG:<br>Spülstart, Behälter-<br>füllung nicht möglich          | <ul> <li>Niveau NIV3 konnte nicht<br/>erreicht werden.</li> <li>Wasserzulaufdruck zu nied-<br/>rig</li> </ul>                                                                                                    | <ul> <li>Wasserzulauf kont-<br/>rollieren</li> <li>Service kontaktieren</li> </ul>                                                        |
| W–03–01–02* | Signal:<br>gelb    | WARNUNG:<br>Spülstart, Druckauf-<br>bau nicht möglich              | <ul> <li>Die Konzentrat-Druck hat<br/>den vorgegebenen Grenz-<br/>wert nicht überschritten.</li> <li>Drucksensor P-K defekt</li> <li>Messumformer B4 defekt</li> </ul>                                                                                      | <ul> <li>Pumpen kontrollie-<br/>ren</li> <li>Service kontaktieren</li> </ul>                                                              |
| W–03–01–03* | Signal:<br>gelb    | WARNUNG:<br>Spülstart, Arbeits-<br>punkt (Druck) nicht<br>erreicht | <ul> <li>Hochdruckpumpe P1 defekt</li> <li>Motorschutzschalter F1 hat<br/>ausgelöst.</li> <li>Der Konzentrat-Druck hat<br/>den vorgegebenen Grenz-<br/>wert nicht überschritten.</li> <li>Drucksensor P-K defekt</li> <li>Messumformer B4 defekt</li> </ul> | <ul> <li>Pumpen kontrollie-<br/>ren</li> <li>Service kontaktieren</li> </ul>                                                              |
| W–03–01–04* | Signal:<br>gelb    | WARNUNG:<br>Spülstart, Zirkulati-<br>onsfluss fehlt                | <ul> <li>Flusskontrollschalter der<br/>Pumpe P3 defekt</li> <li>Zirkulationspumpe P3 de-<br/>fekt</li> <li>Motorschutzschalter F3 hat<br/>ausgelöst.</li> </ul>                                                                                             | <ul> <li>Die Zirkulationspumpe</li> <li>P3 fördert nicht</li> <li>&gt; Pumpen kontrollieren</li> <li>&gt; Service kontaktieren</li> </ul> |
| W–03–01–05* | Signal:<br>gelb    | WARNUNG:<br>Spülstart, Permeat-<br>leitfähigkeit über-<br>höht     | <ul> <li>Die Permeat-Leitfähigkeit<br/>LF-P ist nicht unter den vor-<br/>gegebenen Grenzwert ge-<br/>fallen.</li> <li>Leitfähigkeitssensor LFT-P<br/>defekt</li> <li>Messumformer B4 defekt</li> </ul>                                                      | Service kontaktieren                                                                                                    |
| W–03–01–06* | Signal:<br>gelb    | WARNUNG:<br>Start, Behälterfül-<br>lung nicht möglich              | <ul> <li>Niveau NIV3 konnte nicht<br/>erreicht werden.</li> <li>Wasserzulaufdruck zu nied-<br/>rig</li> </ul>                                                                                                    | <ul> <li>Wasserzulauf kont-<br/>rollieren</li> <li>Service kontaktieren</li> </ul>                                                        |

| Fehlercode  | Signal-<br>leuchte | Meldungen                                                      | Ursache                                                                                                    | Behebung                                                                     |
|-------------|--------------------|----------------------------------------------------------------|----------------------------------------------------------------------------------------------------|------------------------------------------------------------------------------|
| W–03–01–08* | Signal:<br>gelb    | WARNUNG:<br>Start, Arbeitspunkt<br>(Druck) nicht er-<br>reicht | <ul> <li>Der Konzentrat-Druck hat<br/>den vorgegebenen Grenz-<br/>wert nicht überschritten.</li> <li>Drucksensor P-K defekt</li> <li>Messumformer B4 defekt</li> </ul>                  | <ul> <li>Pumpen kontrollie-<br/>ren</li> <li>Service kontaktieren</li> </ul> |
| W–03–01–09* | Signal:<br>gelb    | WARNUNG:<br>Start, Permeatleitfä-<br>higkeit überhöht          | <ul> <li>Die Permeat-Leitfähigkeit<br/>LF-P hat den vorgegebenen<br/>Grenzwert überschritten.</li> <li>Leitfähigkeitssensor LFT-P<br/>defekt</li> <li>Messumformer B4 defekt</li> </ul> | Service kontaktieren                                                         |

# 5.7 Fehlerkategorie 04 – Start-Test und Prüfroutinen

| Fehlercode | Signal-<br>leuchte | Meldungen                                                                                           | Ursache                                                                                                    | Behebung                                                              |
|------------|--------------------|----------------------------------------------------------------------------------------------------|----------------------------------------------------------------------------------------------------|-----------------------------------------------------------------------|
| F–04–01–01 | Signal:<br>rot     | STÖRUNG:<br>T1-Test<br>Messumformer,<br>Funktion nicht ge-<br>währleistet                           | <ul> <li>Vergleichsmessung der<br/>Prüfspannung (8,0 V<sub>DC</sub>)<br/>fehlgeschlagen</li> <li>Messumformer B4 defekt</li> <li>Serielle Verbindungsleitung<br/>COM1 defekt</li> <li>Digitale Ausgangsklemme<br/>A13 defekt</li> <li>Leitungsverbindung zwi-<br/>schen Messumformer B4<br/>und analoger Ausgangs-<br/>klemme A13 defekt</li> </ul> | ➢ Service kontaktieren                                                |
| F–04–01–02 | Signal:<br>rot     | STÖRUNG:<br>T1-Test<br><i>Temperaturmes-</i><br><i>sung, Funktion nicht</i><br><i>gewährleistet</i> | <ul> <li>Abweichung zwischen T-F<br/>und T-P größer 5 °C</li> <li>Temperatursensor T-F und<br/>T-P defekt</li> <li>Abweichung T-P und T-Ps<br/>größer 5 °C (nur bei<br/>AquaA2)</li> <li>Temperatursensor T-Ps de-<br/>fekt (nur bei AquaA2)</li> </ul>                                                                                             | Service kontaktieren                                                  |
| F-04-01-04 | Signal:<br>rot     | STÖRUNG:<br>T1-Test<br>Hochdruckpumpe 1;<br>Funktion nicht ge-<br>währleistet                       | <ul> <li>Hochdruckpumpe 1 baut<br/>keinen Konzentrat-Druck<br/>auf.</li> <li>P-K Sensor defekt</li> <li>Motorschutzschalter F2 hat<br/>ausgelöst.</li> <li>Messumformer B4 defekt</li> </ul>                                                                                                    | <ul> <li>Pumpe kontrollieren</li> <li>Service kontaktieren</li> </ul> |
| F–04–01–06 | Signal:<br>rot     | STÖRUNG:<br>Leitfähigkeitsmess-<br>zelle Permeat ge-<br>stört                                       | <ul> <li>Leitungsverbindung zum<br/>Permeat-Leitfähigkeitsen-<br/>sor ist gestört oder unterbro-<br/>chen.</li> <li>Leitfähigkeitssensor LF-P<br/>defekt</li> <li>Messwandler B4 defekt</li> </ul>                                                                                                    | <ul> <li>Service kontaktieren</li> </ul>                              |

| Fehlercode  | Signal-<br>leuchte | Meldungen                                                                          | Ursache                                                                                                    | Behebung                                                              |
|-------------|--------------------|------------------------------------------------------------------------------------|----------------------------------------------------------------------------------------------------|-----------------------------------------------------------------------|
| W–04–01–01  | Signal:<br>gelb    | WARNUNG:<br>Start-Test, Fluss-<br>sensoren zul. Ab-<br>weichung über-<br>schritten | <ul> <li>Abweichung zwischen FL-F<br/>und FL-K größer 20 %</li> <li>Flusssensor FL-F oder FL-K<br/>defekt</li> </ul>                                                                                                    | Service kontaktieren                                                  |
| W-04-01-02* | Signal:<br>gelb    | WARNUNG:<br>Start-Test, Zirkulati-<br>onsfluss fehlt                               | <ul> <li>Zirkulationspumpe P3 för-<br/>dert zu geringen Zirkulati-<br/>onsfluss.</li> <li>Flusskontrollschalter P3ctrl<br/>defekt</li> <li>Zirkulationspumpe P3 de-<br/>fekt</li> <li>Motorschutzschalter F3 hat<br/>ausgelöst.</li> </ul> | <ul> <li>Pumpe kontrollieren</li> <li>Service kontaktieren</li> </ul> |

# 5.8 Alarme und Informationsmeldungen – AquaHT (Option)

| Fehlercode | Signal-<br>leuchte | Meldungen                                           | Ursache                                                                                                    | Behebung                                 |
|------------|--------------------|-----------------------------------------------------|----------------------------------------------------------------------------------------------------|------------------------------------------|
| F-01-04-01 | Signal:<br>rot     | STÖRUNG:<br><i>HT BK I/O Bus</i>                    | <ul> <li>Die Verbindung zwischen<br/>Umkehrosmoseanlage<br/>AquaA und der System-<br/>komponente AquaHT ist ge-<br/>stört.</li> <li>Die Systemkomponente<br/>AquaHT ist ausgeschaltet.</li> <li>Die Netzwerkverbindung ist<br/>gestört oder getrennt.</li> </ul>                                                                                                    | ➤ Service kontaktieren                   |
| F–02–04–01 | Signal:<br>rot     | STÖRUNG:<br>Füllstand abgesun-<br>ken – Leckage     | <ul> <li>Unerlaubte Wasserentnahme während der Aufheiz-<br/>phase Ringheissdesinfektion.</li> <li>Wasserentnahme von mehr<br/>als 50 Litern während der<br/>Heissdesinfektion Heizen<br/>Ring.</li> </ul>                                                                                                    | <ul> <li>Service kontaktieren</li> </ul> |
| F-02-04-02 | Signal:<br>rot     | STÖRUNG:<br>Permeattemperatur<br>T-5P überschritten | <ul> <li>Die Permeat-Temperatur T-<br/>5P hat den vorgegebenen<br/>Grenzwert T-P oder T-Ps<br/>(AquaA2) überschritten.</li> <li>Temperatursensor T-5P de-<br/>fekt</li> <li>Leitungsweg defekt oder un-<br/>terbrochen</li> </ul>                                                                                                    | <ul> <li>Service kontaktieren</li> </ul> |
| W-01-04-01 | Signal:<br>gelb    | WARNUNG:<br>Temperaturmes-<br>sung nicht möglich    | <ul> <li>Temperatursensor T-H1 defekt</li> <li>Temperatursensor T-H2 defekt</li> <li>Temperatursensor T-P/LFT-P defekt</li> <li>Temperatursensor T-F/LFT-F defekt</li> <li>Temperatursensor T-P/LFT-F defekt</li> <li>Temperatursensor T-P/LFT-Ps defekt</li> <li>Temperatursensor T-5B defekt</li> <li>Temperatursensor T-5P defekt</li> <li>Leitungswege zu den Temperatursensoren defekt</li> </ul> | ➤ Service kontaktieren                   |

| Fehlercode  | Signal-<br>leuchte | Meldungen                                                       | Ursache                                                                                                    | Behebung                                 |
|-------------|--------------------|-----------------------------------------------------------------|----------------------------------------------------------------------------------------------------|------------------------------------------|
| W–02–04–01* | Signal:<br>gelb    | WARNUNG:<br>Trockenlaufschutz,<br>Pumpenstopp                   | <ul> <li>AquaHT-Vorlaufbehälter-<br/>Volumen ist unter das Min-<br/>destvolumen gefallen.</li> <li>Drucksensor P-T5 defekt</li> <li>Leitungsweg defekt oder un-<br/>terbrochen</li> </ul>                                                                                                    | ➤ Service kontaktieren                   |
| W-02-04-02  | Signal:<br>gelb    | WARNUNG:<br>Füllstandsabsen-<br>kung nicht möglich              | <ul> <li>Während der Heissdesin-<br/>fektion konnte der Füllstand<br/>im Vorlagebehälter der<br/>AquaA nicht auf das ge-<br/>wünschte Niveau abgesenkt<br/>werden.</li> <li>Ventil V36 defekt</li> </ul>                                                                                       | <ul> <li>Service kontaktieren</li> </ul> |
| W-02-04-03  | Signal:<br>gelb    | WARNUNG:<br>Behälterfüllung nicht<br>möglich                    | <ul> <li>Das Niveau im Vorlagebe-<br/>hälter der AquaA konnte<br/>nicht auf das gewünschte<br/>Niveau aufgefüllt werden.</li> <li>Ventil V36 defekt</li> <li>Ventil V10/V11 defekt</li> </ul>                                                                                                  | Service kontaktieren                     |
| W-02-04-04* | Signal:<br>gelb    | WARNUNG:<br><i>Membrantempera-</i><br><i>tur nicht erreicht</i> | <ul> <li>Die Phase "Heizen Module"<br/>hat länger als 2 Stunden ge-<br/>dauert.</li> <li>Durchlaufheizer H1 defekt</li> <li>Durchlaufheizer H2 defekt</li> <li>Temperatursensor T-F und<br/>T-H1 defekt</li> <li>Ein A0-Wert von mehr als<br/>600 konnte nicht erreicht<br/>werden.</li> </ul> | ➤ Service kontaktieren                   |
| W–02–04–05  | Signal:<br>gelb    | WARNUNG:<br>Membrantempera-<br>tur überschritten                | <ul> <li>Permeat-Temperatur hat<br/>die 85 °C-Grenze über-<br/>schritten.</li> <li>Temperatursensor T-P und<br/>T-F defekt</li> <li>Heizungsrelais defekt</li> </ul>                                                                                                    | Service kontaktieren                     |
| W–02–04–06  | Signal:<br>gelb    | WARNUNG:<br>Durchfluss FL-H1 zu<br>gering                       | <ul> <li>Die Pumpe P5 hat keinen<br/>Fluss, der größer als 5 l/min<br/>ist, aufbauen können.</li> <li>Pumpe P5 defekt</li> <li>Flusssensor FL-H1 defekt</li> <li>Motorschutzschalter hat<br/>ausgelöst.</li> </ul>                                                                             | ➤ Service kontaktieren                   |

| Fehlercode  | Signal-<br>leuchte | Meldungen                                             | Ursache                                                                                                    | Behebung                                 |
|-------------|--------------------|-------------------------------------------------------|----------------------------------------------------------------------------------------------------|------------------------------------------|
| W–02–04–07* | Signal:<br>gelb    | WARNUNG:<br>Ringtemperatur<br>überschritten           | <ul> <li>Die Vorlauftemperatur bei<br/>einer Ringheissdesinfektion<br/>hat den Sollwert um 10 %<br/>überschritten.</li> <li>Temperatursensor T-H1 de-<br/>fekt</li> <li>Temperatursensor T-H2 de-<br/>fekt</li> <li>Durchlaufheizer H1 defekt</li> </ul>                                                                                      | ➤ Service kontaktieren                   |
| W–02–04–08  | Signal:<br>gelb    | WARNUNG:<br>Tankfüllung nicht<br>möglich              | <ul> <li>Der AquaHT-Tank konnte<br/>innerhalb von 3 Stunden<br/>nicht aufgefüllt werden.</li> <li>Drucksensor P-T5 defekt</li> <li>AquaA in STÖRUNG</li> <li>Ventil V55 defekt</li> </ul>                                                                                                    | Service kontaktieren                     |
| W–02–04–09  | Signal:<br>gelb    | WARNUNG:<br>Tankheizen nicht<br>möglich               | <ul> <li>Das Heizen des AquaHT-<br/>Tanks auf die Solltempera-<br/>tur hat länger als 4 Stunden<br/>gedauert.</li> <li>Durchlaufheizer H1 defekt</li> <li>Temperatursensor T-H1 de-<br/>fekt</li> <li>Pumpe P5 defekt</li> <li>Motorschutzschalter hat<br/>ausgelöst.</li> <li>Ventil V55 defekt</li> <li>Flusssensor FL-H1 defekt</li> </ul> | ➢ Service kontaktieren                   |
| W–02–04–10* | Signal:<br>gelb    | WARNUNG:<br>Tanktemperatur<br>überschritten           | <ul> <li>Die AquaHT-Tanktemperatur hat den Sollwert um<br/>10 % überschritten.</li> <li>Relais Durchlaufheizer H1<br/>defekt</li> <li>Temperatursensor T-H1 de-<br/>fekt</li> </ul>                                                                                                    | Service kontaktieren                     |
| W–02–04–11  | Signal:<br>gelb    | WARNUNG:<br>Ringtemperatur<br>nicht erreicht          | <ul> <li>Durchlaufheizer H1 defekt</li> <li>Durchlaufheizer H2 defekt</li> <li>Pumpe P5 defekt</li> <li>Motorschutzschalter hat<br/>ausgelöst.</li> <li>Flusssensor FL-B defekt</li> <li>Flusssensor FL-H1 defekt</li> <li>Ein A0-Wert von mehr als<br/>600 konnte nicht erreicht<br/>werden.</li> </ul>                                      | ➢ Service kontaktieren                   |
| W–03–04–01  | Signal:<br>gelb    | WARNUNG:<br>Start, Behälterfül-<br>lung nicht möglich | <ul> <li>Niveau NIV3 konnte nicht<br/>erreicht werden.</li> <li>Wasserzulaufdruck zu nied-<br/>rig</li> </ul>                                                                                                    | <ul> <li>Service kontaktieren</li> </ul> |

| Fehlercode | Signal-<br>leuchte | Meldungen                                             | Ursache                                                                                                    | Behebung               |
|------------|--------------------|-------------------------------------------------------|----------------------------------------------------------------------------------------------------|------------------------|
| W-03-04-02 | Signal:<br>gelb    | WARNUNG:<br>Start, Druckaufbau<br>nicht möglich       | <ul> <li>Der Konzentrat-Druck hat<br/>den vorgegebenen Grenz-<br/>wert nicht überschritten.</li> <li>Drucksensor P-K defekt</li> <li>Hochdruckpumpe P1 defekt</li> <li>Motorschutzschalter hat<br/>ausgelöst.</li> </ul> | ➢ Service kontaktieren |
| W-03-04-03 | Signal:<br>gelb    | WARNUNG:<br>Start, Zirkulations-<br>fluss fehlt       | <ul> <li>Die Zirkulationspumpe P3<br/>hat keinen Fluss aufgebaut.</li> <li>Flusskontrollschalter P3ctrl<br/>defekt</li> </ul>                                                                                            | Service kontaktieren   |
| W–03–04–04 | Signal:<br>gelb    | WARNUNG:<br>Start, Permeatleitfä-<br>higkeit überhöht | <ul> <li>Die Permeat-Leitfähigkeit<br/>LF-P ist nicht unter den vor-<br/>gegebenen Grenzwert ge-<br/>fallen.</li> <li>Leitfähigkeitssensor LF-P<br/>defekt</li> <li>Messumformer B4 defekt</li> </ul>                    | ➢ Service kontaktieren |

# 5.9 Alarme und Informationsmeldungen – AquaA2 (Option)

| Fehlercode | Signal-<br>leuchte | Meldungen                                                                  | Ursache                                                                                                    | Behebung                                                                                                    |
|------------|--------------------|----------------------------------------------------------------------------|----------------------------------------------------------------------------------------------------|----------------------------------------------------------------------------------------------------|
| F-01-02-01 | Signal:<br>rot     | STÖRUNG 2. Stufe<br>BK I/O Bus                                             | <ul> <li>Bussystemverbindung un-<br/>terbrochen</li> <li>Buskomponente defekt</li> </ul>                                                                                                    | ➤ Service kontaktieren                                                                                                    |
| F–01–02–07 | Signal:<br>rot     | STÖRUNG 2. Stufe<br>Kommunikation<br>Messumformer                          | <ul> <li>Fehler in der Kommunikati-<br/>on von/zu Messumformer<br/>B4</li> <li>Messumformer B4 defekt</li> <li>Serielle Verbindungsleitung<br/>RS232 zum KL6031-Mess-<br/>umformer defekt</li> </ul>                                                                                                    | <ul> <li>Service kontaktieren</li> </ul>                                                                                                    |
| F–01–02–08 | Signal:<br>rot     | STÖRUNG 2. Stufe<br>Messumformer<br>(ADC)                                  | <ul> <li>Vergleichsmessung der<br/>Prüfspannung (1,0 V<sub>DC</sub>)<br/>fehlgeschlagen</li> <li>Messumformer B4 defekt</li> <li>Serielle Verbindungsleitung<br/>RS232 zum KL6032-Mess-<br/>umformer defekt</li> <li>Digitale Ausgangsklemme<br/>A8 defekt</li> <li>Leitungsverbindung zwi-<br/>schen Messumformer B4<br/>und analoger Ausgangs-<br/>klemme A8 defekt</li> </ul> | ➢ Service kontaktieren                                                                                                    |
| F-02-02-01 | Signal:<br>rot     | STÖRUNG 2. Stufe<br>Grenzwert Permeat-<br>leitfähigkeit über-<br>schritten | <ul> <li>Die Permeat-Leitfähigkeit<br/>hat den vorgegebenen<br/>Grenzwert überschritten.</li> <li>Leitfähigkeitssensor LFT-Ps<br/>defekt</li> <li>Messumformer B4 defekt</li> </ul>                                                                                                    | <ul> <li>Service kontaktieren</li> <li>Diese Störung bestä-<br/>tigt sich nach einer<br/>Unterschreitung au-<br/>tomatisch. Die Mel-<br/>dung wird jedoch<br/>weiterhin im Display<br/>angezeigt.</li> </ul> |
| F-02-02-02 | Signal:<br>rot     | STÖRUNG 2. Stufe<br>Grenzwert Permeat-<br>temperatur über-<br>schritten    | <ul> <li>Die Permeat-Temperatur<br/>hat den vorgegebenen<br/>Grenzwert überschritten.</li> <li>Leitfähigkeitssensor LFT-Ps<br/>defekt</li> <li>Messumformer B4 defekt</li> </ul>                                                                                                    | <ul> <li>Service kontaktieren</li> <li>Diese Störung bestä-<br/>tigt sich nach einer<br/>Unterschreitung au-<br/>tomatisch. Die Mel-<br/>dung wird jedoch<br/>weiterhin im Display<br/>angezeigt.</li> </ul> |

| Fehlercode  | Signal-<br>leuchte | Meldungen                                                                  | Ursache                                                                                                    | Behebung                                                                                                    |
|-------------|--------------------|----------------------------------------------------------------------------|----------------------------------------------------------------------------------------------------|----------------------------------------------------------------------------------------------------|
| F-02-02-03  | Signal:<br>rot     | STÖRUNG 2. Stufe<br>Grenzwert Permeat-<br>druck überschritten              | <ul> <li>Der Permeat-Druck hat den vorgegebenen Grenzwert überschritten.</li> <li>Drucksensor P-Ps defekt</li> <li>Messumformer B4 defekt</li> </ul>                                                                                                    | ➤ Service kontaktieren                                                                                                    |
| F-02-02-04  | Signal:<br>rot     | STÖRUNG 2. Stufe<br>Grenzwert Konzent-<br>ratdruck überschrit-<br>ten      | <ul> <li>Der Konzentrat-Druck hat<br/>den vorgegebenen Grenz-<br/>wert überschritten.</li> <li>Drucksensor P-Ks defekt</li> <li>Messumformer B4 defekt</li> </ul>                                                                                                   | ➤ Service kontaktieren                                                                                                    |
| F-02-02-05  | Signal:<br>rot     | STÖRUNG 2. Stufe<br>Trockenlaufschutz,<br>Pumpenstopp                      | <ul> <li>Der AquaA2-Vordruck P-Fs<br/>hat den vorgegebenen<br/>Grenzwert unterschritten.</li> <li>AquaA erzeugt zu wenig<br/>Permeat</li> <li>Membranen der AquaA de-<br/>fekt</li> </ul>                                                                           | <ul> <li>Service kontaktieren</li> </ul>                                                                                              |
| F-02-02-08  | Signal:<br>rot     | STÖRUNG 2. Stufe<br>Leckagemeldung<br>von Wassersonde                      | <ul> <li>Meldung eines Wasseraus-<br/>tritts über den angeschlos-<br/>senen Leckagesensor</li> </ul>                                                                                                    | <ul> <li>Überprüfung der<br/>Wasser führenden<br/>Leitungen und Ver-<br/>bindungen</li> <li>Service kontaktieren</li> </ul>           |
| W–02–02–01  | Signal:<br>gelb    | WARNUNG 2. Stufe<br>Grenzwert Permeat-<br>leitfähigkeit über-<br>schritten | <ul> <li>Die Permeat-Leitfähigkeit<br/>LF-Ps hat den vorgegebe-<br/>nen Grenzwert überschrit-<br/>ten.</li> <li>Leitfähigkeitssensor LF-Ps<br/>defekt</li> <li>Messumformer B4 defekt</li> </ul>                                                                    | <ul> <li>Diese Störung bestä-<br/>tigt sich nach einer<br/>Unterschreitung au-<br/>tomatisch</li> <li>Service kontaktieren</li> </ul> |
| W–02–02–06* | Signal:<br>gelb    | WARNUNG 2. Stufe<br>Zirkulationsfluss zu<br>gering                         | <ul> <li>Die Zirkulationspumpe P3s<br/>fördert nicht.</li> </ul>                                                                                                    | <ul> <li>Service kontaktieren</li> </ul>                                                                                              |
| W–02–02–13  | Signal:<br>gelb    | WARNUNG 2. Stufe<br>Wassersonde prü-<br>fen!                               | <ul> <li>Die Lage des Leckagesen-<br/>sors ist nicht korrekt.</li> </ul>                                                                                                    | <ul> <li>Lage der Wasser-<br/>sonde kontrollieren<br/>und ggf. korrigieren</li> <li>Service kontaktieren</li> </ul>                   |
| W–02–02–16* | Signal:<br>gelb    | WARNUNG 2. Stufe<br>Grenzwert Permeat-<br>druck unterschritten             | <ul> <li>Der Permeat-Druck hat den<br/>vorgegebenen Grenzwert<br/>unterschritten.</li> <li>Drucksensor P-Ps defekt</li> <li>Hochdruckpumpen fördern<br/>nicht bzw. bauen keinen<br/>Druck auf.</li> <li>Membranen defekt</li> <li>Messumformer B4 defekt</li> </ul> | ➤ Service kontaktieren                                                                                                    |

| Fehlercode  | Signal-<br>leuchte | Meldungen                                                                               | Ursache                                                                                                    | Behebung                                                                     |
|-------------|--------------------|-----------------------------------------------------------------------------------------|----------------------------------------------------------------------------------------------------|------------------------------------------------------------------------------|
| W–02–02–17* | Signal:<br>gelb    | WARNUNG 2. Stufe<br>Grenzwert Konzent-<br>ratdruck unterschrit-<br>ten                  | <ul> <li>Der Konzentrat-Druck hat<br/>den vorgegebenen Grenz-<br/>wert unterschritten.</li> <li>Drucksensor P-Ks defekt</li> <li>Hochdruckpumpen fördern<br/>nicht bzw. bauen keinen<br/>Druck auf.</li> <li>Messumformer B4 defekt</li> </ul> | ➤ Service kontaktieren                                                       |
| W-03-02-02* | Signal:<br>gelb    | WARNUNG 2. Stufe<br>Spülstart, Druckauf-<br>bau nicht möglich                           | <ul> <li>Hochdruckpumpe P1s de-<br/>fekt</li> <li>Drucksensor P-Ks defekt</li> <li>Messumformer B4 defekt</li> </ul>                                                                                                    | <ul> <li>Pumpen kontrollie-<br/>ren</li> <li>Service kontaktieren</li> </ul> |
| W-03-02-04* | Signal:<br>gelb    | WARNUNG 2. Stufe<br>Spülstart, Zirkulati-<br>onsfluss fehlt                             | <ul> <li>Der Flusskontrollschalter<br/>P3sctrl ist defekt.</li> <li>Die Zirkulationspumpe P3s<br/>ist defekt.</li> <li>Motorschutzschalter F3 hat<br/>ausgelöst.</li> </ul>                                                                    | <ul> <li>Pumpe kontrollieren</li> <li>Service kontaktieren</li> </ul>        |
| F-04-02-04  | Signal:<br>rot     | STÖRUNG 2. Stufe<br>T1-Test: Hoch-<br>druckpumpe Funkti-<br>on nicht gewährleis-<br>tet | <ul> <li>Hochdruckpumpe P1s baut<br/>keinen Konzentrat-Druck<br/>auf.</li> <li>P-Ks Sensor defekt</li> <li>Motorschutzschalter F1 hat<br/>ausgelöst.</li> <li>Messumformer B4 defekt</li> </ul>                                                | <ul> <li>Pumpe kontrollieren</li> <li>Service kontaktieren</li> </ul>        |
| F-04-02-06  | Signal:<br>rot     | STÖRUNG 2. Stufe<br>Leitfähigkeitsmess-<br>zelle Permeat ge-<br>stört                   | <ul> <li>Leitungsverbindung zum<br/>Permeat-Leitfähigkeitsen-<br/>sor LF-Ps ist gestört oder<br/>unterbrochen.</li> <li>Leitfähigkeitssensor LF-Ps<br/>defekt</li> <li>Messwandler B4 defekt</li> </ul>                                        | ➤ Service kontaktieren                                                       |
| F-04-02-07  | Signal:<br>rot     | STÖRUNG 2. Stufe<br>T1-Test:<br>V27 Funktion nicht<br>gewährleistet                     | <ul> <li>Das Ventil V27 hat die vor-<br/>gegebene Prüfroutine nicht<br/>bestanden.</li> <li>Flußmesser FL-F oder FL-<br/>Fs defekt</li> </ul>                                                                                                  | <ul> <li>Service kontaktieren</li> </ul>                                     |

| Fehlercode  | Signal-<br>leuchte | Meldungen                                                                                  | Ursache                                                                                                    | Behebung                                                              |
|-------------|--------------------|--------------------------------------------------------------------------------------------|----------------------------------------------------------------------------------------------------|-----------------------------------------------------------------------|
| W–04–02–01  | Signal:<br>gelb    | WARNUNG 2. Stufe<br>Start-Test<br>Flusssensoren zu-<br>lässige Abweichung<br>überschritten | <ul> <li>Abweichung zwischen FL-<br/>Fs und FL-Ks größer 10 %</li> <li>Flusssensor FL-Fs oder FL-<br/>Ks defekt</li> </ul>                                                                                                    | ➤ Service kontaktieren                                                |
| W-04-02-02* | Signal:<br>gelb    | WARNUNG 2. Stufe<br>Start-Test Zirkulati-<br>onsfluss fehlt                                | <ul> <li>Zirkulationspumpe P3s för-<br/>dert zu geringen Zirkulati-<br/>onsfluss.</li> <li>Zirkulationspumpen-Über-<br/>wachung P3sctrl hat keinen<br/>Fluss detektiert.</li> <li>Motorschutzschalter F3 hat<br/>ausgelöst.</li> </ul> | <ul> <li>Pumpe kontrollieren</li> <li>Service kontaktieren</li> </ul> |

# 5.10 Alarme und Informationsmeldungen – AquaCEDI (Option)

| Fehlercode | Signal-<br>leuchte | Meldungen                                   | Ursache                                                                                                    | Behebung                                                                     |
|------------|--------------------|---------------------------------------------|----------------------------------------------------------------------------------------------------|------------------------------------------------------------------------------|
| F–01–05–01 | Signal:<br>rot     | STÖRUNG<br>Kommunikation<br><b>AquaCEDI</b> | <ul> <li>Bussystemverbindung un-<br/>terbrochen</li> <li>Buskomponente defekt</li> <li>AquaCEDI ist ausgeschal-<br/>tet.</li> </ul> | <ul> <li>AquaCEDI einschal-<br/>ten</li> <li>Service kontaktieren</li> </ul> |
| F-02-05-01 | Signal:<br>rot     | STÖRUNG<br>AquaCEDI prüfen                  | <ul> <li>Störung am AquaCEDI</li> </ul>                                                                                             | Meldung am<br>AquaCEDI überprü-<br>fen und ggf. Service<br>kontaktieren.     |
| W–02–05–01 | Signal:<br>gelb    | WARNUNG<br>AquaCEDI prüfen!                 | <ul> <li>Warnung am AquaCEDI</li> </ul>                                                                                             | Meldung am<br>AquaCEDI überprü-<br>fen und ggf. Service<br>kontaktieren.     |

# 6 Reinigung, Desinfektion, Konservierung

# 6.1 Allgemeingültige Festlegungen für Reinigung, Desinfektion und Konservierung

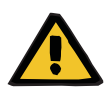

#### Warnung

### Anwenderregelung

Eine Reinigung, Desinfektion und Konservierung des Gerätes darf nur von Personen durchgeführt werden, die in die sachgemäße Handhabung dieser Prozeduren eingewiesen worden sind.

- > Die allgemeinen Sicherheitshinweise sind vom Anwender zu beachten und anzuwenden.
- Eine Desinfektion ist nur nach Rücksprache mit dem Hersteller der Anlage oder durch von ihm ermächtigte Personen zulässig.

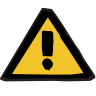

## Warnung

## Kontaminationsgefahr

Nach Arbeiten (Servicetätigkeiten) im Dialysewasserkreislauf ist eine Desinfektion durchzuführen.

## 6.1.1 Allgemein

Eine Desinfektion läuft als programmgesteuerter Desinfektionsvorgang ab.

Präventiv wird eine **monatliche** Desinfektion empfohlen. Diese kann sowohl als chemische Desinfektion oder als Heissdesinfektion inklusive Membran+Ringleitung erfolgen.

In Abhängigkeit von den mikrobiologischen Befunden kann dieses Intervall angepasst werden.

# 6.1.2 Gründe einer Gerätedesinfektion

Wenn eine Wasserversorgung gemäß den geltenden Richtlinien nicht mehr sichergestellt ist:

- Nach Reparaturarbeiten im Dialysewasserkreislauf.
- Bei einer durchgängigen Stillstandszeit von mehr als 72 Stunden.
   Bei längeren Stillstandszeiten empfiehlt es sich das Gerät zu konservieren.
- ISO 23500-1 "Guidance for the preparation and quality management of fluids for haemodialysis and related therapies" empfiehlt eine regelmäßige (z. B. monatlich) präventive Desinfektion, um eine massive Biofilmbildung (Biofouling) zu vermeiden.

| Empfohlenes Desinfekti- | _ | Puristeril plus                                         |
|-------------------------|---|---------------------------------------------------------|
| onsmittel               | _ | alternativ: <b>Puristeril 340</b> und <b>Minncare</b> ® |

# 6.1.3 Voraussetzungen Kliniktechniker (Clinic Technician-Ausbildung)

Nachfolgende Informationen müssen dem durchführenden Kliniktechniker (**Clinic Technician**-Ausbildung) vor Beginn der Desinfektionsmaßnahmen bekannt sein:

## Komplette Geräteinstallation/Installations-Layout

- Anzahl Entnahmestellen (z.B. Dialysemaschinen, Medienversorgungen, Konzentratansatzgeräte, Tankbefüllung etc.)
- Position Entnahmestellen
- Anzahl der betroffenen Etagen

## Zeitplan/Dialysefreie Zeit der Station

Eine Desinfektion darf nur in dialysefreier Zeit stattfinden. Die Zeitdauer einer chemischen Desinfektion kann dem letzten ausgefüllten Desinfektionsprotokoll entnommen werden.

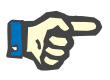

### Hinweis

Der Startzeitpunkt der nachfolgenden Dialyse darf nicht gefährdet werden.

## • Funktionsweise und Geräteaufbau

Die notwendigen Funktionen und der Aufbau der Geräte für die sachgemäße Durchführung müssen dem Kliniktechniker (**Clinic Technician**-Ausbildung) bekannt sein (Gebrauchsanweisung und entsprechende Kapitel im Service Manual bereithalten).  Sämtliche Bedienschritte finden an der AquaA und den Entnahmestellen der Dialysewasserringleitung statt. An der möglichen optionalen Ausstattung AquaA2, AquaHT, AquaCEDI und RingBase sind keine Bedienungen im Rahmen der Desinfektion notwendig.

# 6.2 Schutzmaßnahmen

# 6.2.1 Patientenschutz

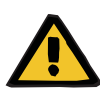

## Warnung

## Patientengefährdung durch Desinfektions- und Reinigungsmittel

Während der gesamten Reinigung, Desinfektion und Konservierung dürfen keine Dialysegeräte angeschlossen sein.

- Alle an der Ringleitung angeschlossenen Dialysegeräte müssen vor einer Reinigung, Desinfektion und Konservierung abgekoppelt werden.
- Alle nicht abkoppelbaren Systeme (z. B. Konzentratmischanlage) müssen separat freigespült werden.
- Die nicht abkoppelbaren Systeme dürfen erst mit dem Nachweis auf Desinfektionsmittelfreiheit (Rückstandstest) wieder freigegeben werden.

# Warnung

Patientengefährdung durch Rückstände von Desinfektions-, Reinigungs- und Konservierungsmittel

- Bei der Verwendung von Desinfektionsmitteln ist ein geeigneter Nachweis der Desinfektionsmittelfreiheit am Abfluss, Überlauf und den Entnahmestellen der AquaA sowie an allen Entnahmestellen der Dialysewasserringleitung zu führen.
- Bei den angeschlossenen Optionen wie AquaHT, AquaCEDI, AquaUF und AquaA2 ist dort der Rückstandstest ebenfalls durchzuführen.
- Falls der Test eine Restkonzentration an Desinfektionsmittel nachweist, muss das Spülprogramm bis zur vollständigen Desinfektionsmittelfreiheit wiederholt werden.

## 6.2.2 Anwenderschutz

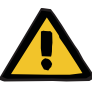

#### Warnung

Verätzungsgefahr bei der Arbeit mit säurehaltigen oder basischen Stoffen (Konzentratgrundstoff oder Desinfektions-/Reinigungsmittel)

- Vorsichtig mit säurehaltigen oder basischen Flüssigkeiten umgehen und kein Desinfektionsmittelkonzentrat verschütten.
- Um Kontakt mit der Haut zu vermeiden, sind Gummihandschuhe (Acrylonnitril-Latex, innen mit Baumwolle beschichtet) zu verwenden.
- > Schutzbrille verwenden!
- Sicherheitsratschläge des verwendeten Konzentratgrundstoffs/ Desinfektions-/Reinigungsmittels beachten!

#### Bei Kontakt mit Säure oder basischer Lösung:

Auge: Sofort unter fließendem Wasser 15 Minuten spülen.

*Haut:* Unter fließendem Wasser gründlich spülen. Säure zusätzlich mit Seife neutralisieren.

*Verschlucken:* Kein Erbrechen herbeiführen, sondern reichlich Wasser (ohne Kohlensäure) trinken. Medizinischen Rat einholen.

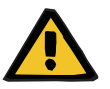

# Warnung

#### Sicherer Umgang mit Chemikalien

Bei Verwendung von Chemikalien und Konzentraten (z. B. Desinfektions-, Reinigungs- und Konservierungsmittel) sind die Sicherheits- und Anwendungshinweise des Herstellers zu beachten:

- das aufgedruckte Verfallsdatum
- die Lagerbedingungen
- die Zuordnung zum jeweiligen Reinigungs- und Desinfektionsprogramm bzw. Anwendung am Gerät
- Unterschiedliche Desinfektions-, Reinigungs-, Konservierungsmittel dürfen nicht miteinander vermischt werden.

Die nicht sachgemäße Anwendung dieser Mittel (z. B. Konzentration, Temperaturbereich, Kontaktzeit) kann:

- zu Schäden am Gerät führen,
- die Wirksamkeit des Desinfektions-, Reinigungs- und Konservierungsmittels beeinträchtigen.

# 6.3 Desinfektion

# 6.3.1 Allgemein

| Arbeitsprinzip                       | Eine Desinfektion läuft als programmgesteuerter Desinfektionsvorgang ab.                                                                                                    |
|--------------------------------------|----------------------------------------------------------------------------------------------------|
| Grund einer Desinfektion             | <ul> <li>Wenn eine Wasserversorgung gem</li></ul>                                                                                                    |
|                                      | <ul> <li>Nach Reparaturarbeiten im Dialysewasserkreislauf.</li> </ul>                                                                                                    |
|                                      | <ul> <li>Bei einer durchgängigen Stillstandszeit von mehr als 72 Stunden.</li> <li>Bei längeren Stillstandszeiten empfiehlt es sich, das Gerät zu konservieren.</li> </ul>                                                                                                    |
|                                      | <ul> <li>ISO 23500-1 "Guidance for the preparation and quality management<br/>of fluids for haemodialysis and related therapies" empfiehlt eine re-<br/>gelmäßige (z. B. monatlich) präventive Desinfektion, um eine<br/>massive Biofilmbildung (Biofouling) zu vermeiden.</li> </ul> |
| Empfohlenes Desinfekti-<br>onsmittel | <ul> <li>Puristeril plus</li> <li>alternativ: Puristeril 340 und Minncare<sup>®</sup></li> </ul>                                                                                                    |

# 6.3.2 Desinfektion durchführen

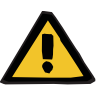

# Warnung

## Anwenderregelung

Eine Reinigung, Desinfektion und Konservierung des Gerätes darf nur von Personen durchgeführt werden, die in die sachgemäße Handhabung dieser Prozeduren eingewiesen worden sind.

- Die allgemeinen Sicherheitshinweise sind vom Anwender zu beachten und anzuwenden.
- Eine Desinfektion ist nur nach Rücksprache mit dem Hersteller der Anlage oder durch von ihm ermächtigte Personen zulässig.

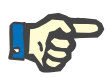

#### Hinweis

Zeigen die mikrobiologischen Prüfungen eine anhaltende Keimbelastung im Dialysewasser, so ist das Desinfektionsintervall zu verkürzen.

# 6.4 Konservierung

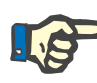

# Hinweis

### Grund einer Konservierung

Eine Konservierung ist notwendig, um bei einer Außerbetriebnahme der Anlage für einen längeren Zeitraum eine Verblockung oder Verkeimung der Moduleinheit zu verhindern.

Für eine Konservierung ist der Hersteller zu kontaktieren.

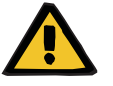

#### Warnung

Wirksamkeit des Konservierungsmittels

Die Lagerzeit beträgt im konservierten Zustand maximal **12 Monate**.

 Um Keimwachstum zu verhindern, muss bei längeren Lagerzeiten und speziell bei höheren Lagertemperaturen die AquaA neu konserviert werden.

# 6.5 Oberflächenreinigung

## 6.5.1 Allgemein

Bei Oberflächenverschmutzungen durch Staub und Schmutz sind die Gehäuseoberflächen zu reinigen.

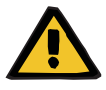

## Warnung

### Gerät stromlos schalten

Die Berührung unter Spannung stehender Teile führt zu einem Stromschlag.

Vor der Oberflächenreinigung/Oberflächendesinfektion ist das Gerät mithilfe des Netzsteckers von der Stromversorgung zu trennen.

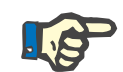

#### Hinweis

#### Reinigungsmittel für Oberflächenreinigung

Es dürfen keine Scheuermittel sowie aggressive Reinigungs- und Lösungsmittel verwendet werden.

- Ist das Gehäuse stark verschmutzt, sind die Stellen mit einem feuchten Tuch abzuwischen.
- Staub und Schmutz sind mit einem weichen Tuch oder einer Bürste von der Gehäuseoberfläche zu entfernen.
- Die Reinigung im Geräteinneren der AquaA darf nur von einem Servicetechniker durchgeführt werden.

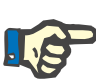

#### Hinweis

## Bei Oberflächenreinigung beachten

- > Es dürfen keine acetonhaltigen Reinigungsmittel verwendet werden.
- Keinesfalls Lösungsmittel benutzen, Verdünner oder chemische Reinigungssprays.
- Es dürfen keine aggressiven Reinigungs- und Lösungsmittel sowie Scheuermittel verwendet werden.
- Die Anlage darf nicht mit rauem Reinigungsmedium (z. B. Scheuerschwamm o.ä.) gereinigt werden.

#### Oberflächendesinfektion 6.6

#### 6.6.1 Allgemein

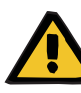

# Warnung

Gerät stromlos schalten

Die Berührung unter Spannung stehender Teile führt zu einem Stromschlag.

> Vor der Oberflächenreinigung/Oberflächendesinfektion ist das Gerät mithilfe des Netzsteckers von der Stromversorgung zu trennen.

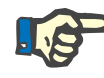

### Hinweis

Der Hersteller empfiehlt ClearSurf für die Oberflächendesinfektion der AquaA.

- > Bei der Oberflächendesinfektion ist gemäß den Herstellerangaben des Desinfektionsmittels zu verfahren.
- > Wird zur Desinfektion ein anderes als das empfohlene Desinfektionsmittel verwendet, übernimmt der Hersteller keine Haftung für mögliche Schäden an den Oberflächen.

#### Desinfektionsmittel für Oberflächen 6.6.2

Oberflächendesinfektionsmittel

ClearSurf (Konzentrat)

ClearSurf Wipes (anwendungsfertige Wischtücher)
# 7 Funktionsbeschreibung

In diesem Kapitel wird die Funktion der Umkehrosmoseanlage **AquaA** kurz beschrieben.

### 7.1 Verfahrensbeschreibung

#### 7.1.1 Funktionen

Die **AquaA** ist eine Industrie-PC-gesteuerte vollautomatische Umkehrosmoseanlage, die vorbehandeltes Weichwasser zu hochentsalztem Reinwasser, auch Dialysewasser genannt, aufbereitet.

Das Gerät besteht aus dem Wassereingangszweig, welcher die einfließende Wassermenge volumetrisch erfasst und flussbezogen regelt (kontrolliert absperrt).

Das Wasser im Vorlaufbehälter wird den Pumpen zur Hochdruckerzeugung bereitgestellt. Zwei seriell geschaltete Pumpen erzeugen den Hochdruck und fördern das Wasser zu den semipermeablen Membranen.

Aus den Membranen gelangt das Dialysewasser nach oben, über den Dialysewassersammler an Druck-, Temperatur- und Leitfähigkeitsmessung vorbei, zum Dialysewasser-Ausgang.

Übersteigen die Leitfähigkeitswerte die eingestellte, geforderte Maximal-Leitfähigkeit, wird das Dialysewasser entweder über einen Bypass (an der **AquaA** oder **RingBase**) zurück in den Vorlaufbehälter geführt. Das Konzentrat wird, zum Erhalt der eingestellten Ausbeute und der notwendigen Überströmung, über eine kleine Pumpe im Hochdruckbereich an den Membranen vorbei zirkuliert. Dies gewährleistet einen leisen, hocheffektiven und wirtschaftlichen Betrieb.

Über eine motorgesteuerte Drossel gelangt das zu verwerfende Konzentrat in den Abfluss.

#### 7.1.2 RingBase

Über die **RingBase** kann das Dialysewasser verworfen werden, bevor es in die Ringleitung eingespeist wird. Dies ist insbesondere in der Startphase nach längerer Standzeit notwendig, damit nicht Dialysewasser mit erhöhter Leitfähigkeit in den Ring gefördert wird. Ebenso kann das aus dem Ring-Rücklauf kommende Wasser direkt in den Abfluss geleitet werden.

### 7.1.3 RingUnit (Option)

In Abhängigkeit von der Größe des Gerätes oder den örtlichen Gegebenheiten (Ringtopographie) können mehrere Ringleitungen notwendig sein. Zum Betreiben verschiedener Ringe ist eine **RingUnit** notwendig. Diese ermöglicht anhand eines einstellbaren Druckhalteventils und eines direkten Flussindikators ein Einstellen der Ring-Flüsse.

#### 7.1.4 Flusspläne

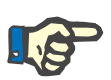

#### Hinweis

Für Flusspläne ist der technische Service zu kontaktieren.

# 8 Verbrauchsmaterial, Zubehör, Zusatzausrüstung

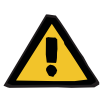

#### Warnung

#### Funktionsgefährdung

Das Gerät wurde für den Einsatz mit bestimmten Verbrauchsmaterialien und Zubehörartikeln zugelassen. Wenn die verantwortliche Organisation andere als die dort aufgeführten Verbrauchsmaterialien und Zubehörartikel verwenden möchte, muss sie zuvor deren Eignung überprüfen, indem sie z. B. entsprechende Herstellerinformationen einholt. Die entsprechenden gesetzlichen Bestimmungen sind einzuhalten.

Der Hersteller übernimmt keine Verantwortung und Haftung für Personenschäden oder sonstige Schäden und schließt jede Gewährleistung für Schäden am Gerät aus, die durch die Verwendung nicht zugelassener oder nicht geeigneter Verbrauchsmaterialien und Zubehörartikel entstanden sind.

Auf Wunsch stellt der lokale Service Informationen über weiteres Zubehör, Verbrauchsmaterial und sonstige Zusatzausrüstungen zur Verfügung.

# 8.1 Verbrauchsmaterial

| Artikelnummer | Bezeichnung                                             |
|---------------|---------------------------------------------------------|
|               | Glasrohrsicherung; AquaA2, AquaHT                       |
| 6313281       | Glasrohr-Feinsicherung 5 x 20, 5 A T; (bei 220 V/60 Hz) |
| 6313271       | Glasrohr-Feinsicherung 5 x 20, 3,15 A T                 |
|               | •                                                       |
| 6030671       | Beutel mit Adapter                                      |
|               | Probenahmeset für Standardausführung                    |
| 6365241       | Probenahmeset für das Fresenius Probeentnahmeventil     |
|               | Probenahmeset für gedämmte Ringleitung                  |

## 8.2 Zubehör

| Artikelnummer | Bezeichnung           |
|---------------|-----------------------|
| F00002399     | AquaA2; 1000          |
| F00002400     | AquaA2; 2000          |
| F00002401     | AquaA2; 3000          |
| F00002402     | AquaA2; 4000          |
| F00002403     | AquaA2; 900H          |
| F00002404     | AquaA2; 1800H         |
| F00002405     | AquaA2; 2700H         |
| F00002406     | AquaA2; 3600H         |
| F00001433     | AquaHT                |
| F00001296     | AquaUF; 2250; einfach |
| F00001297     | AquaUF; 4000; doppelt |

# 8.3 Zusatzausrüstung

| Artikelnummer | Bezeichnung                 |
|---------------|-----------------------------|
| F00002411     | Verbindungsset AquaA–AquaA2 |
| 6347931       | RingUnit 1 AquaA            |
| 6347941       | RingUnit 2/3 AquaA          |

| Artikelnummer | Bezeichnung                                              |
|---------------|----------------------------------------------------------|
| 6347951       | Traverse RingBase/RingUnit; Montageset am Gerät komplett |
| 6347961       | Traverse RingBase/RingUnit                               |
| F00001261     | Verbindungsleitung; 1100 mm                              |
| F00002412     | Verbindung; 1-2 m. Kugelhahn                             |
| 6363821       | Clamp-Drossel; 5                                         |
| 6363471       | Verbindungsrohr Satz; PVDF                               |
| 6363461       | Verbindungsrohr Satz; PVDF                               |
| 6363451       | Verbindungsleitung Satz; PVDF                            |
| F00008647     | Software-CD TSDiag+; AquaA / Granumixplus                |

Die hier nachfolgend aufgeführten Geräte sind nicht Bestandteil der **AquaA** und dürfen mit der **AquaA** verbunden werden.

| Artikelnummer | Bezeichnung         |
|---------------|---------------------|
| F00006984     | DataCOM Standard    |
| 6341121       | AquaDETECTOR        |
| F00006911     | Fernbedienung Basic |
| 6365361       | LED-Signalampel     |

# 9 Installation

# 9.1 Installationsvoraussetzungen

#### 9.1.1 Allgemein

| Gültige Installationsricht-<br>linien befolgen | Bei Neuinstallationen ist den gültigen Installationsrichtlinien zu folgen.                                                                         |
|------------------------------------------------|----------------------------------------------------------------------------------------------------|
| Vor der Funktionsqualifi-<br>zierung beachten  | <ul> <li>Die Installation der Wasservorbehandlung muss vor der Funktions-<br/>qualifizierung der Umkehrosmoseanlage abgeschlossen sein.</li> </ul> |
|                                                | <ul> <li>Die Planung und Durchführung der Arbeiten bietet Fresenius Was-<br/>sertechnik an.</li> </ul>                                             |
| Nationale und lokale<br>Bestimmungen beachten  | Die nationalen oder lokalen Bestimmungen zum Errichten, Betreiben,<br>Anwenden und Instandhalten sind einzuhalten.                                 |
| Umaahuna                                       |                                                                                                    |

### 9.1.2 Umgebung

| Örtliche Gegebenheiten<br>beachten | -                     | Der Aufstellort muss frost-, staubarm und eben sein. Die Bodenlast<br>muss dem Gewicht der zu installierenden Komponenten genügen.                                                                                                    |
|------------------------------------|-----------------------|----------------------------------------------------------------------------------------------------|
|                                    | -                     | Die Komponenten dürfen keiner dauerhaften, direkten Sonnenein-<br>strahlung ausgesetzt sein.                                                                                                    |
|                                    | _                     | Die Steuerelektronik der Geräte ist vor Feuchtigkeit zu schützen.                                                                                                    |
| Temperaturschwankungen             | Te<br>bil<br>te<br>zu | emperaturschwankungen beim Transport können zu Kondenswasser-<br>dung auf Strom führenden Teilen führen. Bei großen Temperaturun-<br>rschieden ist vor der Funktionsqualifizierung eine ausreichende Zeit<br>r Akklimatisierung sicherzustellen. |

lation

Geräteaufstellung

#### 9.1.3 Versorgungsnetz (elektrisch)

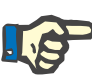

#### **Hinweis**

Das Gerät darf nur in Übereinstimmung mit den Begleitpapieren verwendet werden

Nur unter diesen Voraussetzungen betrachtet sich der Hersteller für die Auswirkungen auf die Sicherheit, Zuverlässigkeit und Leistung des Gerätes verantwortlich.

- > Die Funktionsqualifizierung ist vom technischen Service des Herstellers oder einer von ihm ermächtigten Person durchzuführen.
- > Wird die Umkehrosmoseanlage neu angeschlossen, sind die Technischen Daten zu beachten.
- > Wird die Umkehrosmoseanlage von einem kühlen Raum in einen wärmeren gebracht, so muss vor dem Einschalten eine Wartezeit von ca. 2 Stunden eingehalten werden, damit ein Temperaturausgleich stattfinden kann.

Anschluss an ein Strom-Beim Anschluss des Gerätes an ein Stromversorgungsnetz müssen die versorgungsnetz besonderen nationalen Festlegungen beachtet werden. Schutzleiter Bei Verwendung von Geräten der Schutzklasse I ist die Güte des

- Schutzleiters der Installation wichtig. Es ist darauf zu achten, dass in vielen Ländern von nationalen Behörden Festlegungen spezifiziert sind.
- Elektrische Grundinstal-Elektrische Grundinstallationen sind von einer Elektrofachfirma fachgerecht gemäß DIN VDE 0100 zu installieren.
  - Die Aufstellung des Gerätes sollte nicht unmittelbar neben anderen \_ elektrischen Geräten erfolgen. Eine gestapelte Aufstellung ist nicht zulässig.
  - Wenn der Betrieb neben anderen elektrischen Geräten erforderlich ist, muss überprüft werden, ob die Leistungsfähigkeit eines Gerätes durch unbeabsichtigte elektromagnetische Kopplung beeinträchtigt wird.
  - Das Gerät ist so aufzustellen, dass die Bedien- und Anzeigeelemente gut erreichbar und die Aufschriften am Gerät lesbar sind.

# 9.2 Funktionsqualifizierung

### 9.2.1 Vor der Funktionsqualifizierung beachten

|                                                       | Die Funktionsqualifizierung ist vom technischen Kundendienst der<br>Fresenius Medical Care oder einer von ihm ermächtigten Person<br>durchzuführen.                                                                                                    |
|-------------------------------------------------------|----------------------------------------------------------------------------------------------------|
|                                                       | Die Funktionsqualifizierung dürfen nur Personen durchführen, die auf-<br>grund ihrer Ausbildung, Kenntnisse und durch praktische Tätigkeit ge-<br>wonnenen Erfahrungen befähigt sind, solche Kontrollen ordnungsge-<br>mäß durchzuführen. Außerdem dürfen die Personen, die die Prüfungen<br>durchführen, hinsichtlich dieser Kontrolltätigkeit keinen Weisungen un-<br>terliegen.                                                                                                    |
| Nur für die Funktions-<br>qualifizierung              | Die folgenden Informationen sind nur für die Funktionsqualifizierung be-<br>stimmt. Für die erneute Funktionsqualifizierung stillgelegter oder vorü-<br>bergehend stillgelegter Geräte haben diese Informationen keine Gültig-<br>keit.                                                                                                    |
| Technische Daten                                      | <ul> <li>Die Angaben zu den Technischen Daten sind zu beachten.</li> </ul>                                                                                                    |
|                                                       | <ul> <li>Spezifische Anschluss- und Leistungsdaten sind dem Kapitel Tech-<br/>nische Daten zu entnehmen.</li> </ul>                                                                                                    |
| Elektromagnetische<br>Wellen                          | Im Umfeld des laufenden Gerätes dürfen keine Geräte betrieben wer-<br>den, die elektromagnetische Wellen ausstrahlen, z. B. Handfunkgeräte,<br>drahtlose Telefone (Handys), CB-Funkgeräte. Dies kann zu Funktions-<br>störungen führen.                                                                                                    |
| Netzstecker                                           | Der Netzstecker muss gut zu erreichen sein.                                                                                                    |
| Verwendung von Ersatz-                                | Installationsmaßnahmen, Modifikationen oder Reparaturen, die ein Öff-                                                                                                    |
| teilen                                                | steller autorisierten Personen durchgeführt werden und sind nur bei<br>Verwendung von Originalersatzteilen erlaubt.                                                                                                    |
| teilen<br>Mess- und Hilfsmittel                       | steller autorisierten Personen durchgeführt werden und sind nur bei<br>Verwendung von Originalersatzteilen erlaubt.<br>Bei den in diesem Dokument beschriebenen Tätigkeiten wird vorausge-<br>setzt, dass die erforderlichen technischen Mess- und Hilfsmittel vorhan-<br>den sind.                                                                                                    |
| teilen<br>Mess- und Hilfsmittel<br>Vorsichtsmaßnahmen | nen des Gerates erfordenich machen, durren nur durch die vom Her-<br>steller autorisierten Personen durchgeführt werden und sind nur bei<br>Verwendung von Originalersatzteilen erlaubt.<br>Bei den in diesem Dokument beschriebenen Tätigkeiten wird vorausge-<br>setzt, dass die erforderlichen technischen Mess- und Hilfsmittel vorhan-<br>den sind.<br>Sichtbare Beschädigungen sind vor dem Einschalten zu beseitigen.                                                                                                    |
| teilen<br>Mess- und Hilfsmittel<br>Vorsichtsmaßnahmen | nen des Gerätes erfordenich machen, durren nur durch die vom Her-<br>steller autorisierten Personen durchgeführt werden und sind nur bei<br>Verwendung von Originalersatzteilen erlaubt.<br>Bei den in diesem Dokument beschriebenen Tätigkeiten wird vorausge-<br>setzt, dass die erforderlichen technischen Mess- und Hilfsmittel vorhan-<br>den sind.<br>Sichtbare Beschädigungen sind vor dem Einschalten zu beseitigen.<br>Vor Öffnen des Gerätes und bei Arbeiten am geöffneten Gerät ist Fol-<br>gendes zu beachten:                                                                                                    |
| teilen<br>Mess- und Hilfsmittel<br>Vorsichtsmaßnahmen | <ul> <li>nen des Gerätes erfordenich machen, durren nur durch die vom Hersteller autorisierten Personen durchgeführt werden und sind nur bei Verwendung von Originalersatzteilen erlaubt.</li> <li>Bei den in diesem Dokument beschriebenen Tätigkeiten wird vorausgesetzt, dass die erforderlichen technischen Mess- und Hilfsmittel vorhanden sind.</li> <li>Sichtbare Beschädigungen sind vor dem Einschalten zu beseitigen.</li> <li>Vor Öffnen des Gerätes und bei Arbeiten am geöffneten Gerät ist Folgendes zu beachten:</li> <li>Bauteile vor Flüssigkeitseinwirkung schützen.</li> </ul>                                                                                                    |
| teilen<br>Mess- und Hilfsmittel<br>Vorsichtsmaßnahmen | <ul> <li>nen des Gerätes erfordenich machen, durren nur durch die vom Hersteller autorisierten Personen durchgeführt werden und sind nur bei Verwendung von Originalersatzteilen erlaubt.</li> <li>Bei den in diesem Dokument beschriebenen Tätigkeiten wird vorausgesetzt, dass die erforderlichen technischen Mess- und Hilfsmittel vorhanden sind.</li> <li>Sichtbare Beschädigungen sind vor dem Einschalten zu beseitigen.</li> <li>Vor Öffnen des Gerätes und bei Arbeiten am geöffneten Gerät ist Folgendes zu beachten:</li> <li>Bauteile vor Flüssigkeitseinwirkung schützen.</li> <li>unter Spannung stehende Teile nicht berühren.</li> </ul>                                                                       |
| teilen<br>Mess- und Hilfsmittel<br>Vorsichtsmaßnahmen | <ul> <li>nen des Gerätes erfordenich machen, durren nur durch die vom Hersteller autorisierten Personen durchgeführt werden und sind nur bei Verwendung von Originalersatzteilen erlaubt.</li> <li>Bei den in diesem Dokument beschriebenen Tätigkeiten wird vorausgesetzt, dass die erforderlichen technischen Mess- und Hilfsmittel vorhanden sind.</li> <li>Sichtbare Beschädigungen sind vor dem Einschalten zu beseitigen.</li> <li>Vor Öffnen des Gerätes und bei Arbeiten am geöffneten Gerät ist Folgendes zu beachten:</li> <li>Bauteile vor Flüssigkeitseinwirkung schützen.</li> <li>Alle Stecker, Verbindungen und Komponenten dürfen nur im spannungsfreien Zustand abgezogen oder aufgesteckt werden.</li> </ul> |

### 9.3 Gerätespezifische Voraussetzungen

#### 9.3.1 Allgemein

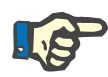

#### Hinweis

Gültige Installationsrichtlinien befolgen

Bei Neuinstallationen der Umkehrosmoseanlagen ist den g
ültigen Installationsrichtlinien zu folgen.

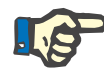

#### Hinweis

#### Auslieferungszustand

- Die AquaA wird im konservierten Zustand ausgeliefert.
- Die AquaA ist im Auslieferungszustand elektrisch und hydraulisch abgeglichen.

#### 9.3.2 Hydraulische Anschlussbedingungen

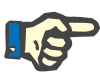

#### Hinweis

Sollte das Weichwasser die notwendigen Werte zur Wasserqualität nicht erreichen, muss eine entsprechende Wasservorbehandlung vorgeschaltet werden.

#### 9.3.3 Elektrische Anschlussbedingungen

- Anschluss an das Stromversorgungsnetz
  - Eine Steckdose entsprechend den Angaben des Typenschilds ist vorhanden.
  - Zusätzliche Verlängerungskabel, Vielfachstecker oder Kupplungen dürfen nicht verwendet werden.
  - Wird die AquaA von einem k
    ühlen Raum in einen w
    ärmeren gebracht, so muss das Ger
    ät vor dem Einschalten erst ca. 2 Stunden temperiert werden.

Schutzleiter

Bei Verwendung von Geräten der Schutzklasse I ist die Güte des Schutzleiters bei der Installation wichtig. Es sind dabei die nationalen Festlegungen durch die ausländischen Behörden zu berücksichtigen.

## 9.4 Durchführung einer Funktionsqualifizierung

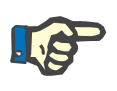

#### Hinweis

Zur Durchführung einer Funktionsqualifizierung der Umkehrosmoseanlage ist den Beschreibungen im Service Manual zu folgen.

#### 9.4.1 Nach einer Funktionsqualifizierung

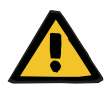

#### Warnung

#### Kontaminationsgefahr

Nach der Funktionsqualifizierung der **AquaA** ist eine chemische Desinfektion durchzuführen und die erfolgreiche Desinfektion mithilfe einer mikrobiologischen Untersuchung nachzuweisen.

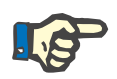

#### Hinweis

Der leitende Arzt ist über das Ergebnis der mikrobiologischen Untersuchung in Kenntnis zu setzen. Es sind die sicherheitstechnischen Kontrollen durchzuführen und zu protokollieren.

## 9.5 Außerbetriebnahme, Stilllegung, Erneute Funktionsqualifizierung

#### 9.5.1 Außerbetriebnahme

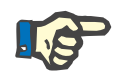

#### Hinweis

Für Informationen zur Außerbetriebnahme oder Stilllegung des Gerätes ist der regionale Service zu kontaktieren.

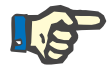

#### **Hinweis**

Wird die Umkehrosmoseanlage nach der Funktionsqualifizierung außer Betrieb genommen, ist Folgendes zu beachten:

Bei einer erneuten Funktionsqualifizierung ist der Druck der Wasserversorgung auf den vorgeschriebenen Mindestdruck zu pr
üfen.

#### 9.5.2 Stilllegung

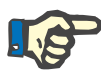

#### Hinweis

 Für Informationen zur Stilllegung des Gerätes ist der regionale Service zu kontaktieren.

#### 9.5.3 Erneute Funktionsqualifizierung

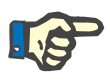

#### Hinweis

Im Auslieferungszustand wurde am Gerät bereits eine Funktionsqualifizierung durchgeführt.

Bei Aufstellung handelt es sich im eigentlichen Sinne um eine erneute Funktionsqualifizierung, die wie eine Funktionsqualifizierung behandelt wird.

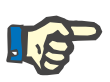

#### Hinweis

Für Informationen zur erneuten Funktionsqualifizierung des Gerätes ist der regionale Service zu kontaktieren.

# 10 Transport/Lagerung

# 10.1 Bedingungen für Transport und Lagerung

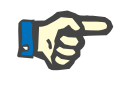

#### Hinweis

Die nachfolgenden Bedingungen für Transport und Lagerung sowie weitere Informationen zu Transport und Lagerung betreffen das Hauptgerät **AquaA** sowie die Optionen **AquaA2** und **AquaHT**.

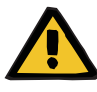

#### Warnung

#### Wirksamkeit des Konservierungsmittels

Die Lagerzeit beträgt im konservierten Zustand maximal 12 Monate.

- Um Keimwachstum zu verhindern, muss bei längeren Lagerzeiten und speziell bei höheren Lagertemperaturen die AquaA neu konserviert werden.
- Das Gerät muss in einem gut belüfteten Raum mit geringen Temperaturschwankungen gelagert werden.

Position

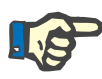

#### Hinweis

Aufrecht lagern!

+5 °C bis +40 °C

Lagertemperaturbereich

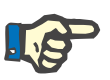

#### Hinweis

**Hinweis** 

Gerät vor Frost schützen!

**Relative Luftfeuchte** 

Luftdruck

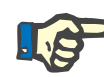

#### Schutz vor UV-Einwirkung

500 hPa bis 1150 hPa

Das Gerät darf nicht direkter Sonnenstrahlung ausgesetzt werden (beschleunigte Alterung der verwendeten Materialien durch UV-Lichteinwirkung).

Keine Lagerung im Außenbereich zulässig!

20 bis 70 % bei 20 °C, nicht kondensierend

## 10.2 Transport

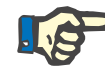

#### Hinweis

Für weitergehende Informationen, die den Transport betreffen, ist der Hersteller zu kontaktieren.

Ein Transport des Gerätes ist nur durch eine autorisierte Person oder einen Servicetechniker zulässig.

### 10.3 Umweltverträglichkeit/Entsorgung

Das Gerät wird in den Mitgliedstaaten der EU gemäß der "Directive on waste electrical and electronic equipment" (WEEE-Richtlinie) zurückgenommen. Dabei sind die lokalen gesetzlichen Bestimmungen zu beachten.

Vor der Rückgabe oder Entsorgung ist von der verantwortlichen Organisation sicherzustellen, dass alle am Gerät angebrachten Verbrauchsmaterialien entfernt, sowie eine Desinfektion des Gerätes gemäß Herstellerangaben durchgeführt wurde (siehe Kapitel 6 auf Seite 6-1).

Die verantwortliche Organisation muss weiterhin den für die Zerlegung und Entsorgung des Gerätes zuständigen Entsorgungsbetrieb vor Beginn der Entsorgungsmaßnahmen über Folgendes informieren:

- Es besteht die Möglichkeit, dass das Gerät bei der Rücknahme kontaminiert ist. Bei der Zerlegung sind deshalb geeignete Vorsichtsmaßnahmen, wie das Tragen persönlicher Schutzausrüstung, einzuhalten.
- Auf Anfrage von Entsorgungsbetrieben werden vom Hersteller weitere Informationen zur Verfügung gestellt.

#### Umgang mit Desinfektionsmitteln

Die Herstellerangaben (z. B. Schutzkleidung, Aufbewahrung, Dosierung, Verfallsdatum) der verwendeten Desinfektionsmittel sind unbedingt zu beachten.

Örtliche Einleitbedingungen müssen vor dem Benutzen der Desinfektionsmittel eindeutig geklärt sein und eingehalten werden.

# 11 Sicherheitstechnische Kontrollen und Wartung

## 11.1 Wichtige Informationen zur Durchführung

| Prüfungen                 | Die Sicherheitstechnischen Kontrollen sind alle 24 Monate durchzuführen.                                                                                                    |
|---------------------------|----------------------------------------------------------------------------------------------------|
| Qualifikation des Prüfers | Die Prüfungen sind vom Service des Herstellers oder einer von ihm er-<br>mächtigten Person durchzuführen.                                                                                                    |
|                           | Die Prüfungen dürfen nur Personen durchführen, die aufgrund ihrer<br>Ausbildung, ihrer Kenntnisse und ihrer durch praktische Tätigkeit ge-<br>wonnenen Erfahrungen befähigt sind, solche Kontrollen ordnungsge-<br>mäß durchzuführen. Außerdem dürfen die Personen, die die Prüfungen<br>durchführen, hinsichtlich dieser Kontrolltätigkeit keinen Weisungen un-<br>terliegen. |
| Technische Daten          | Die Angaben zu den Technischen Daten sind zu beachten.                                                                                                    |
| Unterlagen                | Zur Durchführung der Sicherheitstechnischen Kontrollen und der War-<br>tungspunkte ist der lokale Service zu kontaktieren!                                                                                                    |
|                           | Auf Wunsch sind Protokolle lieferbar.                                                                                                    |
|                           | Die Durchführung der Sicherheitstechnischen Kontrollen muss ins Me-<br>dizinproduktebuch eingetragen werden.                                                                                                    |

## 11.2 Wartungsmaßnahmen

Wartungsmaßnahmen sind für den Anwender nicht definiert.

# 12 Technische Daten

# 12.1 Abmessungen und Gewicht

#### Abmessungen

| Höhe                      | 1840 mm |
|---------------------------|---------|
| Breite                    | 610 mm  |
| Tiefe                     | 1200 mm |
| Gewicht                   |         |
| leer                      | 300 kg  |
| gefüllt                   | 500 kg  |
| Füllmenge Vorlaufbehälter | 75 I    |

#### 12.1.1 Gerätedaten

| Dialysewasserleistung | <ul> <li>1000 l/h, 2000 l/h, 3000 l/h, 4000 l/h (bei 15 °C und 2 bar Gegendruck)</li> </ul>                                                                                                    |
|-----------------------|----------------------------------------------------------------------------------------------------|
|                       | <ul> <li>1000 l/h pro Druckrohr*</li> </ul>                                                                                                    |
|                       | bzw.                                                                                                    |
|                       | <ul> <li>900 l/h* bei heissreinigbarer Variante</li> </ul>                                                                                                    |
|                       | somit 900 l/h, 1800 l/h, 2700 l/h, 3600 l/h (bei 15 °C und 2 bar Gegendruck)                                                                                                    |
|                       | * Die angegebene Nennleistung gilt für Wassertemperaturen von 15 °C<br>und 2 bar Gegendruck. Bei Temperaturen unterhalb muss mit einer ge-<br>ringeren Leistung um 3 % pro Grad gerechnet werden. Bei höheren<br>Temperaturen steigt die Produktwasserleistung entsprechend. |
| Wirkungsgrad          | <ul><li>70 bis 85 % Standard</li><li>50 bis 85 % einstellbar</li></ul>                                                                                                    |
| Rückhalterate         | > 99 % für Bakterien und Endotoxine<br>> 96 % für gelöste Salze (Mittelwert)                                                                                                    |
| Konzentrat-Druck      | Max. 19,9 bar                                                                                                    |

## 12.2 Typenschild (Kennzeichnung des Gerätes)

Das abgebildete Typenschild ist nur ein Muster. Maßgebend sind die auf dem Typenschild des Gerätes angegebenen Daten.

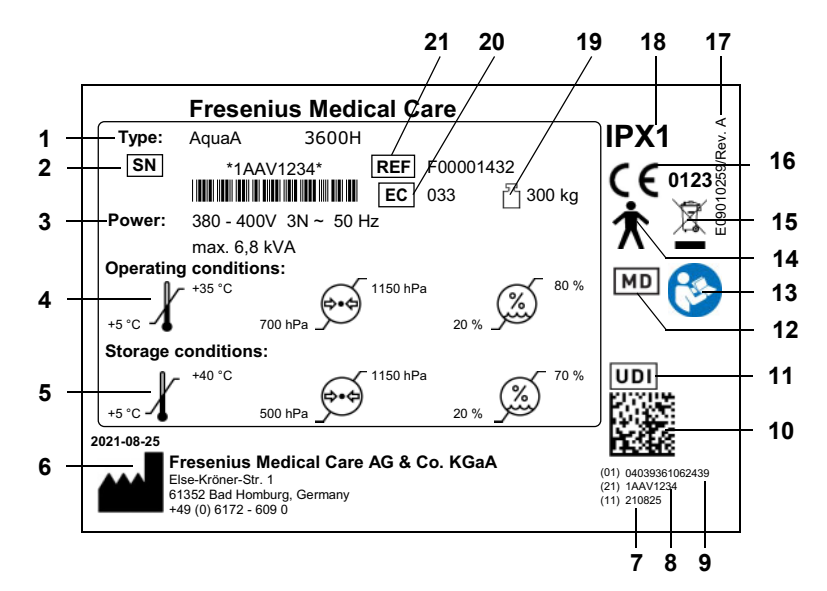

- 1 Typenbezeichnung
- 2 Seriennummer
- 3 Anschlusswerte (Spannung/Stromaufnahme)
- 4 Betriebsbedingungen
- 5 Lagerbedingungen
- 6 Hersteller: Herstellerjahr und Herstelleradresse
- 7 (11) Herstellungsdatum YYMMTT, 6 Ziffern
- 8 (21) Seriennummer, 8 Ziffern
- 9 (01) GTIN (SAP: EAN/UPC-Code), 13 Ziffern plus Ziffer 0
- 10 UDI-Scancode
- 11 Kennzeichnung UDI
- 12 Kennzeichnung Medizinprodukt
- 13 Gebrauchsanweisung beachten
- 14 Typ des Anwendungsteils (Grad des Patientenschutzes): Typ B
- **15** Kennzeichnung von Elektro- und Elektronikgeräten (Gerät darf nicht über den Hausmüll entsorgt werden.)
- 16 CE-Kennzeichnung
- 17 Teilenummer und Auflage Label
- **18** Grad des Schutzes gegen das Eindringen von Flüssigkeiten: Tropfwassergeschützt (IPX1)
- 19 Maximales Gesamtgewicht (Leergewicht plus sichere Arbeitslast)
- 20 Ausstattungscode (EC: Equipment Code)
- 21 REF = Materialnummer SAP

# 12.3 Elektrische Sicherheit

|                                                                | Klassifizierung gemäß EN 60601–1, IEC 60601–1 |
|----------------------------------------------------------------|-----------------------------------------------|
| Art des Schutzes gegen<br>den elektrischen Schlag              | Schutzklasse I                                |
| Typ des Anwendungsteils<br>(Grad des Patienten-<br>schutzes)   | Тур В                                         |
| Grad des Schutzes gegen<br>das Eindringen von<br>Flüssigkeiten | Tropfwassergeschützt, IPX1                    |
| Ableitströme                                                   | gemäß EN 60601-1                              |
| zusätzliche Parameter                                          |                                               |
| Aufstellhöhe                                                   | bis 3000 m ( <b>AquaHT</b> bis 2000 m)        |
| Überspannungskategorie                                         | II                                            |
| Verschmutzungsgrad                                             | II                                            |
| Materialgruppe                                                 | III b                                         |
| Betriebsart                                                    | Dauerbetrieb                                  |

## 12.4 Elektrische Versorgung

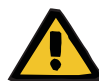

#### Warnung

#### Verletzungsgefahr durch elektrischen Schlag

Bei Fehlen des Schutzleiteranschlusses kann es zu einem elektrischen Stromschlag kommen.

> Gerät nur an ein Versorgungsnetz mit Schutzleiter anschließen.

| Anlagengröße      | 900H/1000/1800H/2000                                                         | 2700H/3000/3600H/4000                  |  |  |
|-------------------|------------------------------------------------------------------------------|----------------------------------------|--|--|
| Netzspannung      | 380 bis 400 V, 50 Hz<br>415 V, 50 Hz<br>380 bis 400 V, 60 Hz<br>220 V, 60 Hz |                                        |  |  |
| Netzanschluss     | CEE 16 A                                                                     |                                        |  |  |
|                   | CEE 32 A (bei <b>AquaA</b> 2700H/3000/3600H/4000, 220 V, 60 Hz)              |                                        |  |  |
| Absicherung       | 16 A                                                                         |                                        |  |  |
|                   | 32 A (bei <b>AquaA</b> 2700H/3000/3600H/4000, 220 V, 60 Hz)                  |                                        |  |  |
|                   | Auslösecharakteristik C, D, K oder vergleichbar                              |                                        |  |  |
| Leistungsaufnahme | 6,0 kVA bei 220 V, 60 Hz                                                     | 9,6 kVA bei 220 V, 60 Hz               |  |  |
|                   | 5,2 kVA bei 380 bis 400 V und<br>415 V                                       | 6,8 kVA bei 380 bis 400 V und<br>415 V |  |  |
| Netzimpedanz      | < (0,24 + j0,15) Ohm                                                         |                                        |  |  |

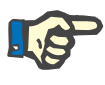

#### Hinweis

- Ein Fehlerstromschutzschalter (RCD) oder eine andere geeignete Maßnahme muss umgesetzt sein, damit die Voraussetzungen zur Nicht-Unterbrechung des Neutralleiters erfüllt sind.
- Der Hersteller empfiehlt einen Fehlerstromschutzschalter (RCD) mit 30 mA.

Die Installation einer Überspannungsschutzvorrichtung soll eine Beschädigung der Sicherung im Stromverteilerkasten des **AquaA**-Systems vermeiden, wenn ein Überspannungsimpuls atmosphärischen Ursprungs, wie z. B. ein Gewitter, oder durch ein instabiles Stromnetz verursacht wird.

Bei der Verwendung von Schmelzsicherungen wird ein Austausch alle 24 Monate im Rahmen der periodischen Wartungsverfahren (MA) empfohlen.

Eine Verwendung von 3-poligen Leitungsschutzschaltern wird empfohlen.

# 12.5 Sicherungen

| Artikelnummer                        | Sicherung                                                                                        |
|--------------------------------------|--------------------------------------------------------------------------------------------------|
| (siehe Kapitel 8.1<br>auf Seite 148) | Beipack Ersatzsicherungen <b>AquaA</b> bestehend aus:                                            |
|                                      | <ul> <li>2 x Glasrohr-Feinsicherung</li> <li>5 x 20 3,15 A T; (5 A T bei 220 V/60 Hz)</li> </ul> |
|                                      | – 1 x Sicherung ATOF 1 A                                                                         |
|                                      | – 4 x Sicherung ATOF 2 A                                                                         |
|                                      | – 2 x Sicherung ATOF 3 A                                                                         |
|                                      | – 1 x Sicherung ATOF 4 A                                                                         |
|                                      | - 2 x Sicherung ATOF 7,5 A                                                                       |

Die in der **AquaA** verwendeten Sicherungen sind hier aufgelistet:

# 12.6 Angaben zur Elektromagnetischen Verträglichkeit (IEC 60601-1-2:2014)

Die Angaben beziehen sich auf die Forderungen der IEC 60601-1-2.

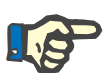

#### Hinweis

Bei einem möglichen Verlust der wesentlichen Leistungsmerkmale der **AquaA**, **AquaA2** und **AquaHT** können Alarme generiert werden, die in Kapitel 5 beschrieben sind.

# 12.6.1 Mindestabstände zwischen Strahlungsquelle und medizinisch-elektrischem Gerät

Medizinisch-elektrische Geräte unterliegen hinsichtlich der Elektromagnetischen Verträglichkeit (EMV) besonderen Vorsichtsmaßnahmen.

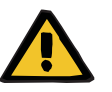

#### Warnung

Warnung

#### Patientengefährdung durch Fehlfunktion des Gerätes

Tragbare Hochfrequenz-Telekommunikationsgeräte (Funkgeräte einschließlich deren Zubehör, wie z.B. Antennenkabel und externe Antennen) sollten nicht in einem geringeren Abstand als 30 cm (bzw. 12 Inch) zu den vom Hersteller bezeichneten Teilen und Leitungen des Gerätes verwendet werden. Eine Nichtbeachtung kann zu einer Minderung der Leistungsmerkmale des Gerätes führen.

Mit tragbaren Hochfrequenz-Telekommunikationsgeräten immer einen Abstand von mindestens 30 cm zum Gerät einhalten.

Tragbare Hochfrequenz-Telekommunikationsgeräte können z.B. die nachfolgend genannten Strahlungsquellen (Gerätebeispiele) sein: Handy, Smartphone, Tablet-PC, Schnurlostelefon, Notebook/Laptop, Funktastatur, Funkmaus, Funklautsprecher, Funkfernbedienung (Die gerätespezifische Funkfernbedienung des Herstellers ist nicht betroffen.)

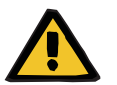

#### Patientengefährdung durch Fehlfunktion des Gerätes

Die Verwendung von anderem als in der Gebrauchsanweisung aufgeführtem elektrischem Zubehör und Leitungen kann zu einer erhöhten elektromagnetischen Störaussendung oder einer reduzierten elektromagnetischen Störfestigkeit des Gerätes führen.

 Nur vom Hersteller freigegebenes Zubehör und freigegebene Leitungen verwenden.

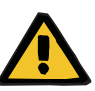

#### Warnung

Patientengefährdung durch elektromagnetische Unverträglichkeit zwischen Geräten

Die elektromagnetische Strahlung eines anderen Gerätes kann eine Fehlfunktion des Gerätes verursachen.

> Das Gerät nicht unmittelbar neben oder mit anderen Geräten gestapelt angeordnet verwenden.

Wenn der Betrieb nahe oder mit anderen Geräten gestapelt erforderlich ist:

Das Gerät beobachten, um den bestimmungsgemäßen Betrieb zu prüfen.

#### 12.6.2 Leitlinien und Herstellererklärung zur EMV

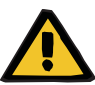

#### Warnung

Patientengefährdung durch Fehlfunktion des Gerätes

Die **AquaA**, **AquaA2**, **AquaUF** und **AquaHT** sind nicht geeignet für den Gebrauch in folgenden Umgebungen:

- Die Verwendung in der Heimpflege
- Die Verwendung in der Nähe von Hochfrequenz-Chirurgie-Geräten
- Die Verwendung in der Nähe von CT-Geräten oder Röntgengeräten
- Die Verwendung im medizinischen Notfalldienst
- Die Verwendung als portables System
- Die Verwendung in der Nähe von Sendeeinrichtungen

#### Elektromagnetische Aussendungen

#### Leitlinien und Herstellererklärung – Elektromagnetische Aussendungen

Das Gerät **AquaA** ist für den Betrieb in der unten angegebenen elekromagnetischen Umgebung bestimmt. Der Kunde oder der Anwender des Gerätes **AquaA** sollte sicherstellen, dass es in einer solchen Umgebung benutzt wird.

| Störaussendungsmes-<br>sungen                                               | Überein-<br>stimmung  | Elektromagnetische Umgebung – Leitlinien                                                                                                    |
|-----------------------------------------------------------------------------|-----------------------|----------------------------------------------------------------------------------------------------|
| HF-Aussendungen nach<br>CISPR 11                                            | Gruppe 1,<br>Klasse A | Das Gerät <b>AquaA</b> verwendet HF-Energie ausschließlich zu sei-<br>ner internen Funktion. Daher ist seine HF-Aussendung sehr ge-                                                                                                    |
| Aussendungen von Ober-<br>schwingungen nach<br>IEC 61000-3-2                | Klasse A              | ring, und es ist unwahrscheinlich, dass benachbarte elektroni-<br>sche Geräte gestört werden.<br>Das Gerät <b>AquaA</b> ist für den Gebrauch in anderen Einrichtun-                                                                                                    |
| Aussendungen von Span-<br>nungsschwankungen/Fli-<br>cker nach IEC 61000-3-3 | Stimmt überein        | gen als dem Wohnbereich und solchen geeignet, die unmittel-<br>bar an ein öffentliches Versorgungsnetz angeschlossen sind,<br>das auch Gebäude versorgt, die zu Wohnzwecken genutzt wer-<br>den.                                                                                                    |
|                                                                             |                       | Die durch Aussendungen bestimmten Eigenschaften der<br>AquaA gestatten seine Verwendung im industriellen Bereich<br>und in Krankenhäusern (CISPR 11, Klasse A). Bei Verwendung<br>im Wohnbereich (für den nach CISPR 11 üblicherweise<br>Klasse B erforderlich ist) bietet dieses Gerät möglicherweise<br>keinen angemessenen Schutz von Funkdiensten. Der Anwen-<br>der muss gegebenenfalls Abhilfemaßnahmen wie Umsetzung<br>oder Neuausrichtung des Gerätes treffen. |

#### Elektromagnetische Störfestigkeit

#### Leitlinien und Herstellererklärung – Elektromagnetische Störfestigkeit

Das Gerät **AquaA** ist für den Betrieb in der unten angegebenen elektromagnetischen Umgebung bestimmt. Der Kunde oder der Anwender des Gerätes **AquaA** sollte sicherstellen, dass es in einer solchen Umgebung benutzt wird.

| Störfestigkeitsprü-<br>fungen                                                         | IEC 60601-1-2<br>Prüfpegel                                                                      | Übereinstim-<br>mungspegel                                                                      | Elektromagnetische Umgebung –<br>Leitlinien                                                                                                    |  |  |
|---------------------------------------------------------------------------------------|-------------------------------------------------------------------------------------------------|-------------------------------------------------------------------------------------------------|----------------------------------------------------------------------------------------------------|--|--|
| Entladung statischer<br>Elektrizität (ESD)                                            | ±8 kV Kontakt-<br>entladung                                                                     | ±8 kV Kontakt-<br>entladung                                                                     | Fußböden sollten aus Holz oder Beton<br>bestehen oder mit Keramikfliesen verse-                                                                               |  |  |
| nach IEC 61000-4-2                                                                    | ±2 kV, ±4 kV, ±8 kV<br>und ±15 kV Luftent-<br>ladung                                            | ±2 kV, ±4 kV, ±8 kV<br>und ±15 kV Luftent-<br>ladung                                            | hen sein. Wenn der Fußboden mit synthe-<br>tischem Material versehen ist, muss die<br>relative Luftfeuchte mindestens 30 % be-<br>tragen.                     |  |  |
| Schnelle transiente<br>elektrische Stör-<br>größen/Bursts nach<br>IEC 61000-4-4       | ±2 kV für Netz-<br>leitungen<br>±1 kV für Eingangs-<br>und Ausgangslei-<br>tungen               | ±2 kV für Netz-<br>leitungen<br>±1 kV für Eingangs-<br>und Ausgangslei-<br>tungen               | Die Qualität der Versorgungsspannung<br>sollte der einer typischen Geschäfts- oder<br>Krankenhausumgebung entsprechen.                                        |  |  |
| Stoßspannun-<br>gen/Surges nach                                                       | ±0,5 kV und ±1 kV<br>Gegentaktspannung                                                          | ±0,5 kV und ±1 kV<br>Gegentaktspannung                                                          | Die Qualität der Versorgungsspannung sollte der einer typischen Geschäfts- oder                                                                               |  |  |
| IEC 61000-4-5                                                                         | ±0,5 kV, ±1 kV und<br>±2 kV Gleichtakt-<br>spannung; Span-<br>nung Außenleiter -<br>Erde        | ±0,5 kV, ±1 kV und<br>±2 kV Gleichtakt-<br>spannung; Span-<br>nung Außenleiter -<br>Erde        | Krankenhausumgebung entsprechen.                                                                                                    |  |  |
| Spannungseinbrü-<br>che, Kurzzeitunter-<br>brechungen und<br>Schwankungen der         | 0 % U <sub>T</sub> für 0,5 Perio-<br>den (bei 0, 45, 90,<br>135, 180, 225, 270<br>und 315 Grad) | 0 % U <sub>T</sub> für 0,5 Perio-<br>den (bei 0, 45, 90,<br>135, 180, 225, 270<br>und 315 Grad) | Bei kurzzeitigen Unterbrechungen der<br>Energieversorgung schaltet sich das Ge-<br>rät <b>AquaA</b> aus.                                                      |  |  |
| Versorgungsspan-                                                                      | $0 \% U_T$ für 1 Periode                                                                        | $0 \% U_T$ für 1 Periode                                                                        | Die Qualität der Versorgungsspannung<br>sollte die einer typischen Geschäfts- oder                                                                            |  |  |
| IEC 61000-4-11                                                                        | 70 % U <sub>T</sub> für 25 Peri-<br>oden bei 50 Hz oder<br>30 Perioden bei<br>60 Hz             | 70 % U <sub>T</sub> für 25 Peri-<br>oden bei 50 Hz oder<br>30 Perioden bei<br>60 Hz             | Krankenhausumgebung entsprechen.                                                                                                    |  |  |
|                                                                                       | 0 % U <sub>T</sub> für 250 Peri-<br>oden bei 50 Hz oder<br>300 Perioden bei<br>60 Hz            | 0 % U <sub>T</sub> für 250 Peri-<br>oden bei 50 Hz oder<br>300 Perioden bei<br>60 Hz            |                                                                                                    |  |  |
| Magnetfeld bei den<br>Versorgungsfre-<br>quenzen (50/60 Hz)<br>nach IEC 61000-4-8     | 30 A/m                                                                                          | 30 A/m                                                                                          | Magnetfelder bei der Netzfrequenz sollten<br>den typischen Werten, wie sie in der Ge-<br>schäfts- und Krankenhausumgebung vor-<br>zufinden sind, entsprechen. |  |  |
| Anmerkung: U <sub>T</sub> ist die Netzwechselspannung vor der Anwendung der Prüfpegel |                                                                                                 |                                                                                                 |                                                                                                    |  |  |

#### Leitlinien und Herstellererklärung – Elektromagnetische Störfestigkeit

Das Gerät **AquaA** ist für den Betrieb in der unten angegebenen elektromagnetischen Umgebung bestimmt. Der Kunde oder der Anwender des Gerätes **AquaA** sollte sicherstellen, dass es in einer solchen Umgebung benutzt wird.

| Störfestigkeitsprü-<br>fungen                       | IEC 60601-1-2<br>Prüfpegel                                                                                                    | Übereinstim-<br>mungspegel                                                                                                    | Elektromagnetische Umgebung –<br>Leitlinien                                                                                                    |
|-----------------------------------------------------|----------------------------------------------------------------------------------------------------|----------------------------------------------------------------------------------------------------|----------------------------------------------------------------------------------------------------|
| Geleitete HF-Stör-<br>größen nach<br>IEC 61000-4-6  | 3 V <sub>eff</sub><br>150 kHz bis 80 MHz<br>6 V <sub>eff</sub> in ISM-Fre-<br>quenzbändern zwi-<br>schen 150 kHz und<br>80 MHz                                                                      | 3 V <sub>eff</sub><br>150 kHz bis 80 MHz<br>6 V <sub>eff</sub> in ISM-Fre-<br>quenzbändern zwi-<br>schen 150 kHz und<br>80 MHz                                                                      | Tragbare Hochfrequenz-Telekommunika-<br>tionsgeräte (Funkgeräte einschließlich<br>deren Zubehör wie z. B. Antennenkabel<br>und externe Antennen) sollten nicht in ei-<br>nem geringeren Abstand als 30 cm (bzw.<br>12 Inch) zur <b>AquaA</b> verwendet werden.<br>Eine Nichtbeachtung kann zu einer Min- |
| Gestrahlte HF-Stör-<br>größen nach<br>IEC 61000-4-3 | 3 V/m<br>80 MHz bis 2,7 GHz<br>9 V/m<br>704 bis 787 MHz<br>5100 bis 5800 MHz<br>27 V/m<br>380 bis 390 MHz<br>28 V/m<br>430 bis 470 MHz<br>800 bis 960 MHz<br>1700 bis 1990 MHz<br>2400 bis 2570 MHz | 3 V/m<br>80 MHz bis 2,7 GHz<br>9 V/m<br>704 bis 787 MHz<br>5100 bis 5800 MHz<br>27 V/m<br>380 bis 390 MHz<br>28 V/m<br>430 bis 470 MHz<br>800 bis 960 MHz<br>1700 bis 1990 MHz<br>2400 bis 2570 MHz | derung der Leistungsmerkmale des Gerä-<br>tes führen.                                                                                                    |

**Anmerkung:** Diese Leitlinien mögen nicht in allen Fällen anwendbar sein. Die Ausbreitung elektromagnetischer Größen wird durch Absorptionen und Reflexionen der Gebäude, Gegenstände und Menschen beeinflusst.

Die Feldstärke stationärer Sender, wie z.B. Basisstationen von Funktelefonen und mobilen Landfunkgeräten, Amateurfunkstationen, AM- und FM-Rundfunk- und Fernsehsender können theoretisch nicht genau vorherbestimmt werden. Um die elektromagnetische Umgebung hinsichtlich der stationären Sender zu ermitteln, sollte eine Studie des Standorts erwogen werden. Wenn die gemessene Feldstärke an dem Standort, an dem das Gerät **AquaA** benutzt wird, die obigen Übereinstimmungspegel überschreitet, sollte das Gerät **AquaA** beobachtet werden, um die bestimmungsgemäße Funktion nachzuweisen. Wenn ungewöhnliche Leistungsmerkmale beobachtet werden, können zusätzliche Maßnahmen erforderlich sein, wie z.B. eine veränderte Ausrichtung oder ein anderer Standort des Gerätes **AquaA**.

### 12.7 Betriebsbedingungen

| Betriebstemperaturbe- | +5 bis 35 °C |
|-----------------------|--------------|
| reich                 |              |

Wärmeabgabe/Verluste

| Nennleistung* in I | 900   bis<br>1000 | 1800 I<br>bis<br>2000 I | 2700 I<br>bis<br>3000 I | 3600 I<br>bis<br>4000 I |
|--------------------|-------------------|-------------------------|-------------------------|-------------------------|
| Wärmeabgabe**      | 960 W             | 1160 W                  | 1200 W                  | 1260 W                  |

\* Die angegebene Nennleistung gilt für Wassertemperaturen von 15 °C und 2 bar Gegendruck. Bei Temperaturen unterhalb muss mit einer geringeren Leistung um 3 % pro Grad gerechnet werden. Bei höheren Temperaturen steigt die Produktwasserleistung entsprechend.

| Geräuschpegel          | Geräuschpegel in VERSORGEN; max. 68 bis 72 dB(A) in 1 m Abstand |
|------------------------|-----------------------------------------------------------------|
| Luftdruck              | 700 bis 1150 hPa                                                |
| Relative Luftfeuchte   | 20 bis 80 % bei 20 °C, nicht kondensierend                      |
| Wasserzulauftemperatur | 5 °C bis 35 °C                                                  |
| Zulaufdruck            | dynamisch 1,5 bis 5 bar                                         |
|                        |                                                                 |

#### Zulaufmenge

| Ausgangsleistung* | Wirkungsgrad |          |          |          |          |
|-------------------|--------------|----------|----------|----------|----------|
|                   | 50 %         | 60 %     | 70 %     | 80 %     | 85 %     |
| 900 bis 1000 l/h  | 2000 l/h     | 1670 l/h | 1430 l/h | 1250 l/h | 1180 l/h |
| 1800 bis 2000 l/h | 4000 l/h     | 3340 l/h | 2860 l/h | 2500 l/h | 2360 l/h |
| 2700 bis 3000 l/h | 6000 l/h     | 5000 l/h | 4290 l/h | 3750 l/h | 3530 l/h |
| 3600 bis 4000 l/h | 8000 l/h     | 6670 l/h | 5720 l/h | 5000 l/h | 4710 l/h |

\*Der tatsächliche Wasserbedarf ist abhängig von der effektiven Ausbeute. Der Wasserbedarf für die Wasservorbehandlung ist zusätzlich zu berücksichtigen.

Die angegebene Nennleistung gilt für Wassertemperaturen von 15 °C und 2 bar Gegendruck. Bei Temperaturen unterhalb muss mit einer geringeren Leistung um 3 % pro Grad gerechnet werden. Bei höheren Temperaturen steigt die Produktwasserleistung entsprechend.

#### Wasserzulaufqualität

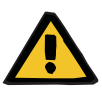

#### Warnung

Patientengefährdung durch abweichende Wassereingangsqualitäten

Die Wasservorbehandlung ist so auszulegen, dass die notwendigen Parameter eingehalten werden.

| Parameter                                      | Werte        | Einheit         |
|------------------------------------------------|--------------|-----------------|
| Wasserhärte                                    | < 1          | °dH             |
| Gesamtchlor                                    | < 0,1        | mg/l            |
| Eisen*                                         | < 0,1        | mg/l            |
| Mangan*                                        | < 0,05       | mg/l            |
| Silikat*                                       | < 25         | mg/l            |
| Max. Leitfähigkeit                             | 2500         | μS/cm           |
| SDI*<br>(Silt-Density-Index oder Kolloidindex) | < 3          |                 |
| рН                                             | 6 bis 8      |                 |
| * Die Parameter für Eisen, Mangan, Silikat und | SDI im Zulau | ufwasser sollen |

\* Die Parameter für Eisen, Mangan, Silikat und SDI im Zulaufwasser sollen vor der Dimensionierung der Wasservorbehandlungs-Komponenten überprüft werden.

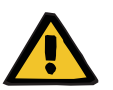

#### Warnung

#### Patientengefährdung durch Zerstörung der Membran

Abweichende Wasserqualitäten können eine verringerte Lebensdauer der Membran bewirken. Dies kann einen vorzeitigen Membranwechsel erforderlich machen.

> Einhaltung notwendiger Parameter sicherstellen.

#### Wasservorbehandlung

Eine Wasservorbehandlung wird nach vorangegangener Wasseranalyse festgelegt.

#### Sensoren

| Messwert               | Sensor                      | Messbereich   | Einheit | Genauigkeit                                       |
|------------------------|-----------------------------|---------------|---------|---------------------------------------------------|
| Permeat-Leitfähigkeit  | LF–P 0,0 bis 100,0<br>LF–Ps |               | µS/cm   | ±5 % vom MW*;<br>±0,1 μS/cm                       |
|                        |                             | 100 bis 2500  |         | ±10 % vom MW*;<br>±0,1 µS/cm                      |
| Eingangs-Leitfähigkeit | LF-F                        | 0,0 bis 100,0 | µS/cm   | ±5 % vom MW*;<br>±0,1 μS/cm                       |
|                        |                             | 100 bis 2500  |         | ±10 % vom MW*;<br>±0,1 µS/cm                      |
| Permeat-Temperatur     | T–P<br>T–Ps                 | 0,0 bis 115,0 | °C      | ±2 °C (Toleranz<br>für Temperaturen<br>bis 87 °C) |

| Messwert                | Sensor        | Messbereich   | Einheit | Genauigkeit                                       |
|-------------------------|---------------|---------------|---------|---------------------------------------------------|
| Eingangs-Temperatur     | T_F           | 0,0 bis 115,0 | °C      | ±2 °C (Toleranz<br>für Temperaturen<br>bis 87 °C) |
| Temperatur Rücklauf     | T–5B          | 0,0 bis 115,0 | °C      | ±2 °C (Toleranz<br>für Temperaturen<br>bis 87 °C) |
| Temperatur Vorlauf      | T–5P          | 0,0 bis 115,0 | °C      | ±2 °C (Toleranz<br>für Temperaturen<br>bis 87 °C) |
| Temperatur Heizer 1     | T-H1          | 0,0 bis 115,0 | °C      | ±2 °C (Toleranz<br>für Temperaturen<br>bis 87 °C) |
| Temperatur Heizer 2     | T–H2          | 0,0 bis 115,0 | °C      | ±2 °C (Toleranz<br>für Temperaturen<br>bis 87 °C) |
| Permeat-Druck           | P–P<br>P–Ps   | 0,0 bis 10,0  | bar     | ±1 %                                              |
| Konzentrat-Druck        | P–K<br>P–Ks   | 0,0 bis 20,0  | bar     | ±1 %                                              |
| Flusszulauf             | FL–F<br>FL–Fs | 4,0 bis 160,0 | l/min   | ±10 %                                             |
| Flussabscheidung        | FL–K<br>FL–Ks | 4,0 bis 160,0 | l/min   | ±10 %                                             |
| Drucksensor Tank-Niveau | P–T5          | 0,0 bis 250,0 | mbar    | ±1 %                                              |
| Zulauf-Druck            | P–Fs          | 0,0 bis 10,0  | bar     | ±1 %                                              |
| Durchfluss Heizer 1     | FL-H1         | 4,0 bis 160,0 | l/min   | ±10 %                                             |
| Durchfluss Heizer 2     | FL–H2         | 4,0 bis 160,0 | l/min   | ±10 %                                             |
| Durchfluss Rückfluss    | FL–B          | 4,0 bis 160,0 | l/min   | ±10 %                                             |
| *MW = Messwert, Istwert |               |               |         |                                                   |

# 12.8 Transport/Lagerung

Für weitere Informationen (siehe Kapitel 10 auf Seite 157).

## 12.9 Externe Anschlussmöglichkeiten

Andere, zusätzliche Geräte, die an dieses Gerät angeschlossen werden, müssen nachweisbar den gültigen IEC oder ISO Normen entsprechen (z.B. IEC 60950-1 für Einrichtungen der Informationstechnik).

Weiterhin müssen alle Geräte-Konfigurationen den normativen Anforderungen für medizinische Systeme entsprechen (siehe Kapitel 16 und Anhang I zur EN 60601-1).

Der Anschluss des Gerätes an ein IT-Netzwerk, das Komponenten enthält, die nicht vom Hersteller installiert und validiert worden sind, kann zu unbekannten Risiken für Patienten, Anwender oder Dritte führen. Diese Risiken müssen von der verantwortlichen Organisation identifiziert, analysiert, evaluiert und kontrolliert werden. Eine Hilfestellung hierzu bieten u. a. die IEC 80001-1 und die Anhänge H5 und H6 zur EN 60601-1.

Änderungen an einem vom Hersteller des Gerätes installierten und validierten IT-Netzwerk können zu neuen Risiken führen und bedürfen daher einer erneuten Analyse. Zu nennen sind vor allem:

- Änderungen der IT-Netzwerk Konfiguration
- Anschluss von zusätzlichen Komponenten und Geräten an das IT-Netzwerk
- Entfernen von Komponenten und Geräten aus dem IT-Netzwerk
- Durchführung von Updates oder Upgrades von Komponenten und Geräten im IT-Netzwerk

Es wird darauf hingewiesen, dass lokale Gesetze gegenüber obigen normativen Anforderungen Vorrang haben. Bei Rückfragen ist der lokale Service zu verständigen.

Entsprechende Dokumente für die Netzwerkanbindung sind auf Anfrage erhältlich.

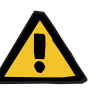

#### Warnung

#### Patientengefährdung durch verfälschte Daten

Datenverfälschungen oder Datenverlust durch Netzwerk und Server-Software können vom Gerät nicht erkannt werden. Dies kann zu Fehlfunktionen führen.

- Der Systemkonfigurierer muss die sichere Weiterverarbeitung der Daten, z. B. in PC-Software-Applikationen, sicherstellen.
- Der Netzwerkbetreiber muss den Schutz der unverschlüsselten übertragenen Daten sicherstellen.

Geräteanschlüsse

Ethernet (TCP/IP)

Schnittstelle zum Austausch von Daten. Durch Überträger galvanisch getrennt. Anschlussbuchse: **RJ45** 

An die LAN-Anschlüsse dürfen ausschließlich Geräte angeschlossen werden, die den Bestimmungen der DIN EN 60950-1 oder der IEC 60950-1 genügen.

| Service/Diagnose               | Dient zur werksinternen Computerdiagnose.<br>Anschlussbuchse: <b>RJ45</b>                                                                                     |
|--------------------------------|----------------------------------------------------------------------------------------------------|
| Ausgang Alarm                  | Hier kann eine externe Anzeige (Personalruf oder Fernbedienung) an-<br>geschlossen werden (Potenzialfreier Alarmausgang Wechselkontakt<br>maximal 24 V/24 W). |
| Ausgang Warnung                | Hier kann eine externe Anzeige (Personalruf oder Fernbedienung) an-<br>geschlossen werden (Potenzialfreier Wechselkontakt maximal<br>24 V/24 W).              |
| Ausgang Notbetrieb             | Hier kann eine externe Anzeige (Personalruf) angeschlossen werden (Potenzialfreier Wechselkontakt maximal 24 V/24 W).                                         |
| Ausgang Bereit                 | Hier kann eine externe Anzeige (Personalruf oder Fernbedienung) an-<br>geschlossen werden (Potenzialfreier Wechselkontakt maximal<br>24 V/24 W).              |
| Ausgang Versorgen              | Hier kann eine externe Anzeige (Personalruf oder Fernbedienung) an-<br>geschlossen werden (Potenzialfreier Wechselkontakt maximal<br>24 V/24 W).              |
| Ausgang Spülen                 | Hier kann eine externe Anzeige (Personalruf) angeschlossen werden (Potenzialfreier Wechselkontakt maximal 24 V/24 W).                                         |
| Ausgang Desinfektion           | Hier kann eine externe Anzeige (Personalruf) angeschlossen werden (Potenzialfreier Wechselkontakt maximal 24 V/24 W).                                         |
| Ausgang Heissdesin-<br>fektion | Hier kann eine externe Anzeige (Personalruf) angeschlossen werden (Potenzialfreier Wechselkontakt maximal 24 V/24 W).                                         |
| Ausgang Netz Ein               | Hier kann eine externe Anzeige (Personalruf) angeschlossen werden (Potenzialfreier Wechselkontakt maximal 24 V/24 W).                                         |

#### Geräteeingänge

|                      | <b>Tipp</b><br>Für die Funktion Fernbedienung sind die Geräteeingänge zu verwen-<br>den.                                       |
|----------------------|----------------------------------------------------------------------------------------------------|
| Eingang Bereit       | Steuereingang: Externes Schaltgerät muss eine Spannungsfestigkeit<br>von mind. 4 kV aufweisen.                                 |
| Eingang Versorgen    | Steuereingang: Externes Schaltgerät muss eine Spannungsfestigkeit von mind. 4 kV aufweisen.                                    |
| Eingang ext. Störung | Meldeeingang: Externes Schaltgerät muss eine Spannungsfestigkeit von mind. 4 kV aufweisen.                                     |
| Eingang ext. Leckage | (z. B. <b>AquaDETECTOR</b> ):<br>Meldeeingang: Externes Schaltgerät muss eine Spannungsfestigkeit<br>von mind. 4 kV aufweisen. |

| Eingang Tanksteuerung     | Meldeeingang: Externes Schaltgerät muss eine Spannungsfestigkeit von mind. 4 kV aufweisen.  |
|---------------------------|---------------------------------------------------------------------------------------------|
| Eingang ext. Verriegelung | Steuereingang: Externes Schaltgerät muss eine Spannungsfestigkeit von mind. 4 kV aufweisen. |

## 12.10 Verwendete Materialien

#### 12.10.1 Gerätematerialien

| Bauteil               | Material                            |
|-----------------------|-------------------------------------|
| Verrohrung            | V4A-Edelstahl, PVDF                 |
| Gehäuse               | Metall, pulverbeschichtet           |
| Temperatursensor      | V4A-Edelstahl                       |
| Drucksensor (Membran) | Keramik/Edelstahl                   |
| Strömungsschalter     | V4A-Edelstahl                       |
| Ventile/Kugelhähne    | V4A-Edelstahl                       |
| Dichtungen            | EPDM, VITON, Silikondich-<br>tungen |

Die von Dialysewasser benetzten Teile sind physiologisch unbedenklich gemäß ISO 10993-1.

## 12.11 Technische Daten – AquaA2

#### Abmessungen und Gewicht

| Abmessur                | igen                  |                                                                                                    |
|-------------------------|-----------------------|----------------------------------------------------------------------------------------------------|
| Höhe                    |                       | 1840 mm                                                                                                    |
| Breite                  |                       | 610 mm                                                                                                    |
| Tiefe                   |                       | 1200 mm (mit Verrohrung 1410)                                                                                                    |
| Gewicht                 |                       |                                                                                                    |
| leer                    |                       | 280 kg                                                                                                    |
| gefüllt                 |                       | 410 kg                                                                                                    |
| Gerätedate              | ən                    |                                                                                                    |
| Dialysewas              | serleistung           | 1000 l/h, 2000 l/h, 3000 l/h, 4000 l/h (bei 15 °C und 2 bar Gegendruck)                                                                                                    |
|                         |                       | 1000 l/h* pro Druckrohr                                                                                                    |
|                         |                       | bzw.                                                                                                    |
|                         |                       | 900 l/h* bei heissreinigbarer Variante.                                                                                                    |
|                         |                       | somit 900 l/h, 1800 l/h, 2700 l/h, 3600 l/h bei (15 °C und 2 bar Gegen-<br>druck)                                                                                                    |
|                         |                       | <ul> <li>* Die angegebene Nennleistung gilt f ür Wassertemperaturen von 15 °C;<br/>bei Temperaturen unterhalb muss mit einer geringeren Leistung um<br/>3 % pro Grad gerechnet werden. Bei h öheren Temperaturen steigt die<br/>Produktwasserleistung entsprechend.</li> </ul> |
| Wirkungsgi              | rad                   | 85 bis 95 %                                                                                                    |
| Rückhalter              | ate                   | > 99 % für Bakterien und Endotoxine                                                                                                    |
|                         |                       | > 96 % für gelöste Salze (Mittelwert)                                                                                                    |
| Konzentrat              | -Druck                | Max. 19,9 bar                                                                                                    |
| maximaler<br>Dialysewas | Betriebsdruck<br>sser | Max. 6 bar                                                                                                    |

#### Elektrischer Anschluss

| Anlagengröße AquaA2 | 900H/1000/1800H/2000                                                         | 2700H/3000/3600H/4000                  |
|---------------------|------------------------------------------------------------------------------|----------------------------------------|
| Netzspannung        | 380 bis 400 V, 50 Hz<br>415 V, 50 Hz<br>380 bis 400 V, 60 Hz<br>220 V, 60 Hz |                                        |
| Netzanschluss       | CEE 16 A                                                                     |                                        |
|                     | CEE 32 A (bei <b>AquaA2</b> 2700H/30                                         | 00/3600H/4000, 220 V, 60 Hz)           |
| Absicherung         | 16 A                                                                         |                                        |
|                     | 20 A (bei <b>AquaA2</b> 2700H/3000/3600H/4000, 220 V, 60 Hz)                 |                                        |
|                     | Auslösecharakteristik C, D, K oder vergleichbar                              |                                        |
| Leistungsaufnahme   | 5,2 kVA                                                                      | 7,2 kVA bei 220 V, 60 Hz               |
|                     |                                                                              | 6,8 kVA bei 380 bis 400 V und<br>415 V |
| Netzimpedanz        | < (0,24 + j0,15) Ohm                                                         |                                        |

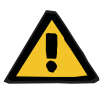

#### Warnung

#### Verletzungsgefahr durch elektrischen Schlag

Bei Fehlen des Schutzleiteranschlusses kann es zu einem elektrischen Stromschlag kommen.

> Gerät nur an ein Versorgungsnetz mit Schutzleiter anschließen.

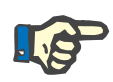

#### Hinweis

- Ein Fehlerstromschutzschalter (RCD) oder eine andere geeignete Maßnahme muss umgesetzt sein, damit die Voraussetzungen zur Nicht-Unterbrechung des Neutralleiters erfüllt sind.
- Der Hersteller empfiehlt einen Fehlerstromschutzschalter (RCD) mit 30 mA.

Die Installation einer Überspannungsschutzvorrichtung soll eine Beschädigung der Sicherung im Stromverteilerkasten des **AquaA**-Systems vermeiden, wenn ein Überspannungsimpuls atmosphärischen Ursprungs, wie z. B. ein Gewitter, oder durch ein instabiles Stromnetz verursacht wird.

Bei der Verwendung von Schmelzsicherungen wird ein Austausch alle 24 Monate im Rahmen der periodischen Wartungsverfahren (MA) empfohlen.

Eine Verwendung von 3-poligen Leitungsschutzschaltern wird empfohlen.

#### Sicherungen

| Artikelnummer                        | Sicherung                                                     |
|--------------------------------------|---------------------------------------------------------------|
| (siehe Kapitel 8.1<br>auf Seite 148) | Glasrohrsicherung 5 x 20, 3,15 A T (5 A T bei<br>220 V/60 Hz) |
| (siehe Kapitel 8.1<br>auf Seite 148) | ATOF-Sicherung DIN 72581-3C 2A                                |

#### Verwendete Gerätematerialien

Die verwendeten Gerätematerialien für **AquaA2** sind identisch mit den Angaben für Gerätematerialien der **AquaA**.

#### • Typenschild (Kennzeichnung des Gerätes)

Für Informationen zum Typenschild (siehe Kapitel 12.2 auf Seite 162).

#### Elektrische Sicherheit

Klassifizierung gemäß EN 60601-1, IEC 60601-1

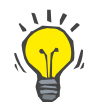

#### Тірр

Die technischen Inhalte sind identisch mit den Angaben zur AquaA.

Betriebsbedingungen

Die Betriebsbedingungen sind identisch zur AquaA.

#### Angaben zur Elektromagnetischen Verträglichkeit (IEC 60601–1–2)

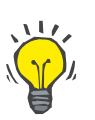

## Тірр

Die technischen Inhalte sind identisch mit den Angaben zur AquaA.

Transport/Lagerung

Für weitere Informationen (siehe Kapitel 10 auf Seite 157).
Externe Anschlussmöglichkeiten

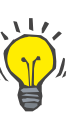

# Тірр

Die technischen Inhalte sind identisch mit den Angaben zur AquaA.

# 12.12 Technische Daten – AquaHT

## Abmessungen und Gewicht

| Abmessungen                              |                                                          |
|------------------------------------------|----------------------------------------------------------|
| Höhe                                     | 1840 mm                                                  |
| Breite                                   | 610 mm (am Tank 800 mm)                                  |
| Tiefe                                    | 1200 mm (mit Verrohrung 1410)                            |
| Gewicht                                  |                                                          |
| leer                                     | 200 kg                                                   |
| gefüllt                                  | 620 kg                                                   |
| Gerätedaten                              |                                                          |
| Heizleistung                             | Max. 19,5 kW                                             |
| Tankvolumen                              | einstellbar zwischen 100 bis 380 Liter                   |
| Tanktemperatur                           | einstellbar 65 bis 85 °C                                 |
| Ringtemperatur (Heissdes-<br>infektion)  | einstellbar 60 bis 87 °C                                 |
| Membrantemperatur<br>(Heissdesinfektion) | einstellbar 60 bis 82 °C                                 |
| maximaler Druck                          | Max. 6 bar                                               |
| maximale Ringlänge                       |                                                          |
|                                          | Hinweis                                                  |
|                                          | Die Ringe müssen in ihrer Länge begrenzt sein wie folgt: |

- Ringlänge je Ring max. 250 m
- Bei drei Ringen in der Summe max. 600 m
- Die Ringleitungen müssen thermisch isoliert sein.

Heissdesinfektionszyklen

- bei Ringheissdesinfektion:
- unbegrenzt

bei Modulheissdesinfektion:

- 160 Anwendungen

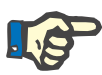

#### Hinweis

Bei Überschreitung der maximalen Anzahl der Modulheissdesinfektionszyklen ist mit einer Reduzierung der Dialysewasserleistung zu rechnen.

Heissdesinfizierbare Membranen sind mit einer Lebensdauer von 160 Heissdesinfektions-Zyklen hergestellt.

Bei einer wöchentlichen Membranheissdesinfektion ist somit für die Membranen mit einer Lebensdauer von 3 Jahren zu rechnen.

#### Typenschild (Kennzeichnung des Gerätes)

Für Informationen zum Typenschild (siehe Kapitel 12.2 auf Seite 162).

#### Elektrische Sicherheit

Klassifizierung gemäß EN 60601-1, IEC 60601-1

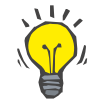

#### Tipp

Die technischen Inhalte sind identisch mit den Angaben zur AquaA.

#### abweichende Parameter

| Parameter              | Werte        |
|------------------------|--------------|
| Aufstellhöhe           | bis 2000 m   |
| Überspannungskategorie | Ш            |
| Verschmutzungsgrad     | 11           |
| Materialgruppe         | III b        |
| Betriebsart            | Dauerbetrieb |

#### • Elektrische Versorgung

#### **Elektrischer Anschluss**

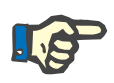

#### Hinweis

Ein Fehlerstromschutzschalter (RCD) oder eine andere geeignete Maßnahme muss umgesetzt sein, damit die Voraussetzungen zur Nicht-Unterbrechung des Neutralleiters erfüllt sind.

| Anlagengröße      | 900 bis 3600                                         |
|-------------------|------------------------------------------------------|
| Netzspannung      | 380 bis 400 V, 50 Hz                                 |
|                   | 415 V, 50 Hz                                         |
|                   | 380 bis 400 V, 60 Hz                                 |
|                   | 220 V, 60 Hz                                         |
| Netzanschluss     | 32 A (Schmelzsicherung 35 A)                         |
|                   | 63 A (220 V, 60 Hz)                                  |
|                   | Auslösecharakteristik C, D, K oder ver-<br>gleichbar |
| Leistungsaufnahme | 22 kVA                                               |
| Netzimpedanz      | < (0,15 + j0,15) Ohm                                 |

Die Installation einer Überspannungsschutzvorrichtung soll eine Beschädigung der Sicherung im Stromverteilerkasten des **AquaA**-Systems vermeiden, wenn ein Überspannungsimpuls atmosphärischen Ursprungs, wie z. B. ein Gewitter, oder durch ein instabiles Stromnetz verursacht wird.

Bei der Verwendung von Schmelzsicherungen wird ein Austausch alle 24 Monate im Rahmen der periodischen Wartungsverfahren (MA) empfohlen.

Eine Verwendung von 3-poligen Leitungsschutzschaltern wird empfohlen.

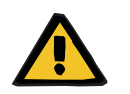

# Warnung

#### Verletzungsgefahr durch elektrischen Schlag

Bei Fehlen des Schutzleiteranschlusses kann es zu einem elektrischen Stromschlag kommen.

> Gerät nur an ein Versorgungsnetz mit Schutzleiter anschließen.

#### Sicherungen

| Artikelnummer                        | Sicherung                                                  |
|--------------------------------------|------------------------------------------------------------|
| (siehe Kapitel 8.1 auf<br>Seite 148) | Glasrohrsicherung 5 x 20, 3,15 A T (5 A T bei 220 V/60 Hz) |
| (siehe Kapitel 8.1 auf<br>Seite 148) | ATOF-Sicherung DIN 72581-3C 2A                             |

• Angaben zur Elektromagnetischen Verträglichkeit (IEC 60601–1–2)

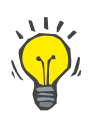

#### Tipp

Die technischen Inhalte sind identisch mit den Angaben zur AquaA.

#### Betriebsbedingungen

Es werden nur die abweichenden Technischen Daten zur **AquaA** aufgeführt.

Wärmeentwicklung

\_\_\_\_

maximale Temperatur

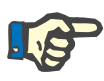

#### Hinweis

Da mit zunehmender Höhenlage des Einsatzortes der Luftdruck abnimmt und entsprechend die Siedetemperatur steigt, sind die maximalen Temperaturen entsprechend zu verringern:

- < 800 m: 85 °C
- 800 bis 1400 m: 82 °C
- 1400 bis 2000 m: 79 °C

entspricht annähernd der elektr. Leistung

Eingangswasser

Dialysewasser

• Transport/Lagerung

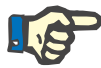

#### Hinweis

Die technischen Inhalte sind identisch mit den Angaben zur **AquaA**. Für weitere Informationen (siehe Kapitel 10 auf Seite 157).

Es werden hier nur Abweichungen bzw. nur zusätzliche Ergänzungen berücksichtigt.

Um ein Keimwachstum zu verhindern, muss bei längeren Lagerzeiten und speziell bei höheren Lagertemperaturen die AquaHT komplett entleert werden (einschließlich Tank).

#### Externe Anschlussmöglichkeiten

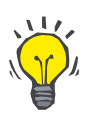

#### Tipp

Die technischen Inhalte zu externen Anschlussmöglichkeiten sind identisch mit den Angaben im Kapitel 12 (siehe Kapitel 12.9 auf Seite 174).

## Verwendete Gerätematerialien

Die verwendeten Gerätematerialien für **AquaHT** sind identisch mit den Angaben für Gerätematerialien der **AquaA**.

# 12.13 Technische Daten – AquaUF

Es werden nur die abweichenden Technischen Daten zur **AquaA** aufgeführt.

|                     | Ultrafilter einfach | Ultrafilter doppelt  | Umgebungsbedingungen   |
|---------------------|---------------------|----------------------|------------------------|
| Fluss               | 2500 l/h            | 4000 l/h             | bei 15 °C und ∆p 1 bar |
| Druckabfall         | 0,7 bar             | 1,2 bar bei 4000 l/h | bei 15 °C              |
| Eingangsdruck Max.  | 6 bar               | 6 bar                | bei 50 °C              |
| Eingangsdruck Max.  | 4 bar               | 4 bar                | bei 80 °C              |
| Abmessungen H/B/T   | 1600/400/400        | 1600/400/400         |                        |
| Leergewicht/Befüllt | 28/35 kg            | 32/45 kg             |                        |

#### Betriebsbedingungen

| Wärmeentwicklung       | keine                                                               |
|------------------------|---------------------------------------------------------------------|
| Eingangswasser         | Dialysewasser der AquaA                                             |
| Wasserzulauftemperatur | +5 °C bis 35 °C (bei Heissdesinfektion gelten die Werte der AquaHT) |
| Zulaufmenge AquaA      | Nennleistung                                                        |

Lagerbedingungen

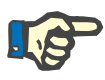

#### Hinweis

Die **AquaUF** muss in einem gut belüfteten Raum mit geringen Temperaturschwankungen gelagert werden.

Um ein Keimwachstum zu verhindern, muss bei längeren Lagerzeiten und speziell bei höheren Lagertemperaturen die **AquaUF** komplett entleert werden.

Lagertemperaturbereich

# Hinweis

+5 °C bis +40 °C

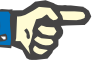

Gerät vor Frost schützen!

**Relative Luftfeuchte** 

Max. 70 % bei 20 °C, nicht kondensierend

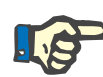

#### Hinweis

#### Schutz vor UV-Einwirkung

Das Gerät darf nicht direkter Sonnenstrahlung ausgesetzt werden (beschleunigte Alterung der verwendeten Materialien durch UV-Lichteinwirkung).

Keine Lagerung im Außenbereich zulässig!

Externe Anschlussmöglichkeiten

keine

• Verwendete Materialien

Es wurden keine neuen Materialien gegenüber der AquaA verwendet.

# 13 Definitionen

# 13.1 Definitionen und Begriffe

| Dialysat                           | Die bei der Hämodialyse verwendete Austauschflüssigkeit.                                                                                                    |
|------------------------------------|----------------------------------------------------------------------------------------------------|
| Dialysewasser                      | Trinkwasser wird mittels einer Hochdruckpumpe und einem Membran-<br>modul sowie entsprechender Überwachungseinrichtungen zu Dialyse-<br>wasser hergestellt. |
| Erneute<br>Funktionsqualifizierung | bisher Wiederinbetriebnahme                                                                                                    |
| Erste<br>Funktionsqualifizierung   | Erstinbetriebnahme                                                                                                    |
| Funktionsqualifizierung            | bisher Inbetriebnahme                                                                                                    |
| Permeat                            | Dieser Begriff wird als Synonym für Dialysewasser verwendet. Verwen-<br>dung dieses Begriffes nur im technischen Zusammenhang.                              |

# 13.2 Abkürzungen

| Abb.     | Abbildung (Plan)                                                                                                    |
|----------|----------------------------------------------------------------------------------------------------|
| AC       | Wechselstrom                                                                                                    |
| DC       | Gleichstrom                                                                                                    |
| CD       | Leitfähigkeit                                                                                                    |
| Ph. Eur. | European Pharmacopoeia                                                                                                    |
| LED      | Leuchtdiode                                                                                                    |
| REACH    | Registration, Evaluation, Authorisation and Restriction of Chemicals (Registrierung, Bewertung, Zulassung und Beschränkung von Chemi-<br>kalien) |
| RO       | Umkehrosmoseanlage                                                                                                    |
| STK      | Sicherheitstechnische Kontrollen                                                                                                    |
| SVHC     | Substance of Very High Concern (Besonders besorgniserregende Stof-<br>fe)                                                                        |
| WA       | Wartung                                                                                                    |

# 13.3 Bildzeichen

| ➡)•                | Dialysewasser-Vorlauf                                                                                                    |
|--------------------|----------------------------------------------------------------------------------------------------|
|                    | Dialysewasser-Rücklauf                                                                                                    |
| IN                 | Weichwasserzulauf                                                                                                    |
| Ţ<br>¥             | Abfluss                                                                                                    |
| IPX1               | Schutz gegen das Eindringen von Flüssigkeiten:<br>Tropfwassergeschützt (IPX1)                                                                               |
| <b>*</b>           | Typ des Anwendungsteils (Grad des Patientenschutzes): Typ B                                                                                                 |
| $\sim$             | Wechselstrom                                                                                                    |
|                    | Schutzerde; Art des Schutzes gegen den elektrischen Schlag: Schutz-<br>klasse I                                                                             |
| 4                  | Gefährliche elektrische Spannung                                                                                                    |
| ON/I<br>OFF/O      | EIN/AUS                                                                                                    |
| (€0123             | Das CE-Kennzeichen dokumentiert die Übereinstimmung mit der MDR (MDR: medical device regulation 2017/745).<br>Benannte Stelle: TÜV SÜD PRODUCT SERVICE 0123 |
| 1,5-5 bar          | Zulässiger Eingangsdruck                                                                                                    |
| <b>†</b> †         | Aufrecht lagern!                                                                                                    |
| min. +5°C          | Zulässiger Temperaturbereich                                                                                                    |
| XX hPa             | Bereich Betriebsbedingungen Luftdruck                                                                                                    |
| XX% XX%            | Bereich Betriebsbedingungen relative Luftfeuchte                                                                                                    |
| ×                  | Vor Sonneneinstrahlung (UV-Licht) schützen!                                                                                                    |
| Max.<br>Lagerdauer | 4 Wochen unkonserviert<br>12 Monate konserviert                                                                                                    |
| X                  | Kennzeichnung von Elektro- und Elektronikgeräten<br>(Gerät darf nicht über den Hausmüll entsorgt werden.)                                                   |

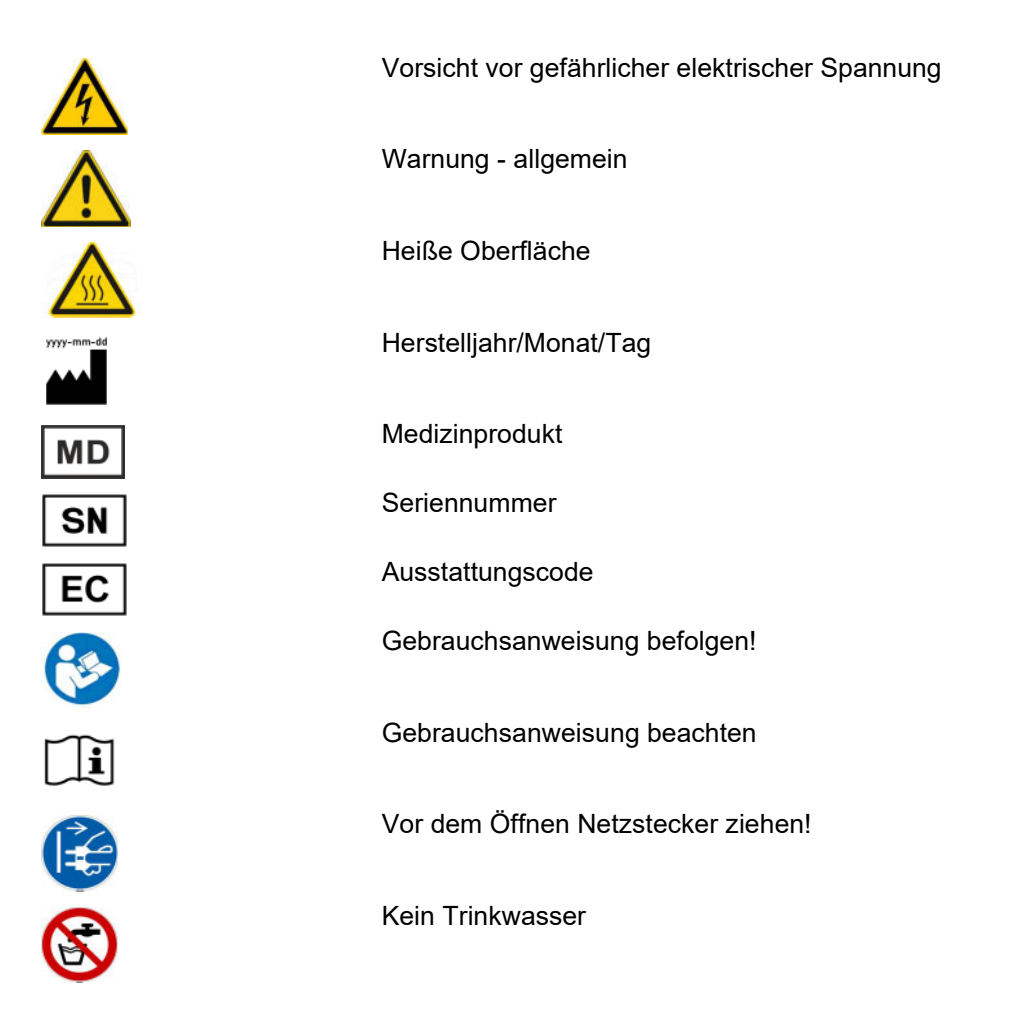

# 13.4 Zertifikate

Auf Wunsch stellt der lokale Service die aktuell gültige Version der Zertifikate zur Verfügung.

# 14 Optionen

# 14.1 AquaA2 (Option)

# 14.1.1 Vorwort

|                         | Da die <b>AquaA2</b> eine Erweiterung der Umkehrosmoseanlage <b>AquaA</b><br>darstellt, werden die nachfolgend gelisteten Kapitel auch nur einmal in<br>der Dokumentation zur <b>AquaA</b> ausgeführt.                                                                                                    |
|-------------------------|----------------------------------------------------------------------------------------------------|
|                         | Zur besseren Übersicht werden die betroffenen Kapitel hier nur gelistet                                                                                                    |
| im Kapitel 1 der AquaA  | – Stichwortverzeichnis – AquaA2                                                                                                    |
| im Kapitel 2 der AquaA  | <ul> <li>Wichtige Informationen – AquaA2</li> <li>Anwenderkreis – AquaA2</li> <li>Aufgaben der verantwortlichen Organisation – AquaA2</li> <li>Anwenderverantwortung – AquaA2</li> <li>Haftungsausschluss – AquaA2</li> <li>Technische Unterlagen – AquaA2</li> <li>Warnhinweise – AquaA2</li> <li>Restrisiken – AquaA2</li> <li>Adressen – AquaA2</li> </ul> |
| im Kapitel 5 der AquaA  | – Alarmverarbeitung – <b>AquaA2</b>                                                                                                    |
| im Kapitel 9 der AquaA  | – Installation – AquaA2                                                                                                    |
| im Kapitel 10 der AquaA | <ul> <li>Transport/Lagerung – AquaA2</li> </ul>                                                                                                    |
| im Kapitel 11 der AquaA | <ul> <li>Sicherheitstechnische Kontrollen/Wartung – AquaA2</li> </ul>                                                                                                    |

# 14.1.2 Funktionsbeschreibung – AquaA2

#### • Kurzbeschreibung – AquaA2

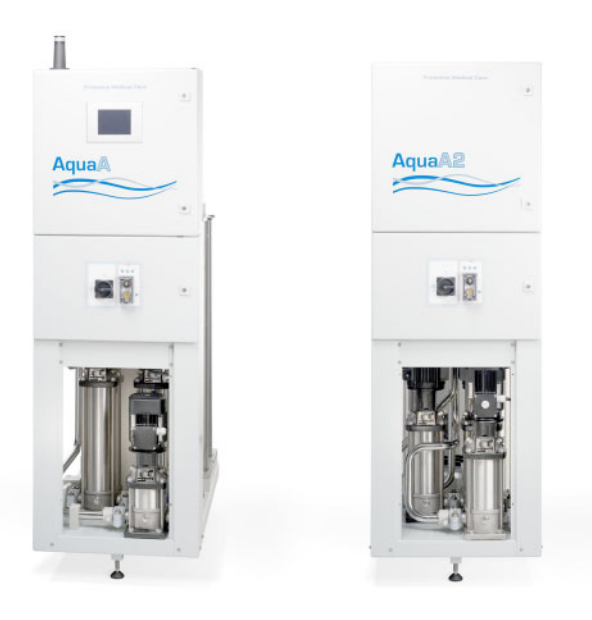

Bestimmungsgemäßer Gebrauch – AguaA2

Die Option **AquaA2** erweitert die **AquaA** zu einem zweistufigen Dialysewasser-Herstellungs- und Verteilungssystem. Dabei werden nicht die Betriebsphasen verändert, sondern die Option arbeitet synchron zur **AquaA**.

Der ECO-Betrieb wird durch das Herunterschalten der Leistung unterstützt. Es wird somit zu einem energieeffizienten, zweistufigen Umkehrosmosebetrieb beigetragen.

Somit ist die **AquaA2** modular in das **AquaA**-System vollständig integriert und erweitert die **AquaA**-Familie um ein weiteres, effizientes Mitglied für die Erzeugung von hochreinem Dialysewasser.

Die Verwendung eines **AquaHT**-Moduls sichert eine automatische und stabile Sanitisierung.

| • |                            |                                                                                                    |
|---|----------------------------|----------------------------------------------------------------------------------------------------|
|   | Anwendungsgebiet           | Die Option <b>AquaA2</b> erweitert die <b>AquaA</b> zu einer zweistufigen Umkehr-<br>osmoseanlage. Der Einsatzzweck der <b>AquaA</b> bleibt unverändert. Die<br>Erweiterung erhöht die Qualität des Produktwassers.                                             |
| • | Nebenwirkungen – AquaA2    |                                                                                                    |
|   |                            | Die Qualitätserhöhung erfolgt mit einer geringen Leistungsverringerung<br>gegenüber einem einstufigen Gerät. Allerdings führt dies keineswegs<br>zu einem erhöhten Wasserbedarf, da das Konzentrat der zweiten Stufe<br>in die erste Stufe zurückgeleitet wird. |
| • | Gegenanzeigen – AquaA2     |                                                                                                    |
|   |                            | – Keine                                                                                                    |
| • | Verfahrensbeschränkungen – | AquaA2                                                                                                    |
|   |                            | Keine                                                                                                    |
|   |                            |                                                                                                    |

# 14.1.3 Geräteaufbau – AquaA2

# • Vorderansicht/Verbindungseinheit AquaA und AquaA2

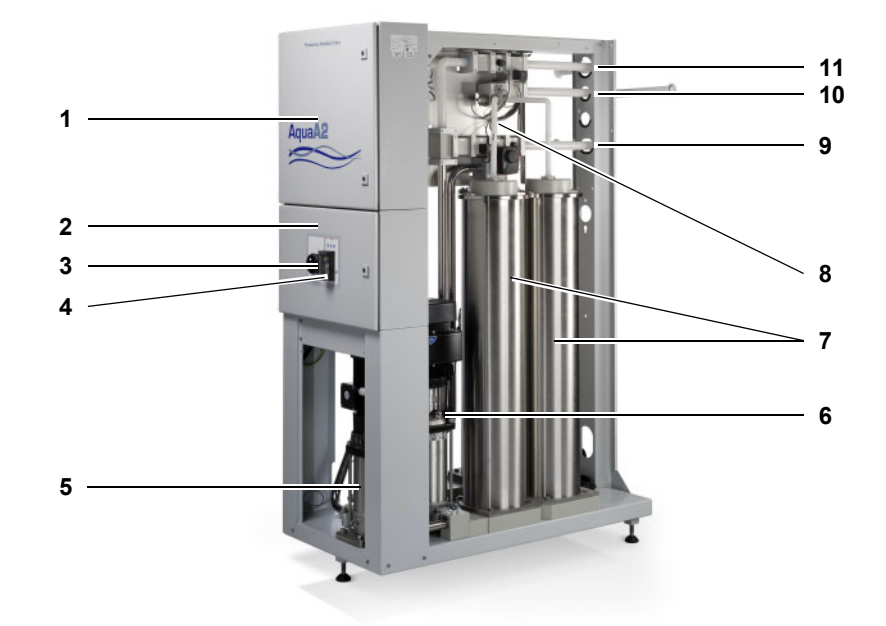

# Legende:

- 1 E-Box 2 Steuerungselektronik
- 2 E-Box 1 Leistungselektrik
- 3 Hauptschalter
- 4 Notbetriebsschalter (Optional)
- 5 Zirkulationspumpe
- 6 Hochdruckpumpe
- 7 Membran-Druckrohre
- 8 Wasserteil
- 9 Konzentratrücklauf zur AquaA
- **10** Dialysewasser-Ausgang
- **11** Dialysewasser-Eingang

# 14.1.4 Betriebszustände – AquaA2

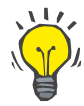

#### Tipp

Die **AquaA2** ist vollständig in den Betriebszuständen der **AquaA** integriert und besitzt daher keine individuellen Betriebszustände.

Die Abweichungen in den Start-Phasen sind in den jeweiligen Kapiteln beschrieben.

# 14.1.5 Gerätestatus BEREIT – AquaA2

BEREIT einschalten

- Vor dem Einschalten muss die AquaA2 mit einem Ethernetkabel mit der AquaA verbunden und dort im Konfigurationsmenü aktiviert werden.
- Die AquaA2 wird dann durch den Hauptschalter an der E-Box 1 der AquaA2 eingeschaltet.

## 14.1.6 Betriebszustand VERSORGEN – AquaA2

Es wird überwachtes Dialysewasser von der **AquaA** erzeugt und durch die **AquaA2** zum Dialysewasser-Verteilungssystem gefördert. Die eingestellte Ausbeute wird von der **AquaA** ausgeregelt.

# 14.1.7 Betriebszustand SPÜLEN – AquaA2

Das Gerät reinigt sich mit Wasser, indem alle Leitungszweige durchspült werden und das Ring- und Gerätevolumen ausgetauscht wird.

## 14.1.8 Betriebszustand DESINFEKTION – AquaA2

Die **AquaA2** arbeitet während der gesamten Desinfektion aktiv mit. Die **AquaA2** wird durch das Desinfektionsmittel der **AquaA** mitgereinigt.

#### 14.1.9 Betriebszustand NOTBETRIEB – AquaA2

Für die vollständige Beschreibung des Notbetriebs **AquaA2** (siehe Kapitel 4.8.4 auf Seite 65).

#### 14.1.10 STATUS-Start-Stopp – AquaA2

Die **AquaA2** wird mit dem Start-Stopp-Schaltprogramm der **AquaA** gesteuert und hat somit keinen eigenes Schaltprogramm.

# 14.1.11 Reinigung, Desinfektion, Konservierung – AquaA2

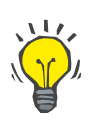

# Тірр

Inhalte zur Reinigung, Desinfektion und Konservierung für die **AquaA2** sind den Hauptkapiteln der **AquaA** zu entnehmen.

# 14.1.12 Verbrauchsmaterial, Zubehör, Optionales Zubehör – AquaA2

Weitere Informationen (siehe Kapitel 8.1 auf Seite 148).

# 14.2 AquaHT (Option)

# 14.2.1 Vorwort

|                                            | Da die <b>AquaHT</b> eine Option zur Erweiterung der Umkehrosmoseanlage<br><b>AquaA</b> darstellt, werden die nachfolgend gelisteten Kapitel auch nur<br>einmal in der Dokumentation zur <b>AquaA</b> ausgeführt. |
|--------------------------------------------|----------------------------------------------------------------------------------------------------|
|                                            | Zur besseren Übersicht und Platzersparnis werden die betroffenen Ka-<br>pitel hier nur gelistet:                                                                                                    |
| (siehe Inhalte im Kapitel 1<br>der AquaA)  | <ul> <li>Stichwortverzeichnis – AquaHT</li> </ul>                                                                                                    |
| (siehe Inhalte im Kapitel 2                | <ul> <li>Wichtige Informationen – AquaHT</li> </ul>                                                                                                    |
| der AquaA)                                 | – Anwenderkreis – AquaHT                                                                                                    |
|                                            | <ul> <li>Aufgaben der verantwortlichen Organisation – AquaHT</li> </ul>                                                                                                    |
|                                            | <ul> <li>Anwenderverantwortung – AquaHT</li> </ul>                                                                                                    |
|                                            | <ul> <li>Haftungsausschluss – AquaHT</li> </ul>                                                                                                    |
|                                            | <ul> <li>Technische Unterlagen – AquaHT</li> </ul>                                                                                                    |
|                                            | – Warnhinweise – AquaHT                                                                                                    |
|                                            | – Restrisiken – AquaHT                                                                                                    |
|                                            | – Adressen – AquaHT                                                                                                    |
| (siehe Inhalte im Kapitel 5<br>der AquaA)  | <ul> <li>Alarmverarbeitung – AquaHT</li> </ul>                                                                                                    |
| (siehe Inhalte im Kapitel 9<br>der AquaA)  | <ul> <li>Installation – AquaHT</li> </ul>                                                                                                    |
| (siehe Inhalte im Kapitel 10<br>der AquaA) | <ul> <li>Transport/Lagerung – AquaHT</li> </ul>                                                                                                    |
| (siehe Inhalte im Kapitel 11<br>der AquaA) | <ul> <li>Sicherheitstechnische Kontrollen/Wartung – AquaHT</li> </ul>                                                                                                    |

# 14.2.2 Funktionsbeschreibung – AquaHT

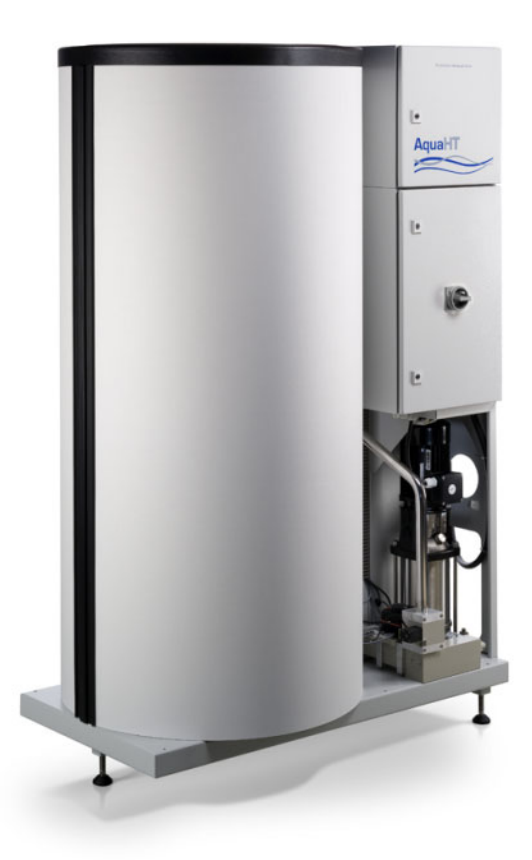

Die **AquaHT** ist ein Erweiterungsmodul für die Umkehrosmoseanlage **AquaA**, welches von der verantwortlichen Organisation als ergänzende Komponente gewählt wurde, um eine heissdesinfizierbare Dialysewasser-Herstellungs- und -Versorgungseinrichtung zu erhalten.

Das Modul ändert nicht die bestehenden Funktionen oder Betriebsphasen der **AquaA**, sondern ergänzt diese nur. Zusätzliche Funktionen bzw. Betriebsphasen lauten wie folgt:

- Heissdesinfizieren Umkehrosmoseanlage mit Membranen
- Heissdesinfizieren Dialysewasser-Ringleitung
- Schnittstellen-Heissdesinfektion Abgabe von heißem Dialysewasser an die Dialysegeräte und deren Anschlussleitungen während der Heissdesinfektion der Dialysewasser-Ringleitung.
- Spülung Ring ohne AquaA-Start (bei Tank-Option)

reichbare Temperatur wird von den Faktoren Tanktemperatur, Heiz-

leistung und Wärmeverluste beeinflusst.

Bestimmungsgemäßer Gebrauch – AquaHT Die AquaHT ist als Ergänzungsmodul zu einer AquaA einzusetzen. Anwendungsgebiete Dabei wird die AquaA sowie ein Dialysewasser-Verteilungssystem heissdesinfiziert. Membranlebensdauer Hinweis Die Anzahl der Heissdesinfektionen bestimmt maßgeblich die Lebensdauer der Membranen. Mögliche Leistungseinbrüche an den Membranen ergeben sich in der Regel nach 160 Heissdesinfektionen. Verfahrensbeschrän-- Die Ringheissdesinfektion ist auf max. 3 x 250 m (max. 600 m in kungen Summe) Ringleitung beschränkt. Bei Schnittstellen-Heissdesinfektion ist die Abgabe von heißem Dialysewasser an die Dialysegeräte im Volumen begrenzt und die er-

# 14.2.3 Geräteaufbau – AquaHT

# • Vorderansicht/Rückansicht – AquaHT

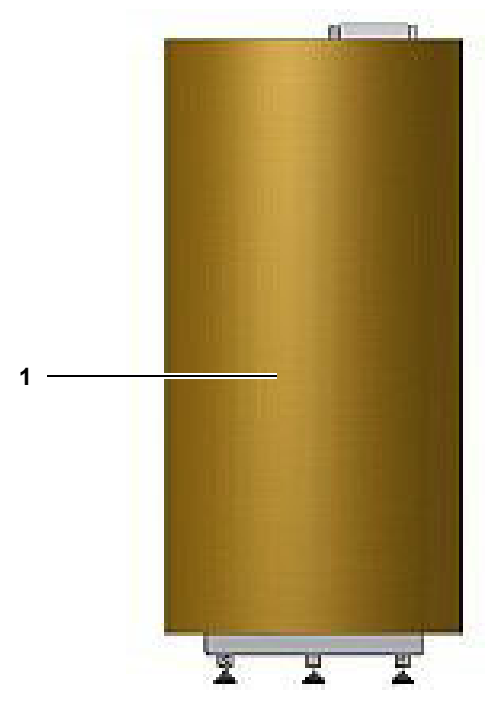

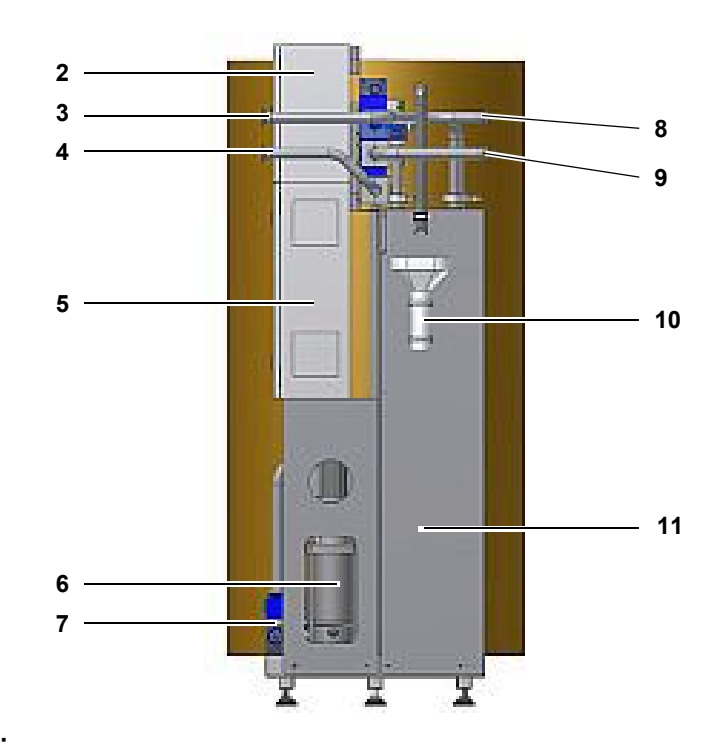

# Legende:

# 1 Tank

- 2 E-Box 2 Steuerungselektrik
- 3 Dialysewasser-Vorlauf zum Ring
- 4 Dialysewasser-Rücklauf vom Ring
- 5 E-Box 1 Leistungselektrik
- 6 Zirkulationspumpe
- 7 Pumpen-Eingangsgruppe
- 8 Vorlauf von AquaA
- 9 Rücklauf zur AquaA
- **10** Abfluss (Tanküberlauf)
- 11 Durchlaufheizer-Schrank

#### Seitenansichten – von links/von rechts – AquaHT

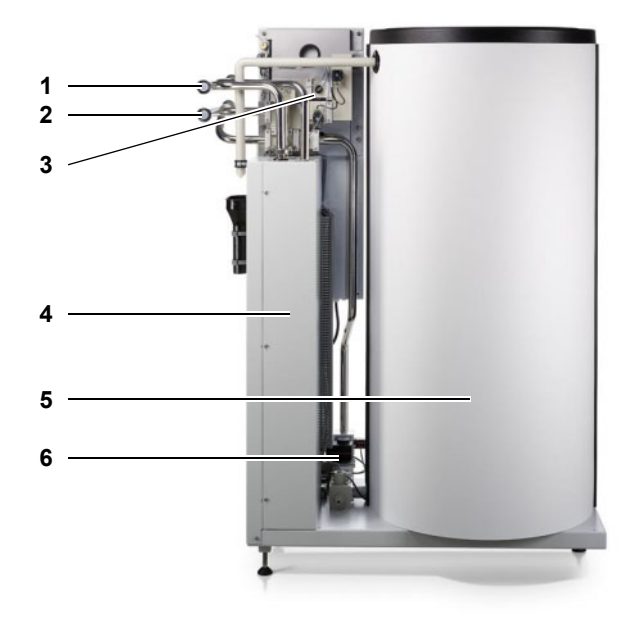

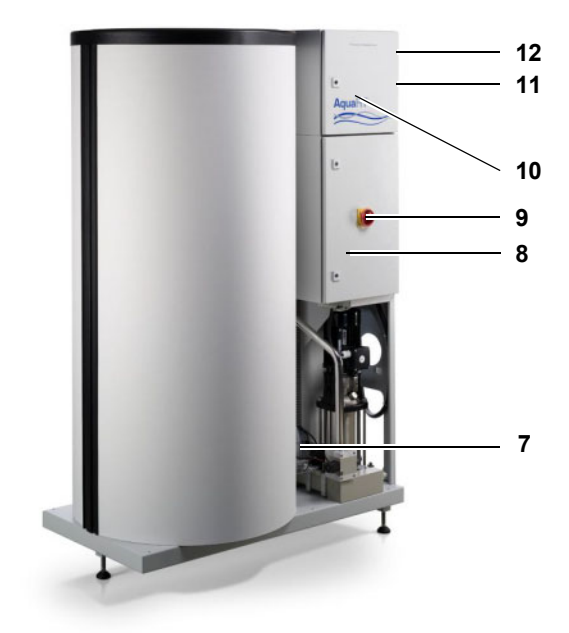

#### Legende:

- 1 Dialysewasser-Vorlauf von der AquaA
- 2 Dialysewasser-Rücklauf zu der AquaA
- 3 Wasserteil
- 4 Durchlaufheizer-Schrank
- 5 Tank T5
- 6 Tankentleerung
- 7 Zirkulationspumpe
- 8 E-Box 1 Leistungselektrik
- 9 Hauptschalter
- 10 E-Box 2 Steuerungselektrik
- **11** Dialysewasserrücklauf vom Ring (rückseitiger Anschluss unten, verdeckt)
- 12 Dialysewasservorlauf zum Ring (rückseitiger Anschluss oben, verdeckt)

# 14.2.4 Betriebszustand HEISSDESINFEKTION – AquaHT

# Betriebszustände und Displaymeldungen/Übersicht

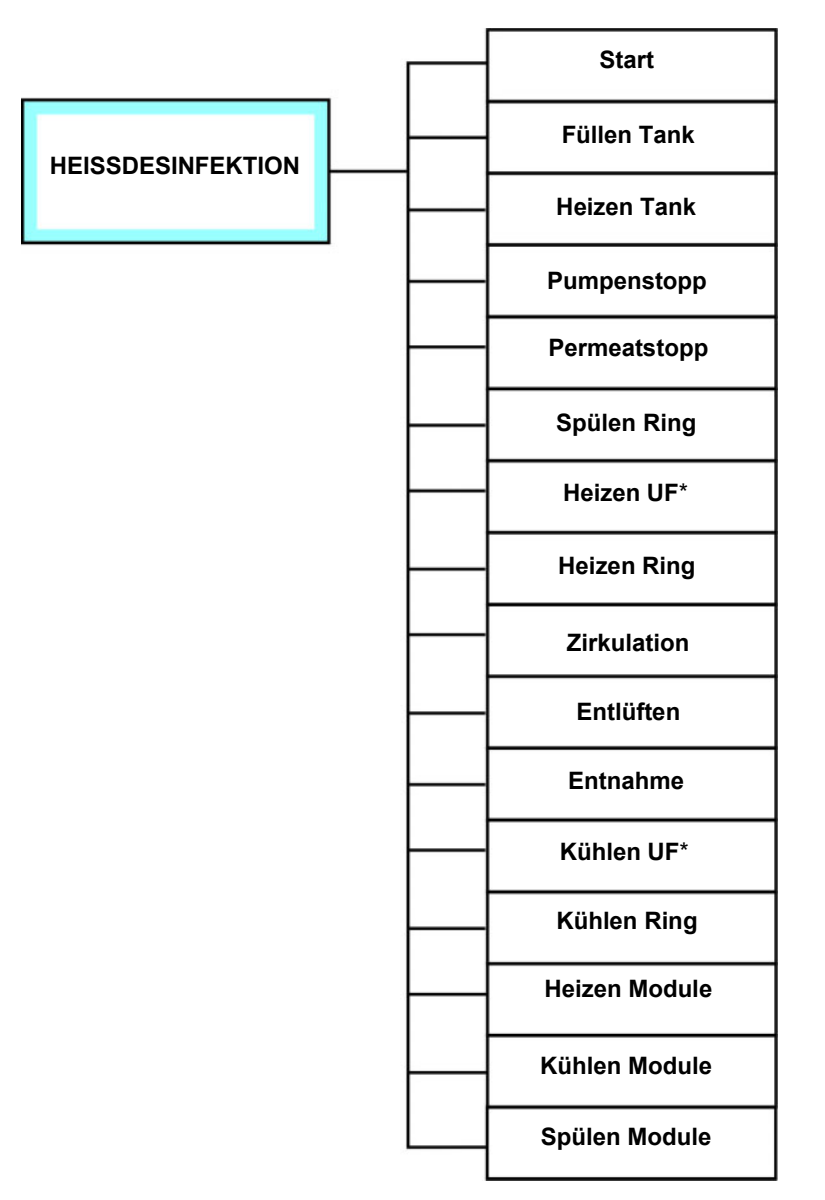

In dieser Betriebsart werden die Komponenten der **AquaHT** zur Heissdesinfektion der **AquaA** oder der Ringleitung verwendet.

Diese Betriebsart kann nur mit einer angeschlossenen und aktivierten **AquaHT** durchgeführt werden.

Die Betriebsart **HEISSDESINFEKTION** kann nur ohne anliegende Alarmmeldungen gestartet werden.

\* = Option **AquaUF** vorhanden

# Gerätestatus BEREIT

Gerät einschalten

Vor dem Einschalten muss die **AquaHT** mit einem Ethernetkabel mit der **AquaA** verbunden und dort im Konfigurationsmenü aktiviert werden.

Die **AquaHT** wird dann durch den Hauptschalter an der E-Box 1 der **AquaHT** eingeschaltet.

Hauptschalter

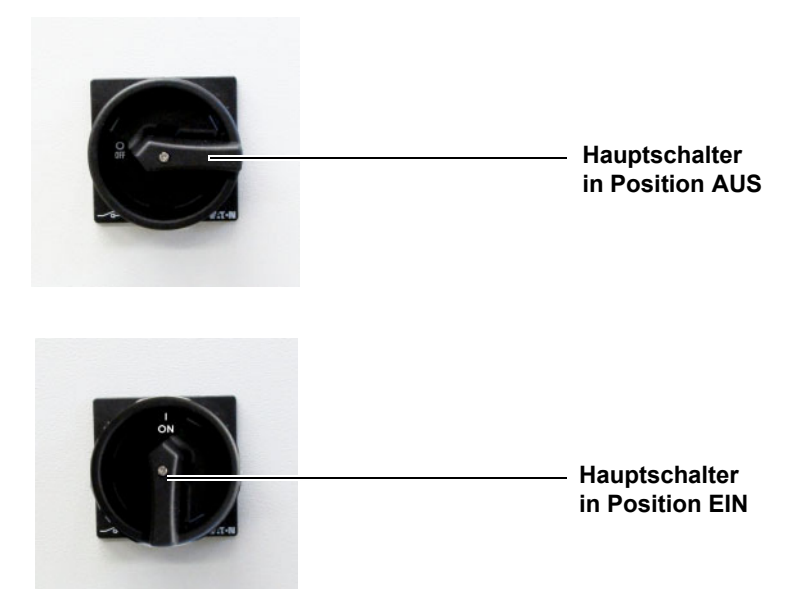

## Starten der Betriebsart HEISSDESINFEKTION

Die Betriebsart **HEISSDESINFEKTION** muss vor dem ersten Start einer Heissdesinfektion vom Servicetechniker vorkonfiguriert werden.

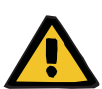

# Warnung

# Anwenderregelung

Eine Reinigung, Desinfektion und Konservierung des Gerätes darf nur von Personen durchgeführt werden, die in die sachgemäße Handhabung dieser Prozeduren eingewiesen worden sind.

- Die allgemeinen Sicherheitshinweise sind vom Anwender zu beachten und anzuwenden.
- Eine Desinfektion ist nur nach Rücksprache mit dem Hersteller der Anlage oder durch von ihm ermächtigte Personen zulässig.

## 4 Schritte zur Durchführung einer Heissdesinfektion der AquaA

| BEREIT<br>aktiv         | O Status                  | zurück     | Schritt 1:<br>Aufruf vom Menü Reinigen                                                               |
|-------------------------|---------------------------|------------|----------------------------------------------------------------------------------------------------|
| 03.02.21 👻              | FRESENIUS<br>MEDICAL CARE | 14 :21 :02 | Zum Wechsel in das Menü <b>Reinigen</b> ist<br>Schaltfläche <b>Reinigen</b> im Display anzuv<br>Ien. |
| Autostart-Zeitpunkt (h  | neute) 20:00              | hh:mm      |                                                                                                    |
| Zeitdauer bis Intervall | spülung 239               | min        |                                                                                                    |
| 🖬 Start                 | ¥                         | -          |                                                                                                    |
| Bereit Versorge         | n Reinigen                | System     |                                                                                                    |
|                         |                           |            |                                                                                                    |

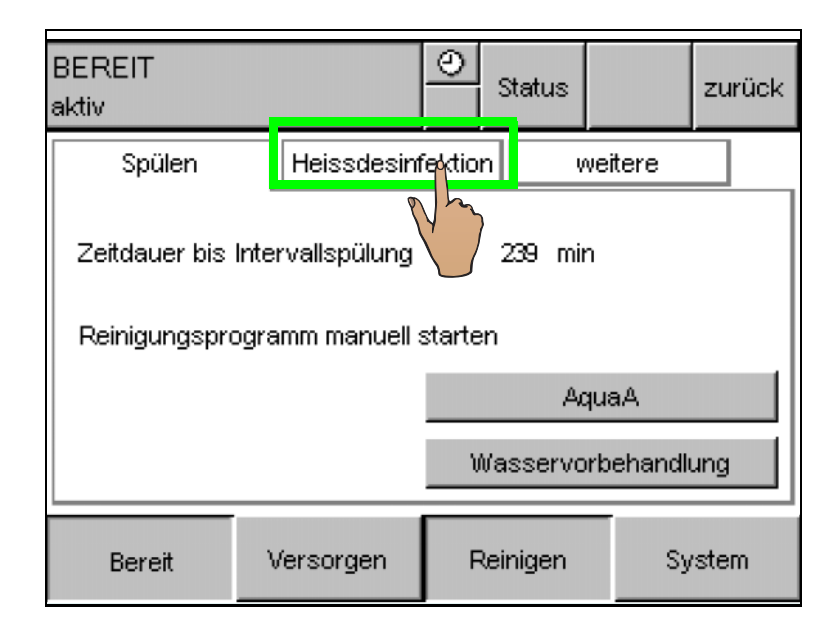

# Schritt 2:

Wechsel in das Menü HEISSDESINFEKTI-ON

Für einen Wechsel zum Menü HEISS-DESINFEKTION den Reiter Heissdesinfektion drücken.

Schritt 3

# Passwortabfrage

Ein Start einer Heissdesinfektion ist nur nach Eingabe eines Passwortes möglich.

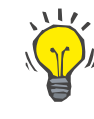

# Tipp

Weitere Informationen zum Passwort können beim autorisierten Techniker angefragt werden.

| BEREIT<br>aktiv                    |             | 0     | Status   |         | zurück |  |
|------------------------------------|-------------|-------|----------|---------|--------|--|
| Spülen                             | Heissdesinf | ektio | n v      | veitere |        |  |
| Heissdesinfektionsprogramm starten |             |       |          |         |        |  |
| Heissdesinfektion                  |             |       |          |         |        |  |
| 🖌 Ringleitung 🗌 Module 🗌 Universal |             |       |          |         |        |  |
| reit                               | Versorgen   | F     | Reinigen | Sy      | rstem  |  |

# Schritt 4:

## Heissdesinfektion anwählen

Die Heissdesinfektionsart muss vor dem Start einer Heissdesinfektion selektiert werden.

Dazu stehen folgende Heissdesinfektionsprogramme zur Verfügung:

## **Ringleitung:**

Die Desinfektion der Ringleitung mit der Möglichkeit der Schnittstellen-Heissdesinfektion der Dialysegeräte.

## Module:

 Desinfektion der Module mit heißem Dialysewasser.

## Universal:

 Sequenzieller Ablauf der Programme Ringleitung und Module.

## Allgemeine Heissdesinfektionsphasen

#### Füllen Tank

Das Füllen und Nachheizen des **AquaHT**-Tanks ist unabhängig von der gewählten Heissdesinfektionsart.

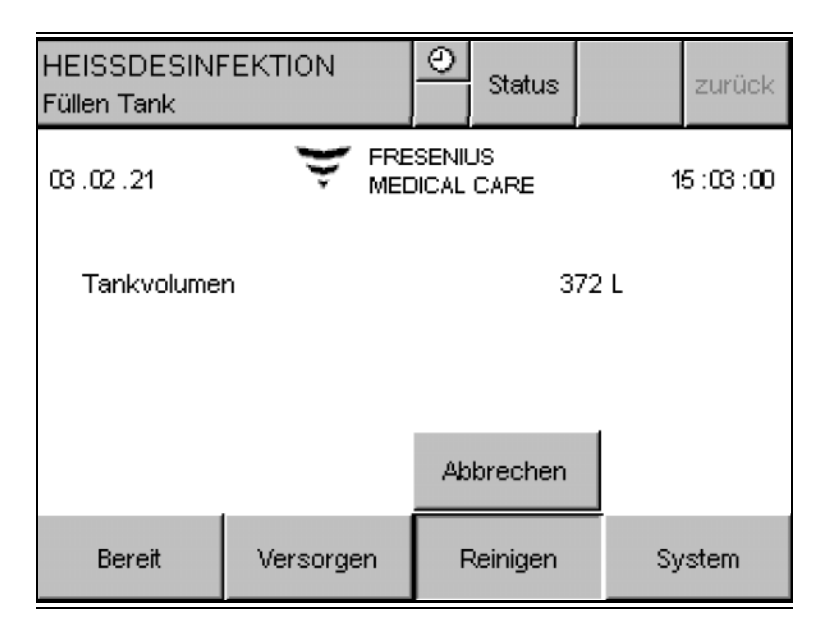

Ist das Tankniveau unter der benötigten Füllmenge, wird der Tank mit Dialysewasser aus der **AquaA** nachgefüllt. In diesem Schritt wird die **AquaA** in einen Füllbetrieb umgeschaltet und versorgt nur die **AquaHT** mit Dialysewasser.

## Heizen Tank

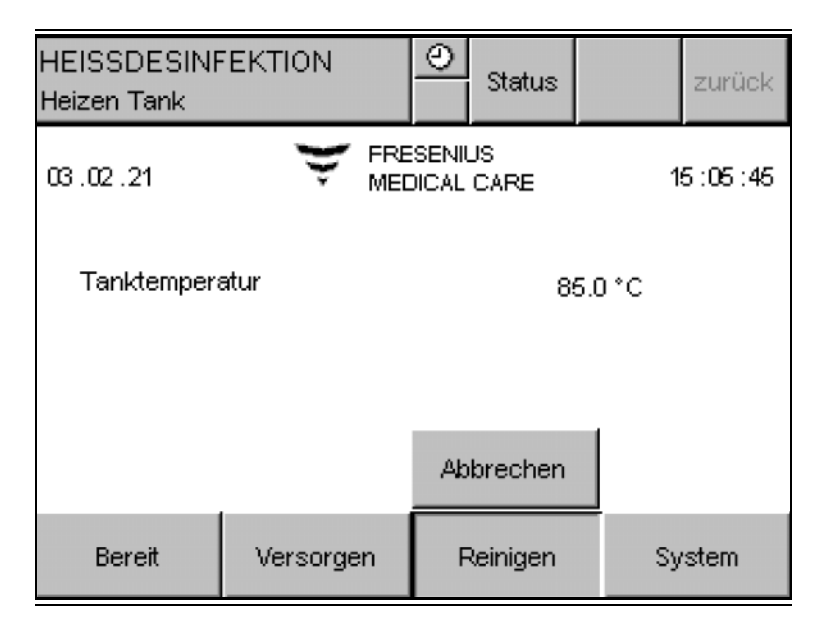

Vor jeder **Heissdesinfektion** wird der Tankinhalt der **AquaHT** bei Bedarf nachgeheizt. Nach Erreichen der eingestellten Tanktemperatur wird die eigentliche Heissdesinfektion gestartet.

#### Ringheissdesinfektion

#### Exemplarischer Temperaturverlauf bei der Ringheissdesinfektion:

Der Temperaturverlauf bei der **Heissdesinfektion** des Rings erfolgt gemäß abgebildetem Temperaturgraph:

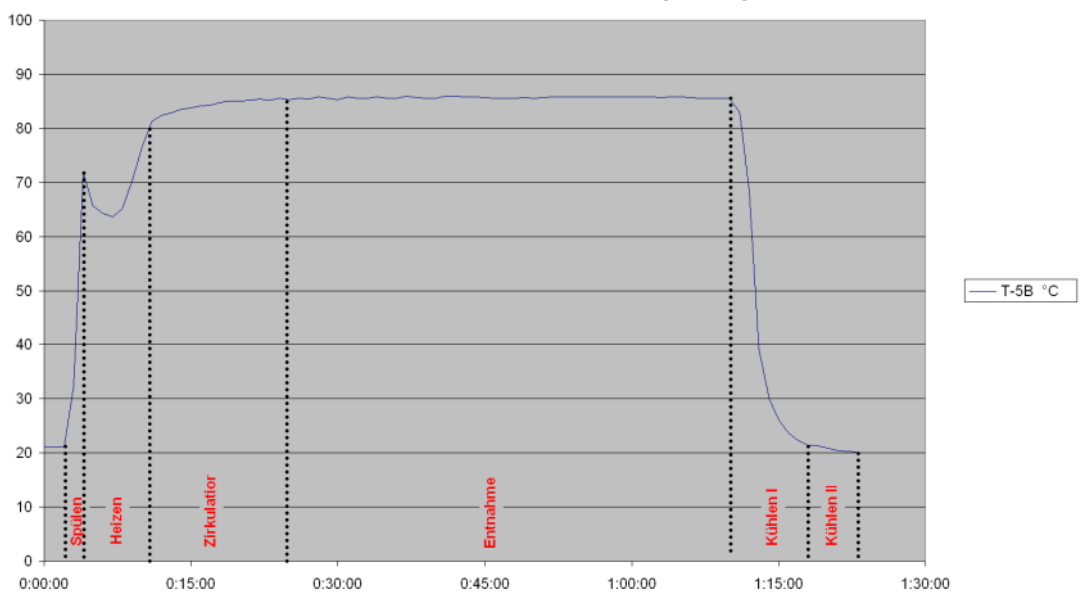

#### Heissdesinfektionsverlauf Ringleitung

#### Heizen UF

| HEISSDESINF<br>Heizen UF  | EKTION       | ③<br>Status          |    | zurück  |  |
|---------------------------|--------------|----------------------|----|---------|--|
| 03.02.21                  | 👻 FRE<br>MED | SENIUS<br>DICAL CARE | 1  | 5:10:12 |  |
| Vorlauftemperatur 84.2 °C |              |                      |    |         |  |
|                           |              | Abbrechen            |    |         |  |
| Bereit                    | Versorgen    | Reinigen             | Sy | stem    |  |

Bei einem konfigurierten **AquaUF** wird dieser vor jeder **Ringheissdesinfektion** auf die Zieltemperatur gebracht.

# Spülen Ring

| HEISSDESINI<br>Spülen Ring  | EKTION                                                  | ٢              | Status     |     | zurück     |
|-----------------------------|---------------------------------------------------------|----------------|------------|-----|------------|
| 03.02.21                    | 👻 FRE<br>MEC                                            | SENIL<br>JICAL | JS<br>CARE | 1   | 5 :08 : 11 |
| Vorlauftempe<br>Rücklauftem | Vorlauftemperatur 65.9 °C<br>Rücklauftemperatur 25.8 °C |                |            |     |            |
| Restvolumer                 | 1                                                       |                | 4          | 4 L |            |
|                             |                                                         | Abl            | brechen    |     |            |
| Bereit                      | Versorgen                                               | R              | einigen    | Sy  | stem       |

In diesem Teil der Ringheissdesinfektion wird das vorgegebene Volumen am Ende der Ringleitung verworfen. Damit kann eine schnelle Aufheizung der Ringleitung erfolgen.

# Heizen Ring

In dieser Phase wird die Ringleitung und ein optionales **AquaUF** auf die Solltemperatur aufgeheizt.

| HEISSDESINF<br>Heizen Ring              | EKTION       | ٢              | Status     |                  | zurück      |
|-----------------------------------------|--------------|----------------|------------|------------------|-------------|
| 03 .02 .21                              | 👻 FRE<br>MEC | SENII<br>JICAL | JS<br>CARE | 1                | 5 : 10 : 12 |
| Vorlauftemperatur<br>Rücklauftemperatur |              |                | 84<br>78   | 4.2 °C<br>3.1 °C |             |
|                                         |              | Ab             | brechen    |                  |             |
| Bereit                                  | Versorgen    | F              | Reinigen   | Sy               | rstem       |

Die **AquaHT** beginnt mit dieser Phase die Ringheissdesinfektion.

Entlüften

In dieser Phase wird versucht, die Pumpe P5 zu entlüften, wenn es durch eine Luftansammlung der Pumpe P5 zu einem Leistungsabfall kommt. Die Dauer dieser Phase ist abhängig von der Menge an eingeschlossener Luft und Dauer der Entlüftung.

| HEISSDESINF<br>Entlüften    | EKTION           | ③<br>Status          | zurück       |
|-----------------------------|------------------|----------------------|--------------|
| 03.02.21                    | 👻 FRE<br>MEC     | SENIUS<br>DICAL CARE | 15 : 10 : 12 |
| Vorlauftempo<br>Rücklauftem | 4.2 °C<br>8.1 °C |                      |              |
|                             |                  | Abbrechen            |              |
| Bereit                      | Versorgen        | Reinigen             | System       |

Die Phase Entlüften kann in den Phasen Heizen Ring, Zirkulation oder Entnahme eingeschoben werden.

Zirkulation

In dieser Phase wird die Ringleitung auf die vorgegebene Solltemperatur weiter aufgeheizt bzw. gehalten.

| HEISSDESINF<br>Zirkulation                              | EKTION       | 0        | Status     |    | zurück      |
|---------------------------------------------------------|--------------|----------|------------|----|-------------|
| 03.02.21                                                | 👻 FRE<br>MEC | SENII    | JS<br>CARE | 1  | 5 : 12 : 31 |
| Vorlauftemperatur 84.7 °C<br>Rücklauftemperatur 82.1 °C |              |          |            |    |             |
| Restzeit                                                |              | 29 min   |            |    |             |
|                                                         |              | Ab       | brechen    |    |             |
| Bereit                                                  | Versorgen    | Reinigen |            | Sy | stem        |

Die Dauer der Zirkulation wird vorgegeben und kann durch eine Entnahme (> 20 Liter, z.B. durch Zuschalten von Dialysegeräten) in der Ringleitung vorzeitig beendet und zeitgleich die Entnahmephase gestartet werden.

Entnahme

In der Entnahmephase ist den Dialysegeräten erlaubt, den Tankinhalt zu entnehmen.

| HEISSDESINF<br>Entnahme                 | EKTION            | <u> </u>                             | Status |    | zurück     |
|-----------------------------------------|-------------------|--------------------------------------|--------|----|------------|
| 03.02.21                                | Y FRE             | SENIUS<br>DICAL CA                   | ARE    | 1  | 5 : 13 :51 |
| Vorlauftempo<br>Rücklauftem<br>Restzeit | eratur<br>peratur | ur 85.0 °C<br>atur 84.8 °C<br>29 min |        |    |            |
|                                         |                   | Abbr                                 | echen  |    |            |
| Bereit                                  | Versorgen         | Reinigen                             |        | Sy | stem       |

# Kühlen UF

| HEISSDESINF<br>Kühlen UF  | EKTION       | O Status             |    | zurück      |
|---------------------------|--------------|----------------------|----|-------------|
| 03.02.21                  | 👻 FRE<br>MEC | SENIUS<br>DICAL CARE | 1  | 5 : 16 : 10 |
| Vorlauftemperatur 36.9 °C |              |                      |    |             |
| Bereit                    | Versorgen    | Reinigen             | Sy | rstem       |

Während der Entnahmephase können die Dialysegeräte heißes Produktwasser aus dem Tank entnehmen.

In dieser Phase wird der angeschlossene optionale **AquaUF** für 15 Minuten zyklisch mit kaltem Dialysewasser abgekühlt.

#### Kühlen Ring

| HEISSDESINF<br>Kühlen Ring              | EKTION    | ٢              | Status     |                  | zurück  |
|-----------------------------------------|-----------|----------------|------------|------------------|---------|
| 03.02.21                                |           | SENII<br>DICAL | JS<br>CARE | 1                | 5:16:10 |
| Vorlauftemperatur<br>Rücklauftemperatur |           |                | 3          | 6.9 °C<br>4.2 °C |         |
| Bereit                                  | Versorgen | F              | Reinigen   | Sy               | /stem   |

Im ersten Teil der Phase wird durch den Verwurf die Ringleitung auf eine Temperatur von unter 35 °C gekühlt.

| HEISSDESINF<br>Kühlen Ring  | FEKTION                                   | 0             | Status     |    | zurück     |
|-----------------------------|-------------------------------------------|---------------|------------|----|------------|
| 03 .02 .21                  | 👻 FRE<br>MEC                              | SENI<br>DICAL | JS<br>CARE | 1: | 5 : 18 :08 |
| Vorlauftempe<br>Rücklauftem | emperatur 15.3 °C<br>uftemperatur 17.2 °C |               |            |    |            |
| Restzeit                    | 14 min                                    |               |            |    |            |
|                             |                                           | Ak            | brechen    |    |            |
| Bereit                      | Versorgen                                 | F             | Reinigen   | Sy | stem       |

Im zweiten Teil der Phase wird ein Freispülen der Ringleitung gestartet. Dabei wird für eine vorprogrammierte Zeit Dialysewasser an der **RingBase** verworfen. Dieser Teil der Phase "Kühlen Ring" kann mit der Schaltfläche **Abbrechen** jederzeit vorzeitig beendet werden.

#### Modulheissdesinfektion

#### Exemplarischer Temperaturverlauf bei Modulheissdesinfektion:

Der Temperaturverlauf bei der Modulheissdesinfektion erfolgt gemäß abgebildetem Temperaturgraph:

Bei einer angeschlossenen **AquaA2** werden die Membranen der **AquaA2** mit in die Heissdesinfektion eingebunden.

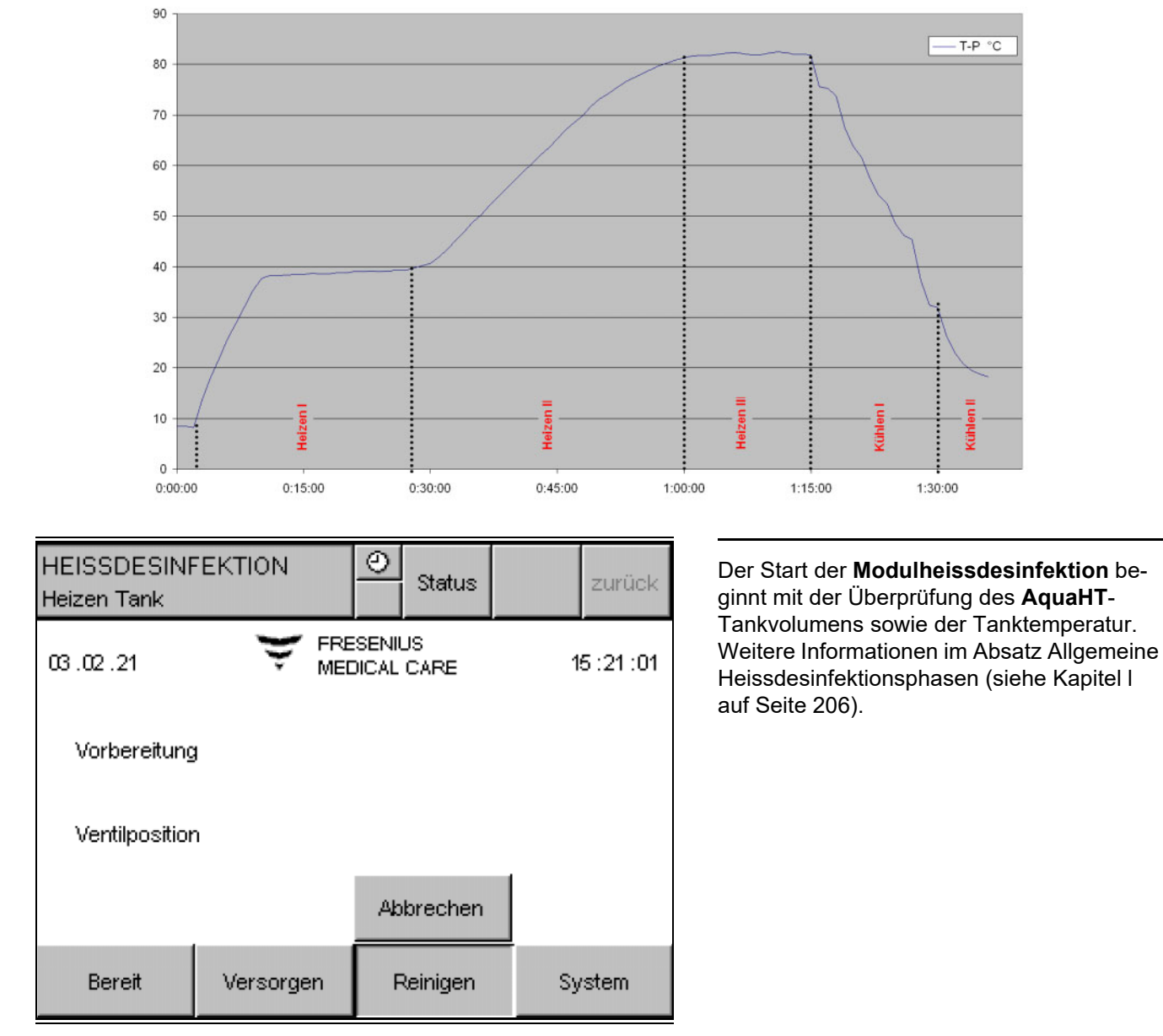

#### Heissdesinfektionsverlauf Modulheissdesinfektion

#### Θ HEISSDESINFEKTION Status zurück Heizen Module FRESENIUS 03.02.21 15:24:09 MEDICAL CARE Zulauftemperatur 48.7 °C Permeattemperatur 47.4 °C Abbrechen Bereit Versorgen Reinigen System

#### **Heizen Module**

## Durchführen Heizen der Membranen

| HEISSDESINF<br>Heizen Module | EKTION       | 0              | Status     |    | zurück      |
|------------------------------|--------------|----------------|------------|----|-------------|
| 03.02.21                     | 👻 FRE<br>MEC | SENII<br>DICAL | JS<br>CARE | 1  | 5 : 28 : 31 |
| Zulauftemperatur 60.3 °C     |              |                |            |    |             |
| Permeattem                   | beratur      | 60.4 °C        |            |    |             |
| Restzeit                     |              | 29 min         |            |    |             |
|                              |              | Ab             | brechen    |    |             |
| Bereit                       | Versorgen    | F              | Reinigen   | Sy | stem        |

Das Aufheizen der Module unterteilt sich in 2 Phasen.

- In der ersten Phase wird der Inhalt des AquaA-Vorlagebehälters zyklisch mit heißem Produktwasser aus dem AquaHT-Tank befüllt. Durch diesen Wasseraustausch wird das Mischwasser im AquaA-Vorlagebehälter gegen Produktwasser ausgetauscht.
- Danach wird die Zieltemperatur durch das Heizen der Durchlaufheizer erreicht.

Das Heizen der Membranen wird in folgender Anzeige abgebildet.

Das Niveau des **AquaA**-Vorlagebehälters wird zunächst abgesenkt und anschließend mit heißem Produktwasser aus der **AquaHT** wieder befüllt.

Dieser Vorgang wird mehrmals wiederholt. Für eine gute Wärmeverteilung wird zwischen jedem Füll- und Entleerzyklus eine Zirkulation von 1 Minute durchgeführt.

Bei Erreichen einer Produkttemperatur von über 50 °C wird die Befüllung-Routine vorzeitig beendet.

Die Durchlaufheizer der **AquaHT** heizen das Produktwasser der **AquaA** anschließend auf die gewünschte Membrantemperatur.

Nach Erreichen der gewünschten Membrantemperatur wird die Temperatur für die eingestellte Zirkulationszeit gehalten. In dieser Phase des Heizens wird die Restzeit im Display der **AquaA** eingeblendet.

Ist eine **AquaCEDI H**-Option konfiguriert, so wird am Ende der Zirkulationszeit die Heissdesinfektion der **AquaCEDI**-Zelle eingeleitet. Die Zirkulationsphase verlängert sich dadurch um ca. 10 min.

#### Kühlen Module

Das Kühlen der Module unterteilt sich in 2 Phasen.

| HEISSDESINF<br>Kühlen Module          | EKTION    | <u>⊘</u><br>Status   | zurück     |  |
|---------------------------------------|-----------|----------------------|------------|--|
| 03.02.21                              |           | SENIUS<br>DICAL CARE | 15 :31 :20 |  |
| Zulauftemperatur<br>Permeattemperatur |           | 44.7 °C<br>43.4 °C   |            |  |
|                                       |           |                      |            |  |
| Bereit                                | Versorgen | Reinigen             | System     |  |

In der ersten Phase wird der Inhalt des **AquaA**-Vorlagebehälters zyklisch mit kaltem Weichwasser befüllt.

In der zweiten Phase erfolgt die Kühlung über den permanenten Zufluss an Weichwasser und zeitgleichem Verwurf von Konzentrat.

Ist eine **AquaCEDI H**-Option konfiguriert, so wird in der zweiten Kühlphase auch die **AquaCEDI**-Zelle durchströmt und abgekühlt.

Spülen Module

Das Spülen der Module erfolgt nach folgendem Ablaufschema:

| HEISSDESINF<br>Spülen Module          | EKTION       | O<br>Status          | zurück       |  |
|---------------------------------------|--------------|----------------------|--------------|--|
| 03 .02 .21                            | 👻 FRE<br>MEC | SENIUS<br>DICAL CARE | 15 : 52 : 29 |  |
| Zulauftemperatur<br>Permeattemperatur |              | 15.7 °C<br>17.8 °C   |              |  |
| Restzeit                              |              | 4 min                |              |  |
|                                       |              | Abbrechen            |              |  |
| Bereit                                | Versorgen    | Reinigen             | System       |  |

Bei dieser Phase wird das gesamte Produktwasser über das **RingBase**-Ventil für eine vorprogrammierte Zeit verworfen.

Nach Beendigung der programmierten Nachlaufzeit wird der **AquaHT**-Tank befüllt und aufgeheizt.

# 14.2.5 Betriebszustand VERSORGEN – AquaHT

In der Betriebsart **VERSORGEN** wird die **AquaHT** im Vorlauf und im Rücklauf über den Bypassweg durchströmt.

Beim Start-Test werden zwei AquaHT-Flusswege gespült.

# 14.2.6 Betriebszustand SPÜLEN – AquaHT

In der Betriebsart **SPÜLEN** wird die **AquaHT** im Vorlauf und im Rücklauf über den Bypassweg durchströmt.

Beim Start-Test werden zwei AquaHT-Flusswege gespült.

# 14.2.7 Betriebszustand DESINFEKTION – AquaHT

Die **AquaHT** arbeitet während der gesamten Desinfektion passiv. Die **AquaHT** spült jedoch die Flusswege während den zyklischen Ausspülphasen der **AquaA**.

# 14.2.8 Reinigung, Desinfektion, Konservierung – AquaHT

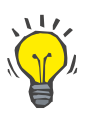

#### Tipp

Inhalte zu Reinigung, Desinfektion und Konservierung für die **AquaHT** sind den Hauptkapiteln der **AquaA** zu entnehmen.

# 14.2.9 Funktionsbeschreibung – AquaHT

#### Heissdesinfektion der Umkehrosmoseanlage mit Membranen

- Es wird portionsweise heißes Produktwasser vom Tank zur AquaHT gegeben, um diese aufzuheizen.
- Danach zirkuliert das Produktwasser und das Konzentrat in einem geschlossenen Kreislauf und es erfolgt die Aufheizung entsprechend einem vorgegebenen Aufheizgradienten auf die Zieltemperatur.
- Ist die Zieltemperatur erreicht, wird die Temperatur f
  ür die vorgegebene Zeit gehalten.

#### Heissdesinfektion der Dialysewasser-Ringleitung

- Es wird eine einstellbare Portion heißes Produktwasser vom Tank in den Ring gegeben; die entsprechende Menge wird an der RingBase verworfen. Vorher wird ein optional vorhandener AquaUF durch mehrmaliges Durchspülen definiert aufgeheizt.
- Danach zirkuliert das Produktwasser im Ring durch die Zirkulationspumpe in einem geschlossenen Kreislauf und es erfolgt die Aufheizung entsprechend einem vorgegebenen Aufheizgradienten auf die Zieltemperatur.
- Ist die Zieltemperatur erreicht, wird die Temperatur f
  ür die vorgegebene Zeit gehalten.
- Danach erfolgt die Abkühlung durch Dialysewasserzulauf, Zirkulation und Abfluss. Vorher wird ein optional vorhandener AquaUF durch mehrmaliges Durchspülen definiert abgekühlt.

#### Schnittstellen-Heissdesinfektion

Bei einer Schnittstellen-Heissdesinfektion erfolgt die Programmierung über das Dialysegerät und die **AquaA**. Die Versorgung mit heißem Produktwasser erfolgt dann während der **AquaHT**-Entnahmephase aus der Ringleitung.
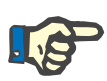

#### **Hinweis**

Die Vorgaben zur Schnittstellendesinfektion sind dem Service Manual zur Schnittstellen Heissdesinfektion zu entnehmen.

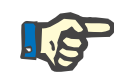

### Hinweis

Wenn die Umgebungstemperaturen stark schwanken und dies Einfluss auf die Ring-Aufheizzeiten hat, müssen die Entnahmezeiten gegebenenfalls z.B. jahreszeitlich angepasst werden.

Die **AquaHT**-Steuerung liefert hierzu die Aufzeichnungsdaten der Ring-Aufheizzeiten.

Die **AquaHT** kann in kurzer Zeit die **380 Liter** abzüglich der Start-Ring-Portion bereitstellen.

### 14.2.10 Verbrauchsmaterial, Zubehör, Optionales Zubehör – AquaHT

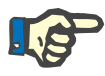

#### Hinweis

Heissdesinfizierbare Membranen sind mit einer Lebensdauer von 160 Heissdesinfektions-Zyklen hergestellt.

Bei einer wöchentlichen Membranheissdesinfektion ist somit für die Membranen mit einer Lebensdauer von 3 Jahren zu rechnen.

Weitere Informationen (siehe Kapitel 8.1 auf Seite 148).

# 14.3 Ultrafilter AquaUF (Option)

Das Ultrafilter-Modul **AquaUF** ist eine Option zur Erweiterung der Umkehrosmoseanlage **AquaA**.

| Artikelnummer                        | Bezeichnung Optionen                    | Verwendung                                         |
|--------------------------------------|-----------------------------------------|----------------------------------------------------|
| (siehe Kapitel 8.1 auf<br>Seite 148) | Optionaler Ultrafilter UF 2250; einfach | für erhöhte Dialysewasserqualität; bis<br>2250 l/h |
| (siehe Kapitel 8.1 auf<br>Seite 148) | Optionaler Ultrafilter UF 4000; doppelt | für erhöhte Dialysewasserqualität; bis<br>4000 l/h |

# 14.3.1 Funktionsbeschreibung – AquaUF

Das Ultrafilter-Modul **AquaUF** ist ein Erweiterungsmodul für die Umkehrosmoseanlage **AquaA**, um eine höhere Dialysewasserqualität und erweiterte Sicherheit in Bezug auf Mikrobiologie und Endotoxingehalt des Dialysewassers zu erhalten.

Das Modul erweitert nicht die bestehenden Betriebsphasen der AquaA. Eine Integration in das Spülkonzept wird automatisch nach Aktivierung aktiviert, sodass der Ultrafilter in den Startphasen bei SPÜLEN und VERSORGEN gespült wird.

Der Dialysewasser-Zulauf gelangt über die Verrohrung in das Ultrafiltermodul. Bei einer Dialysewassernennleistung über 2250 l/h werden 2 Ultrafiltermodule eingesetzt.

Im Ultrafiltermodul werden Wasserbestandteile wie Keime und Endotoxine zurückgehalten und beim nächsten Abstreifvorgang durch das geöffnete Abstreifventil entfernt.

#### Bestimmungsgemäßer Gebrauch

Das **AquaUF** ist als Ergänzungsmodul zu einer **AquaA** einzusetzen, dabei wird dieses direkt vor der **RingBase** montiert.

# 14.3.2 Geräteaufbau – AquaUF

#### Gerät komplett

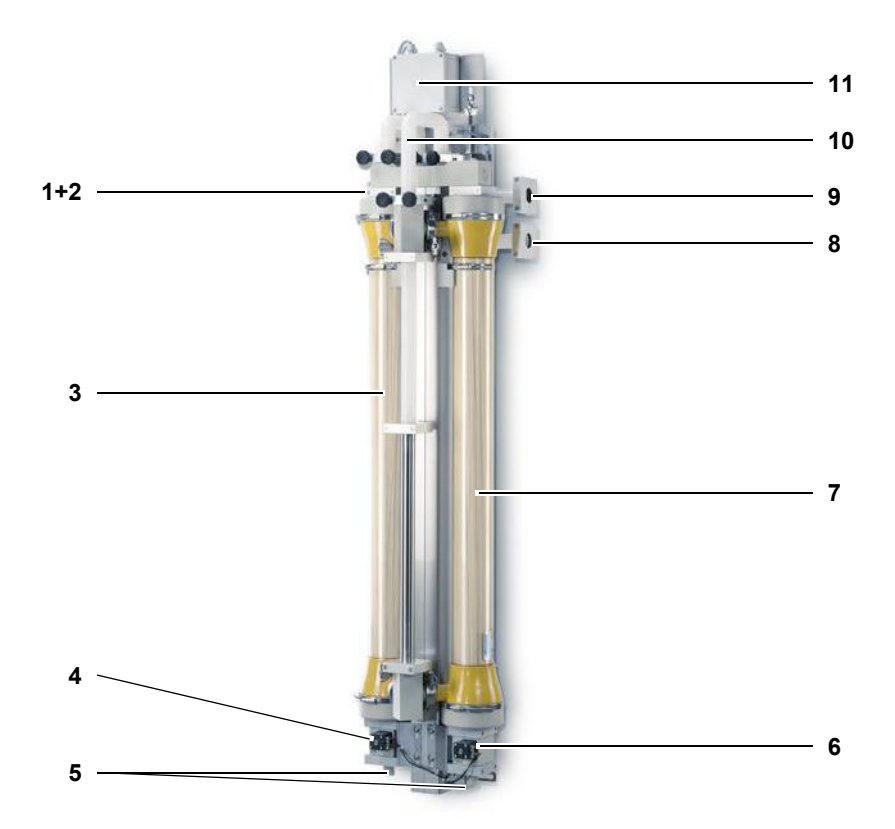

### Legende:

- **1+2** Dialysewasser-Vorlauf von der Umkehrosmoseanlage Dialysewasser-Rücklauf zu der Umkehrosmoseanlage
- 3 Ultrafilter 1
- 4 Abstreifventil 1
- 5 Tüllen zum Abfluss
- 6 Abstreifventil 2
- 7 Ultrafilter 2 (Dialysewassernennleistung > 2250 l/h)
- 8 Dialysewasser-Rücklauf vom Ring
- 9 Dialysewasser-Vorlauf zum Ring
- 10 Notbetrieb-Verrohrung
- 11 E-Box; Ventil-Anschluss

# 14.3.3 Betriebszustand VERSORGEN – AquaUF

Es wird überwachtes Dialysewasser von der **AquaA** durch das **AquaUF** gefördert. Das jeweilige Abstreifventil wird in der Betriebsart **VERSORGEN** zyklisch für die eingestellte Zeit geöffnet.

Beim **Start-Test** wird das jeweilige Abstreifventil für eine kurze Zeit geöffnet, sodass ein Abstreifen erfolgt. Dieses wird während der Betriebsart **VERSORGEN** mit den vorgegebenen Spülzeiten und Intervallen ebenfalls durchgeführt.

# 14.3.4 Betriebszustand SPÜLEN – AquaUF

Das Gerät reinigt sich mit Wasser, indem alle Leitungszweige durchspült werden und das Ring- und Gerätevolumen ausgetauscht wird.

Beim **Start-Test** wird das jeweilige Abstreifventil für eine kurze Zeit geöffnet, sodass ein Abstreifen erfolgt. Zum Ende der Betriebsart **SPÜ-LEN** wird das jeweilige Abstreifventil für die eingestellte Zeit geöffnet.

# 14.3.5 Betriebszustand DESINFEKTION – AquaUF

Die **AquaUF** wird von der **AquaA** in der Betriebsart **DESINFEKTION** integriert.

Die **AquaUF** spült die Flusswege während den zyklischen Ausspülphasen der **AquaA** während der Desinfektion.

### 14.3.6 Betriebszustand HEISSDESINFEKTION – AquaUF

Bei optional vorhandenem Erweiterungsmodul **AquaHT** wird der **AquaUF** in den **AquaA**-Heissdesinfektionsprozess einbezogen.

# 14.3.7 Reinigung, Desinfektion, Konservierung – AquaUF

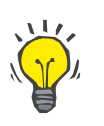

# Тірр

Inhalte zu Reinigung, Desinfektion und Konservierung für die **AquaUF** sind den Hauptkapiteln der **AquaA** zu entnehmen.

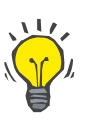

#### Tipp

Es ist eine mikrobiologische Beprobung vor und nach dem Ultrafilter zu empfehlen. Dies ermöglicht eine Bewertung der Lebensdauer und Funktion des Ultrafilters.

# 14.4 TSDiag+ – Diagnosetool (Option)

Mit dem Fernbedienungs-**Tool TSDiag+** kann das Display der **AquaA** auf einem Client (Windows-Notebook oder -PC mit Anbindung an das Netzwerk) ausgeführt werden.

Eine Bedienung der AquaA ist über diesen Client möglich.

Das **TSDiag+**-Tool muss auf dem Client installiert sein.

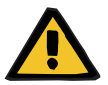

#### Warnung

#### Patientengefahr durch Verfälschung von Geräteeinstellungen

Die Anwendung des **TSDiag+** ist nur innerhalb des hausinternen Netzwerkes der Dialysestation mittels **DataCOM** zulässig!

### 14.4.1 Start des TSDiag+

| PC-Einstellungen              | Folgende Einstellungen müssen vor dem Start des <b>TSDiag+</b> -Clients<br>am PC durchgeführt werden:<br>➤ Der PC muss die Standard IP-Einstellungen des Netzwerks haben.                                                                       |
|-------------------------------|----------------------------------------------------------------------------------------------------|
| Verbindung mit dem<br>Display | <ul> <li>Die Verbindung mit dem Display wird folgendermaßen hergestellt:</li> <li>Zuerst wird der <b>TSDiag+</b>-Client gestartet und es erscheint die Anzeige zur Eingabe des Netzwerkports und der IP-Adresse des <b>Data-COM</b>.</li> </ul> |

| Bitte die Adresse od | der den Namen des |
|----------------------|-------------------|
| Zielrechners eingeb  | en:               |
|                      |                   |
| Netzw                | verkport: 1661    |
| Netzw                | verkport:  1661   |
| OK                   | Abbrooke          |

- Der Netzwerkport kann geändert werden. Für die Kommunikation mit dem Display der AquaA muss der Netzwerkport an das vom DataCOM angepasst werden. Bei Verwendung eines DataCOM ist die Netzwerkport-Adresse den IT-Unterlagen zu entnehmen.
- In dieser Anzeige muss auch die IP-Adresse des DataCOM eingegeben werden. Für die AquaA ist diese immer die IP des DataCOM.
- Die eingegebenen Daten (IP-Adresse und Netzwerkport) müssen mit OK bestätigt werden.
- Nach der Bestätigung der eingegebenen IP-Adresse erscheint die Anzeige zur Passworteingabe. Diese Anzeige erscheint nur bei erfolgreicher Verbindung zum Display.

| Bitte geben Sie hier die | e für dieses |
|--------------------------|--------------|
| Gerät gültigen Zugang    | sdaten ein:  |
| Benutzername:            |              |
| Passwort:                |              |

Hier muss nun der Benutzername und das Passwort eingegeben werden. Es wird zwischen zwei Benutzerlevels unterschieden. Weitere Informationen zu Benutzername und Passwort können beim autorisierten Techniker angefragt werden.

| Passwortabfrage                                |                                 |
|------------------------------------------------|---------------------------------|
| Bitte geben Sie hier o<br>Gerät gültigen Zugan | die für dieses<br>Igsdaten ein: |
| Benutzername:                                  | .US61                           |
| Passwort:                                      |                                 |
| ОК                                             | Abbrechen                       |

Durch Bestätigung mit OK wird die Verbindung zum Display hergestellt.

Es erscheint die nachfolgende Meldung:

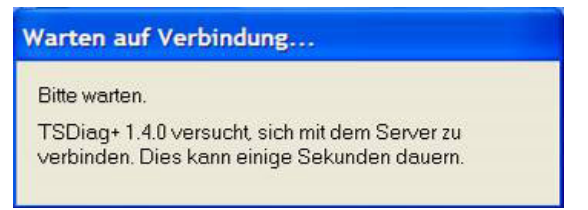

Kann keine Verbindung hergestellt werden, wird die folgende Meldung angezeigt:

| TSDiag | + - Fehler             |                                                   | $\mathbf{X}$                                    |
|--------|------------------------|---------------------------------------------------|-------------------------------------------------|
| 8      | Es konnt<br>Soll versi | e <mark>keine Verbindu</mark><br>ucht werden, die | ng hergestellt werden!<br>Ursache zu ermitteln? |
|        | Ja                     | Nein                                              | Abbrechen                                       |

Wird eine Verbindung erfolgreich hergestellt, so wird das Display des Gerätes auf dem Rechner angezeigt.

| BEREIT<br>aktiv |           | O Status             | zurück       |
|-----------------|-----------|----------------------|--------------|
| 03 .02 .21      |           | SENIUS<br>DICAL CARE | 14 : 12 : 37 |
|                 | Aqu       | ia A                 | ,            |
| Bereit          | Versorgen | Reinigen             | System       |

> Nun kann per Mausklick am Bildschirm das Gerät bedient werden.

# 15 Anhang

# 15.1 Medizinproduktebuch AquaA

# 15.1.1 Verantwortliche Organisation und Identifikation

Die nachfolgende Seite zeigt die Kopiervorlage für die Adresse der verantwortlichen Organisation und Identifikation.

| AquaA                               | Adresse der verantw<br>Ident       | ortlichen Organisation & 💓 F | RESENIUS<br>IEDICAL CARE |
|-------------------------------------|------------------------------------|------------------------------|--------------------------|
| Adresse der verantwortlich<br>Name: | hen Organisation                   |                              |                          |
| Straße:                             |                                    |                              |                          |
|                                     |                                    |                              |                          |
| Talafan                             |                                    |                              |                          |
|                                     |                                    |                              |                          |
| Standort:                           |                                    |                              |                          |
| Interner Medizinbeauftragt          | ter                                |                              |                          |
| Name, Telefon:                      |                                    |                              |                          |
| Name, Telefon:                      |                                    |                              |                          |
| Name, Telefon:                      |                                    |                              |                          |
| Name, Telefon:                      |                                    |                              |                          |
| Name, Telefon:                      |                                    |                              |                          |
| Identifikation                      |                                    |                              |                          |
| Gerät: AquaA                        |                                    |                              |                          |
| Typ: Wasseraufbereitungssy          | ystem, Umkehrosmoseanlage          |                              |                          |
| Registriernummer:                   |                                    |                              |                          |
| Kennnummer der benannt              | en Stelle: 0123                    |                              |                          |
| Seriennummer:                       |                                    |                              |                          |
| Ausstattungscode:                   |                                    |                              |                          |
| Installierte Optionen:              |                                    |                              |                          |
| AquaA2; Seriennummer                | , Ausstattungscode                 |                              |                          |
| AquaHT; Seriennummer                | , Ausstattungscode                 |                              |                          |
| Aqualle: Seriennummer               | , Ausstattungscode                 |                              |                          |
| Weitere installierte Zusatza        | ausrüstung:                        |                              |                          |
| Fernbedienung Basic; Seri           | iennummer                          |                              |                          |
| LED Signalampel; Seriennu           | ummer                              |                              |                          |
| AquaDETECTOR; Seriennu              | immer                              |                              |                          |
| DataCOM; Seriennummer               |                                    |                              |                          |
| Hersteller: Fresenius Medic         | al Care & Co. KGaA, 61352 Bad Homb | burg                         |                          |
| Prüfungen und Kontrollen            |                                    |                              |                          |
| Art                                 |                                    | Intervalle                   |                          |
| Sicherheitstechnische Kontro        | olle (STK)                         | alle 24 Monate               |                          |
| <u> </u>                            |                                    | alle Monate                  |                          |
| l                                   |                                    | alle Monale                  |                          |
| Verträge über Prüfungen u           | und Kontrollen:                    |                              |                          |
| Sicherheitstechnische Kor           | ntrollen:                          |                              |                          |
| Name der Firma:                     |                                    |                              |                          |

Anschrift:

Telefon:

# 15.1.2 Inhalte Medizinproduktebuch AquaA

Die nachfolgende Seite zeigt die Inhalte des Medizinproduktebuches der **AquaA**.

|       | AquaA                                                                                    | Inhalte Medizinproduktebuch                         | Y | FRESENIUS<br>MEDICAL CARE |
|-------|------------------------------------------------------------------------------------------|-----------------------------------------------------|---|---------------------------|
| 1     | Gebrauchsanweisung                                                                       |                                                     |   |                           |
| Mon   | itoring                                                                                  |                                                     |   |                           |
| 2     | Anlagenmonitoring                                                                        |                                                     |   |                           |
|       | <ul> <li>Betriebsdatenerfassungsprotoko</li> </ul>                                       | lle                                                 |   |                           |
| 3     | Mikrobiologisches und ch                                                                 | emisches Monitoring                                 |   |                           |
|       | – Befunde mikrobiologische Unter                                                         | suchung                                             |   |                           |
|       | <ul> <li>Befunde chemische Untersuchu</li> <li>Probenahmepläne</li> </ul>                | ng                                                  |   |                           |
| 4     | Desinfektion                                                                             |                                                     |   |                           |
|       | - Desinfektionsprotokolle                                                                |                                                     |   |                           |
|       | – Desinfektionspläne                                                                     |                                                     |   |                           |
| 5     | Einstellprotokolle                                                                       |                                                     |   |                           |
| 6     | Serviceberichte, Geräteei                                                                | nweisungen, Störungen                               |   |                           |
|       | <ul> <li>Protokolle Geräteeinweisungen</li> <li>Samiaakariakta und Dalumeente</li> </ul> |                                                     |   |                           |
|       | <ul> <li>– Servicebenche und Dokumenta</li> <li>– Meldung über Vorkommnisse</li> </ul>   | uon über Anderungen an der Geraleausstattung        |   |                           |
|       | <ul> <li>Dokumentation über Funktionss</li> </ul>                                        | törungen und wiederholte, gleichartige Bedienfehler |   |                           |
| 7     | Sicherheitstechnische Ko                                                                 | ntrollen (STK) und Revalidierung                    |   |                           |
| Valio | dierungsphase                                                                            |                                                     |   |                           |
| ľ     |                                                                                          |                                                     |   |                           |
|       | <ul> <li>Validierungsplan</li> </ul>                                                     |                                                     |   |                           |
| 9     | Funktionsqualifizierung (                                                                | DQ)                                                 |   |                           |
|       | <ul> <li>Desinfektionsprotokoll OQ</li> </ul>                                            |                                                     |   |                           |
|       | - Einstellprotokoll OQ                                                                   |                                                     |   |                           |
|       | <ul> <li>Protokoli Gerateelnweisung OQ</li> <li>Probenahmeplan OQ</li> </ul>             |                                                     |   |                           |
|       | <ul> <li>Desinfektionsplan OQ</li> </ul>                                                 |                                                     |   |                           |
|       | <ul> <li>Inbetriebnahmeprotokoll OQ</li> </ul>                                           |                                                     |   |                           |
| 10    | Leistungsqualifizierung (F                                                               | PQ)                                                 |   |                           |
|       | - Betriebsdatenerfassungsprotoko                                                         | oll PQ                                              |   |                           |
|       | <ul> <li>Befunde mikrobiologische Unter</li> <li>Befunde chomische Untersuchu</li> </ul> | suchung PQ                                          |   |                           |
|       |                                                                                          |                                                     |   |                           |

# 15.2 Geräteeinweisungsprotokoll – AquaA

Die nachfolgende Seite zeigt das Geräteeinweisungsprotokoll für die **AquaA**.

| AquaA                                                            | Geräteeinweisungsprotokoll                        | FRESENIUS<br>MEDICAL CARE |
|------------------------------------------------------------------|---------------------------------------------------|---------------------------|
| Finweisungsort                                                   |                                                   |                           |
| Zentrum, Klinik:                                                 |                                                   |                           |
| Straße                                                           |                                                   |                           |
|                                                                  |                                                   |                           |
| PLZ, Off:                                                        |                                                   |                           |
| Telefon:                                                         |                                                   |                           |
| Fax:                                                             |                                                   |                           |
|                                                                  |                                                   |                           |
| Einweisungszeitraum                                              |                                                   |                           |
| von:                                                             |                                                   |                           |
| bis:                                                             |                                                   |                           |
| Von der verantwortlichen Organisation                            | beauftragte Person(en)                            |                           |
| Anwender                                                         |                                                   |                           |
| Namen:                                                           |                                                   |                           |
|                                                                  |                                                   |                           |
| Umkehrosmoseanlage:                                              |                                                   |                           |
| AquaA                                                            |                                                   |                           |
| Serien-Nr:                                                       |                                                   |                           |
| Software-Version:                                                |                                                   |                           |
| Betriebsstunden:                                                 |                                                   |                           |
| Dialysewasserleistung:                                           |                                                   |                           |
| 900 l/h 🗋 1000 l/h 🗋 1800 l/h 🗋 2000                             | 0 l/h 🔲 2700 l/h 🔲 3000 l/h 🛄 3600 l/h 🛄 4000 l/h |                           |
| Dokument                                                         |                                                   | ✓                         |
| Gebrauchsanweisung AquaA, Version:                               |                                                   |                           |
| Einweisungsunterlagen<br>Betriebsdatenerfassungsprotokoll (Tages | protokoll)                                        |                           |
|                                                                  |                                                   |                           |
| Bemerkungen:                                                     |                                                   |                           |
|                                                                  |                                                   |                           |
|                                                                  |                                                   |                           |
|                                                                  |                                                   |                           |
| <u></u>                                                          |                                                   |                           |
|                                                                  |                                                   |                           |
|                                                                  |                                                   |                           |
|                                                                  |                                                   |                           |

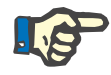

#### Hinweis

Stichwortverzeichnis, Wichtige Informationen und alle Warnungen in der Gebrauchsanweisung sind zu beachten!

| Sch | ulungsinhalt                       |                                                                                       | Ablage | 1        |
|-----|------------------------------------|---------------------------------------------------------------------------------------|--------|----------|
| Gru | Indlagen                           |                                                                                       |        |          |
| A   | Funktionsbeschreibung (siehe       | – Prinzip der Umkehrosmoseanlage                                                      | IFU    |          |
|     | Kapitel 7 auf Seite 145)           | – Physikalische Zusammenhänge                                                         |        | -        |
|     | . ,                                |                                                                                       |        |          |
|     |                                    |                                                                                       |        |          |
|     |                                    | Prinzion<br>Drinzio des Enthörters                                                    |        |          |
|     |                                    |                                                                                       |        |          |
| P   | luctelletienseke die euwene        | - Wassemalle                                                                          |        |          |
| в   | Installationsbedingungen           |                                                                                       | IFU    |          |
|     | Seite 151)                         | - Freie Fallstrecke Abwasser 20–30 mm                                                 |        |          |
|     |                                    | - Bodenablaut vorhanden                                                               |        |          |
|     |                                    | – Leckagesensor vorhanden                                                             |        |          |
| С   | Zweckbestimmung (siehe             | <ul> <li>Versorgung von Dialysegeräten</li> </ul>                                     | IFU    |          |
|     | Kapitel 2.6 auf Seite 18)          | - Die Gesamtleistung der Dialysegeräte darf nicht die Kapazität der AquaA überschrei- |        |          |
|     |                                    | ten.                                                                                  |        |          |
| Ger | äteaufbau                          |                                                                                       |        |          |
| А   | Vorderansicht AquaA (siehe         | – Hauptschalter                                                                       | IFU    |          |
|     | Kapitel 3.1.2 auf Seite 34)        | <ul> <li>Display als Touch-Screen-Bedienelement</li> </ul>                            |        |          |
|     |                                    | <ul> <li>Schalter Notbetrieb</li> </ul>                                               |        |          |
|     |                                    | - Pumpen                                                                              |        |          |
|     |                                    | - Signalleuchte                                                                       |        |          |
| В   | Rückansicht (siehe                 | – Hvdraulische Anschlüsse                                                             | IFU    |          |
| _   | Kapitel 3.1.2 auf Seite 34)        | – Flektrischer Anschluss                                                              |        | -        |
| C   | Innenseite vorne (siehe            | - E-Box 1 - Leistungselektrik                                                         | IEU    |          |
| Ŭ   | Kapitel 3.1.3 auf Seite 35)        | - E-Box 2 - Steverungselektrik                                                        | " 0    |          |
| П   | Soitonansicht (sigha               | Vorlaufbahältor                                                                       |        |          |
|     | Kapitel 3 1 3 auf Seite 35)        | PingBase mit Drehenshme                                                               | IFU    |          |
|     |                                    | Kenzentretdressel DV2 (kenn im Stärfell menuell bedient worden)                       |        |          |
| -   |                                    | - Konzentratorosser DV3 (kann im Storiali manueli bedient werden)                     | 1511   | <u> </u> |
| E   | Integrierter Leckagesensor         |                                                                                       | IFU    |          |
| F   | Vorderansicht AquaA2 (siehe        | - Hauptschalter                                                                       | IFU    |          |
|     | Rapiter 14.1.5 auf Seite 195)      | - Pumpen                                                                              |        |          |
| G   | Notbetrieb <b>AquaA2</b> (siehe    | - Schalter Notbetrieb                                                                 | IFU    |          |
|     | Kapitel 4.10.2 auf Seite 74)       | – Wasserweg Notbetrieb                                                                |        |          |
| н   | Vorderansicht <b>AquaHT</b> (siehe | – Tank                                                                                | IFU    |          |
| -   | Soitenensieht AgueUT (siehe        | E Pay 1 Laistungeslaktrik                                                             |        |          |
| 1   | Kapitel 14.2.3 auf Seite 200)      | E Bas 0. Otasamu salalitik                                                            | IFU    |          |
|     | Rapiter 14.2.3 auf Seite 200)      | - E-Box 2 - Steuerungselektrik                                                        |        |          |
| L . |                                    | - Pumpe                                                                               |        |          |
| J   | Notbetrieb AquaUF (siehe           | – Ultrafilter                                                                         | IFU    | u        |
| K   | Corötooufbou AqueCED               |                                                                                       |        |          |
| R   |                                    |                                                                                       |        |          |
| Dec | Dedianalamente                     | Ctatualaista usit alduallan Dataiahaant und Infansani'i                               | Lieu   |          |
| А   | Apordnung und Eunktion             | - Statusielste mit aktueller Betriebsart und Infomenu:                                | IFU    |          |
|     | (siehe Kapitel 3.3.1 auf           | Status-Menü                                                                           |        |          |
| 1   | Seite 39)                          | – Anzeigebereich                                                                      |        |          |
| 1   | ,                                  | Betriahsartan und Systemschaltflächen:                                                |        |          |
| 1   |                                    | Aktive und inaktive Schaltflächen                                                     |        |          |
| 1   |                                    | Auswahl der Programme                                                                 |        |          |
| 1   |                                    | System-Menü: Einstellung und Service                                                  |        |          |
|     |                                    | Passwortschutz                                                                        | 1      |          |

| Sch | ulungsinhalt                                                                                                    |                                                                                                    | Ablage | 1 |  |  |
|-----|----------------------------------------------------------------------------------------------------|----------------------------------------------------------------------------------------------------|--------|---|--|--|
| Bet | riebsarten und Funktionen                                                                                                    |                                                                                                    |        |   |  |  |
| A   | Kurzbedienung (siehe<br>Kapitel 4.5 auf Seite 48)                                                                                                    | <ul> <li>Programm auswählen (BEREIT, VERSORGEN, SPÜLEN)</li> <li>Schaltfläche für 3 Sekunden gedrückt halten</li> </ul>                                                                                                    | IFU    |   |  |  |
| В   | Betriebsprogramme (siehe<br>Kapitel 4.4 auf Seite 45),<br>(siehe Kapitel 4.5 auf<br>Seite 48), (siehe Kapitel 4.6<br>auf Seite 54), (siehe<br>Kapitel 4.8 auf Seite 60), | <ul> <li>BEREIT</li> <li>VERSORGEN</li> <li>SPÜLEN (Reinigung sowie die Unterbetriebsarten Spülen AquaA und Spülen der<br/>Wasservorbehandlung)</li> <li>NOTBETRIEB</li> </ul>                                                                                                    | IFU    |   |  |  |
| С   | Status-Menü<br>(ohne Passwort) (siehe<br>Kapitel 4.10.2 auf Seite 74)                                                                                                    | <ul> <li>Meldungen:<br/>aktuelle Meldungen<br/>Meldungen bestätigen</li> <li>Protokoll</li> <li>Start, Stopp:<br/>Schaltprogramm-Einstellungen Versorgen und Spülen<br/>Einmalige Verschiebung vom Stopp-Zeitpunkt</li> <li>Systeminformationen:<br/>Konfiguration u. Systemwerte</li> <li>Betriebswerte (aktuelle Betriebsdaten)</li> </ul>                                                                                                    | IFU    |   |  |  |
| D   | Notbetrieb (siehe Kapitel 4.8<br>auf Seite 60)                                                                                                    | <ul> <li>Keine Weichwassernotversorgung</li> <li>Permeat-Leitfähigkeit und Temperatur im Vorlaufbehälter werden überwacht</li> <li>Notbetrieb aktivieren:<br/>Umkehrosmoseanlage und evtl. Optionen am Hauptschalter ausschalten (OFF)<br/>Notbetriebsschalter der AquaA nach links oder rechts drehen<br/>Umkehrosmoseanlage AquaA am Hauptschalter einschalten (ON)<br/>Die zweite Pumpe kann durch Drücken des Schalters zugeschaltet werden – auch<br/>wenn Pumpe 1 nicht reagiert</li> <li>Deaktivieren des Notbetriebs:<br/>Hauptschalter der AquaA auf Position OFF stellen<br/>Notbetriebsschalter in Mittelstellung bringen<br/>Hauptschalter der Umkehrosmoseanlage AquaA und der Optionen wieder auf Posi-<br/>tion ON stellen</li> </ul>                                                                                                    | IFU    |   |  |  |
| E   | Notbetrieb <b>AquaA2</b> (siehe<br>Kapitel 4.8.4 auf Seite 65)                                                                                                    | <ul> <li>Keine Weichwassernotversorgung</li> <li>Permeat-Leitfähigkeit wird überwacht</li> <li>Notbetrieb aktivieren:         <ul> <li>Umkehrosmose AquaA und der Optionen am Hauptschalter ausschalten (OFF)</li> <li>Wasserweg auf Notbetrieb 2 (emergency mode 2) umschalten</li> <li>Notbetriebsschalter der AquaA2 nach rechts drehen</li> <li>Umkehrosmose AquaA2 am Hauptschalter einschalten (ON)</li> <li>Die zweite Pumpe kann durch Drücken des Schalters zugeschaltet werden - auch wenn die Pumpe P1s nicht reagiert</li> </ul> </li> <li>Deaktivieren des Notbetriebs:         <ul> <li>Umkehrosmose AquaA2 am Hauptschalter ausschalten (OFF)</li> <li>Wasserweg auf Normalbetrieb 1 (standard operation 1) umschalten</li> <li>Notbetriebsschalter in Mittelstellung bringen</li> <li>Hauptschalter der Umkehrosmose AquaA, AquaA2 und Optionen wieder auf Position ON stellen. Vor der Wiederaufnahme des Dialysebetriebs ist eine Desinfektion (chemisch oder Membran-Heissdesinfektion) durchzuführen.</li> </ul></li></ul> | IFU    |   |  |  |
| Ala | Alarmverarbeitung                                                                                                    |                                                                                                    |        |   |  |  |
| A   | Signalleuchte (siehe<br>Kapitel 3.3.1 auf Seite 39)                                                                                                    | <ul> <li>Rot blinkend – Alarm oder Störung liegt an und wurde noch nicht bestätigt</li> <li>Gelb blinkend – Warnung liegt an und wurde noch nicht bestätigt</li> <li>Gelb – Desinfektion oder Service aktiv</li> <li>Grün – VERSORGEN ist aktiv</li> <li>Grün blinkend – Wechsel in VERSORGEN wird vorbereitet</li> </ul>                                                                                                    | IFU    |   |  |  |
| В   | Fehlermeldungen (siehe<br>Kapitel 5.4 auf Seite 116)                                                                                                    | <ul> <li>Werden bei Auftreten eines Alarms direkt eingeblendet</li> <li>Siehe Kapitel 5 "Alarmverarbeitung" in der Gebrauchsanweisung</li> <li>Siehe Kapitel 2 Adressen (Wassertechnik-Hotline)</li> </ul>                                                                                                    | IFU    |   |  |  |

| Sch      | Schulungsinhalt Ablage 🖌                                                                                                    |                                                                                                    |        |   |  |  |  |  |
|----------|----------------------------------------------------------------------------------------------------|----------------------------------------------------------------------------------------------------|--------|---|--|--|--|--|
| Doł      | Dokumentation, Wartungen                                                                                                    |                                                                                                    |        |   |  |  |  |  |
| A        | Betriebsdatenerfassung                                                                                                    | – Datum und Uhrzeit der Aufnahme                                                                                                    | IFU.   |   |  |  |  |  |
|          | (siehe Kapitel 4.10.5.1 auf                                                                                                    | – Permeat-Leitfähigkeit LF-P                                                                                                    | BEP    | - |  |  |  |  |
|          | Seite 85)                                                                                                    | – Permeat-Temperatur T-P                                                                                                    |        |   |  |  |  |  |
|          |                                                                                                    | – Fingangs-Leitfähigkeit LE-F                                                                                                    |        |   |  |  |  |  |
|          |                                                                                                    | – Fingangs-Temperatur T-F                                                                                                    |        |   |  |  |  |  |
|          |                                                                                                    | _ Permeat_Druck P_P                                                                                                    |        |   |  |  |  |  |
|          |                                                                                                    | – Konzentrat-Druck P-K                                                                                                    |        |   |  |  |  |  |
|          |                                                                                                    |                                                                                                    |        |   |  |  |  |  |
|          |                                                                                                    | Absoboidung EL K                                                                                                    |        |   |  |  |  |  |
|          |                                                                                                    | Pormostontnohmo EL P                                                                                                    |        |   |  |  |  |  |
|          |                                                                                                    |                                                                                                    |        |   |  |  |  |  |
|          |                                                                                                    | Wirkungsgrad (Sollwort)                                                                                                    |        |   |  |  |  |  |
|          |                                                                                                    | Wirkungsgrad (Other)                                                                                                    |        |   |  |  |  |  |
|          |                                                                                                    | – Wirkungsgrau (aktuell)                                                                                                    |        |   |  |  |  |  |
| Б        | Potriohadatanarfaaayung                                                                                                    |                                                                                                    |        |   |  |  |  |  |
| D        | ΔαμαΔ2 (siehe                                                                                                    | Permeat-Leitianigkeit LF-FS                                                                                                    | BEP    |   |  |  |  |  |
|          | Kapitel 4.10.5.2 auf Seite 89)                                                                                                    | Zulouf Druck D Ec                                                                                                    | 521    |   |  |  |  |  |
|          |                                                                                                    | P Zulaui-Diuck P-FS                                                                                                    |        |   |  |  |  |  |
|          |                                                                                                    | - Permeat-Druck P-PS                                                                                                    |        |   |  |  |  |  |
|          |                                                                                                    | Zulauf El Ea                                                                                                    |        |   |  |  |  |  |
|          |                                                                                                    | - Zulaul FL-FS                                                                                                    |        |   |  |  |  |  |
|          |                                                                                                    | To receive the second second s |        |   |  |  |  |  |
|          |                                                                                                    | - Tagesverbrauch                                                                                                    |        |   |  |  |  |  |
| 0        | Drotokall dan Usiaadasinfaktia                                                                                                    | - Rucknalterate                                                                                                    |        |   |  |  |  |  |
| C        | nen (siehe Kanitel 4 10 2 3 auf                                                                                                    |                                                                                                    | BEP    | - |  |  |  |  |
|          | Seite 76)                                                                                                    | Art der Ubiedoeinfektion                                                                                                    | DEI    |   |  |  |  |  |
|          | ,                                                                                                    | Tomp 1: erreichte Tomperetur 1                                                                                                    |        |   |  |  |  |  |
|          |                                                                                                    | Temp. 2. erreichte Temperatur 2                                                                                                    |        |   |  |  |  |  |
|          |                                                                                                    | Femp. 2. enerchie Temperatur 2 Verbrauch: Dielveeweesenverbrauch aus dem AnuellT Tenk w                                                                                                    |        |   |  |  |  |  |
|          |                                                                                                    | infektion                                                                                                    |        |   |  |  |  |  |
|          |                                                                                                    | <ul> <li>– A0: erreichter A0-Wert w</li></ul>                                                                                                    |        |   |  |  |  |  |
| D        | Wartung (Personal) (siehe                                                                                                    | <ul> <li>Enthärtersalz nachfüllen</li> </ul>                                                                                                    | IFU    |   |  |  |  |  |
|          | Kapitel 11.2 auf Seite 159)                                                                                                    | – Dichtheit prüfen                                                                                                    |        | _ |  |  |  |  |
|          |                                                                                                    | – Weichwasserprobe                                                                                                    |        |   |  |  |  |  |
|          |                                                                                                    | – Austausch der Filterkartuschen                                                                                                    |        |   |  |  |  |  |
| Е        | Protokoll der letzten Aktivitä-                                                                                                    | <ul> <li>VERSORGEN: Letzter Start der Betriebsart VERSORGEN</li> </ul>                                                                                                    | IFU    |   |  |  |  |  |
|          | ten (siehe Kapitel 4.10.2.4 auf                                                                                                    | - SPÜLEN: Letzter Start der Betriebsart SPÜLEN. Darunter fällt das Spülen der                                                                                                    |        |   |  |  |  |  |
|          | Seite (7)                                                                                                    | AquaA als auch das Spülen der Wasservorbehandlung.                                                                                                    |        |   |  |  |  |  |
|          |                                                                                                    | – CHEMISCHE DESINFEKTION: Letzter Start einer chemischen Desinfektion.                                                                                                    |        |   |  |  |  |  |
|          |                                                                                                    | <ul> <li>ENTKALKUNG: Letzter Start einer Entkalkung.</li> </ul>                                                                                                    |        |   |  |  |  |  |
|          |                                                                                                    | <ul> <li>ALKALISCHE REINIGUNG: Letzter Start einer alkalischen Reinigung.</li> </ul>                                                                                                    |        |   |  |  |  |  |
|          |                                                                                                    | - RINGHEISSDESINFKETION: Letzter Start einer Ringheissdesinfektion. Diese Akti-                                                                                                    |        |   |  |  |  |  |
|          |                                                                                                    | vitat wird nur mit einer <b>AquaH I</b> angezeigt.                                                                                                    |        |   |  |  |  |  |
|          |                                                                                                    | Aktivität wird nur mit einer AquaHT angezeigt                                                                                                    |        |   |  |  |  |  |
| Sor      | etigos                                                                                                    | Aktivitat with hat thit cirici <b>Aquarti</b> angezeigt.                                                                                                    |        | L |  |  |  |  |
|          | Verschiedene Punkte (siehe                                                                                                    | – Entrahme von mikrobiologischen Proben                                                                                                    | IEU SU |   |  |  |  |  |
| <u> </u> | Kapitel 15.7.3 auf Seite 246),                                                                                                    | Bestellung von Verbrauchsmaterial                                                                                                    | 1 0,00 | - |  |  |  |  |
|          | (siehe Kapitel 8.1 auf                                                                                                    | – Medizinproduktebuch                                                                                                    |        |   |  |  |  |  |
|          | Seite 148), (siehe Kapitel 15.1                                                                                                    | – Fristen für Sicherheitstechnische Kontrollen                                                                                                    |        |   |  |  |  |  |
|          | Auf Selle 225), (siene<br>Kapitel 11 1 auf Seite 159)                                                                                  |                                                                                                    |        |   |  |  |  |  |
| IFU      | IFII = Gebrauchsanweisung                                                                                                    |                                                                                                    |        |   |  |  |  |  |
| BEF      | BEP = Betriebsdaten-Erfassungsprotokoll                                                                                                |                                                                                                    |        |   |  |  |  |  |
| SU       | SU = Schulungsunterlagen                                                                                                    |                                                                                                    |        |   |  |  |  |  |
| Be7      | Bezugnahme auf die Gebrauchsanweisung:                                                                                                 |                                                                                                    |        |   |  |  |  |  |
| Das      | Das Gerät wurde für den Einsatz mit den in der Gebrauchsanweisung genannten Verbrauchsmaterialien, Zubehörartikel und Optionen zuge-   |                                                                                                    |        |   |  |  |  |  |
| lass     | lassen. Wenn die verantwortliche Organisation andere als die in der Gebrauchsanweisung genannten Verbrauchsmaterialien, Zubehörartikel |                                                                                                    |        |   |  |  |  |  |
| und      | und Optionen verwenden möchte, ist sie selbst dafür verantwortlich, dass die korrekte Funktion des Systems sichergestellt ist.         |                                                                                                    |        |   |  |  |  |  |

| Trainer |                     |
|---------|---------------------|
| Name    | Datum, Unterschrift |
|         |                     |
|         |                     |
|         |                     |

| Teilnehmer |                     |  |  |  |
|------------|---------------------|--|--|--|
| Name       | Datum, Unterschrift |  |  |  |
|            |                     |  |  |  |
|            |                     |  |  |  |
|            |                     |  |  |  |
|            |                     |  |  |  |
|            |                     |  |  |  |
|            |                     |  |  |  |
|            |                     |  |  |  |
|            |                     |  |  |  |
|            |                     |  |  |  |
|            |                     |  |  |  |
|            |                     |  |  |  |
|            |                     |  |  |  |
|            |                     |  |  |  |
|            |                     |  |  |  |
|            |                     |  |  |  |
|            |                     |  |  |  |
|            |                     |  |  |  |

# 15.3 Betriebsdatenerfassung

#### Allgemeine Hinweise

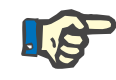

### Hinweis

 Gemäß der ISO 23500-1 wird ein tägliches Monitoring der Betriebswerte vor jeder Hämodialysebehandlung empfohlen.

## Tipp

Die aktuellen Betriebswerte der **AquaA** können mit der Schaltfläche **Status** und der Auswahl-Schaltfläche **Betriebswerte** gelistet werden (siehe Kapitel 4.10.5.1 auf Seite 85).

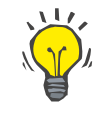

### Tipp

Über die Kennzeichnung **Schicht** besteht die Möglichkeit, mehrfach am Tag die Betriebsdaten zu protokollieren. Dazu wird für jede **Schicht** ein separates Betriebsdatenerfassungsprotokoll geführt.

# 15.3.1 Protokoll Betriebsdatenerfassung manuell

Die nachfolgende Seite zeigt die Kopiervorlage der Betriebsdatenerfassung für die **AquaA**.

| AquaA                  | Betriebsdatenerfassung<br>Tagesprotokoll | FRESENIUS<br>MEDICAL CARE |
|------------------------|------------------------------------------|---------------------------|
| Seriennummer:          |                                          |                           |
| Liter:                 |                                          |                           |
| Software:              |                                          |                           |
| Ausstattungscode (AC): |                                          |                           |
| Standort:              |                                          |                           |
| Straße:                |                                          |                           |
| PLZ:                   |                                          |                           |
| Ort:                   |                                          |                           |
| Zuständiger Techniker: |                                          |                           |
| Telefon:               |                                          |                           |

#### ALLGEMEINES

Um einen sicheren und kontinuierlichen Betrieb der Umkehrosmoseanlage zu gewährleisten, ist eine Überwachung der Betriebsdaten unerlässlich. Die gewissenhafte Erfassung der Daten ist auch eine unbedingte Voraussetzung für eventuelle Gewährleistungsansprüche. Bei Abweichungen in den Werten bitte den Technischen Service informieren, um vor einer Störung entsprechende Maßnahmen ergreifen zu können.

| Service Zentraleuropa | Fresenius Medical Care<br>Deutschland GmbH<br>Geschäftsbereich Zentraleuropa<br>Kundendienst/Servicecenter<br>Steinmühlstraße 24<br>61352 Bad Homburg<br>GERMANY<br>Telefon: +49 6172 609–7100<br>Fax: +49 6172 609–7102<br>E-mail: ServicecenterD@fmc-ag.com |
|-----------------------|----------------------------------------------------------------------------------------------------|
| Service International | Fresenius Medical Care<br>Deutschland GmbH<br>Technical Operations<br>Technical Coordination Office (TCO)<br>Hafenstraße 9<br>97424 Schweinfurt<br>GERMANY<br>Telefon: +49 9721 678–333 (Hotline)<br>Fax: +49 9721 678–130                                    |

# 15.3.2 Protokoll Betriebsdatenerfassung manuell

Die nachfolgenden Seiten zeigen das Protokoll zur Betriebsdatenerfassung für die **AquaA**.

| Betriebsdatenerfassung, Tagesprotokoll AquaA Jahr: Kalenderwoche: Schicht: ] 1, ] 2, ] 3, ] |                |                |                |                | 2, 🗋 3, 🛄 4    |                |                |         |
|---------------------------------------------------------------------------------------------|----------------|----------------|----------------|----------------|----------------|----------------|----------------|---------|
| Durchlauf                                                                                   |                |                |                |                |                |                |                |         |
| Wochentag                                                                                   | MO             | וח             | М              |                | ER             | SA             | ISO.           | _       |
| Librzeit                                                                                    | NIC            |                |                | 00             |                | 57             | 30             | -       |
| Ollizen                                                                                     |                |                |                |                |                |                |                |         |
|                                                                                             | Einträge (A    | nwender)       |                |                |                |                |                | Einheit |
| AquaA                                                                                       |                |                |                |                |                |                |                |         |
| Permeat-Leitfähigkeit LF-P                                                                  |                |                |                |                |                |                |                | µS/cm   |
| Permeat-Temperatur T-P                                                                      | I              | <b></b>        | I              | I              | I              | <b></b>        | 1              | °C      |
| Eingangs-Leitfähigkeit LF-F                                                                 |                |                |                | 1              |                |                | 1              | µS/cm   |
| Eingangs-Temperatur T-F                                                                     |                |                |                | 1              |                |                | İ              | °C      |
| Permeat-Druck P-P                                                                           |                |                |                |                |                |                | I              | bar     |
| Konzentrat-Druck P-K                                                                        |                |                |                |                |                |                |                | bar     |
| Zulauf FL-F                                                                                 |                |                |                |                |                |                |                | l/min   |
| Abscheidung FL-K                                                                            |                |                |                |                |                |                |                | l/min   |
| Permeatentnahme                                                                             |                |                |                |                |                |                |                | l/min   |
| Tagesverbrauch                                                                              |                | . <u></u>      | ·              |                | ·              |                | ·              | Liter   |
| Wirkungsgrad (Sollwert)                                                                     |                |                |                |                |                |                |                | %       |
| Wirkungsgrad (aktuell)                                                                      |                |                |                |                |                |                |                | %       |
| Rückhalterate                                                                               |                | ·              |                |                |                |                |                | %       |
| AquaA2                                                                                      |                |                |                |                |                | 1              | 1              |         |
| Permeat-Leitfähigkeit LF-Ps                                                                 |                |                |                |                |                |                | ļ              | µS/cm   |
| Permeat-Temperatur T-Ps                                                                     |                |                |                |                |                |                |                | °C      |
| Zulauf-Druck P-Fs                                                                           |                |                |                |                |                |                |                | bar     |
| Permeat-Druck P-Ps                                                                          |                |                |                |                |                |                |                | bar     |
| Konzentrat-Druck P-Ks                                                                       |                |                |                | ·              |                |                |                | bar     |
| Zulauf FL-Fs                                                                                |                |                |                | ·              |                |                |                | l/min   |
| Abscheidung FL-Ks                                                                           |                |                |                |                |                |                |                | l/min   |
| Rückhalterate                                                                               |                |                |                | <u> </u>       |                | <u> </u>       |                | %       |
| Heissdesinfektion AquaHT                                                                    |                |                |                |                |                |                |                |         |
| Ringheissdesinfektion:<br>Störungsfrei durchgeführt?                                        | ☐ Ja<br>☐ Nein | ☐ Ja<br>☐ Nein | ☐ Ja<br>☐ Nein | ☐ Ja<br>☐ Nein | ☐ Ja<br>☐ Nein | ☐ Ja<br>☐ Nein | ☐ Ja<br>☐ Nein | -       |
| Modulheissdesintektion:<br>Störungsfrei durchgeführt?                                       | ☐ Ja<br>☐ Nein | Ja<br>Nein     | ☐ Ja<br>☐ Nein | ☐ Ja<br>☐ Nein | Ja<br>Nein     | ☐ Ja<br>☐ Nein | ☐ Ja<br>☐ Nein | -       |
| Namenskürzel                                                                                | -              |                |                |                |                |                |                |         |
|                                                                                             |                |                |                |                |                |                |                | -       |
|                                                                                             |                |                |                |                |                |                |                |         |

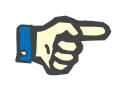

### Hinweis

Bei einer länger andauernden Änderung der Leitfähigkeit von mehr als 100 % vom vorausgegangenen Durchschnittswert ist dringend Rücksprache mit dem zuständigen Techniker oder dem Hersteller zu halten.

# 15.4 Qualität des Dialysewassers

Die mikrobiologische und chemische Reinheit der in der Dialyseklinik hergestellten Dialysierflüssigkeit ist für die Behandlungsqualität der Patienten von wesentlicher Bedeutung. Die Qualität des Dialysewassers sollte den lokalen Bestimmungen entsprechen. Existieren keine lokalen Bestimmungen, sind die Anforderungen der gültigen ISO 23500-3 "Water for haemodialysis and related therapies" einzuhalten.

Die Qualität des Dialysewassers sollte regelmäßig hinsichtlich aufgelisteter chemischer und mikrobiologischer Schadstoffe überwacht werden. Der Zeitplan für die Überwachung sollte auf den Ergebnissen der Systemvalidierung beruhen. Bei einem bestehenden Wasseraufbereitungssystem, das unter stabilen Bedingungen arbeitet, sollten die chemischen Schadstoffe im Dialysewasser mindestens jährlich überwacht werden. Eine Ausnahme bildet das Gesamtchlor, das bei Vorhandensein im Zulaufwasser zu Beginn jedes Behandlungstages überwacht werden sollte.

Zur Einhaltung der Anforderungen der chemischen Parameter nach ISO 23500-3 können weitere Wasservorbehandlungsstufen oder eine Änderung der Ausbeute am Gerät notwendig sein. Die Zusammensetzung des Dialysewassers ist im Rahmen der Leistungsqualifizierung (PQ) zu überprüfen und bei Bedarf sind die Wasservorbehandlung oder die Einstellungen am Gerät anzupassen.

## Mikrobiologische Qualität von Flüssigkeiten zur Hämodialyse

| Referenz                                                                                                    | Medium                       | Zulässige Höchstwerte                         |                                   |  |  |
|----------------------------------------------------------------------------------------------------|------------------------------|-----------------------------------------------|-----------------------------------|--|--|
|                                                                                                    |                              | Lebensfähige Gesamtko-<br>Ionienzahl [KBE/ml] | Endotoxinkonzentration<br>[EU/ml] |  |  |
| ISO 23500-3                                                                                                   | Dialysewasser                | < 100 (AL* 50)                                | < 0,25 (AL* 0.125)                |  |  |
| Water for haemodialysis                                                                                       |                              |                                               |                                   |  |  |
| and related therapies                                                                                         |                              |                                               |                                   |  |  |
| ISO 23500-5                                                                                                   | (Standard) Dialysierflüssig- | < 100 (AL* 50)                                | < 0,5 (AL* 0,25)                  |  |  |
| Quality of dialysis fluid for                                                                                 | keit **                      |                                               | (Ph.Eur: < 0.25)                  |  |  |
| haemodialysis and related                                                                                     |                              |                                               | ,                                 |  |  |
| therapies                                                                                                    |                              |                                               |                                   |  |  |
| *AL = Action Level (Eingriffsgrenze). Konzentration, ab der Maßnahmen unternommen werden müssen, um den       |                              |                                               |                                   |  |  |
| Trend zu höheren, inakzeptablen Werten zu unterbrechen. Dieser Wert liegt üblicherweise bei 50 % des zulässi- |                              |                                               |                                   |  |  |
| gen Höchstwerts.                                                                                              |                              |                                               |                                   |  |  |

\*\*Tests auf Bakterienwachstum und Endotoxine sind nicht erforderlich, wenn der Flüssigkeitspfad des Dialysegerätes mit einem vom Hersteller validierten bakterien- und endotoxinrückhaltenden Filter mit entsprechender Kapazität ausgestattet ist und nach den Anweisungen des Herstellers (z. B. DIASAFE plus) bedient und überwacht wird.

### • Chemische Qualität des Dialysewassers

| ISO 23500-3                                                                      |                                    |             |                                    |                     |                                    |  |
|----------------------------------------------------------------------------------|------------------------------------|-------------|------------------------------------|---------------------|------------------------------------|--|
| Verunreinigun-<br>gen mit nachge-<br>wiesener Toxizi-<br>tät in der Dialy-<br>se | Zulässiger<br>Höchstwert<br>[mg/L] | Elektrolyte | Zulässiger<br>Höchstwert<br>[mg/L] | Spurenelemen-<br>te | Zulässiger<br>Höchstwert<br>[mg/L] |  |
| Aluminium                                                                        | 0,01                               | Calcium     | 2                                  | Antimon             | 0,006                              |  |
| Blei                                                                             | 0,005                              | Kalium      | 8 (*2)                             | Arsen               | 0,005                              |  |
| Fluorid                                                                          | 0,2                                | Magnesium   | 4 (*2)                             | Barium              | 0,1                                |  |
| Gesamtchlor                                                                      | 0,1                                | Natrium     | 70 (*50)                           | Beryllium           | 0,0004                             |  |
| Kupfer                                                                           | 0,1                                |             |                                    | Cadmium             | 0,001                              |  |
| Nitrat als (N)*                                                                  | 2                                  |             |                                    | Chrom               | 0,014                              |  |
| Sulfat                                                                           | 100 (*50)                          |             |                                    | Quecksilber         | 0,0002 (*0,001)                    |  |
| Zink                                                                             | 0,1                                |             |                                    | Selen               | 0,09                               |  |
|                                                                                  |                                    |             |                                    | Silber              | 0,005                              |  |
|                                                                                  |                                    |             |                                    | Thallium            | 0,002                              |  |

\* Werte gemäß Europäischem Arzneibuch (Ph. Eur.); die geltenden Vorschriften sind zu beachten. Andere Abweichungen im Ph.Eur. sind: Nitrat: Grenzwert = 2 mg/L Nitrat im Verhältnis zum Gesamtnitratmolekül NO<sub>3</sub>. Weitere Schadstoffe, die nur im Ph.Eur. aufgeführt sind: Ammonium (NH<sub>4</sub>): 0,2 mg/L; Schwermetalle (wie Pb): 0,1 mg/L; Chloride: 50 mg/L.

Um die Qualitätsstandards dauerhaft einzuhalten, sind regelmäßige Kontrollen und Desinfektionen des Dialysewassersystems durchzuführen.

#### Empfohlene chemische Überwachung

| Jährliche Untersuchung | Das Dialysewasser sollte mindestens einmal jährlich auf chemische Verunreinigungen untersucht werden.                                                                                                    |
|------------------------|----------------------------------------------------------------------------------------------------|
| Offline-Prüfungen      | Wenn das Rohwasser oder das vorbehandelte Wasser gechlort wird<br>und Offline-Prüfungen benutzt werden, sollte nach dem Aktivkohlefilter<br>die Prüfung auf Gesamtchlor zu Beginn jedes Behandlungstages vor<br>der Erstbehandlung des Patienten durchgeführt werden. Wird zur Des-<br>infektion der Trinkwasserversorgung Chloramin mit einem Gehalt von<br>mindestens 1 mg/l genutzt, sollte die Prüfung vor Beginn jedes Patien-<br>tendurchlaufs wiederholt werden; sind keine Patientendurchläufe fest-<br>gelegt, sollte die Prüfung während des Betriebes etwa alle 4 Stunden<br>erfolgen. |
| Online-Prüfungen       | Für Online-Prüfungen in der Wasservorbehandlung besteht z. B. für die<br>Parameter Chlor und Gesamthärte die Möglichkeit der Überwachung<br>mittels <b>AquaSENS</b> .                                                                                                    |

# 15.5 Probeentnahme an der AquaA zur mikrobiologischen Untersuchung

Als Probeentnahmestelle der AquaA dient das Probeentnahmeventil, welches durch Drehen geöffnet werden kann.

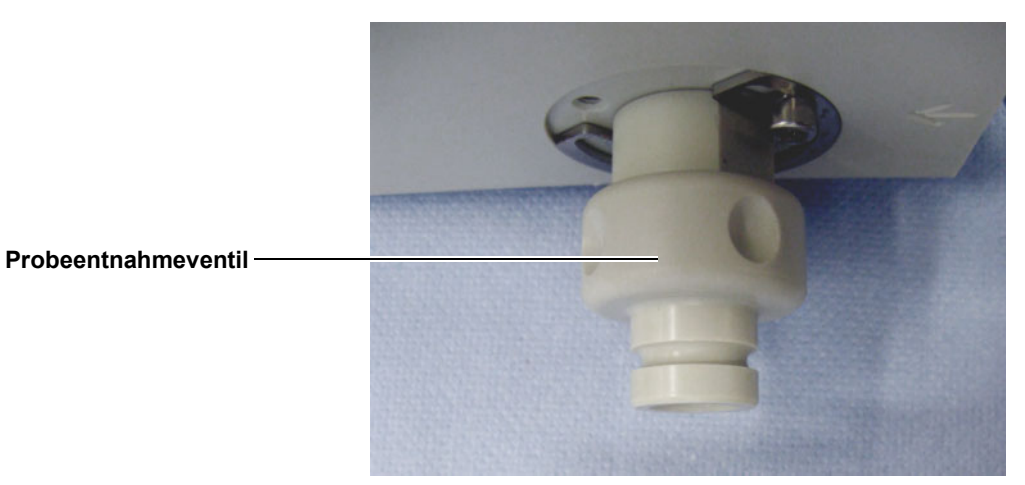

#### 15.5.1 Vorbereitung

- > Gekühlte Versandbox bereitstellen.
- > Die Umkehrosmoseanlage muss vor der Probeentnahme mindestens 20 Minuten im Modus SPÜLEN oder VERSORGEN betrieben werden.
- > Die Umkehrosmoseanlage muss während der Probeentnahmen im Programm SPÜLEN oder VERSORGEN stehen.
- > Den Dialysewasseranschluss vom Dialysegerät trennen. Mikrobiologische Untersuchung gemäß Beschreibung zur Durchführung der Probeentnahme an der Dialysewasserkupplung durchführen.

### 15.5.2 Zubehör, Hilfsmittel

Der Hersteller empfiehlt folgende Hilfsmittel:

- Gummihandschuhe
- alkoholisches Händedesinfektionsmittel

Für die chemische Beprobung sollten die vom Labor bereitgestellten Probenbehälter verwendet werden. Als Hilfsmittel zur Beprobung des Dialysewassers kann der Beutel mit Adapter (Artikelnummer: 603 067 1) verwendet werden.

# 15.5.3 Durchführung der Probeentnahme an der AquaA

| Bild     | Beschreibung                                                                                                    |
|----------|----------------------------------------------------------------------------------------------------|
| Abb. 1   | <ul> <li>Abb. 1 - Probeentnahmeventil desinfizieren:</li> <li>Das Probeentnahmeventil mit einem alkoholischen Hautdesinfektionsmittel (ohne Rückfetter) desinfizieren.</li> <li>Mit einem Tupfer von eventuellen Verunreinigungen säubern.</li> <li>Anschließend Desinfektionsvorgang wiederholen (Abb. 1).</li> <li>Achtung:<br/>Einwirkzeit des Desinfektionsmittels beachten!</li> </ul> |
| Abb. 2+3 | <ul> <li>Abb. 3 - Adapter aufsetzen und verriegeln:</li> <li>Den Adapter des Probeentnahmebeutels auf das Probeentnahmeventil setzen (Abb. 2).</li> <li>Danach den Adapter verriegeln (Abb. 3)<br/>Der Mehrwegehahn am Probeentnahmeset muss so eingestellt sein, dass keine Flüssigkeit fließen kann.</li> </ul>                                                                           |
| Abb. 4   | <ul> <li>Abb. 4 - Probeentnahmeventil öffnen</li> <li>&gt; Das Probeentnahmeventil gegen den Uhrzeigersinn drehen<br/>und somit öffnen (Abb. 4).</li> </ul>                                                                                                    |

| Bild   | Beschreibung                                                                                                    |
|--------|----------------------------------------------------------------------------------------------------|
|        | Abb. 5 - Probeentnahmeventil spülen                                                                                                    |
|        | ➢ Den Mehrwegehahn um 90° im Uhrzeigersinn drehen.                                                                                                    |
| Abb. 5 | Das Probeentnahmeventil ca. 60 Sekunden über den Spül-<br>schlauch spülen (Abb. 5).                                                                                                    |
|        | Abb. 6 - Beutel füllen                                                                                                    |
| Abb. 6 | <ul> <li>Danach den Mehrwegehahn erneut um 90° im Uhrzeigersinn drehen, sodass sich der Beutel füllt (Abb. 6).</li> <li>Achtung:<br/>Den Mehrwegehahn rechtzeitig in die Ausgangsstellung (Abb. 4) bringen, damit der Beutel nicht platzt!</li> </ul> |
|        | Probeentnahme abschließen                                                                                                    |
|        | Das Probeentnahmeventil wird nun durch Drehen im Uhrzei-<br>gersinn wieder geschlossen.                                                                                                    |
|        | Die Einwegteile ab dem Mehrwegehahn abklemmen und den<br>Beutel sofort mit beiliegendem Stopfen verschließen.                                                                                                    |
|        | Den Beutel durch leichten Druck auf Dichtigkeit pr üfen.                                                                                                    |
|        | Den Beutel mit beschriftetem Etikett versehen und in die vorbe-<br>reitete Versandbox legen.                                                                                                    |

# 15.6 Probeentnahme zur mikrobiologischen Untersuchung

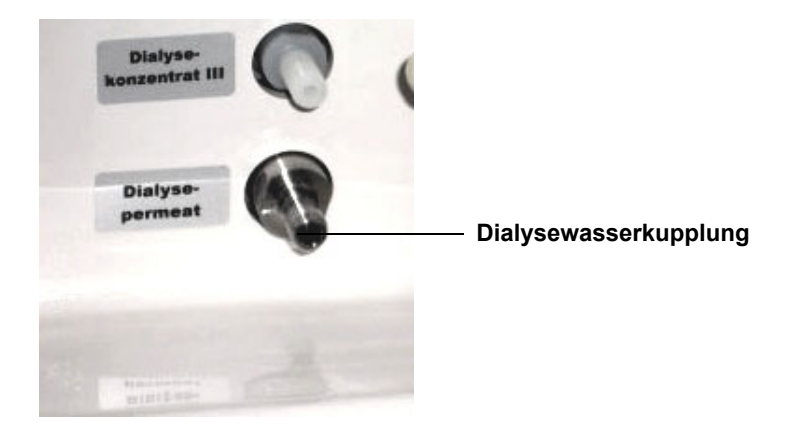

Als Probeentnahmestelle dient die Dialysewasserkupplung.

# 15.6.1 Vorbereitung

- > Gekühlte Versandbox bereitstellen.
- Die Umkehrosmoseanlage muss vor der Probeentnahme mindestens 20 Minuten im Modus SPÜLEN oder VERSORGEN betrieben werden.
- Die Umkehrosmoseanlage muss während der Probeentnahmen im Programm SPÜLEN oder VERSORGEN stehen.
- Den Dialysewasseranschluss vom Dialysegerät trennen und gemäß der Beschreibung zur Durchführung der Probeentnahme an der Dialysewasserkupplung durchführen.

# 15.6.2 Zubehör, Hilfsmittel

Der Hersteller empfiehlt folgende Hilfsmittel:

- Gummihandschuhe
- alkoholisches Händedesinfektionsmittel

Für die chemische Beprobung sollten die vom Labor bereitgestellten Probenbehälter verwendet werden. Als Hilfsmittel zur Beprobung des Dialysewassers kann der **Beutel mit Adapter** (Artikelnummer: 603 067 1) verwendet werden.

# 15.6.3 Durchführung der Probeentnahme an der Dialysewasserkupplung

| Bild                            | Beschreibung                                                                                                    |
|---------------------------------|----------------------------------------------------------------------------------------------------|
|                                 | <ul> <li>Die Dialysewasserkupplung mit einem alkoholischen Hautdes-<br/>infektionsmittel (z. B. SEPTODERM) desinfizieren (Abb. 1) und<br/>mit einem Tupfer von eventuellen Verunreinigungen säubern<br/>(Abb. 2).</li> <li>Anschließend den Desinfektionsvorgang wiederholen (Abb. 1<br/>und 2).</li> <li>Achtung:<br/>Es ist die Einwirkzeit des Desinfektionsmittels zu beachten!</li> </ul>                                                                                                    |
| Abb. 3<br>Abb. 4<br>C<br>Abb. 5 | <ul> <li>Der Mehrwegehahn am Probeentnahmeset muss so eingestellt sein (A), dass keine Flüssigkeit fließen kann (Abb. 3).</li> <li>Der Adapter des Probeentnahmebeutels wird auf die Kupplung gesetzt und verriegelt (B) (Abb. 3).</li> <li>Jetzt wird der Mehrwegehahn um 90° im Uhrzeigersinn gedreht (C), und die Kupplung ca. 60 Sekunden über den Spülschlauch "gespült" (Abb. 4).</li> <li>Danach wird der Mehrwegehahn erneut um 90° im Uhrzeigersinn gedreht, sodass der Beutel gefüllt wird (Abb. 5).</li> <li>Nach ca. 250 ml (ca. halb gefüllt) den Mehrwegehahn rechtzeitig in die Ausgangsstellung (A) (Abb. 3) stellen, damit der Beutel nicht platzt!</li> <li>Klemme sofort schließen, Verriegelung lösen und Beutel abnehmen.</li> <li>Die Einwegteile ab dem Mehrwegehahn werden diskonnektiert und der Beutel sofort mit beiliegendem Stopfen verschlossen.</li> <li>Den Beutel mit beschriftetem Etikett versehen und sofort in die vorbereitete Versandbox legen. Die Anlieferung in das untersuchende Labor muss innerhalb von 24 Stunden erfolgen.</li> </ul> |

# 15.7 Probeentnahme zur chemischen Untersuchung

# 15.7.1 Vorbereitung

Eine Permeatentnahme ist nur möglich, wenn sich die Umkehrosmoseanlage in **VERSORGEN** befindet, oder über ein manuelles Spülprogramm im Betriebszustand **SPÜLEN** Dialysewasser erzeugt.

Vor der Probeentnahme muss die Umkehrosmoseanlage mindestens für 20 Minuten in Betrieb sein. Ist das Gerät nicht im Betriebszustand **VERSORGEN**, muss hierzu das manuelle Spülprogramm gestartet werden.

Die Probeentnahme erfolgt im Betriebszustand **VERSORGEN** oder **SPÜLEN**.

## 15.7.2 Zubehör, Hilfsmittel

Der Hersteller empfiehlt folgende Hilfsmittel:

- Gummihandschuhe

Für die chemische Beprobung sollten die vom Labor bereitgestellten Probenbehälter verwendet werden. Als Hilfsmittel zur Beprobung des Dialysewassers kann der **Beutel** mit **Adapter** (Artikelnummer: 603 067 1) verwendet werden.

# 15.7.3 Durchführung der Probeentnahme zur chemischen Untersuchung